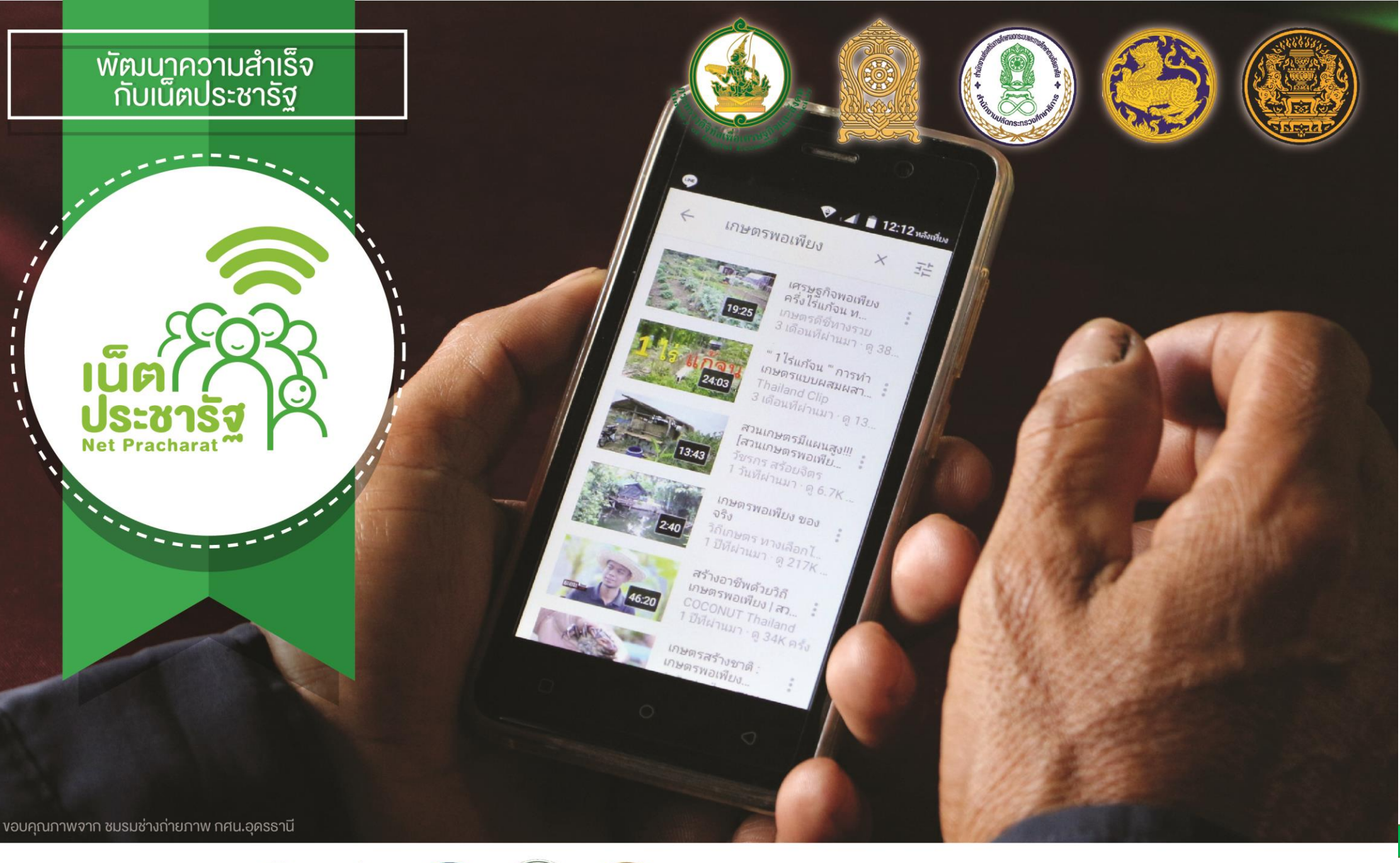

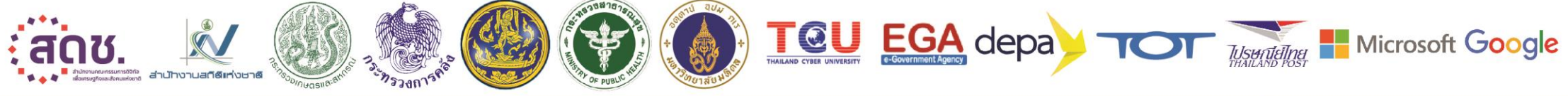

้กิจกรรมสร้างการรับรู้ประโยชน์เน็ตประชารัฐ รอบที่ 2

## กระทรวงดิจิทัลเพื่อเศรษฐกิจและสังคม

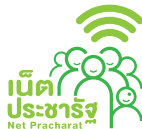

## ค**ู่มือพัฒนาความสำเร็จกับเน็ตประชารัฐ** (Connected Netpracharat) กิจกรรมสร้างการรับรู้ประโยชน์เน็ตประชารัฐ รอบที่ 2

พิมพ์ครั้งที่ 2 มกราคม 2561 จำนวนพิมพ์ 28,700 เล่ม

### คณะผู้จัดทำ

สำนักงานคณะกรรมการดิจิทัลเพื่อเศรษฐกิจและสังคมแห่งชาติ (สดช.) คณะวิศวกรรมศาสตร์ มหาวิทยาลัยมหิดล

### โดย

กระทรวงดิจิทัลเพื่อเศรษฐกิจและสังคม เลขที่ 120 อาคารรัฐประศาสนภักดี ศูนย์ราชการเฉลิมพระเกียรติ 80 พรรษา 5 ธันวาคม 2550 ถนนแจ้งวัฒนะ แขวงทุ่งสองห้อง เขตหลักสี่ กรุงเทพมหานคร 10210 http://www.mdes.go.th

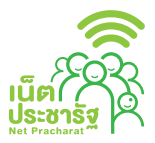

## สารบัญ

|                                                               | หน้า |
|---------------------------------------------------------------|------|
| คู่มือพัฒนาความสำเร็จกับเน็ตประชารัฐ (Connected Netpracharat) | ก    |
| สารบัญ                                                        | บ    |
| กรอบการสร้างการรับรู้ประโยชน์เน็ตประชารัฐ                     | 1    |
| การเชื่อมต่อเน็ตประชารัฐ (Connected Netpracharat)             | 3    |
| 🔶 วัตถุประสงค์ของโครงการเน็ตประชารัฐ                          | 4    |
| 🔶 เชื่อมต่อง่ายด้วย 6 ขั้นตอน                                 | 6    |
| 🔶 จุดให้บริการเน็ตประชารัฐ                                    | 15   |
| อินเทอร์เน็ตไร้สายเพื่อประโยชน์สาธารณะ (Smart Sign on)        |      |
| 🔶 ประโยชน์ของโครงการอินเทอร์เน็ตไร้สายเพื่อประโยชน์สาธารณะ    | 19   |
| 🔶 ขั้นตอนการใช้งานผ่านคอมพิวเตอร์                             | 21   |
| 🔶 ขั้นตอนการใช้งานผ่านโทรศัพท์มือถือ                          | 25   |
| พื้นฐานการใช้งานอินเทอร์เน็ต                                  |      |
| 🔶 อีเมล์ (Email)                                              | 35   |
| ✦ วิดีโอ (Video)                                              | 55   |
| 🔶 สืบค้นข้อมูลทั่วโลก (Search Engine)                         | 74   |

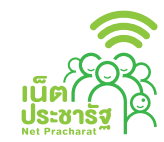

สารบัญ

|                                                            | หน้า |
|------------------------------------------------------------|------|
| การเข้าใจดิจิทัล (Digital Literacy)                        | 85   |
| 🔶 จริยธรรม มารยาท วิธีปฏิบัติและกฎหมายในการใช้อินเทอร์เน็ต |      |
| 🔶 การรู้เท่าทันสื่อและสารสนเทศ                             |      |
| การค้าออนไลน์ในชุมชน (Village E-Commerce)                  | 95   |
| ♦ ผู้ซื้อ-ผู้ขาย เป็นง่ายๆในวงจรพาณิชย์อิเล็กทรอนิกส์      |      |
| 🔶 เครื่องมือและวิธีในการซื้อขายสินค้า                      |      |
| 🔶 ความปลอดภัยในการซื้อขายสินค้าออนไลน์                     |      |
| ภูมิปัญญา 4.0 กับการเรียนรู้ตลอดชีวิต : ThaiMOOC           |      |
| ♦ การใช้งาน ThaiMOOC                                       |      |
| ♦ รายวิชาที่แนะนำ                                          |      |
| สุขภาพ 4.0 กับ Application ส่งเสริมสุขภาพที่ดี             |      |
| 🔶 การใช้งานแอพลิเคชั่นสุขภาพ                               |      |
| 🔶 รายการแอพลิเคชั่น                                        |      |
| เกษตรกร 4.0 กับ Application ส่งเสริมการผลิต                |      |
| 🔶 การใช้งานแอพลิเคชั่นสำหรับเกษตรกร                        |      |
| 🔶 รายการแอพลิเคชั่น                                        |      |

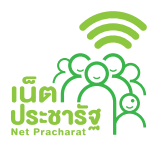

## สารบัญ

|                                             | หน้า                         |
|---------------------------------------------|------------------------------|
| ภาครัฐ 4.0 กับการบริการประชาชน              |                              |
| 🔶 การใช้งานแอพลิเคชั่นบริการประชาชน         |                              |
| 🔶 รายการแอพลิเคชั่น                         |                              |
| วิธีการแก้ไขปัญหาด้านอุปกรณ์และการเชื่อมต่อ |                              |
| 🔶 ปัญหาด้านการเชื่อมต่อ                     |                              |
| 🔶 ปัญหาด้านการใช้อุปกรณ์                    |                              |
| 🔶 เครื่องมือประกอบการสอน Screen Mirroring   |                              |
| แหล่งที่มาของข้อมูล                         | Error! Bookmark not defined. |
| หลักสูตรสำหรับการขยายผลสู่ประชาชน           |                              |
|                                             |                              |

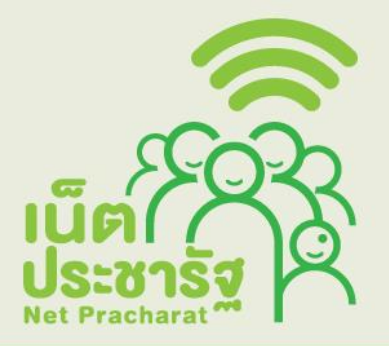

การเชื่อมต่อเน็ตประชารัฐ Connected Netpracharat

พื้นฐานการใช้งานอินเทอร์เน็ต Basic Internet Use

การค้าออนไลน์ในชุมชน Village E-Commerce

ยกระดับสู่ประเทศไทย 4.0

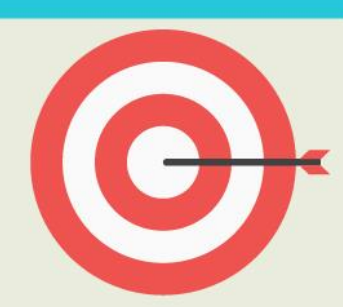

# กรอบการสร้างการรับรู้ **เน็ตประชารัฐ**์

การเชื่อมต่อเน็ตประชารัฐ (Connected Netpracharat)
 อินเทอร์เน็ตไร้สายเพื่อประโยชน์สาธารณะ (Smart Sign On)

- อีเมล์ (Email) / สืบคันง้อมูล (Search) / วิดีโอ (Video)
- การเข้าใจดิจิทัล (Digital Literacy)
  จริยธรรม มารยาท วิธีปฏิบัติ และกฎหมายการใช้ดิจิทัล
  การ<u>ร</u>์เท่าทันสื่อและสารสนเทศ (Media and Information Literacy)
- ผู้ซื้อ-ผู้งาย เป็นง่ายๆในวงจรพาณิชย์อิเล็กทรอนิกส์
- เครื่องมือและวิธีในการซื้องายสินค้า
- ความปลอดภัยในการซื้องายสินค้าออนไลน์
- ภูมิปัญญา 4.0 กับการเรียนรู้ตลอดชีวิต : ThaiMOOC
- สุงภาพ 4.0 กับ Application ส่งเสริมสุงภาพที่ดี
- เกษตรกร 4.0 กับ Application ส่งเสริมการผลิต
- ภาครัฐ 4.0 กับการบริการประชาชน

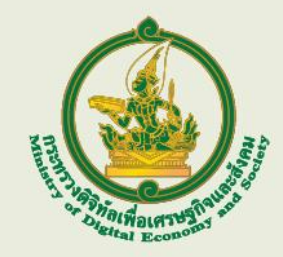

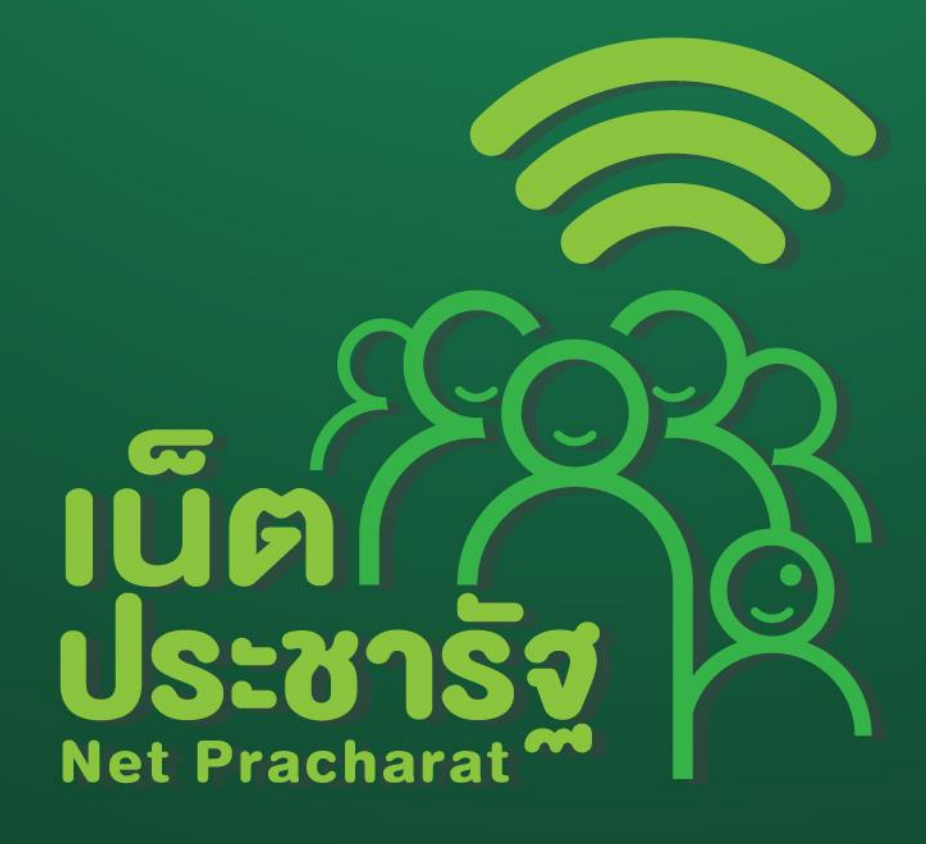

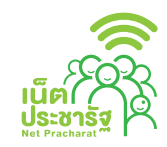

การเชื่อมต่อเน็ตประชารัฐ (Connected Netpracharat)

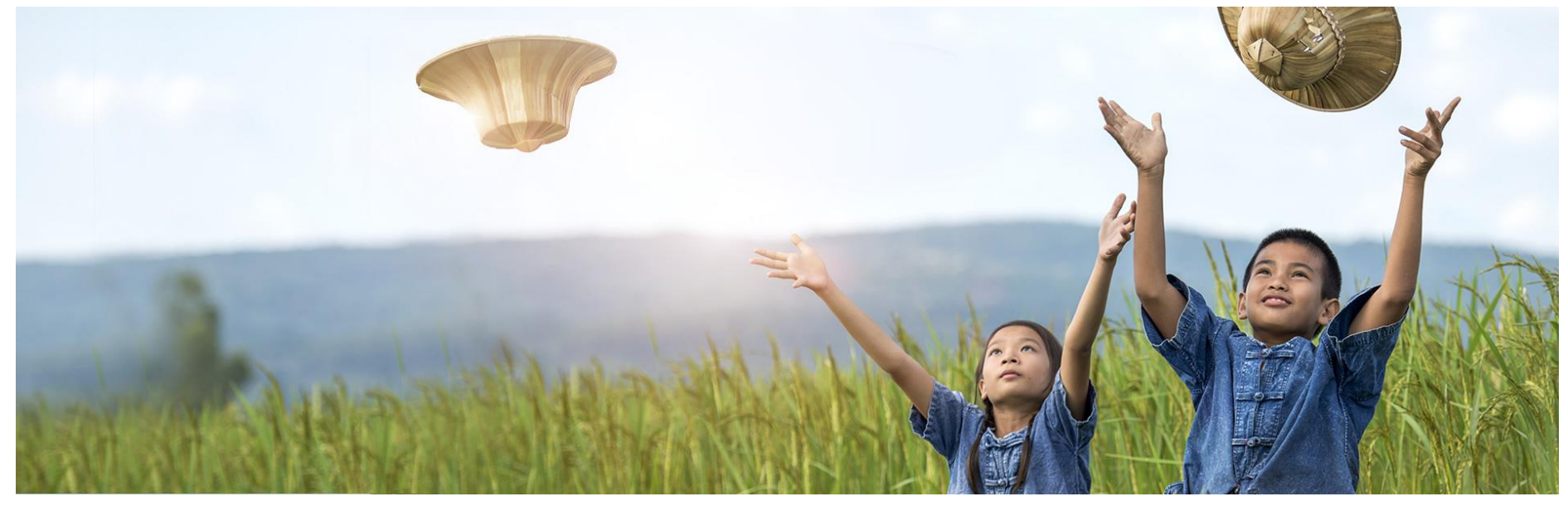

**เน็ตประชารัฐ** คือการยกระดับโครงสร้างพื้นฐาน ด้วยการขยายโครงข่ายอินเทอร์เน็ต ให้เข้าถึงหมู่บ้านเป้าหมายในพื้นที่ ห่างไกลที่ยังไม่มีโอกาสเข้าถึงบริการของภาครัฐ โดยมีคุณสมบัติของอินเทอร์เน็ตความเร็วสูง ที่ 30 Mbps/10 Mbps ในรูปแบบสัญญาณ เคเบิ้ลใยแก้วนำแสง FTTx สำหรับใช้ประโยชน์ในชุมชนโดยไม่มีค่าใช้จ่าย เพื่อนำพาประเทศไทยก้าวสู่ "ไทยแลนด์ 4.0" ด้วยเทคโนโลยี ดิจิทัล โดยมีการติดตั้งจำนวน 24,700 หมู่บ้าน ครอบคลุม 5 ภูมิภาคทั่วประเทศไทย

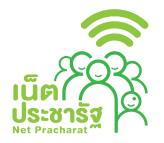

## 🔶 วัตถุประสงค์ของโครงการเน็ตประชารัฐ

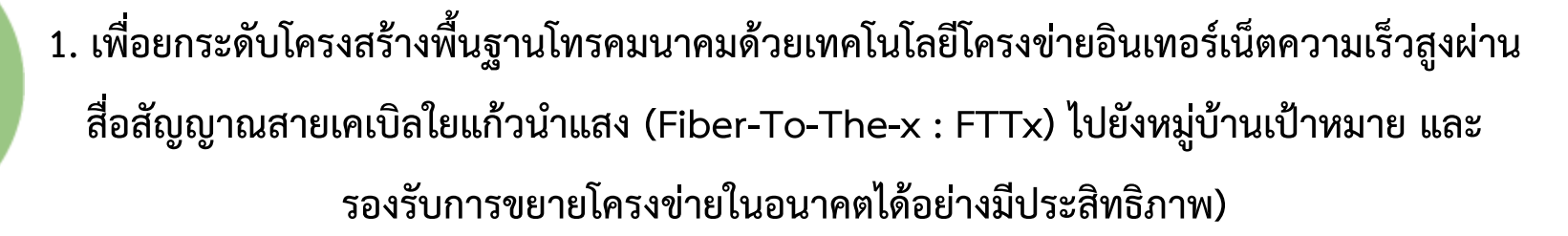

เพื่อลดความเหลื่อมล้ำของประชาชนไทยให้เข้าถึงอินเตอร์เน็ตความเร็วสูง
 เพื่อสร้างโอกาสให้แก่ประชาชนในการเข้าถึงบริการต่างๆ ของภาครัฐอย่างทั่วถึงและเท่าเทียม

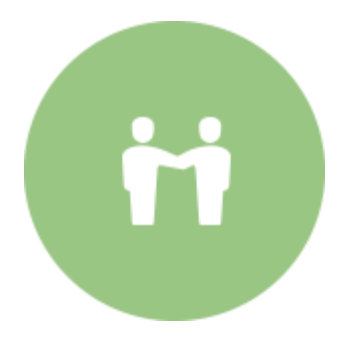

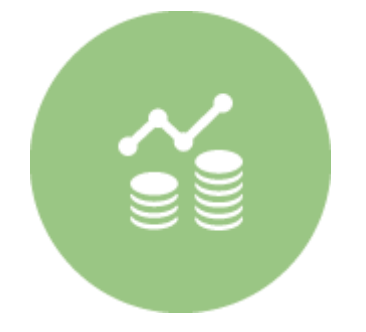

 เพื่อเพิ่มศักยภาพทางเศรษฐกิจและสังคมของหมู่บ้านเป้าหมายในการสร้างอาชีพ สร้างรายได้ การศึกษา การสาธารณสุข การเกษตร การค้าขายออนไลน์ ฯลฯ

## ประโยชน์ของเน็ตประชารัฐ

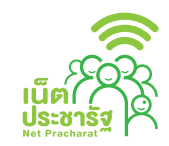

### คู่มือพัฒนาความสำเร็จกับเน็ตประชารัฐ (Connected Netpracharat)

กิจกรรมสร้างการรับรู้ประโยชน์เน็ตประชารัฐ รอบที่ 2

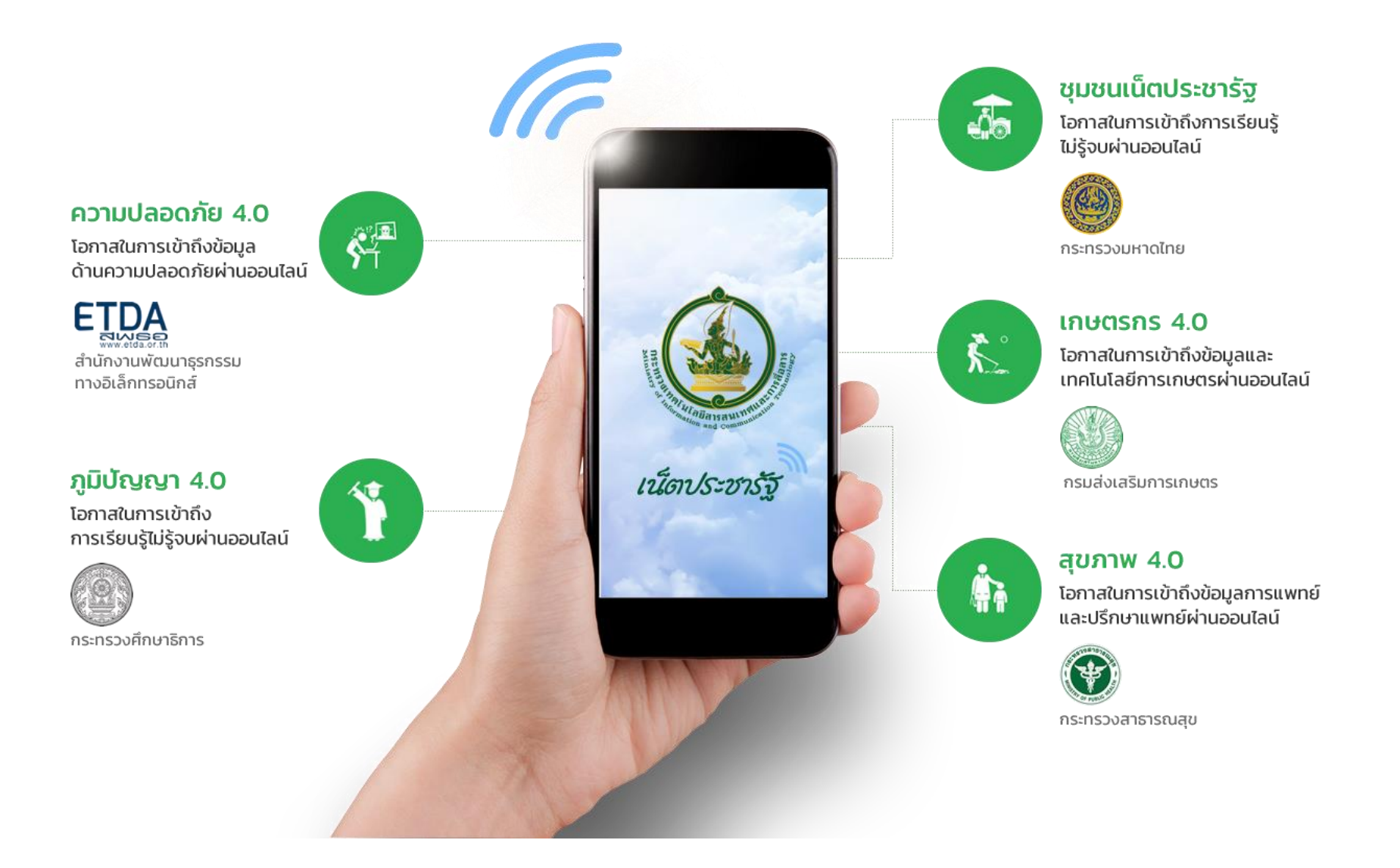

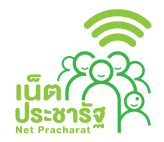

## 🔶 เชื่อมต่อง่ายด้วย 6 ขั้นตอน

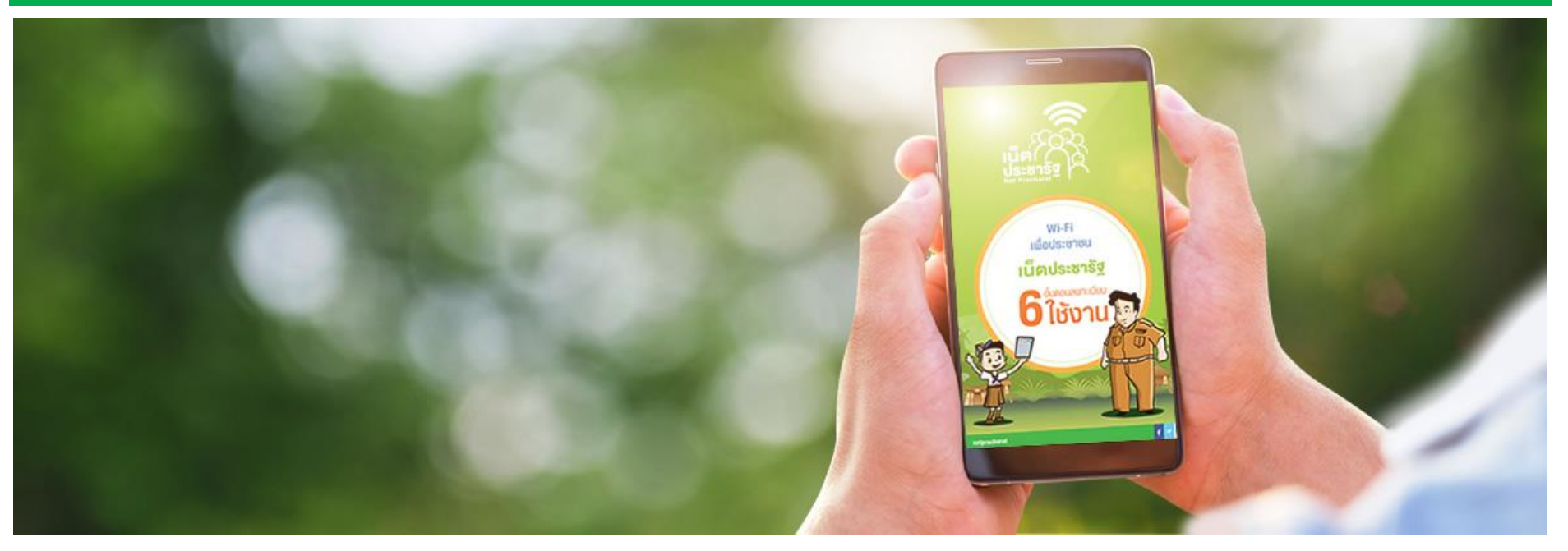

สำหรับการลงทะเบียนใช้งาน Wi-Fi เพื่อประชาชนโครงการเน็ตประชารัฐ ต้องจับสัญญาณของเน็ตประชารัฐให้ได้ก่อน โดยค้นหาชื่อโครงข่าย Thailand Wi-Fi by MDES เรียบร้อยแล้ว ต่อจากนั้นเป็นการใส่เลขที่บัตรประชาชน และเบอร์โทรศัพท์มือถือ เท่านั้น ระบบก็จะจัดส่งหมายเลขตรวจสอบ มายังเบอร์โทรศัพท์มือถือที่ให้ไว้อีกครั้งหนึ่ง หลังจากนั้นนำหมายเลขนั้น ไปกรอกในตารางที่ หน้าจอโทรศัพท์ แค่นี้การลงทะเบียนก็เรียบร้อยแล้ว

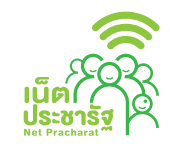

# 6 ขั้นตอนการลงทะเบียนใช้เน็ตประชารัฐ

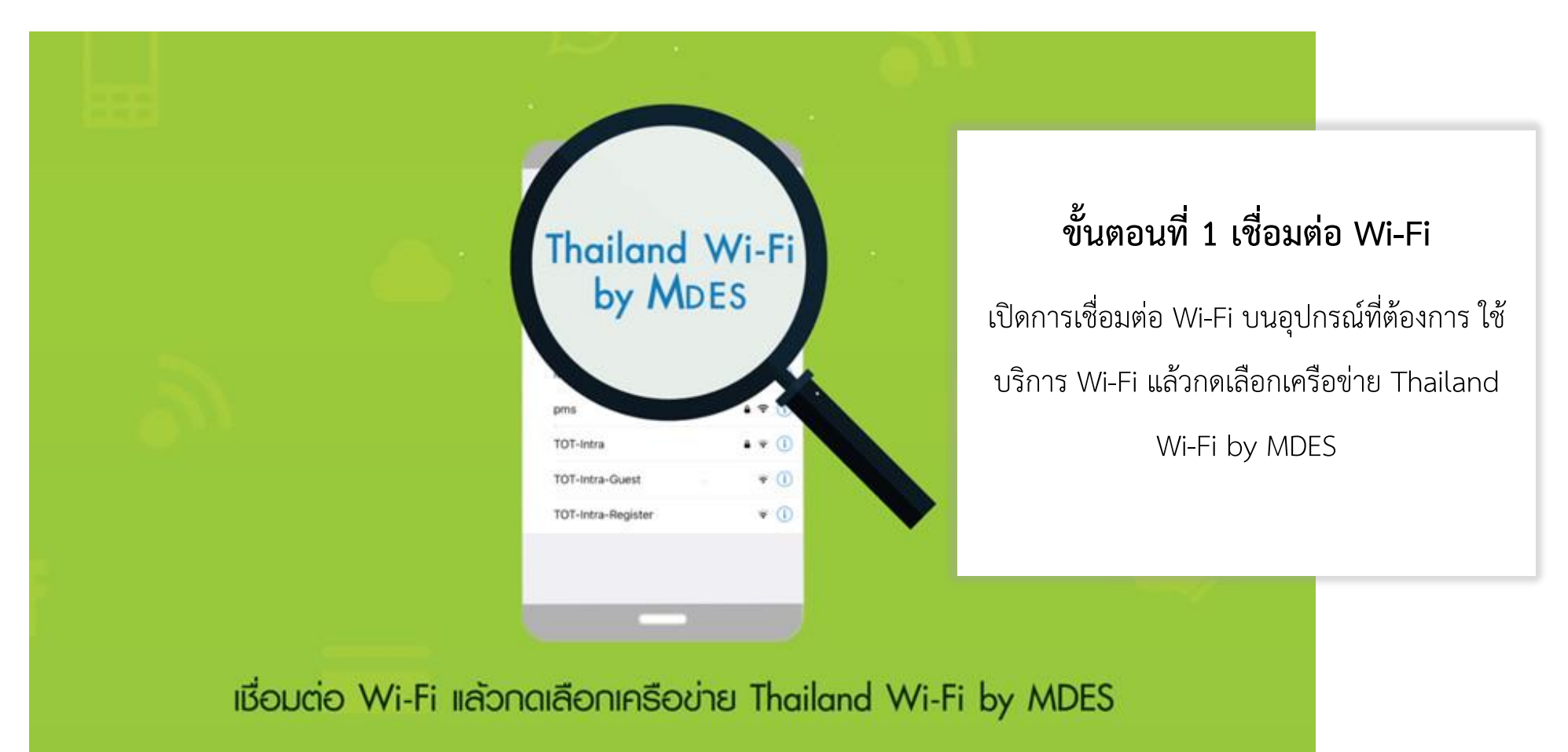

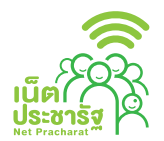

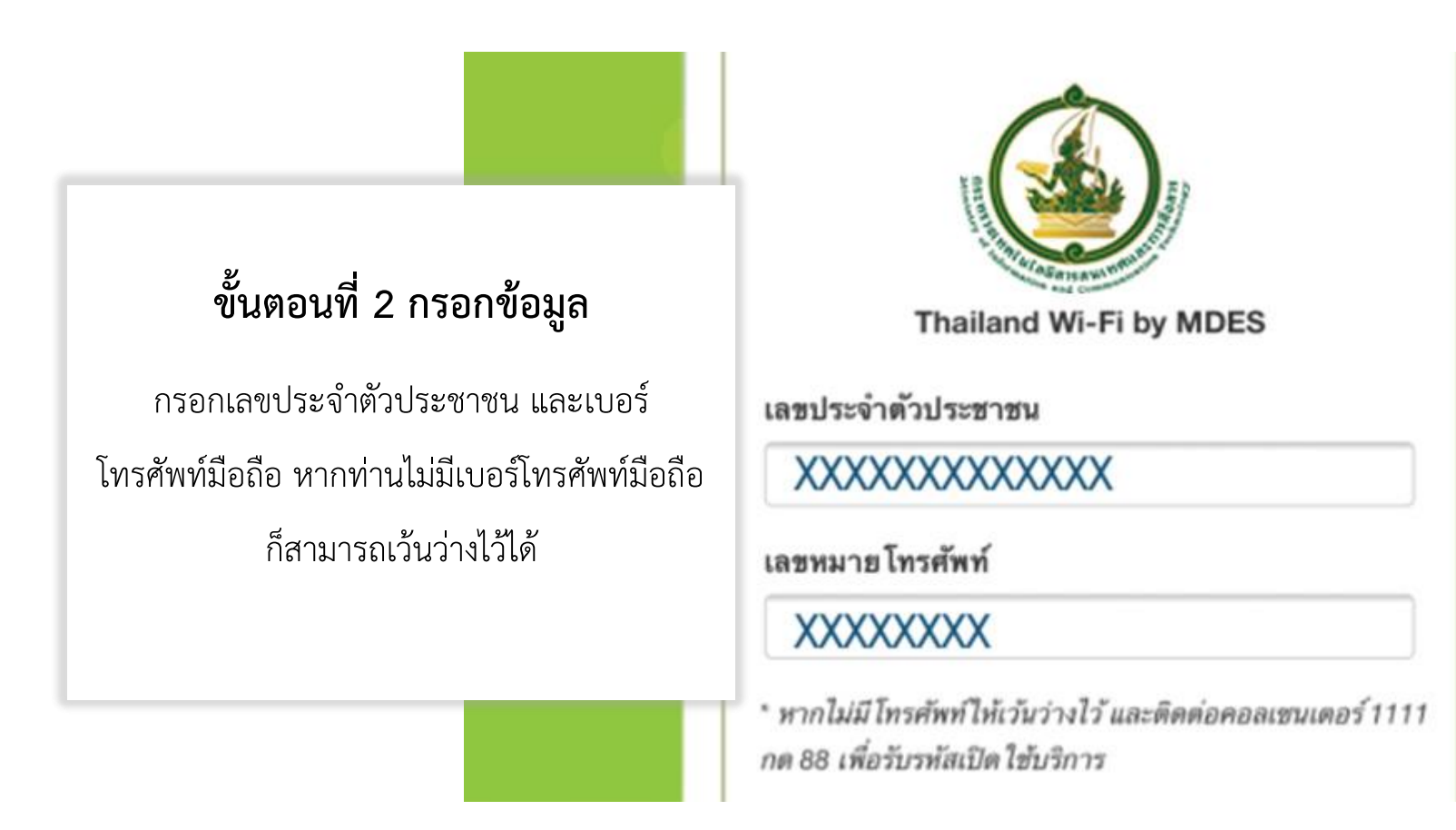

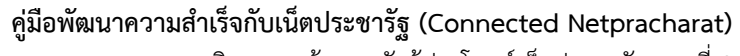

กิจกรรมสร้างการรับรู้ประโยชน์เน็ตประชารัฐ รอบที่ 2

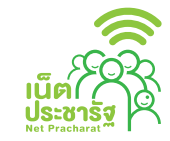

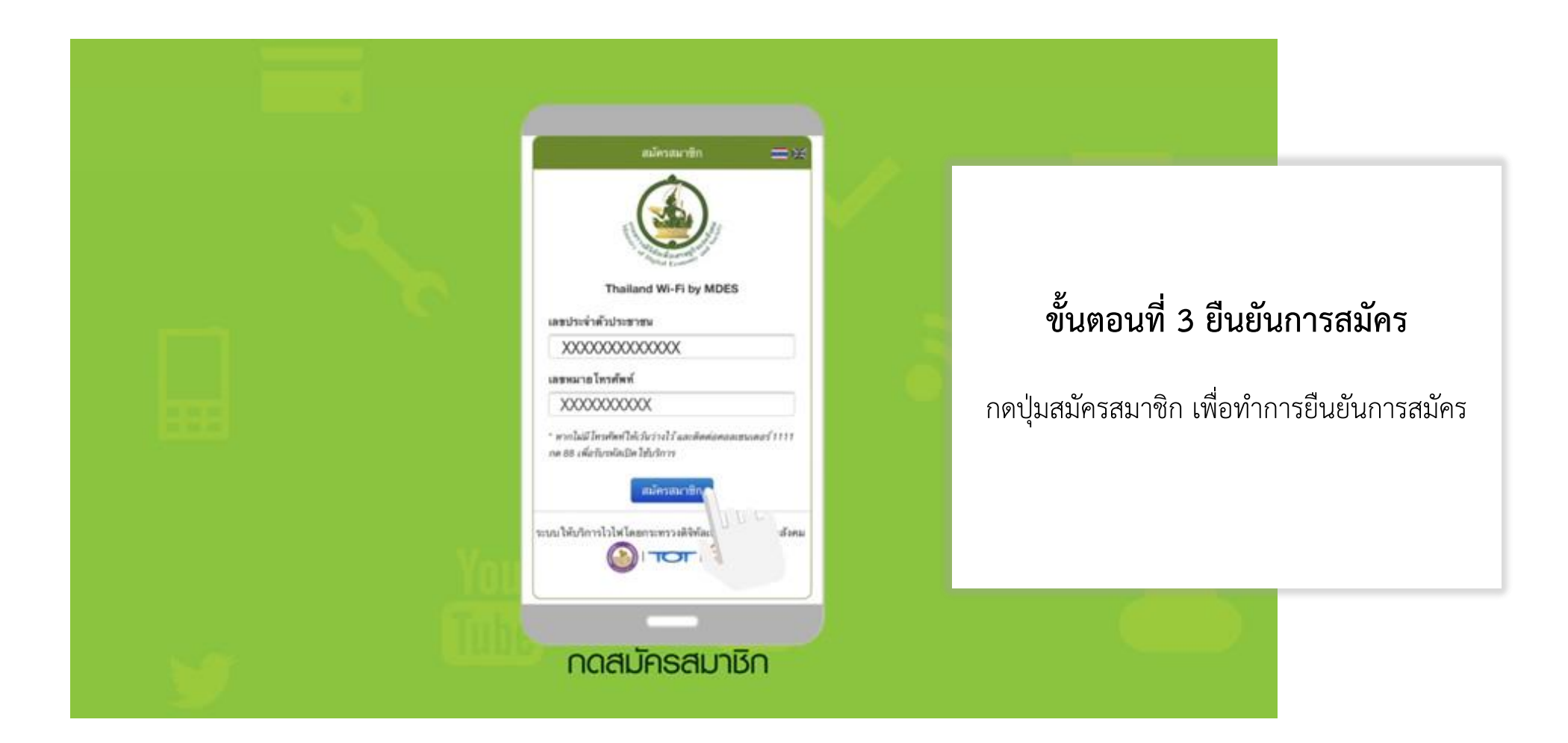

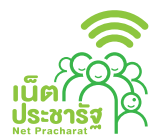

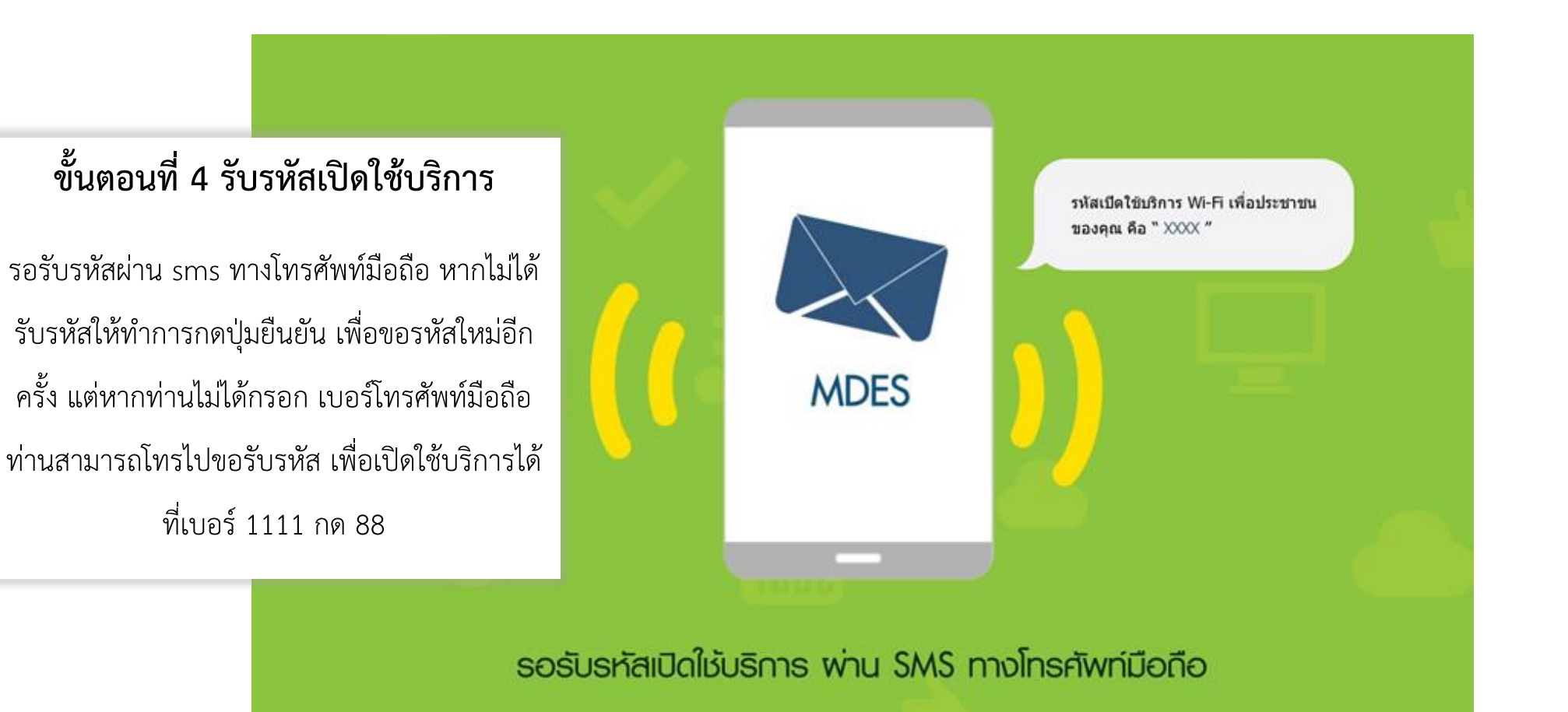

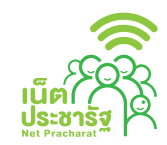

Inaliano WI-FLOY MUES ข้อมูลส่วนด้ว รหัสเปิดใช้บริการ : XXXX รพัสบัตรประจำด้วประชาชน : ขั้นตอนที่ 5 กรอกรหัสเปิดใช้บริการ \* กรุณาติดต่อคอลเซนเตอร์ 1111 กด 88 เพื่อรับ เลขหมายโทรศัพท์: XXXXXXXXXX รพัสเปิดใช้บริการ รพัสเปิดใช้บริการ : กรุณารอรับรหัสเพื่อเปิดใช้บริการผ่าน SMS สักครู่ \* การณาติดต่อคอสเสนเคอร์ 1111 กด 88 เพื่อวับ กรอกรหัสที่ได้รับในช่อง รหัสเปิดใช้บริการ ค่ะ รพัฒปิต ใช้บริการ กรุณารอร์บรพัสเพื่อเปิดใช้บริการม่าน SMS ศักครู่ 40 หลังจากนั้น กดปุ่มยืนยันรหัสเปิดใช้บริการ หากไม่ได้รับาทัสเปิดไข้บริการ , คุณสามารอดลึกที่ "ขอาพัสเปิดใช้บริการ" เพื่อขอรับรพัสอีกครั้ง ขอรพัสเปิดใช้บริการ กดยืนยันรหัสเปิดใช้บริการ

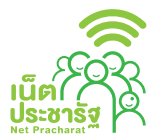

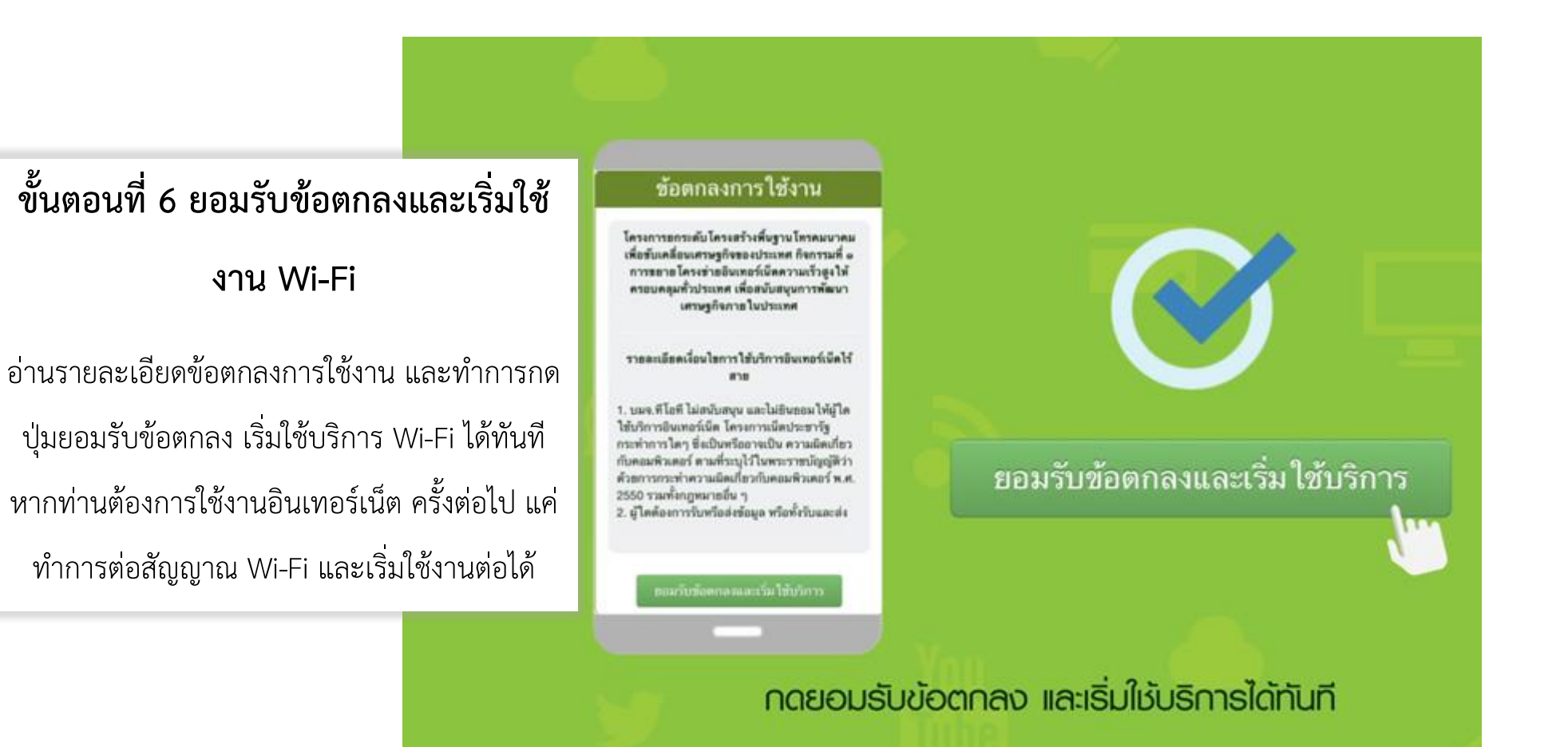

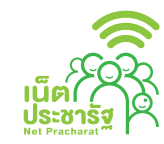

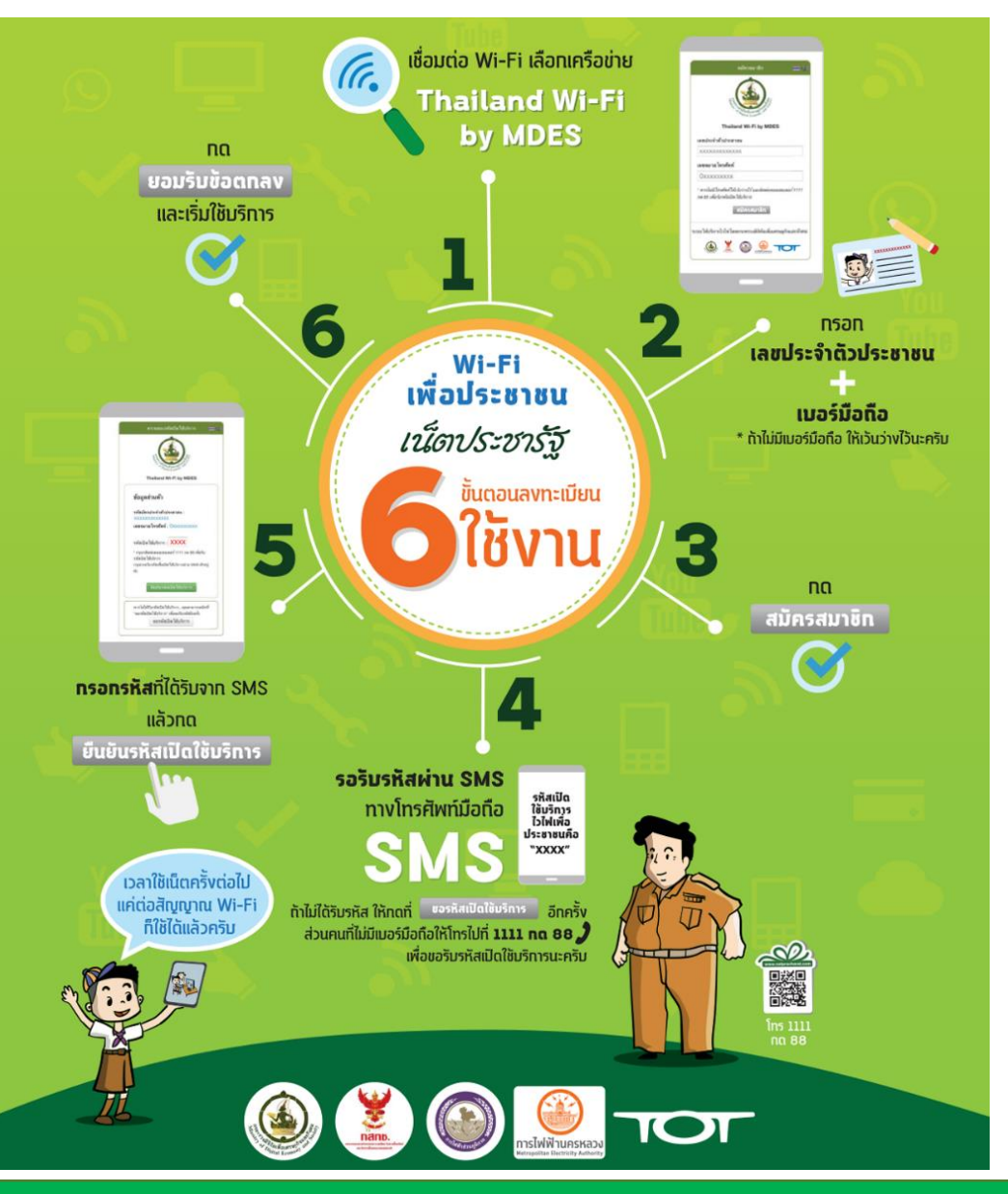

หรือสามารถดูจาก โปสเตอร์ Wi-Fi เพื่อประชาชน เน็ตประชารัฐ 6 ขั้นตอนการลงทะเบียนใช้งาน

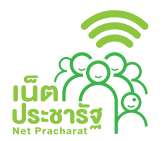

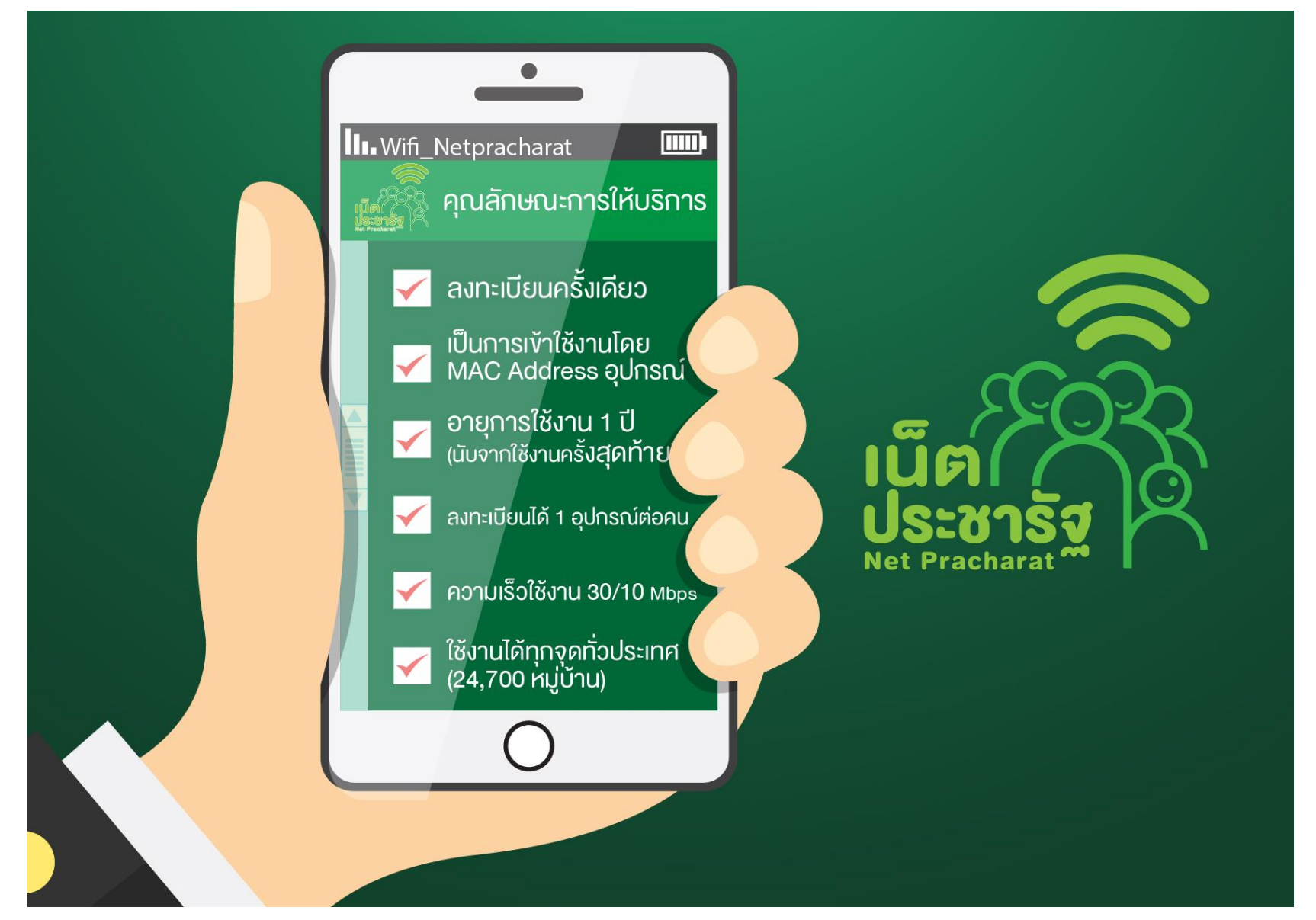

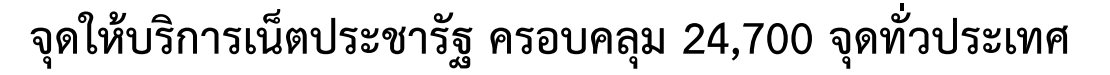

- สามารถสังเกตพื้นที่ให้บริการได้จากป้าย
  - "ที่นี่มี **Wi-Fi** เพื่อประชาชน"
  - พร้อมรูป ด.ช.ใยแก้ว และผู้ใหญ่ดี

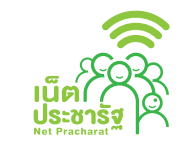

## 🔶 จุดให้บริการเน็ตประชารัฐ

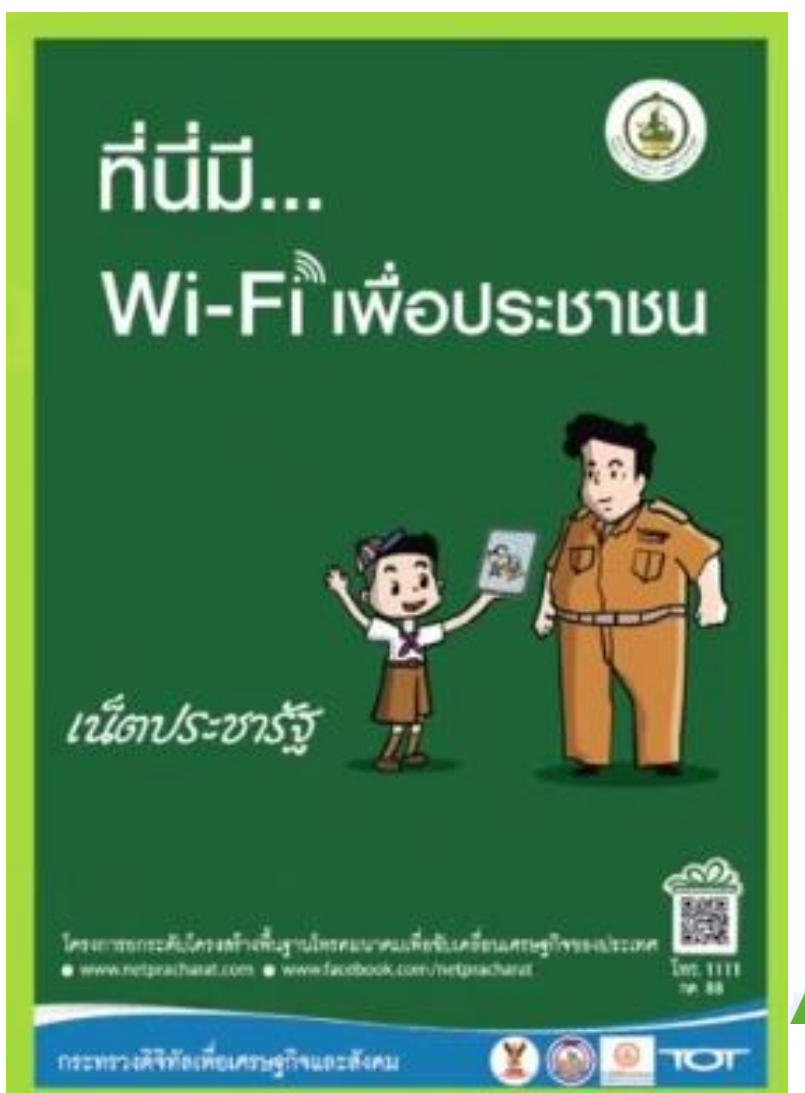

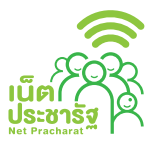

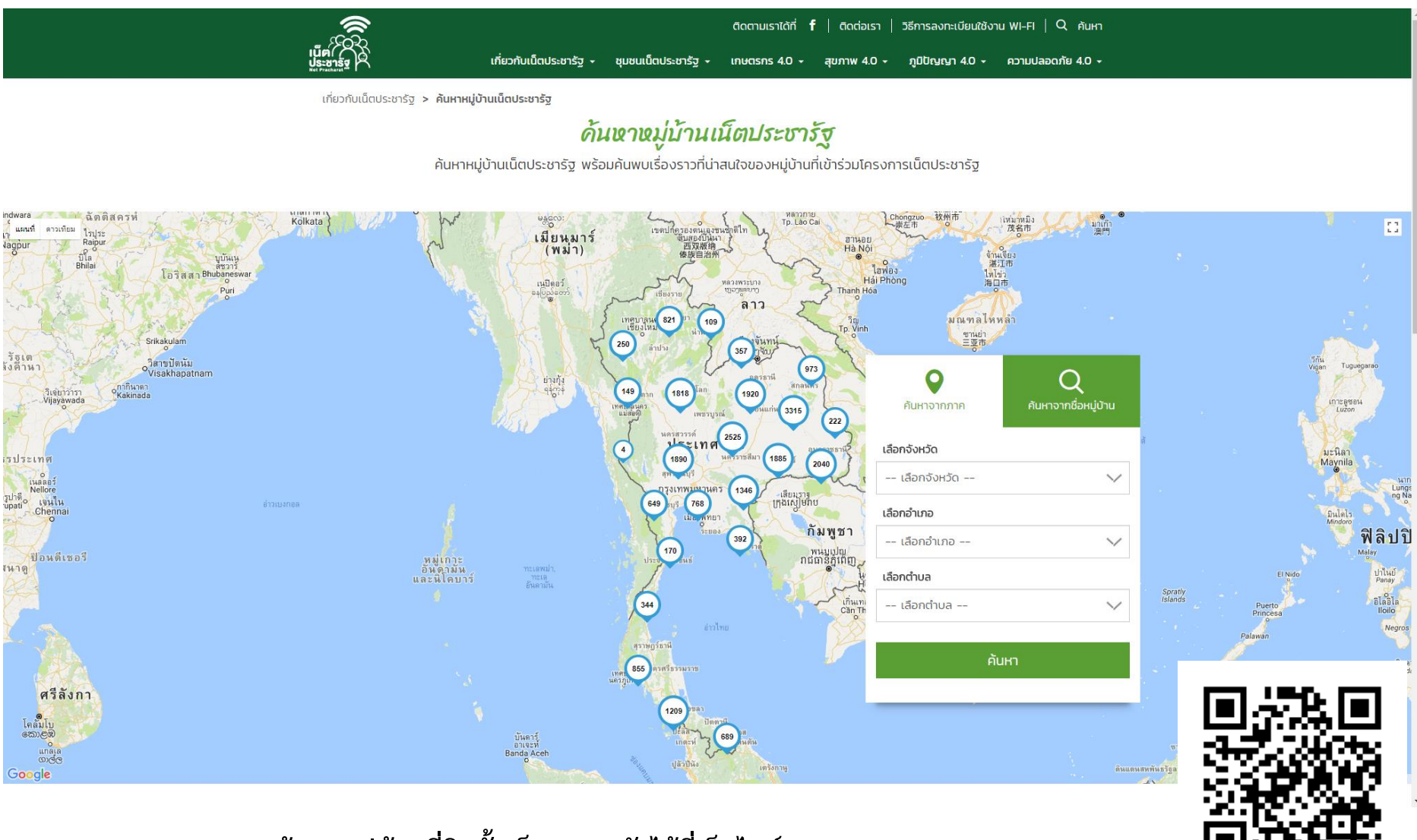

ประชาชนสามารถค้นหาหมู่บ้านที่ติดตั้งเน็ตประชารัฐได้ที่เว็บไซต์ www.netpracharat.com

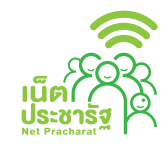

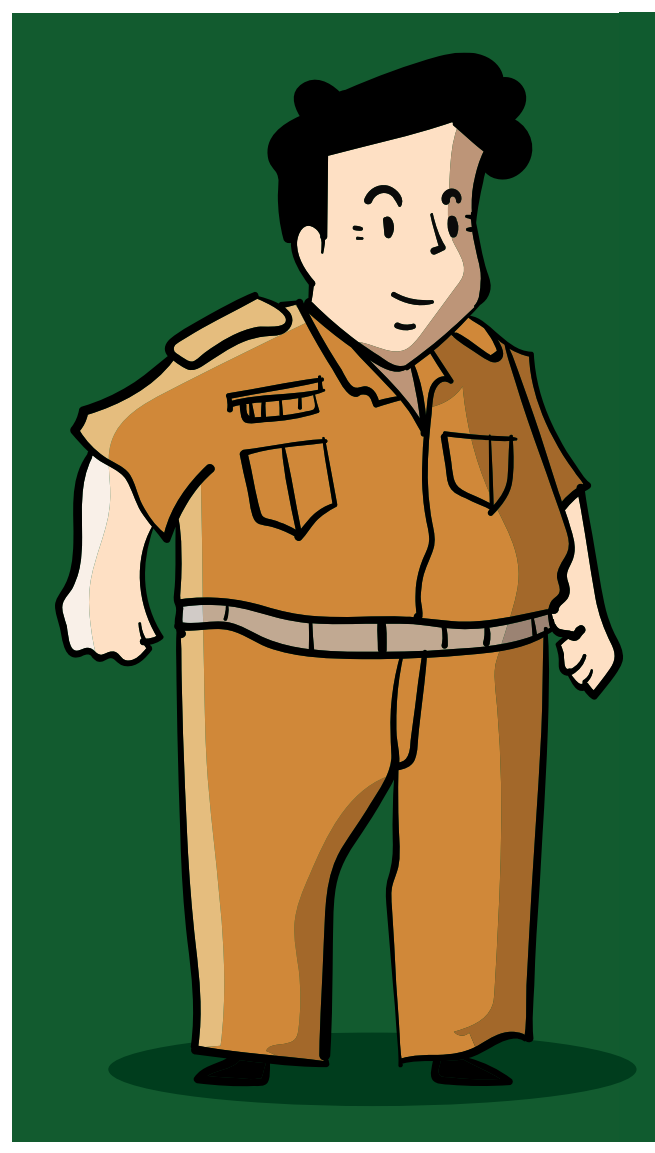

ติดตามเราได้ที่

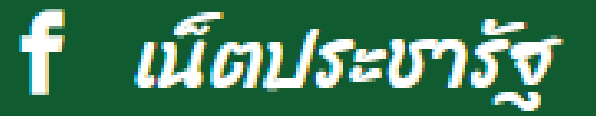

### ติดต่อสอบถาม

โทร 1111 กด 88

89/2 หมู่3 ถนนแจ้งวัฒนะ แขวงทุ่งสองห้อง เขตหลักสี่ กรุงเทพฯ 10210

# จบินเทอร์เน็ตไร้สาย เพื่อประโยชย์สาธารณะ Smart Sign On

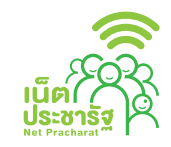

## ประโยชน์ของโครงการอินเทอร์เน็ตไร้สายเพื่อประโยชน์สาธารณะ

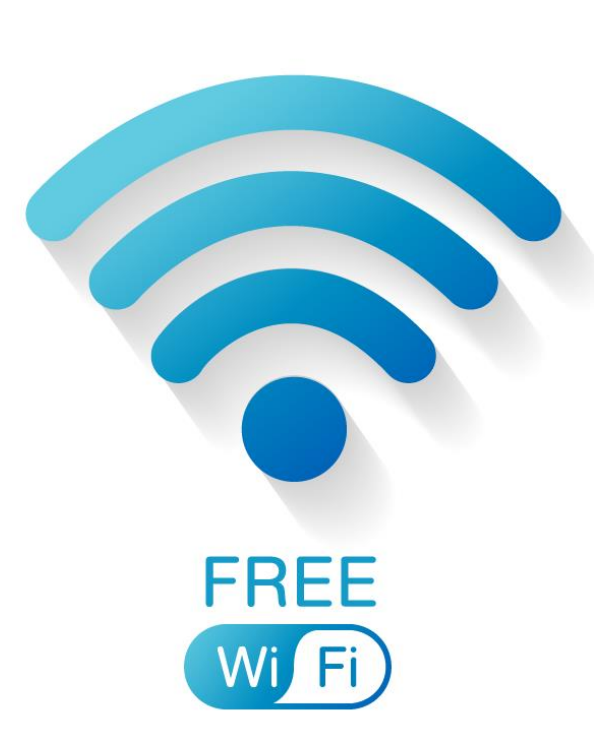

โครงการเพิ่มประสิทธิภาพบริการอินเทอร์เน็ตไร้สายเพื่อประโยชน์สาธารณะ (Free Wi-Fi) โดยการพัฒนาระบบตรวจสอบสิทธิการเข้าใช้งาน (Smart Sign-On) เพื่อเข้าใช้บริการอินเทอร์เน็ตไร้สายเพื่อประโยชน์สาธารณะ (Free Wi-Fi) ผ่านอุปกรณ์ คอมพิวเตอร์ แท็บเล็ต และโทรศัพท์มือถือซึ่งผู้ใช้บริการลงทะเบียนเพียงครั้งเดียว สามารถใช้ บริการอินเทอร์เน็ตไร้สายได้ทั้งโครงการ ภายใต้นโยบายของรัฐบาล และกระทรวงดิจิทัลเพื่อเศรษฐกิจและสังคม เช่น โครงการยกระดับโครงสร้างพื้นฐาน โทรคมนาคมของประเทศ (อินเทอร์เน็ตประชารัฐ) , โครงการอินเทอร์เน็ตสาธารณะ สู่ชุมชน (กศน), โครงการอินเทอร์เน็ตความเร็วสูงสาธารณะ SMART CITY จังหวัดภูเก็ต และผู้ ให้บริการอินเทอร์เน็ต (Internet Service Provider: ISP) ที่เข้าร่วมโครงการ เช่น บริษัท กสท โทรคมนาคม จำกัด (มหาชน) บริษัท ทีโอที่ จำกัด (มหาชน) บริษัท แอดวานซ์ อินโฟ เซอร์วิส จำกัด (มหาชน) บริษัท ทรู คอร์ปอเรชั่น จำกัด (มหาชน) เป็นต้น โดยมีจุดให้บริการอินเทอร์เน็ตไร้สายฟรีในที่สาธารณะ กระจาย ้อยู่ตามสถานที่ชุมชน เช่น สถานศึกษา สถานบริการภาครัฐ สถานีขนส่ง รถไฟ รถประจำทาง ท่าอากาศยาน และ สถานที่ท่องเที่ยว ต่างๆทั่วประเทศ จำนวน ๔๐,๐๐๐ จุด ให้บริการ

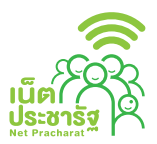

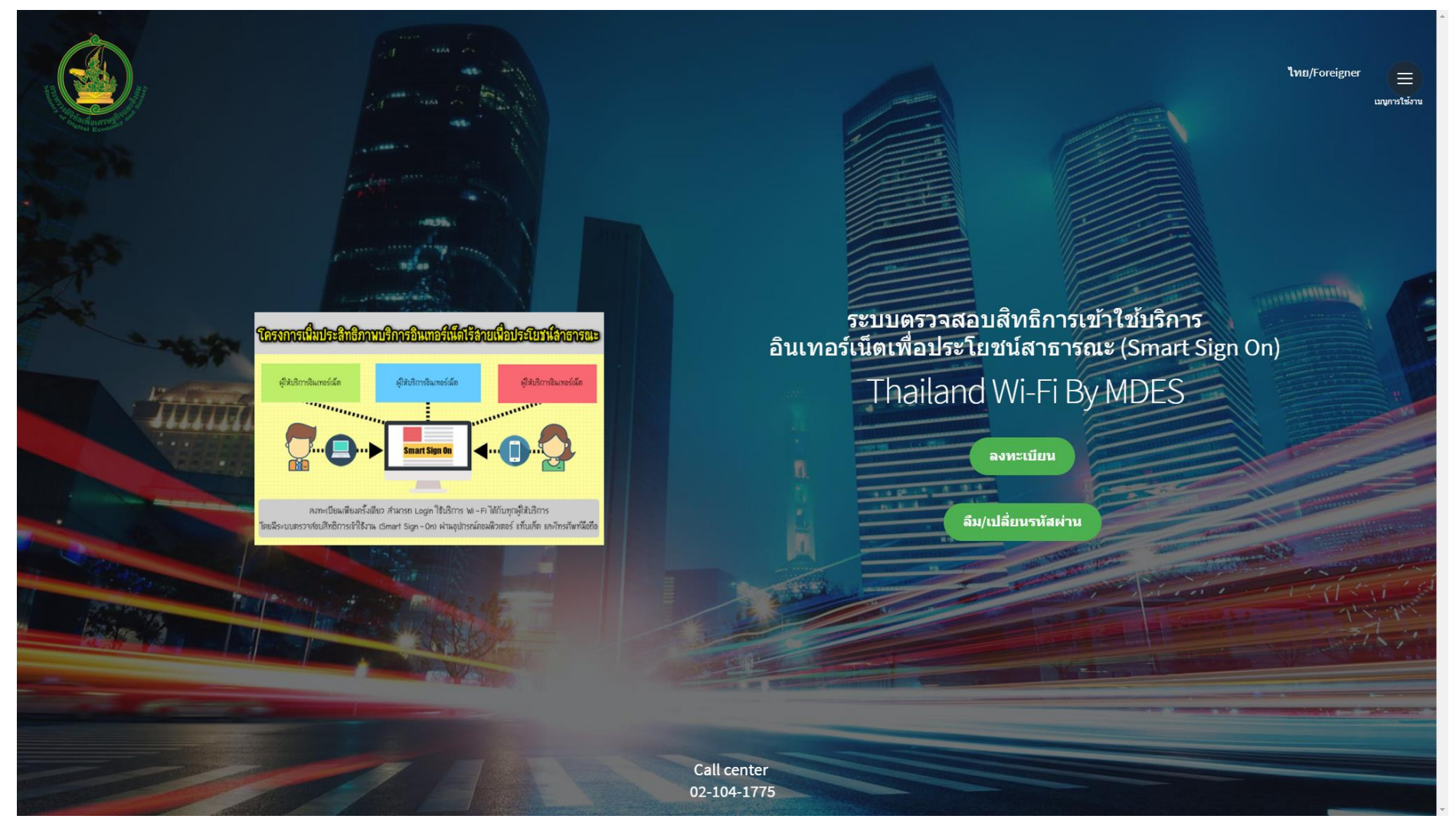

หน้าจอการให้บริการอินเทอร์เน็ตไร้สายเพื่อประโยชน์สาธารณะ (Smart Sign on)

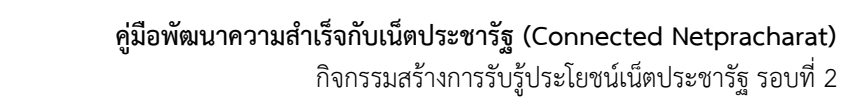

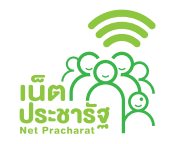

## 🕨 ขั้นตอนการใช้งานผ่านคอมพิวเตอร์

# ขั้นตอนการใช้งานผ่านคอมพิวเตอร์

เปิดสัญญาณ Wifi On ที่อุปกรณ์ที่จะทำการเชื่อมต่อ เพื่อค้นหาสัญญาณโดยให้เลือกเชื่อมต่อดังต่อไปนี้

(ชื่อสัญญาณ - SSID)

# @TH Wi-Fi by MDES (กระทรวงดิจิทัลเพื่อเศรษฐกิจและสังคม)

หรือสามารถใช้รหัสผ่านเข้าสู่อินเทอร์เน็ตไร้สายเพื่อประโยชน์สาธารณะ

@TH Wi-fi by CAT (บริษัท กสท โทรคมนาคม จำกัด (มหาชน))
 @TH Wi-fi by TOT (บริษัท ทีโอที จำกัด (มหาชน))
 @TH Wi-fi by TRUE (บริษัท ทรู คอร์ปอเรชั่น จำกัด (มหาชน))
 @TH Wi-fi by AIS (บริษัท แอดวานซ์ อินโฟร์ เซอร์วิส จำกัด (มหาชน))
 @TH Wi-fi by DTAC (บริษัท โทเทิ่ล แอ็คเซ็ส คอมมูนิเคชั่น จำกัด (มหาชน))

| ſ.            | @TH Wi-Fi by CAT<br>Secured                         | ผู้ร่วมโครงการ                         |
|---------------|-----------------------------------------------------|----------------------------------------|
| (k            | @TH Wi-Fi by MDE:<br>Secured                        | 5 ผู้ร่วมโครงการ                       |
| (k            | WiFi<br>Secured                                     | เครือข่ายอื่นๆ                         |
| 16            | Hidden Network<br>Open                              |                                        |
| Netw<br>Chang | vork & Internet settir<br>e settings, such as makin | I <u>QS</u><br>g a connection metered. |
| ſ.            | \$                                                  |                                        |
| Wi-fi         | Airplane mode                                       | Mobile<br>hotspot                      |

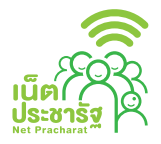

ข้อกำหนดและเงื่อนไขสิทธิพิเศษนี้สำหรับบุคคลทั่วไป โดยสามารถลงทะเบียนเพื่อรับสิทธิได้ดังนี้

#### เงื่อนไขการให้บริการ

"บริการ" หมายถึง การเข้าใช้บริการอินเทอร์เน็ตไร้สายเพื่อประโยชน์สาธารณะ (Free Wi-Fi) จากผู้ให้บริการ (Internet Service Provider : ISP) ทั้งภาครัฐและเอกชน ผ่านระบบตรวจสอบสิทธิ์ (Smart Sign On)

"ผู้ให้บริการ" หมายถึง ผู้ให้บริการอินเทอร์เน็ตไร้สายเพื่อประโยชน์สาธารณะ (Free Wi-Fi) ผ่านทาง SSID ดังต่อไปนี้

©TH Wi-Fi by MDES (กระทรวงคิจิทัลเท็อเสรษฐภิจและสังคม) ©TH Wi-Fi by CAT (บริษัท กลท โทรคมเกลม จำคัด (มการบบ)) ©TH Wi-Fi by TOL (บริษัท ทรุ คอร์ปอเชชั่น จำคัด (มการบบ)) @TH Wi-Fi by TOLE (บริษัท ทรุ คอร์ปอเชชั่น จำคัด (มการบบ)) @TH Wi-Fi by AS (บริษัท โทรเกลี่ แปลกเป็นสี คอมอนุโยครั้น จำคัด (มการบบ)) @TH Wi-Fi by AS (บริษัท โทรเกลี่ แปลกเป็น คอมอนุโยครั้น จำคัด (มการบบ))

"ผู้ไข้บริการ" หมายถึง ประชาชนทั่วไป ทั้งคนไทยและชาวต่างชาติ ที่ได้ลงชื่อเข้าใช้บริการ Free Wi-Fi ผ่านทาง SSID ที่ไห้ บริการ

 ปฏิใบโอการสามารถออะไมล์หลิไปบริการได้ ณ กั้นที่ ที่เข้าร่วมโครงการเท่านั้น ผ่านหาง SSID @TH Win-Floy MOES
 @TH Win-Floy TOT @TH Win-Floy TOT
 @TH Win-Floy TRUE
 @TH Win-Floy TRUE
 @TH Win-Floy Association (Username & Password)
 Leurisch (Username) ประเปลาจอฐญ้าหน้าของส่วาญใช้บริการกระกร่อมส่วนแคลตรมธุ่วน

3. ผู้ใช้บริการรับรองร่าช่อมูลต่าง ที่ได้ครอกเพื่อใช่บริการเป็นข่อมูลก็ถูกต่องครงสามความเป็นจริงทุกประการและ สามารถไปเป็นหลักฐานได้ หากมีการตรวจหนว่าข่อมูลดังกล่าวเป็นข่อมูลเก็จ ใม่ถูกต่อง ในเป็นปัจจุบัน ใบ่สมบูลน์ หรือมีไข่ ข่อมูลของผู้ใช้บริการผู้ไก้บริการมีสิทธิระงับหรือยกเล็กการให้บริการแก่ผู้ใช้บริการ หรือปฏิเสธการให้บริการแก่ผู้ใช้บริการได้ หันถึ

4. ผู้ใช่มลักระด้องลงทะเบ็บแก็ลเข้าใช้มลักรโดยระบบจะผื่นบับเอราทังที่มันอั้งแต่ผู้ใช้มลักร ลงทะเบ็บแ เป้าใช้งานใน ครั้งแรกทั้งนี้ผู้ใช้มลักรสามารถ Login / Logout ได้ไม่จำกัดจำนวนครั้ง หากลงทะเบ็บแแล้วไม่มีการให้งานกบในเวลา 15 แก้ทระบบจะมือการให้มลักระทั่งนี้ อิธราความเร็งและจำนวนชั่วใน/โนการใช้งานขึ้นอยู่กับไม่กรายและธรรม

5. ผู้ใช้บริการขององใช้ปลักรรถมน์อื่อนไขการไม่บริการนี้เท่านั้น โดยผู้ใช้บริการต่องไม่กระทำการโดก ที่ไม่เหมาะขม หรือ ข้อต่อกฎหมาย ศิสรรม วัฒนธรรม และขมมระทนเป็นประเทศอื่อสังาม หรือข้อความสังกแต่ หรับเป็นของกับ ข้องกับ หรือกำลังโด ๆ ที่ใช้บริงันอยู่ในของนั้นเกาะประกับที่มากผู้ใช้ประการที่ได้เรียงให้เรียงกับสิ่งที่เสียงในประการได้เห็นที่ หัวนี้ ผู้ ให้บริการของสวนสิ่งขึ้นการขณฑิตการให้บริการนี้ในกรณีที่มีการเปลี่ยนแปลงกฎรณ์บิยม กำลัง และ/พร้อนโยมายของริฐที่ เกี่ยวข้อง

 ผู้ให้บริการขอสงวนสิทธิ์ไม่รับผิดชอบต่อความเสียหายหรือสูญหายของข้อมูลของผู้ใช้บริการ อันเนื่องมาจากความ ล่าข้าหรือเหตุขัดข้องของการให้บริการ การต้มแหลวของการเข้าสู่ระบบ การดาวน์โหลด และ/หรือส่งอ่อข้อมูลต่างๆ ผ่าน อันเตอร์เนื้อ

7. ผู้ให้บริการขอสงวนสิทธิในการแก้ไข เปลี่ยนแปลง หรือยกเล็กข้อกำหนดและเงื่อนไขใดๆ ของการให้บริการนี้ได้โดย ไม่ต้องแจ้งให้ผู้ไข้บริการทราบส่วงหน้า

 ครณีมีเงื่อนไขครณีหนึ่งครณีใดในเงื่อนไขคารให้บริการนี้ขัดต่อกฎหมายหรือไม่มีผลไข้บังกับ ให้ถือว่าเงื่อนไขนั้นๆ เป็น โมฆะเฉพาะส่วนที่ขัดต่อกฎหมายหรือไม่มีผลไข้บังคับเท่านั้น โดยไม่มีผลกระทบต่อเงื่อนไขอื่นๆ ที่ยังคงความสมบูรณ์อยู่

■ ธอมวับเรื่อนใชและข้อกำหนด ลงหะเบียน ย้อนกลับ พิจารณาข้อกำหนดและเงื่อนไขสิทธิพิเศษสำหรับบุคคลทั่วไป โดยสามารถลงทะเบียนเพื่อรับสิทธิ โดยมีเงื่อนไขการให้บริการ จำนวน 8 ข้อ เมื่ออ่านเงื่อนไขครบถ้วนแล้ว ให้ทำเครื่องหมายถูก (✔) ในช่องยอมรับเงื่อนไขและข้อกำหนด

จากนั้นกดปุ่ม **ลงทะเบียน** 

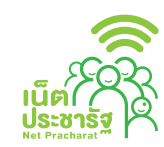

| ใทย                                          |
|----------------------------------------------|
| เพศ                                          |
| ชาย                                          |
| ตำนำหน้าชื่อ                                 |
| นาย                                          |
| ชื่อ                                         |
| สุขใจ                                        |
| นามสกุล                                      |
| รักชาติ                                      |
| เลขที่บัตรประชาชน *                          |
| เลขที่บัตรประชาชน 13 หลัก                    |
| อีเมล์ *                                     |
| example@email.com                            |
| เบอร์โทรศัพท์มือถือ *                        |
| 0800088800                                   |
| จังหวัด                                      |
|                                              |
| เขต/อำเภอ                                    |
|                                              |
| 🗏 ต้องการขอชื่อผู้ใช้และรหัสผ่านแบบอัตโนมัย่ |
| ลงทะเบียน                                    |
| ย้อนกลับ                                     |

## การลงทะเบียนใช้งานอินเทอร์เน็ตไร้สายเพื่อประโยชย์สาธารณะ (Smart Sign On)

ผู้ใช้งานกรอกข้อมูลตามรายการที่ปรากฎสำหรับการลงทะเบียน ประกอบด้วย

- สัญชาติ

- เลขที่บัตรประชาชน

คู่มือพัฒนาความสำเร็จกับเน็ตประชารัฐ (Connected Netpracharat)

กิจกรรมสร้างการรับร้ประโยชน์เน็ตประชารัจ รอบที่ 2

เพศ

- อีเมล์
- คำนำหน้า
- เบอร์โทรศัพท์จังหวัด
- ชื่อ นามสกุล
- เขต/อำเภอ

โดยผู้ใช้บริการสามารถกำหนดรหัสผ่านได้ 2 รูปแบบ

**แบบที่ 1. ให้ระบบสร้างรหัสผ่านให้** โดย**เลือกเครื่องหมายถูก**ด้านหน้าข้อความ "ต้องการขอชื่อผู้ใช้และรหัสผ่านแบบอัตโนมัติ"

แบบที่ 2. สร้างรหัสผ่านด้วยตนเอง

โดย**ไม่เลือกเครื่องหมายถูก**ด้านหน้าข้อความ "ต้องการขอชื่อผู้ใช้และรหัสผ่านแบบอัตโนมัติ" จากนั้นกดลงทะเบียน

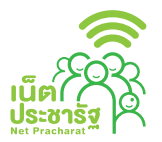

| ລงາ | ⁄าะเบียนสำเร็จ         |    | ลงทะเบียน                                                                                          |   |
|-----|------------------------|----|----------------------------------------------------------------------------------------------------|---|
|     | ชื่อผู้ใช้             |    | ชื่อผู้ใช้                                                                                         |   |
| 5   | หัสบัตรประจำตัวประชาชน |    | รหัสบัตรประจำตัวประชาชน                                                                            | - |
|     | รหัสผ่าน               |    | รหัสผ่าน                                                                                           | - |
|     | dz2j24                 |    | •••••                                                                                              |   |
|     |                        |    | ตัวอักษรภาษาอังกฤษตัวพิมพ์เล็ก ตัวพิมพ์ใหญ่และ<br>ตัวเลขเท่านั้น (A-Z,a-z และ 0-9) ตัวอย่าง Pa55dr | - |
|     |                        |    | ยืนยันรหัสผ่าน                                                                                     |   |
|     |                        |    |                                                                                                    |   |
|     |                        |    | ลงทะเบียน                                                                                          |   |
|     |                        | =  | ຮ້ວນເວລັຍ                                                                                          |   |
|     |                        |    | ยอนกิดป                                                                                            |   |
|     |                        | 1- |                                                                                                    | - |

แบบที่ 1 ระบบสร้างรหัสผ่านให้ แบบที่ 2 สร้างรหัสผ่านด้วยตนเอง จากนั้นสามารถเข้าสู่ระบบเพื่อใช้งานอินเทอร์เน็ตได้ทันที

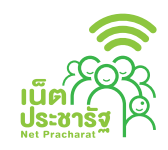

## 🔶 ขั้นตอนการใช้งานผ่านโทรศัพท์มือถือ

# ขั้นตอนการใช้งานผ่านโทรศัพท์มือถือ

้ขั้นตอนที่ 1 เปิดสัญญาณ Wifi On ที่อุปกรณ์ที่จะทำการเชื่อมต่อ เพื่อค้นหาสัญญาณโดยให้เลือกเชื่อมต่อดังต่อไปนี้

| •••• 🕈         | 09:41     | 100%  |
|----------------|-----------|-------|
| 🕻 การตั้งค่า   | Wi-Fi     |       |
|                |           |       |
| Wi-Fi          |           |       |
| ATH WIL        | i by MDES | ~ ~ ~ |
| v @inwi-       | T Dy MDC3 | * 🕕   |
| เลือกเครือซ่าย |           |       |
| d              |           |       |

(ชื่อสัญญาณ - SSID)

# @TH Wi-Fi by MDES (กระทรวงดิจิทัลเพื่อเศรษฐกิจและสังคม)

หรือสามารถใช้รหัสผ่าน เข้าสู่อินเทอร์เน็ตไร้สายเพื่อประโยชน์สาธารณะ

@TH Wi-fi by CAT (บริษัท กสท โทรคมนาคม จำกัด (มหาชน))
 @TH Wi-fi by TOT (บริษัท ทีโอที จำกัด (มหาชน))
 @TH Wi-fi by TRUE (บริษัท ทรู คอร์ปอเรชั่น จำกัด (มหาชน))
 @TH Wi-fi by AIS (บริษัท แอดวานซ์ อินโฟร์ เซอร์วิส จำกัด (มหาชน))
 @TH Wi-fi by DTAC (บริษัท โทเทิ่ล แอ็คเซ็ส คอมมูนิเคชั่น จำกัด (มหาชน))

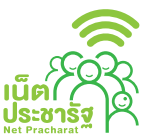

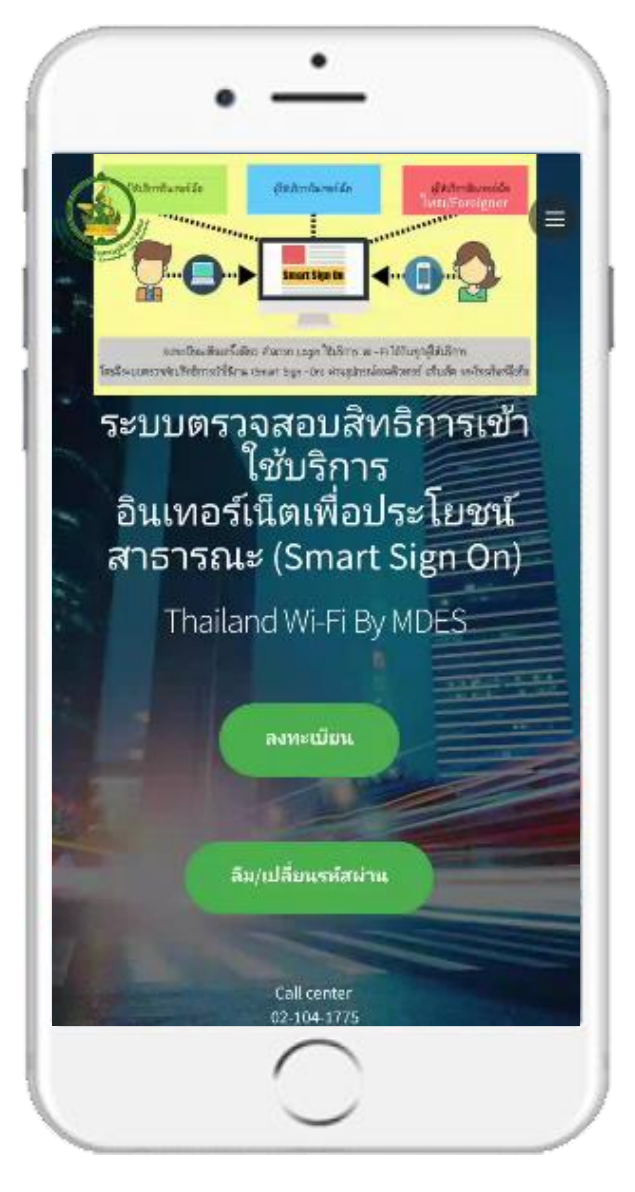

# ขั้นตอนที่ 2

ระบบจะแสดงหน้าเว็บไซต์สำหรับการเข้าสู่ระบบ และ การลงทะเบียน กดลงทะเบียน เพื่อทำการสมัครเข้าใช้งาน (กรณียังไม่เคยลงทะเบียน) กดเข้าสู่ระบบ เพื่อกรอกรหัสผ่านและเข้าใช้งาน (กรณีเคยลงทะเบียนและมีรหัสผ่านแล้ว)

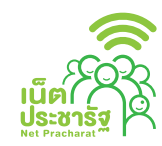

|     | เขต/อำเภอ                                 |                       |
|-----|-------------------------------------------|-----------------------|
|     | กงไกรลาศ                                  | -                     |
|     | ee6)0                                     | C                     |
|     | กรุณาป้อนอักขระตามภ<br>ด้านล่าง(ไม่มีช่อง | าพที่ปรากฏ<br>ว่าง) * |
| 100 | ee610c                                    |                       |
| 4   | $\odot$                                   |                       |
| 3   | ต้องการ auto ชื่อผู้ไข่น                  | ละรหัสผ่าน            |
|     | NON-LIDI                                  |                       |
|     |                                           | <u> </u>              |
|     |                                           | 3                     |

# ขั้นตอนที่ 3

กรอกข้อมูลสำหรับการสมัครให้ครบถ้วนและถูกต้อง โดยผู้ใช้บริการสามารถกำหนดรหัสผ่านได้ 2 รูปแบบ **แบบที่ 1. ให้ระบบสร้างรหัสผ่านให้** โดย**เลือกเครื่องหมายถูก**ด้านหน้าข้อความ "ต้องการขอชื่อผู้ใช้และรหัสผ่านแบบอัตโนมัติ"

## แบบที่ 2. สร้างรหัสผ่านด้วยตนเอง

โดย**ไม่เลือกเครื่องหมายถูก**ด้านหน้าข้อความ "ต้องการขอชื่อผู้ใช้และรหัสผ่านแบบอัตโนมัติ" **กดลงทะเบียน** เพื่อทำการสมัครเข้าใช้งาน

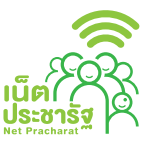

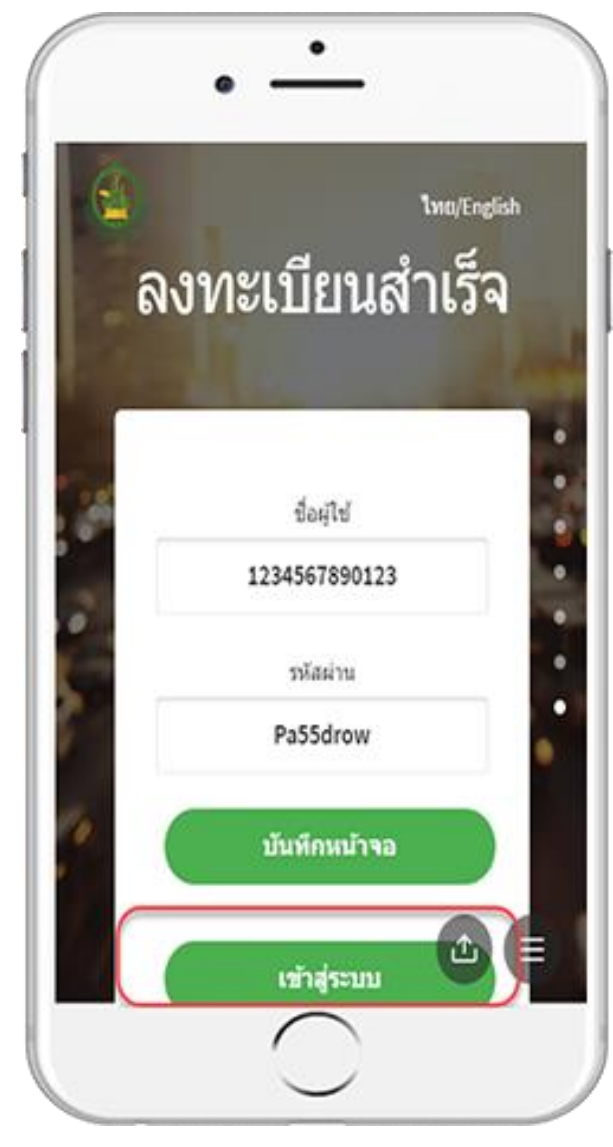

# ขั้นตอนที่ 4

ลงทะเบียนเสร็จสิ้น จะได้รับชื่อผู้ใช้ Username และรหัสผ่าน Password สำหรับเข้าใช้งาน ให้กดปุ่มเป้าสู่ระบบ ระบบจะเริ่มให้บริการอินเทอร์เน็ต

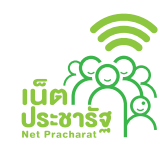

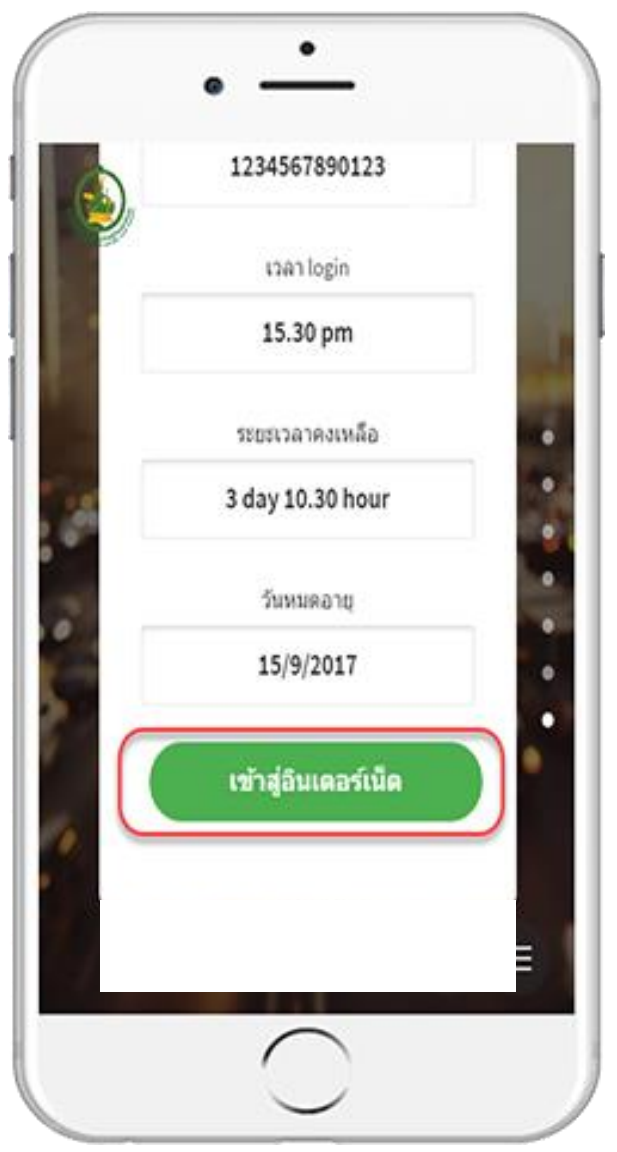

# ขั้นตอนที่ 5

เมื่อเข้าสู่ระบบ (Login) เรียบร้อย ระบบจะแสดงผลข้อมูลการให้บริการประกอบด้วย - ชื่อผู้ใช้ - เวลาที่ทำการเข้าสู่ระบบ - ระยะเวลาคงเหลือ วันหมดอายุ โดยผู้ใช้บริการสามารถกดปุ่ม เข้าสู่อินเทอร์เน็ต เพื่อเริ่มใช้งาน

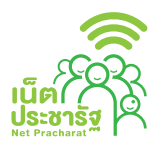

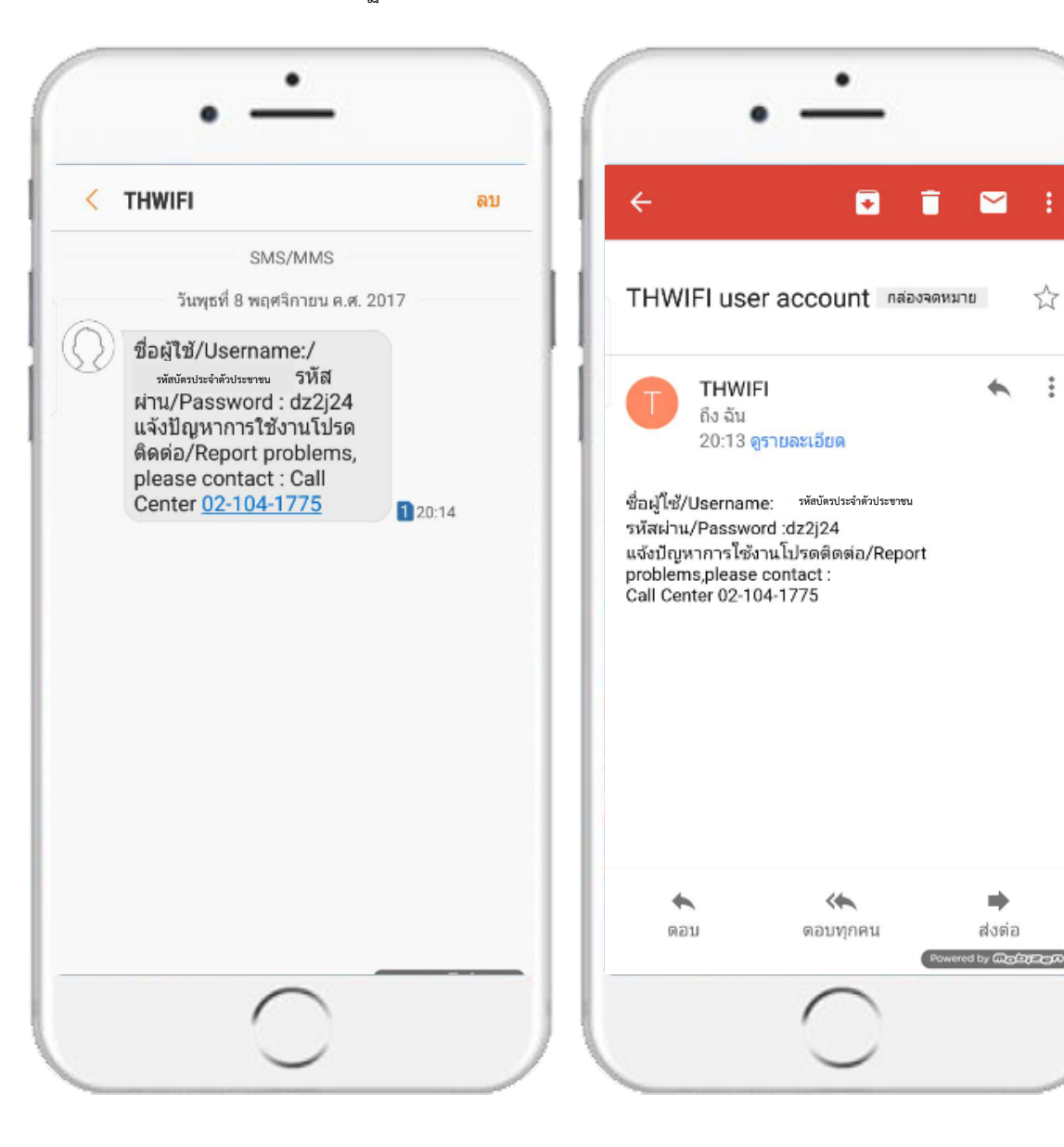

### ข้อมูลบัญชี TH Wi-fi

2º

÷

\*

•

เมื่อสมัครเสร็จเรียบร้อย จะได้รับชื่อผู้ใช้ Username และ รหัสผ่าน Password ้ผ่านข้อความสั้น SMS จากเบอร์โทรศัพท์มือถือ ที่ได้ลงทะเบียนไว้ และผ่านอีเมล์ E-mail
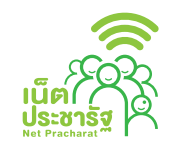

### การเปลี่ยนรหัสผ่าน

สามารถเปลี่ยนแปลงรหัสผ่านสำหรับการเข้าใช้งาน โดยเข้าเว็บไซต์ www.th-wifi.net และเลือก ลืม/เปลี่ยนรหัสผ่าน โดยทำการกรอก

- ชื่อผู้ใช้ (Username) ด้วย เลขที่บัตรประจำตัวประชาชน
- รหัสผ่านเดิม

โดยสามารถตั้งรหัสผ่านใหม่ จำนวน 6 หลัก ประกอบด้วยตัวอักษร A-Z, a-z และ 0-9 ตัวอย่างเช่น Pa55dr โดยจะต้องยืนยันรหัสผ่านอีกครั้งและกดปุ่มเปลี่ยนรหัสผ่าน

- รหัสผ่านใหม่
- ยืนยันรหัสผ่านอีกครั้ง

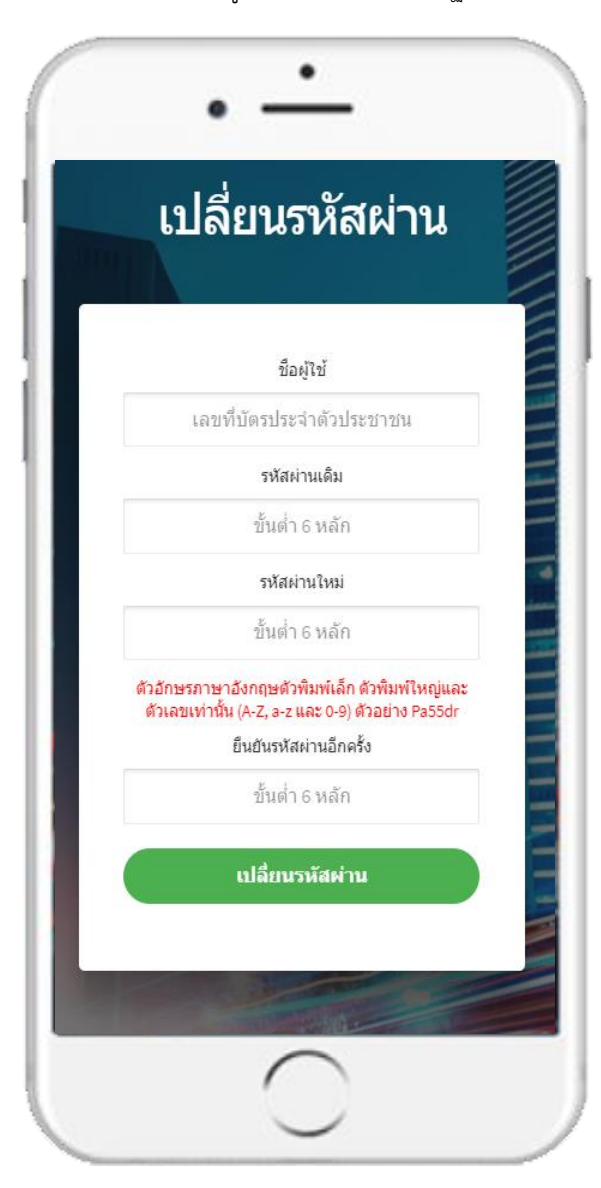

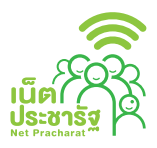

# ลืมรหัสผ่าน เลือกรับรหัสผ่านช่องทางอีเมล์ หรือ เลือกรับรหัสผ่านช่องทาง SMS กรณีท่านลืม ชื่อผู้ใช้ และรหัสผ่าน เข้าสู่ระบบ โปรดติดต่อ Call center 02-104-1775 Call center 02-104-1775

### ลืมรหัสผ่าน

กรณีลืมรหัสผ่านสำหรับการเข้าใช้งาน โดยเข้าเว็บไซต์ www.th-wifi.net และเลือก ลืม/เปลี่ยนรหัสผ่าน จะมี 3 รูปแบบให้บริการ คือ

- รับรหัสผ่านช่องทางอีเมล์

โดยทำการกรอกอีเมล์ที่สมัครใช้บริการไว้กับ TH Wi-fi และกดส่งคำร้อง

- รับรหัสผ่านช่องทาง SMS

โดยทำการกรอกเลขที่บัตรประจำตัวประชาชนที่สมัครใช้บริการไว้กับ TH Wi-fi และกดส่งคำร้อง

- ติดต่อ Call Center 02-104-1775

โทรติดต่อ Call Center เพื่อรับรหัสผ่าน

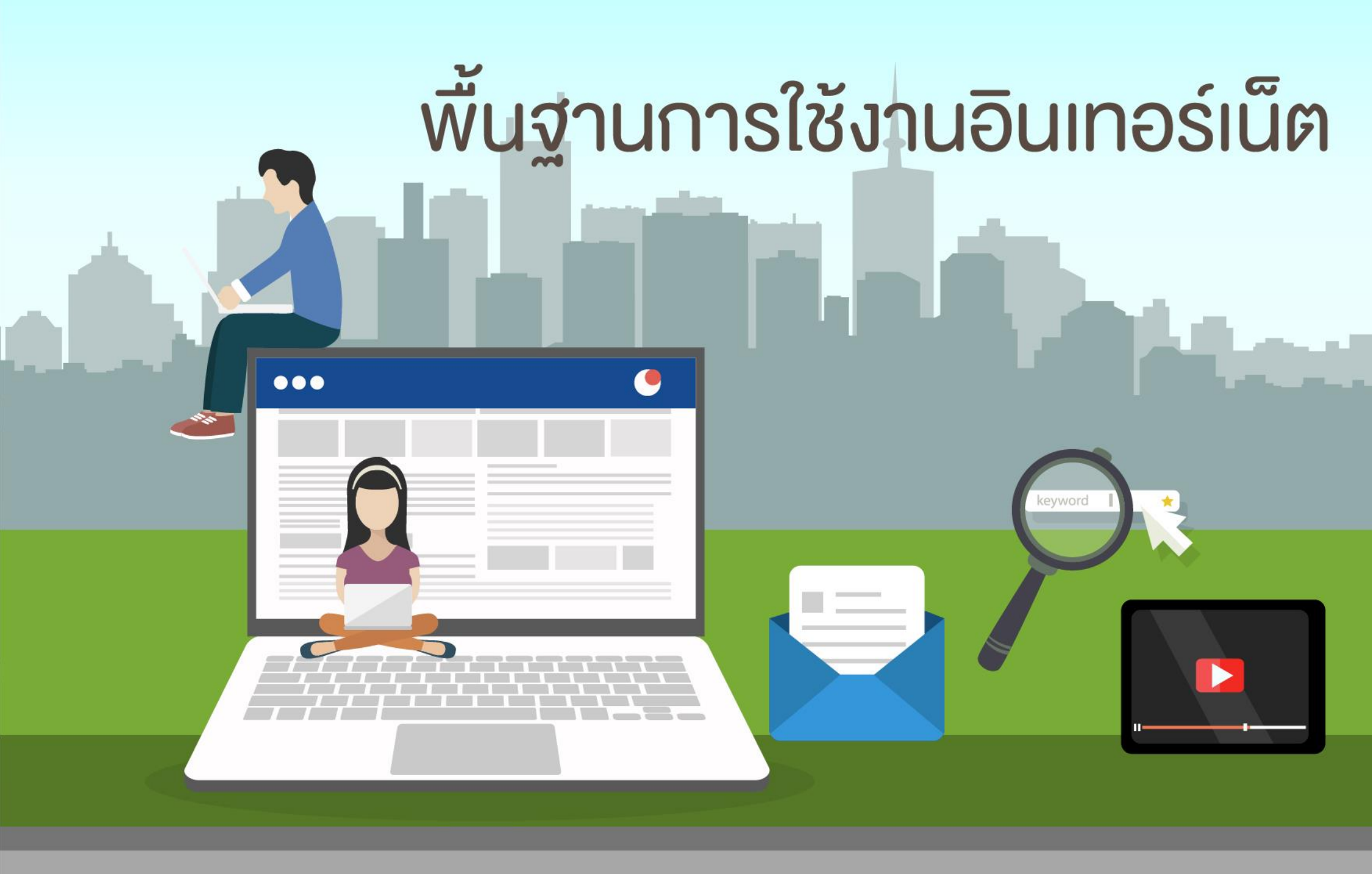

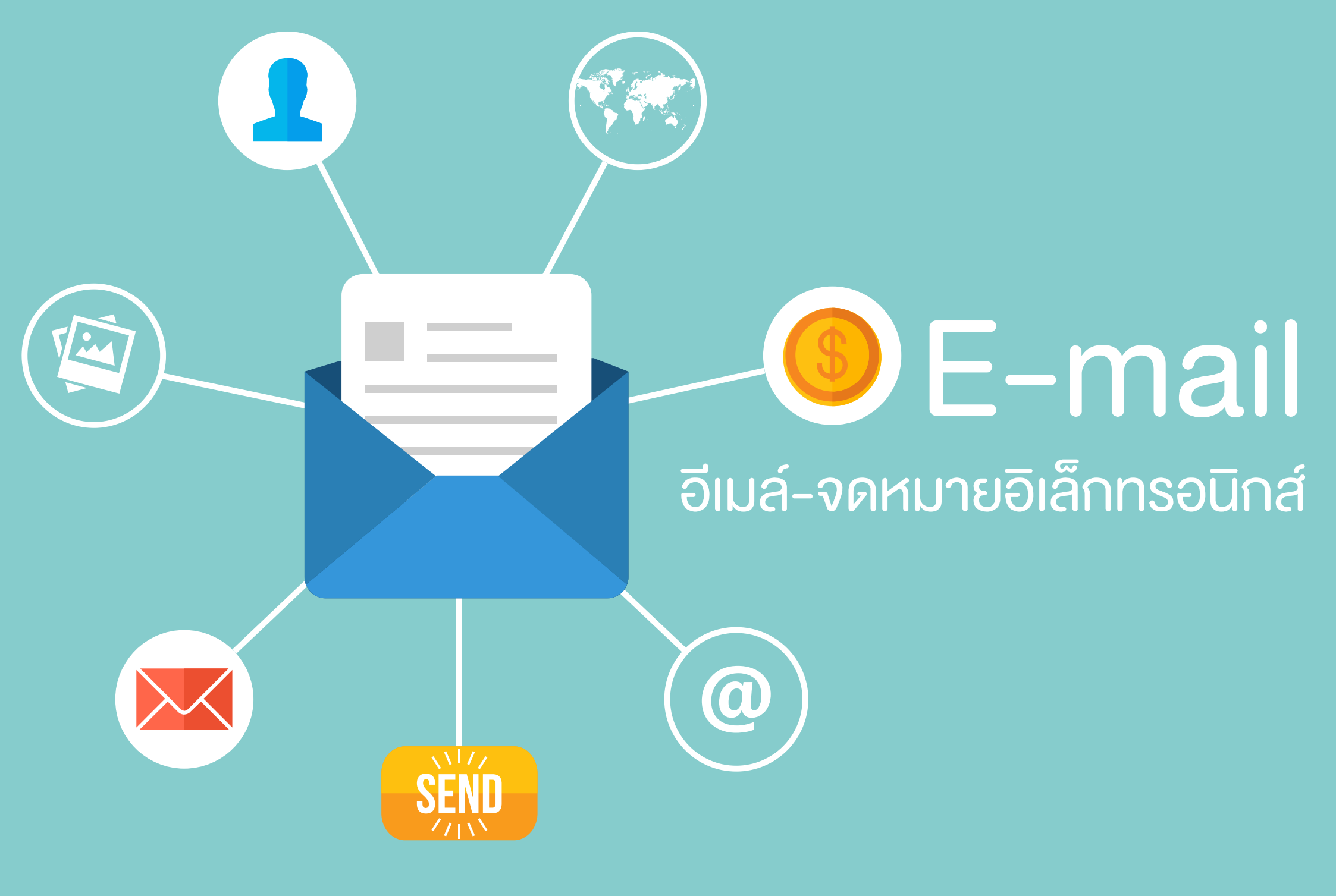

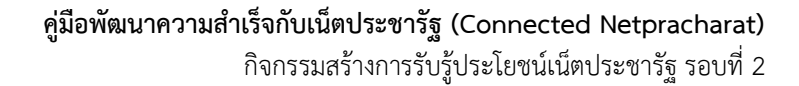

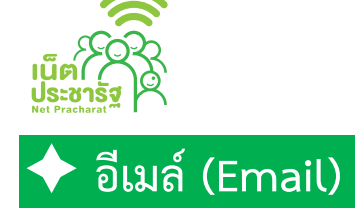

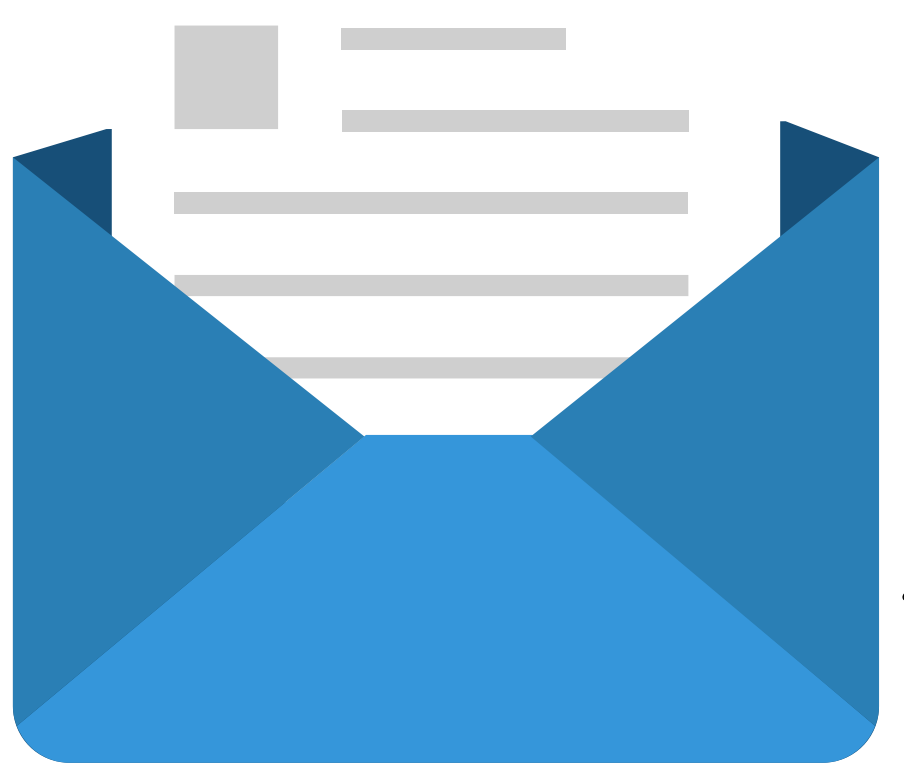

E-mail ย่อมาจาก Electronic Mail ในภาษาไทยบางครั้งเรียก จดหมายอิเล็กทรอนิกส์ บางครั้งเรียก ไปรษณีย์อิเล็กทรอนิกส์ ส่วนใน พจนานุกรมศัพท์คอมพิวเตอร์ ฉบับราชบัณฑิตยสถานใช้คำว่า ไปรษณีย์ อิเล็กทรอนิกส์ โดยสรุปให้เข้าใจอย่างได้ดังนี้ อีเมล์ คือวิธีการ ติดต่อสื่อสารด้วยตัวหนังสือแบบใหม่ แทนจดหมายบนกระดาษ

ในปัจจุบันนี้อีเมล์มีความสำคัญ และหน้าที่ของอีเมล์นั้นไม่ได้เป็น เพียงแค่การรับส่งจดหมายโต้ตอบกันเพียงอย่างเดียว หากแต่มีการนำ Email ไปใช้ในงานกับเครือข่ายสังคมออนไลน์ต่างๆ ไม่ว่าจะเป็น Facebook หรือ LINE เป็นต้น นอกจากนี้การลงทะเบียนใช้งาน เว็บไซต์ หรือสมัครบริการออนไลน์ จำเป็นจะต้องมีข้อมูลให้ใส่อีเมล์ด้วย เช่นกัน เพราะฉะนั้น อีเมล์จึงเป็นหัวใจสำคัญของการใช้งานเทคโนโลยี ในปัจจุบัน

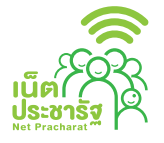

ดังนั้นความสำคัญ และประโยชน์การใช้งานของอีเมล์มีมากมาย โปรดอย่ามองข้ามการใช้งาน และรักษารหัสผ่านเข้าใช้งาน Email ให้เป็นอย่างดี เพราะมิเช่นนั้นข้อมูลสำคัญๆ ของคุณจะถูกขโมยไปได้

ก่อนที่จะทำการสมัครอีเมล์เป็นของตัวเอง ไปดูส่วนประกอบของอีเมล์กันก่อน ว่าจะต้องตั้งใช้อย่างไรให้ใช้งานง่าย เข้าใจง่าย และ จำไปใช้งานได้ง่าย โดยส่วนประกอบของที่อยู่ของไปรษณีย์อิเล็กทรอนิกส์ (E-mail Address) ประกอบด้วย 3 ส่วนสำคัญ ดังตัวอย่างต่อไปนี้

### **Name@gmail.com** ส่วนที่ 1 ส่วนที่ 2 ส่วนที่ 3

**ส่วนที่ 1** คือ ชื่อบัญชีสมาชิกของผู้ใช้เรียกว่า user name อาจใช้ชื่อจริง ชื่อเล่น หรือชื่ออะไรก็ได้ ตามใจชอบ แต่หากต้องการนำอีเมล์นี้ ไปใชในเรื่องการติดต่องานนั้นให้ใช้ชื่อจริงในการตั้งจะดีที่สุด ซึ่งมีเทคนิคดังนี้ ให้ใช้ชื่อจริงแล้วตามด้วยเครื่องหมายจุด (.) จากนั้นตาม ด้วย 3 ตัวอักษรแรกของนามสกุล ดังตัวอย่าง เช่น ด.ช.ใยแก้ว แสงใส yaikaew.san@gmail.com เป็นต้น

ส่วนที่ 2 คือ เครื่องหมาย @ (at sign) อ่านว่า แอท

**ส่วนที่ 3** คือ โดเมนเนม (Domain Name) เป็นที่อยู่ของอินเทอร์เน็ตเซิร์ฟเวอร์ที่เราสมัครเป็นสมาชิกอยู่ ตามตัวอย่างก็คือ gmail.com

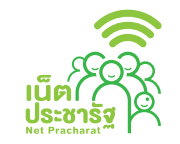

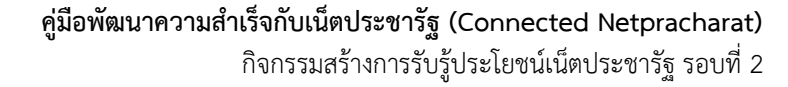

# เริ่มต้นสมัครอีเมล์เป็นของตนเอง

สำหรับการสมัครอีเมล์นั้น ในปัจจุบันมีผู้ให้บริการฟรีเมล์เป็นจำนวน มาก โดยที่นิยมมากที่สุดจะเป็น Gmail ด้วยการใช้งานกับอุปกรณ์โทรศัพท์ สมาร์ทโฟนระบบปฏิบัติการแอนดรอย ซึ่งเป็นบริการฟรีเมล์ โดยรองรับการ ใช้งานภาษาไทยทั้งเมนูสำหรับผู้ใช้งาน และการเขียนเนื้อหาในจดหมาย อิเล็กทรอนิกส์

โดยสามารถเข้าใช้งานบนโทรศัพท์สมาร์ทโฟนได้ง่ายๆ ผ่านแอพลิเคชั่น Gmail (สัญลักษณ์ซองจดหมายสีขาวแดง) โดยสามารถ ดาวน์โหลดใช้งานได้ที่ Google play และ App Store ได้ หรือเข้าใช้งาน ผ่านอินเทอร์เน็ตบราวเซอร์ บนโทรศัพท์มือถือ โดยพิมพ์ www.gmail.com โดยสามารถดูขั้นตอนการสมัครได้ตามภาพต่อไปนี้

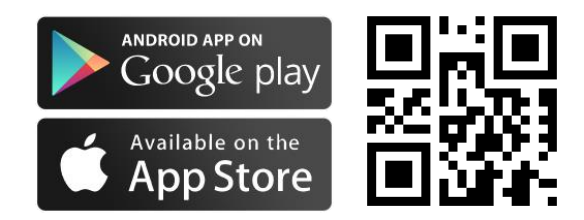

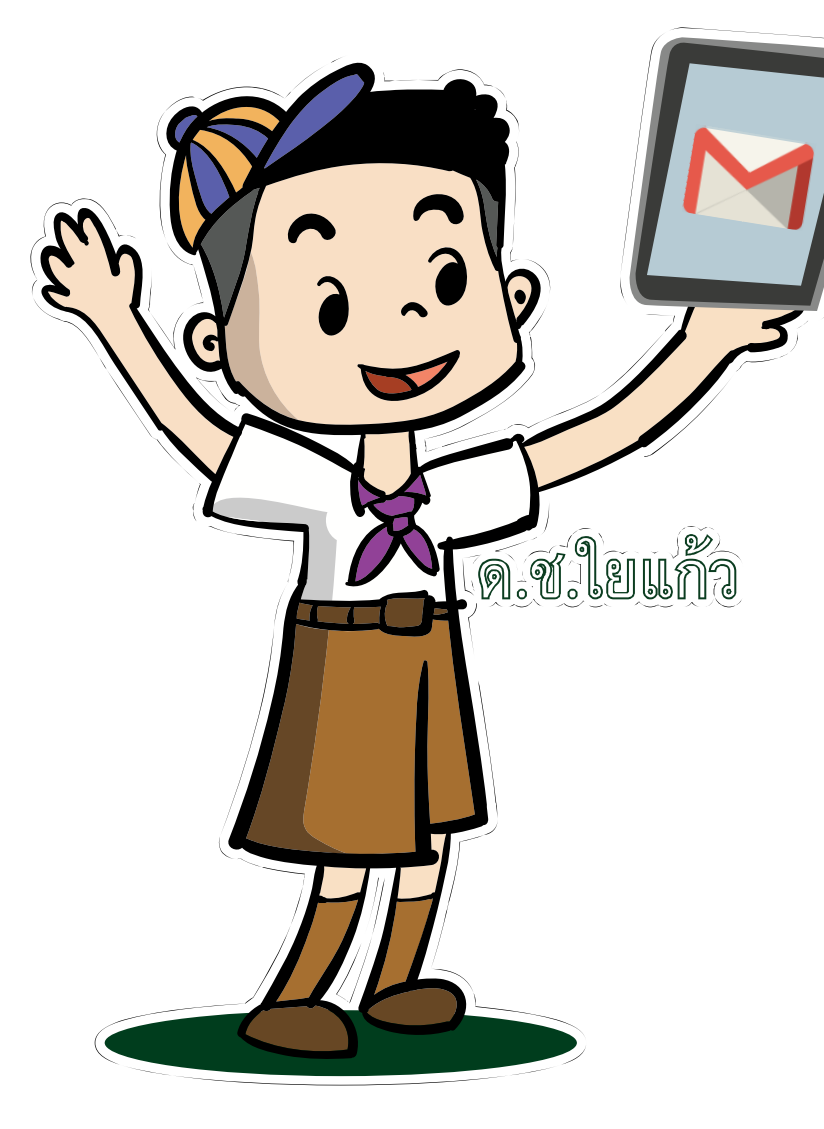

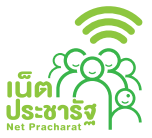

|                           |                |              | สร้างบัญชี Google สร้างบัญชี Google |
|---------------------------|----------------|--------------|-------------------------------------|
| Google                    |                | 9            | ชื่อ<br>ชื่อ<br>Yaikaew             |
| Google                    | Chrome         | Gmail        | นามสกุล<br>นามสกุล Sangsal          |
| <b>ระวง</b><br>แลนที่     | ไตรเช <b>ี</b> | Play Music   | متوادل ک                            |
|                           |                | *            | ายภถ, "คตจขช 1234567890             |
| Google Play<br>Movies และ | แฮงเอาท์       | Photos       | ๆไำพะ "รนยบล qwertyuiop             |
|                           | •              |              | ฟหกดเ้ำสวง asdfghjkl                |
|                           | 🕂 เพิ่ม        |              | ิชิผปแอ ° ึทมใฝ∞ ชิ z x c v b n m ∞ |
|                           |                | Powered by @ | !#@                                 |

กดเข้าแอพลิเคชั่น Gmail กรอกชื่อนามสกุลผู้ใช้งานอีเมล์ (ตัวอย่างของ ด.ช.ใยแก้ว แสงใส) แล้วกดถัดไป (หากมีบัญชีอีเมล์อยู่แล้วต้องการสมัครใหม่สามารถกด <u>เพิ่มบัญช</u>ี)

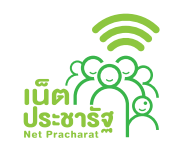

### คู่มือพัฒนาความสำเร็จกับเน็ตประชารัฐ (Connected Netpracharat)

กิจกรรมสร้างการรับรู้ประโยชน์เน็ตประชารัฐ รอบที่ 2

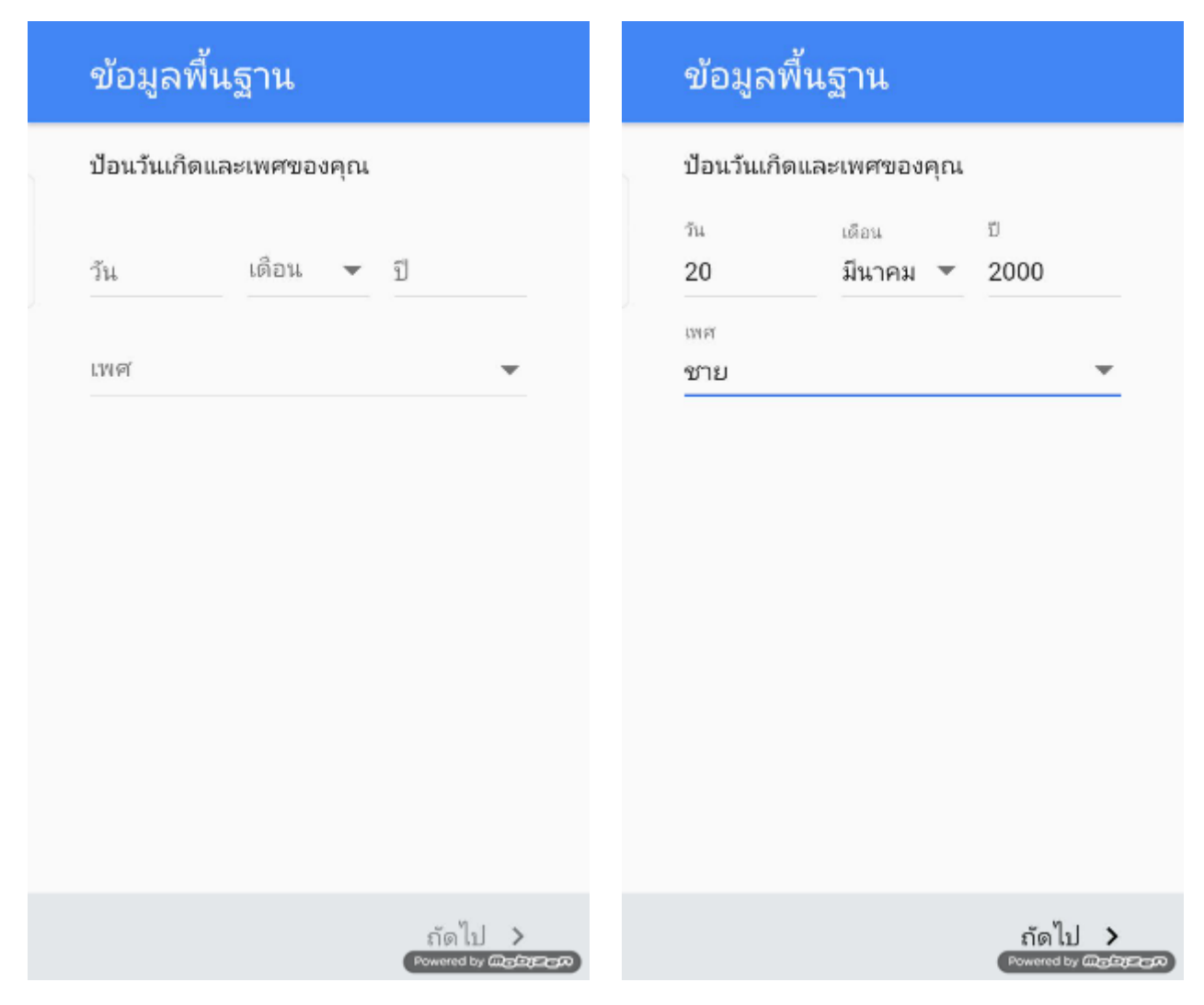

กรอกข้อมูลวันเกิดพร้อมระบุเพศ (ตัวอย่างของ ด.ช. ใยแก้ว แสงใน เกิดวันที่ 20 มี.ค. 2000)

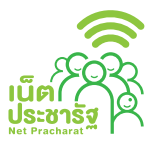

|    | ີວຣີ          | ่ลง                | ชื่อเ    | ูข้า'     | ใช้     |         |        |         |     |           |     | ີວຣີ                       | ลงข์                  | ชื่อเ   | ข้า  | ใช้      |        |       |          |      |           |
|----|---------------|--------------------|----------|-----------|---------|---------|--------|---------|-----|-----------|-----|----------------------------|-----------------------|---------|------|----------|--------|-------|----------|------|-----------|
|    | คุณ<br>Go     | ເຈະໃ<br>ogle       | ช้ชื่อผุ | มู้ใช้นี้ | เพื่อล  | งชื่อเช | ข้าใช้ | บัญช์   | 3   |           | i.  | គុณ<br>Goo                 | ຈະໃช້<br>gle          | ชื่อผู้ | ใช่เ | โเพื่อส  | ลงชื่อ | เข้าใ | ช้บัญ    | ş    |           |
|    | ชื่อ<br>โช้ A | ผู้ใช้<br>1-Z, a-z | : และ (  | -9 ได้เ   | ข่านั้น |         | @gn    | nail.c  | com |           |     | ชื่อผู้ใ<br>yaik<br>ไช้ A- | থ<br>aew.<br>Z, a-z । | san     | 9 Id | แห่วนั้น |        | @g    | mail     | .con | 1         |
|    |               |                    |          |           |         |         |        |         |     |           |     |                            |                       |         |      |          |        |       |          |      |           |
|    |               |                    |          |           |         |         | "leo   | ัดไป    | >   |           |     |                            |                       |         |      |          |        |       | ถ้ดไม    | J >  | •         |
| 1  | 2             | 3                  | 3        | 4         | 5       | 5       | 7      | 8       | 9   | 0         | 1   | 2                          | 3                     | 4       |      | 5        | 6      | 7     | 8        | 9    | 0         |
| q  | W             | (                  |          | r I i     | t j     | y       | u      | i       | 0   | р         | q   | w                          | e                     | ſ       |      | t        | у      | u     | i        | 0    | р         |
|    | а             | s                  | d        | f         | g       | h       | j      | k       |     | I         | i   | a                          | s                     | d       | f    | g        | h      | j     | k        |      | I         |
| 4  | 4             | z                  | x        | с         | v       | b       | n      | m       |     | $\propto$ | Ŷ   |                            | z                     | x       | с    | v        | b      | n     | n        | n    | $\propto$ |
| !# | 0             | ¢                  |          | ⊲ En      | glish ( | US) ⊳   | Pow    | ered by |     | <u>ไป</u> | !#@ |                            | ¢°                    |         | ٩E   | nglish   | (US)   |       | Swered b | , az | ไป        |

ระบุชื่ออีเมล์สำหรับใช้ในการติดต่อ โดยใส่ได้เฉพาะตัวอักษร A-Z, a-z และ 0-9 เท่านั้น (ตัวอย่างของ ด.ช.ใยแก้ว Yaikaew.san)

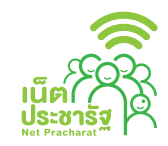

| สร้างรหัสผ่าน                                                   | สร้างรหัสผ่าน                                                   | สร้างรหัสผ่าน                                                   |
|-----------------------------------------------------------------|-----------------------------------------------------------------|-----------------------------------------------------------------|
| สร้างรหัสผ่านที่รัดกุมซึ่งมีทั้งตัวอักษร<br>ตัวเลข และสัญลักษณ์ | สร้างรหัสผ่านที่รัดกุมซึ่งมีทั้งตัวอักษร<br>ตัวเลข และสัญลักษณ์ | สร้างรหัสผ่านที่รัดกุมซึ่งมีทั้งด้วอักษร<br>ตัวเลข และสัญลักษณ์ |
| สร้างรหัสผ่าน                                                   | สร้างรหัสผ่าน<br>••••••                                         | สร้างรพัสผ่าน                                                   |
| อย่างน้อย 8 อักขระ                                              | อย่างน้อย 8 อักขระ เดาง่ายเกินไป                                | อย่างน้อย 8 อักขระ ยุติธรรมดี<br>ยืนยันรหัลผ่าน                 |
| ยืนยันรหัสผ่าน                                                  | ยืนยันรหัสผ่าน                                                  |                                                                 |
| ถัดไป >                                                         | ถ้ดไป >                                                         | ถัดไป <b>&gt;</b>                                               |

### การตั้งรหัสผ่านของอีเมล์ อย่างน้อย 8 อักขระ

เพื่อความปลอดภัยควรมีตัวพิมพ์เล็ก ใหญ่ ตัวเลข และสัญลักษณ์ พร้อมยืนยันรหัสผ่านอีกครั้งในช่องถัดไป <u>ข้อสังเกตุ</u> ระบบจะให้คำแนะนำว่ารหัสผ่านมีความยากง่ายเป็นอย่างไร เช่น เดาง่ายเกินไป ดี ยุติธรรมดี เป็นต้น

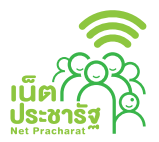

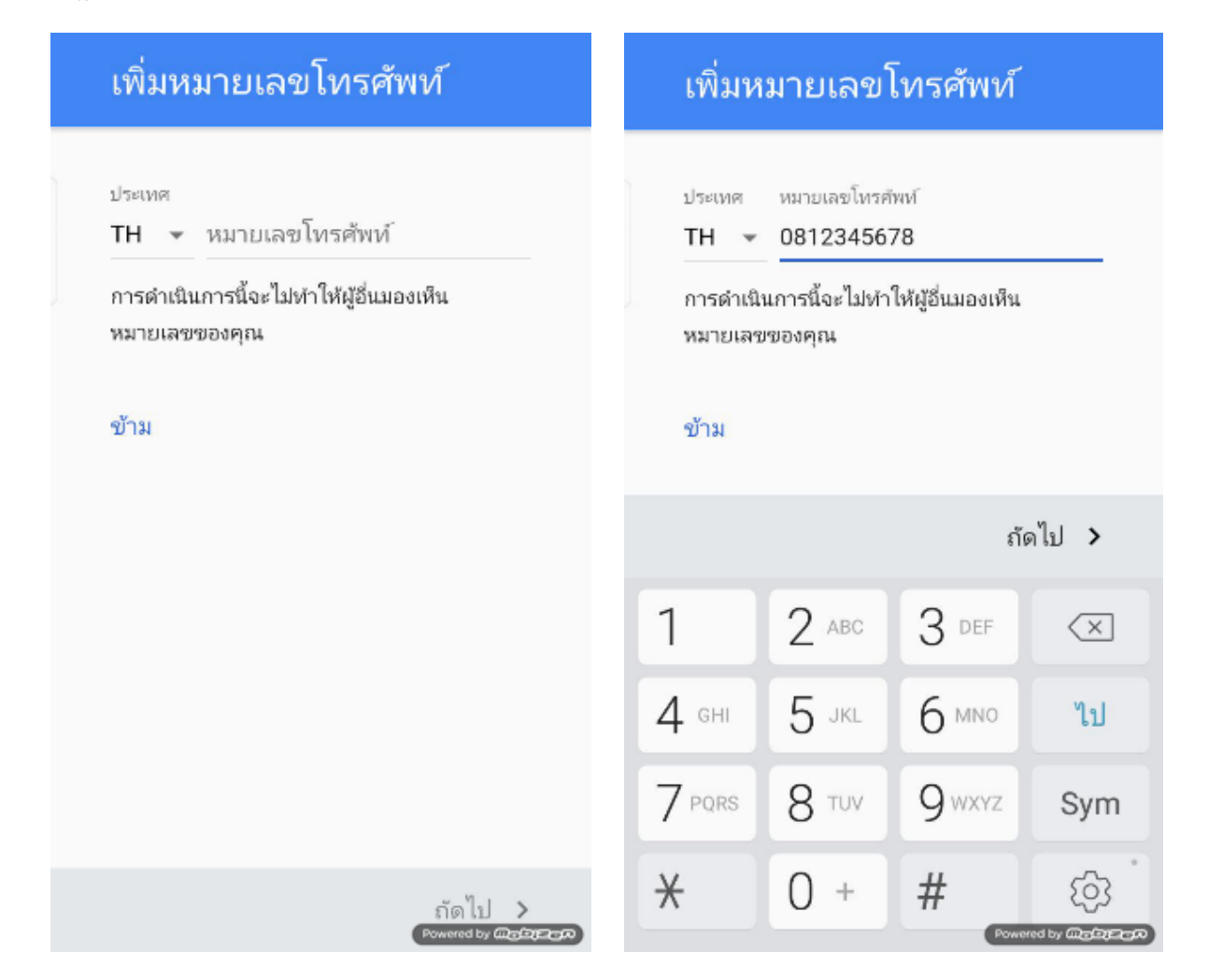

(ส่วนเสริม) กรอกหมายเลขโทรศัพท์ พร้อมรับรหัสยืนยันบัญชี เพื่อการรักษาความปลอดภัย และการบริหารบัญชีอีเมล์ หากไม่ต้องการคุณสมบัติดังกล่าวให้กด <u>ข้าม</u>

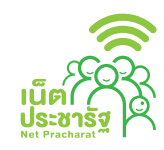

### ความเป็นส่วนตัวและข้อ กำหนด

เมื่อคุณเลือก "ฉันยอมรับ" ที่ด้านล่าง คุณ ได้ยอมรับข้อกำหนดในการให้บริการของ Google

คุณได้ยอมรับนโยบายความเป็นส่วนด้ว ของเราซึ่งอธิบายวิธีการประมวลผลข้อมูล ของคุณ รวมถึงประเด็นส่าคัญเหล่านี้

#### ข้อมูลที่เราประมวลผลเมื่อคุณใช้ Google

- เมื่อคุณตั้งค่าบัญชี Google เราจะจัดเก็บ ข้อมูลที่ให้ไว้ เช่น ชื่อ ที่อยู่อีเมล และ หมายเลขโทรศัพท์ของคุณ
- เมื่อคุณใช้บริการของ Google ในการทำ สิ่งต่างๆ เช่น เขียนข้อความใน Gmail หรือแสดงความคิดเห็นในวิดีโอ YouTube เราจะจัดเก็บข้อมูลที่คุณสร้าง ไว้
- ด้วอย่างเช่น เมื่อคุณค้นหาร้านอาหารบน

เพิ่มเติม 💙 Powered by ณอย์เวอก

### ความเป็นส่วนตัวและข้อ กำหนด

#### บริการใหม่ๆ

- แสดงโฆษณาเฉพาะบุคคล ทั้งในบริการ ของ Google และในเว็บไซต์และแอปที่ เป็นพาร์ทเนอร์กับ Google
- ปรับปรุงความปลอดภัยโดยการป้องกัน การทุจริตและการละเมิด และ
- ดำเนินการวิเคราะห์และวัดผลเพื่อ ทำความเข้าใจวิธีที่ผู้ใช้ใช้บริการของเรา

#### รวมข้อมูล

เรายังรวมข้อมูลนี้ไว้ในบริการต่างๆ ของเรา และในอุปกรณ์ต่างๆ ของคุณเพื่อจุด ประสงค์เหล่านี้ เช่น เราแสดงโฆษณาให้ คุณรับชมโดยอิงจากข้อมูลที่มาจากการใช้ Search และ Gmail ของคุณและเราใช้ ข้อมูลจากข้อความค้นหาหลายล้านรายการ เพื่อสร้างโมเดลแก้ไขการสะกดคำที่ใช้ใน บริการทั้งหมดของเรา

> ฉันยอมรับ > Powered by @g/bjzgco

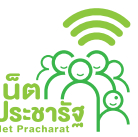

| บัญชี Google ของคณ                                           | ≡ | กล่องจดหมาย                                                                         | Q                   |          | กล่องจดหมาย            | 1                   | ٩                                     |
|--------------------------------------------------------------|---|-------------------------------------------------------------------------------------|---------------------|----------|------------------------|---------------------|---------------------------------------|
|                                                              | 0 | ทึมชุมชน Google                                                                     | 14:22               |          | กล่องจดหมายสำคัญ       |                     | 14:22                                 |
| ataa<br>yaikaew.san@gmail.com                                | 0 | <b>Yaikaew รับประโยชน์เพิ่มเดิมจากอุปก</b><br>สวัสดี Yaikaew อุปกรณ์เครื่องใหม่เอีย | <b>รณ์</b><br>มขอ 🛱 | ป้ายกำก่ | ับทั้งหมด              |                     |                                       |
| รหัสผ่าน                                                     |   |                                                                                     |                     | $\star$  | ดิดดาว                 |                     |                                       |
|                                                              |   |                                                                                     |                     | >        | สำคัญ                  |                     |                                       |
| บัญชี Google ของคุณสามารถใช้ในการเข้าถึง                     |   |                                                                                     |                     | $\geq$   | ส่งแล้ว                |                     |                                       |
| ทุกๆ อย่างไน Google ไม่ว่าจะเป็นแอป เพลง เกม<br>และอีกมากมาย |   |                                                                                     |                     | >        | กล่องจดหมายออก         |                     |                                       |
|                                                              |   |                                                                                     |                     |          | จดหมายร่าง             |                     |                                       |
|                                                              |   |                                                                                     |                     | $\geq$   | อีเมลทั้งหมด           | 1                   |                                       |
|                                                              |   |                                                                                     |                     | 0        | จดหมายขยะ              |                     |                                       |
|                                                              |   |                                                                                     |                     | <b>İ</b> | ถังขยะ                 |                     |                                       |
|                                                              |   |                                                                                     |                     |          | <i>#</i> .             |                     |                                       |
| ถัดไป >                                                      |   |                                                                                     |                     | <b>₽</b> | การดังค่า              |                     | 1                                     |
| Powered by @s27250                                           |   | Powered                                                                             | by March 1910       | 2        | ດວານທ່ວຍເຫລືອແລະດວານດີ | OLUM Powered by Co. | B B B B B B B B B B B B B B B B B B B |

เมื่อสมัครบัญชีเสร็จสิ้น จะสามารถใช้บริการของกูเกิ้ลได้ตามคำแนะนำ พร้อมเข้าสู่กล่องจดหมาย เสร็จสิ้นการสมัครอีเมล์

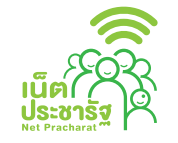

## การอ่านจดหมาย

การสื่อสารที่ส่งจดหมายผ่านระบบอิเล็กทรอนิกส์นั้น สามารถเข้าดู เพื่ออ่านจดหมายที่ได้รับผ่าน "กล่องจดหมาย (Inbox)" โดยการติดตั้ง แอพลิเคชั่นอีเมล์บนโทรศัพท์สมาร์โฟน จะช่วยให้สามารถตรวจสอบการรับ จดหมาย ได้ตลอดเวลา โดยระบบจะมีการแจ้งเตือนเมื่อมีจดหมายเข้าให้ เจ้าของได้ทราบ ดังนั้นการเชื่อมต่ออินเทอร์เน็ตจะทำให้สามารถรับและอ่าน จดหมายจากผู้ส่งได้ในระยะเวลาอันสั้น

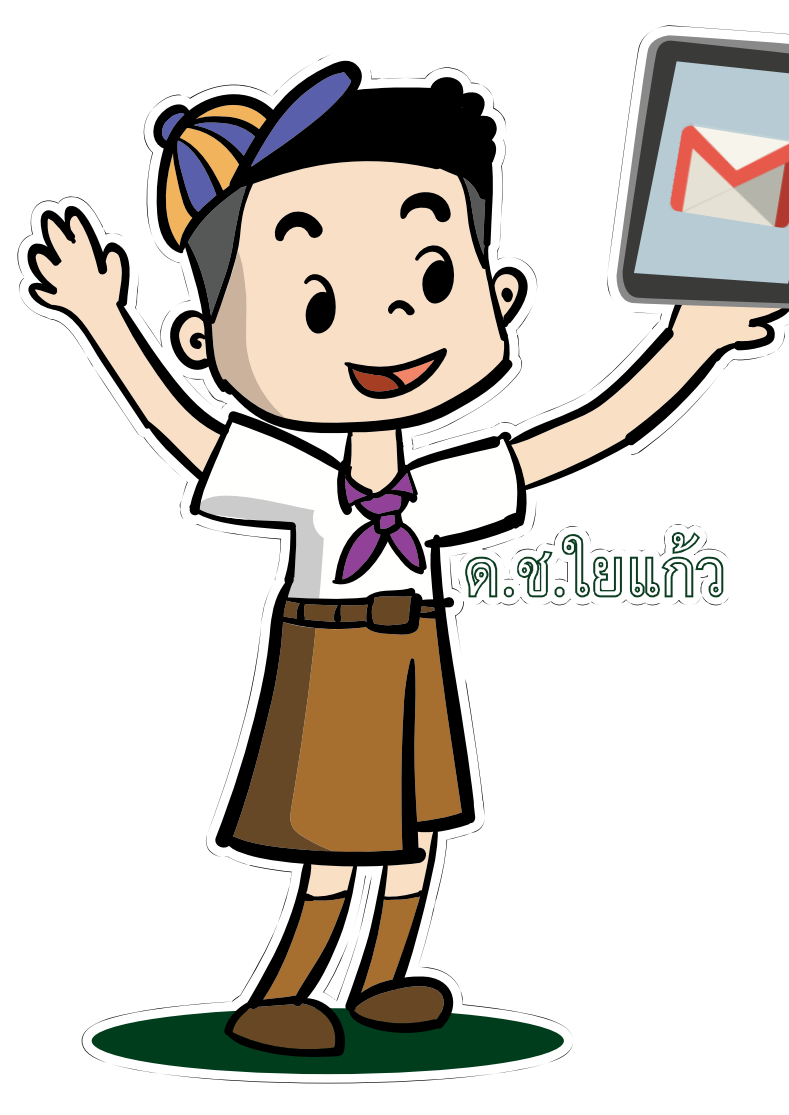

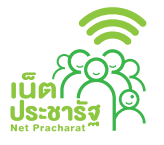

#### 

### เมื่อเข้าสู่แอพลิเคชั่น Gmail จะเข้าสู่กล่องจดหมายอัตโนมัติ

โดยจดหมายที่ยังไม่ได้เปิดอ่านจะมีตัวหนังสือ**หนา** และจดหมายที่อ่านแล้วจะมีตัวหนังสือ ปกติ โดยจดหมายจะระบุผู้ส่ง ชื่อจดหมาย และเนื้อหาจดหมายเบื้องต้น พร้อมวันที่จัดส่ง

### ดังตัวอย่าง

จดหมายถูกส่งจาก ทีมชุมชน Google

หัวข้อจดหมาย คือ Yaikaew(ใยแก้ว) รับประโยชน์เพิ่มเติมจากอุปกรณ์...

และเนื้อหาเบื้องต้น คือ สวัสดี Yaikaew (ใยแก้ว) อุปกรณ์เครื่องใหม่เอี่ยมของ.....

โดยสามารถกดที่รายการจดหมายเพื่อเปิดอ่านดูรายละเอียด

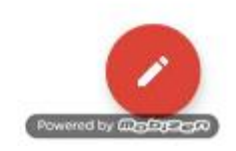

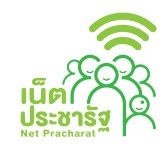

### 💽 🧻 🖂 🗌

Yaikaew รับประโยชน์เพิ่มเดิมจาก อุปกรณ์ Android เครื่องใหม่ของคุณ 🕁

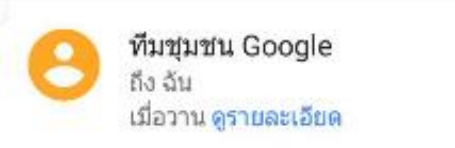

### <mark>สวัสด</mark>ี Yaikaew

อุปกรณ์เครื่องใหม่เอี่ยมของคุณขับ เคลื่อนโดย Android ซึ่งมา พร้อม<u>บ้ญชี Google</u> คุณจึงสามารถ เข้าถึงผลิตภัณฑ์และบริการ มากมายจาก Google ได้ ต่อไปนี้เป็น เคล็ดลับบางส่วนที่จะช่วยให้คุณได้ รับประโยชน์สูงสุดจากอุปกรณ์ เครื่องนี้

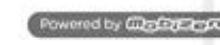

### เมื่อเปิดเข้าสู่จดหมาย จะพบกับเนื้อหาของจดหมายฉบับเต็ม

โดยจดหมายฉบับแรกที่ทุกคนจะได้รับจะเป็นจดหมายทักทายและให้คำแนะนำจาก Google เพื่อให้สามารถเข้าใช้ประโยชน์สูงสุดจากอุปกรณ์ที่ทำการลงทะเบียนไว้ได้

### แอปและความบันเทิง

สามารถไปที่ Google Play เพื่อดาวน์โหลดแอปล่าสุด เกม เพลง และ อื่นๆ อีกมากมาย

### แอปติดตั้งพร้อมใช้ที่ดีที่สุดของ Google

แอป Google ช่วยให้พูดกับ Google เพื่อทำสิ่งต่างๆ ให้เสร็จ และรับ ข้อมูลสภาพการจราจร สภาพอากาศ และอื่นๆ ก่อนใครด้วยการ์ด Now

### คุณควบคุมได้

เลือกสิ่งที่เหมาะสมกับตัวคุณ คุณสามารถตรวจทานและปรับการตั้งค่า ความเป็นส่วนตัวและความปลอดภัยได้ทุกเมื่อในบัญชีของฉัน

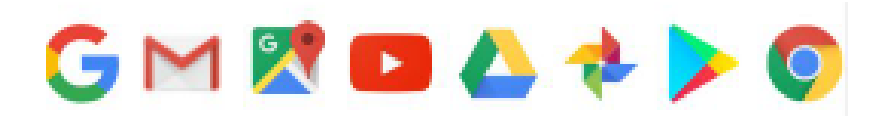

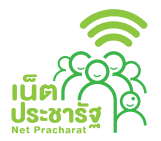

# การเขียนจดหมาย

การเขียนจดหมายผ่านแอพลิเคชั่นจดหมายอิเล็กทรอนิกส์นั้น เพื่อส่ง ถึงบุคคลเป้าหมาย ให้รู้และทราบในเนื้อหาที่สำคัญของจดหมาย โดยผู้ส่ง จะต้องระบุที่อยู่ของผู้รับ อีเมล์แอดเดรส (E-mail Address) กรอกหัวเรื่อง ของจดหมาย และเนื้อหาของจดหมาย โดยสามารถแนบเอกสารต่างๆ อาทิ รูปภาพ ไฟล์ ให้กับผู้รับได้

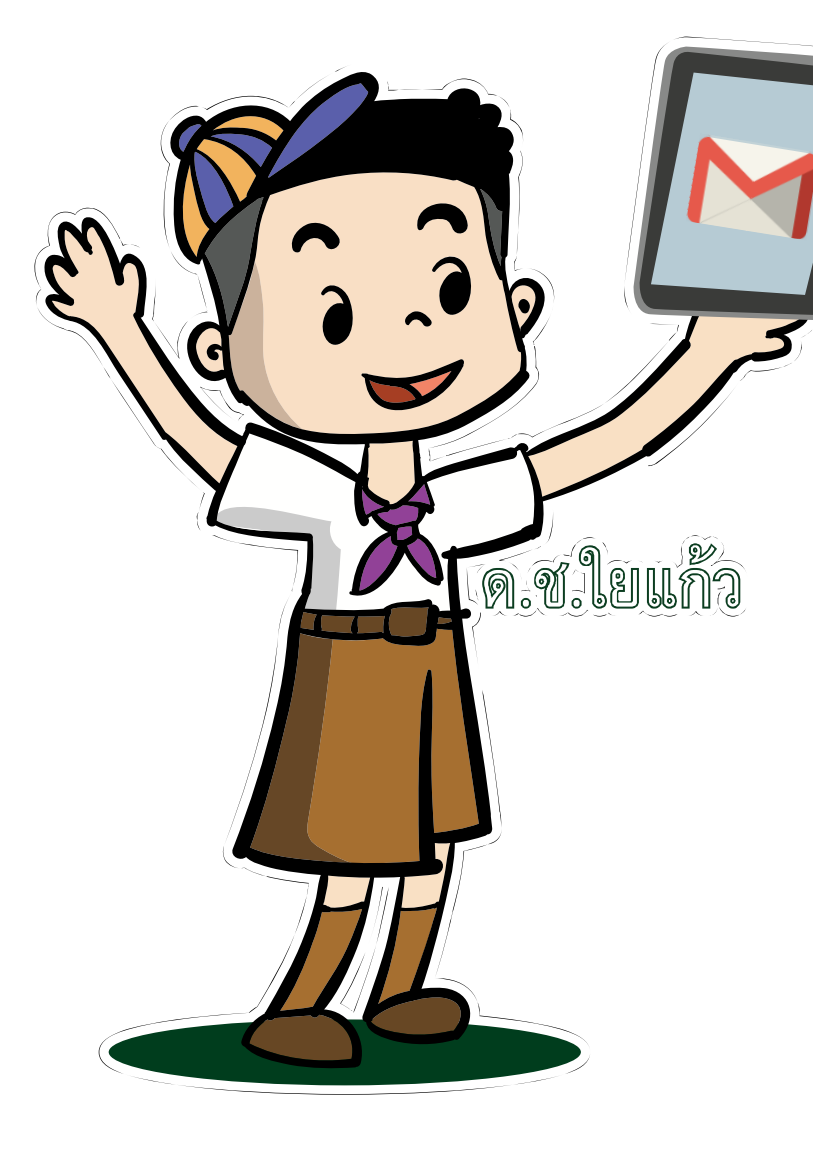

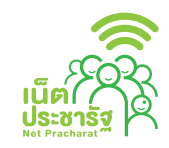

วิธีการเขียนจดหมายและส่งจดหมาย

เริ่มเขียนจดหมายฉบับใหม่โดยกดที่ปุ่มดินสอในวงกลมสีแดง

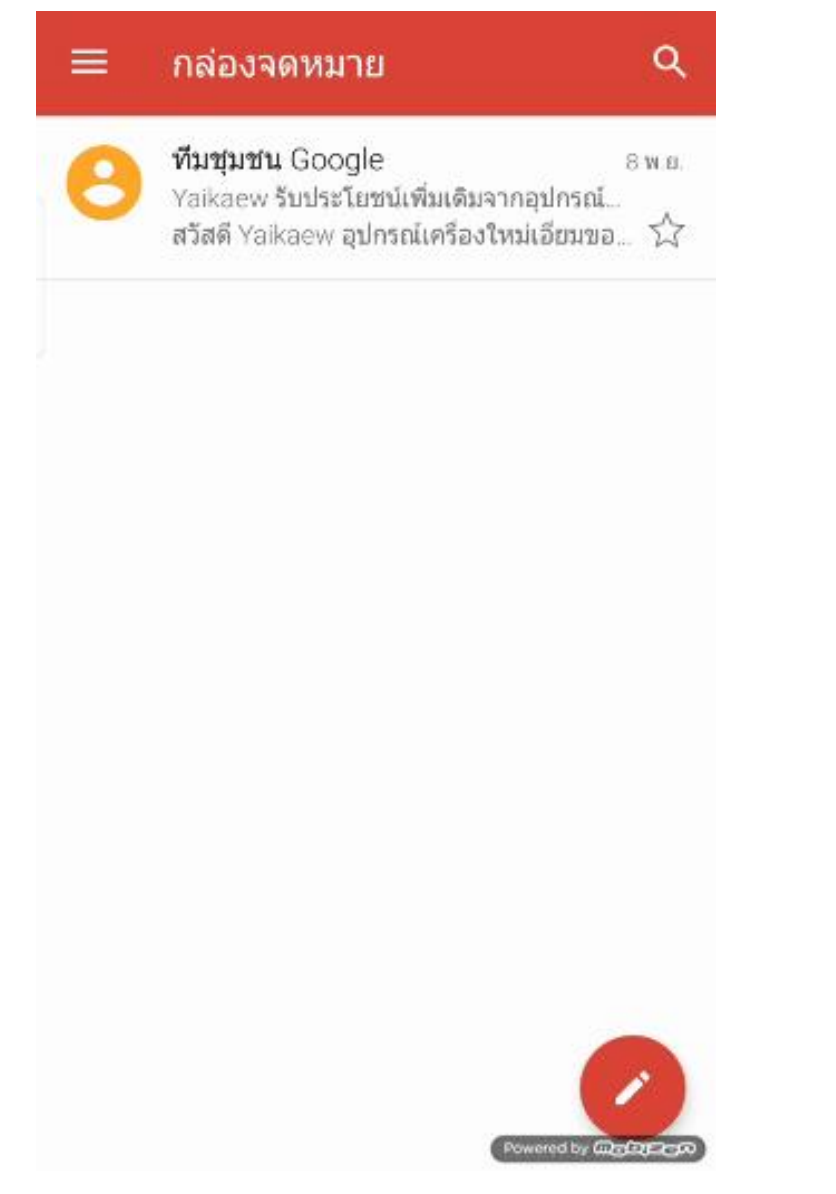

เขียน

yaikaew.san@gmail.com

÷

จาก

ถึง

เรื่อง

เขียนอีเมล

o

 $\sim$ 

 $\sim$ 

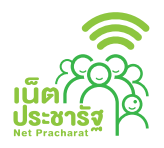

### องค์ประกอบของการเขียนจดหมายจะประกอบด้วย จาก คือ ที่อยู่ต้นทาง จะกรอกอีเมล์ของผู้ส่ง โดยระบบจะระบุให้อัตโนมัติ ถึง คือ ที่อยู่ปลายทาง จะกรอกอีเมล์ของผู้รับ อาทิ ส่งให้ผู้ใหญ่ Phuyai.Thai@gmail.com

เรื่อง คือ หัวข้อจดหมายเพื่อสื่อใจความของจดหมายภายใน
เขียนอีเมล คือ เนื้อความจดหมาย

owered by Contractor

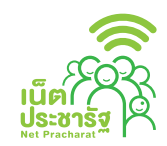

| ÷     | เขียน                 | e     | > | : |
|-------|-----------------------|-------|---|---|
| จาก   | yaikaew.san@gmail.c   | om    |   | ~ |
| ถึง   | phuyai.thai@gmai      | l.com |   | ~ |
| สอบอา | บการเพื่อมต่อเน็ตประพ | กรัฐ  |   |   |

### เรียน ลุงผู้ใหญ่

ผม ดช.ใยแก้ว แสงใส ได้เชื่อมต่อเน็ตประชา รัฐใช้งานหาข้อมูลประกอบการเรียนส่ง คุณครูได้เป็นอย่างดีเลยครับ ถ้าจะให้คุณ ยายของผมมาเชื่อมต่อด้วยได้ไหมครับ

ขอบคุณครับ ใยแก้ว แสงใส

### คู่มือพัฒนาความสำเร็จกับเน็ตประชารัฐ (Connected Netpracharat)

กิจกรรมสร้างการรับรู้ประโยชน์เน็ตประชารัฐ รอบที่ 2

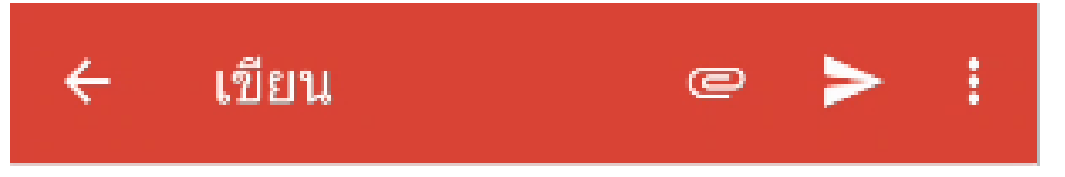

เมื่อเขียนจดหมายเสร็จเรียบร้อยแล้ว สามารถแนบเอกสารเพิ่มเติม อาทิ รูปภาพ ไฟล์เอกสาร ส่งพร้อมกับจดหมายฉบับนี้ได้ โดยกดที่รูปคลิปหนีบกระดาษ

| ÷   | เขียน        | แนบไฟส์      |   |
|-----|--------------|--------------|---|
| จาก | yaikaew.san( | แทรกจากไดรฟ์ |   |
| ถึง | phuyai.th    | ai@gmail.com | ~ |

### สอบถามการเชื่อมต่อเน็ตประชารัฐ

ซึ่งสามารถแนบไฟล์จากในโทรศัพท์ หรือ แทรกจากไดรฟ์ (พื้นที่จัดเก็บข้อมูลบน อินเทอร์เน็ตของ Google)

Powered by @\_\_\_\_\_

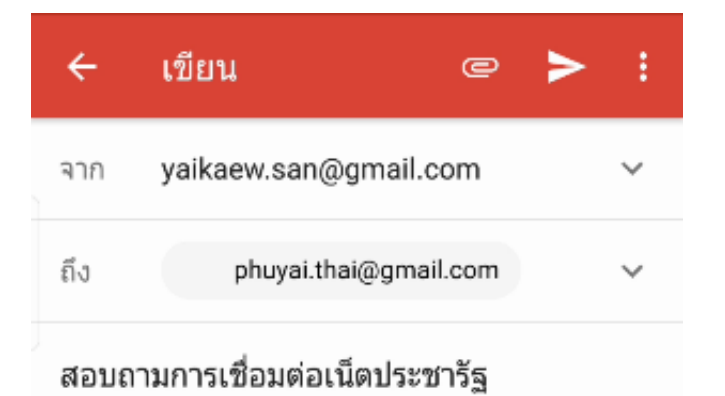

### เรียน ลุงผู้ใหญ่

ผม ดช. ใยแก้ว แสงใส ได้เชื่อมต่อเน็ตประชา รัฐใช้งานหาข้อมูลประกอบการเรียนส่ง คุณครูได้เป็นอย่างดีเลยครับ ถ้าจะให้คุณ ยายของผมมาเชื่อมต่อด้วยได้ไหมครับ

ขอบคุณครับ ใยแก้ว แสงใส

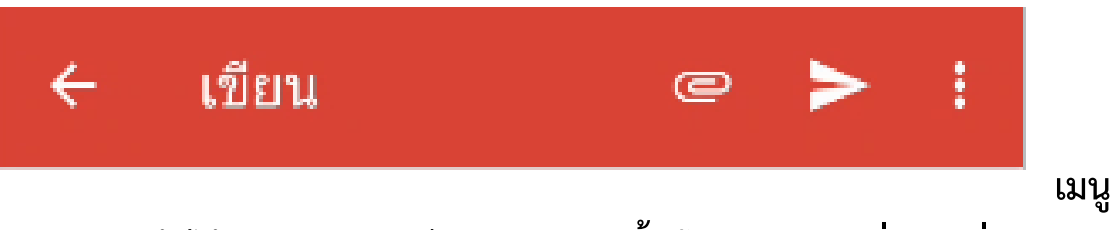

อื่นๆ สามารถเข้าได้จากสัญลักษณ์จุด 3 จุดแนวตั้ง โดยสามารถเพิ่มรายชื่อติดต่อ บันทึกร่างจดหมาย ทิ้ง การตั้งค่า และความช่วยเหลือและความคิดเห็น

| ÷       | เขียน        | เพิ่มจากรายชื่อดิดต่อ        |
|---------|--------------|------------------------------|
| จาก     | yaikaev      | บันทึกร่างจดหมาย             |
| ถึง     | pł           | ทิ้ง                         |
| สวนกา   | างเการเชื่ะ  | การตั้งค่า                   |
| លកាព    | 1911.1.92.06 | ความช่วยเหลือและความคิดเห็น  |
| เรียน ส | ลงผู้ใหญ่    |                              |
| หากต    | ท้องการลบ    | เจดหมาย สามารถกดที่เมนู ทิ้ง |

หากต้องการบันทึกจดหมายโดยยังไม่ส่ง สามารถกดที่เมนู บันทึกจดหมายร่าง

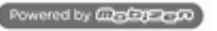

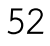

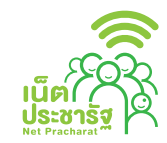

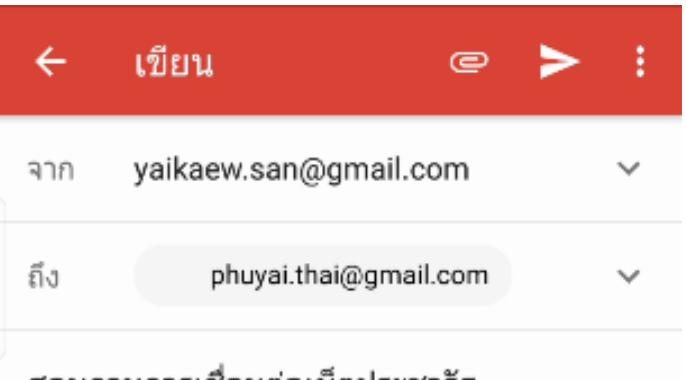

สอบถามการเชื่อมต่อเน็ตประชารัฐ

### เรียน ลุงผู้ใหญ่

ผม ดช. ใยแก้ว แสงใส ได้เชื่อมต่อเน็ตประชา รัฐใช้งานหาข้อมูลประกอบการเรียนส่ง คุณครูได้เป็นอย่างดีเลยครับ ถ้าจะให้คุณ ยายของผมมาเชื่อมต่อด้วยได้ไหมครับ

ขอบคุณครับ ใยแก้ว แสงใส หากองค์ประกอบของจดหมายฉบับนี้พร้อมจัดส่งแล้วสามารถกดที่สัญลักษณ์

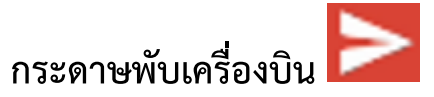

จะถือเป็นการส่งเสร็จเรียบร้อย

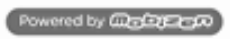

# Youtube วิดีโอ

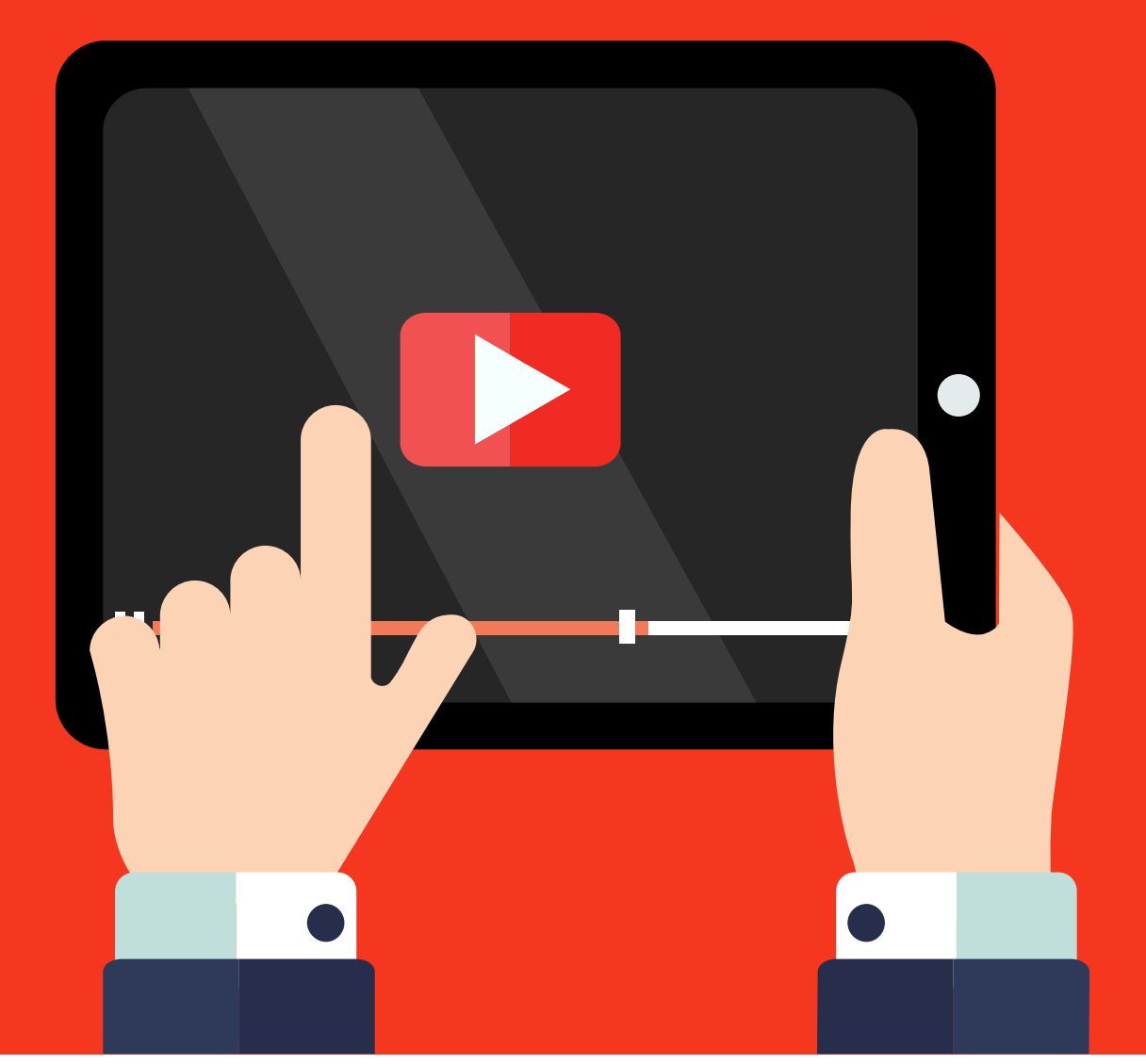

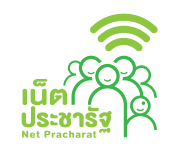

### 🔶 วิดีโอ (Video)

ใช้งาน Youtube เพื่อความบันเทิงอย่างมีสาระ ด้วยการให้บริการเนื้อหาประเภท วีดีโอเพื่อความบันเทิง โดยมีการรวบรวมความบันเทิงทุกรูปแบบ ทั้งมิวสิควิดีโอ เพลง ภาพยนตร์ อีกทั้งยังเป็นศูนย์รวมของผู้คนที่ต่างนำความรู้ หรือสินค้ามาแนะนำเป็นคลิป วิดีโอมากมาย

โดยสามารถค้นหา และสร้างผังรายการไว้สำหรับดูเฉพาะบุคคลได้ ด้วยการสร้าง Playlist และการแบ่งปัน Playlist ซึ่งจะก่อให้เกิดสังคมและรูปแบบการเรียนรู้สำหรับ ชุมชนในด้านต่างๆได้ เช่น การเกษตร การศึกษา สาธารณสุข การสร้างรายได้ การค้าขาย ออนไลน์ เป็นต้น

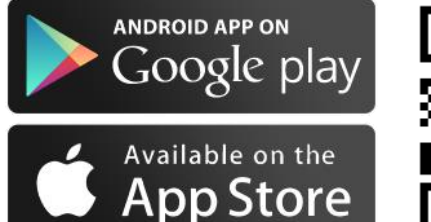

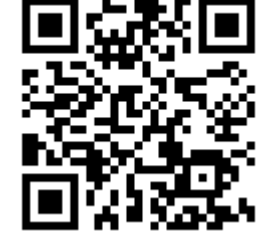

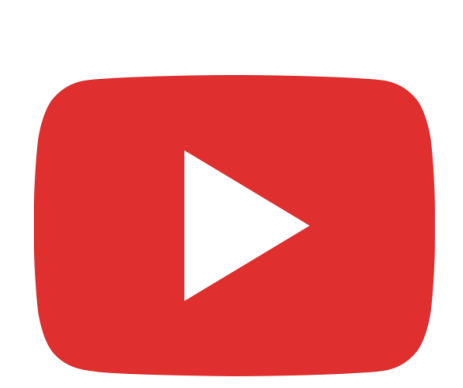

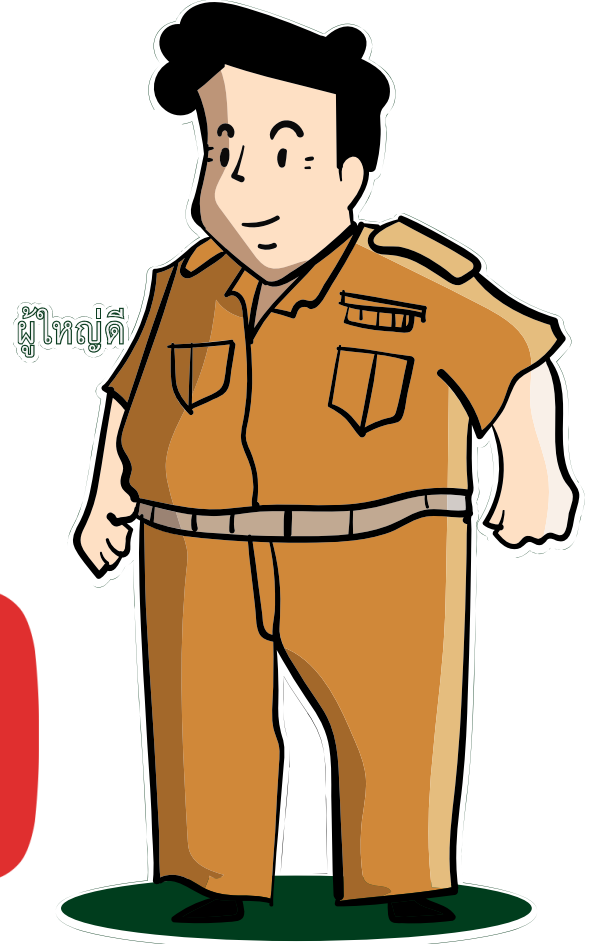

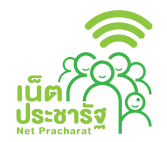

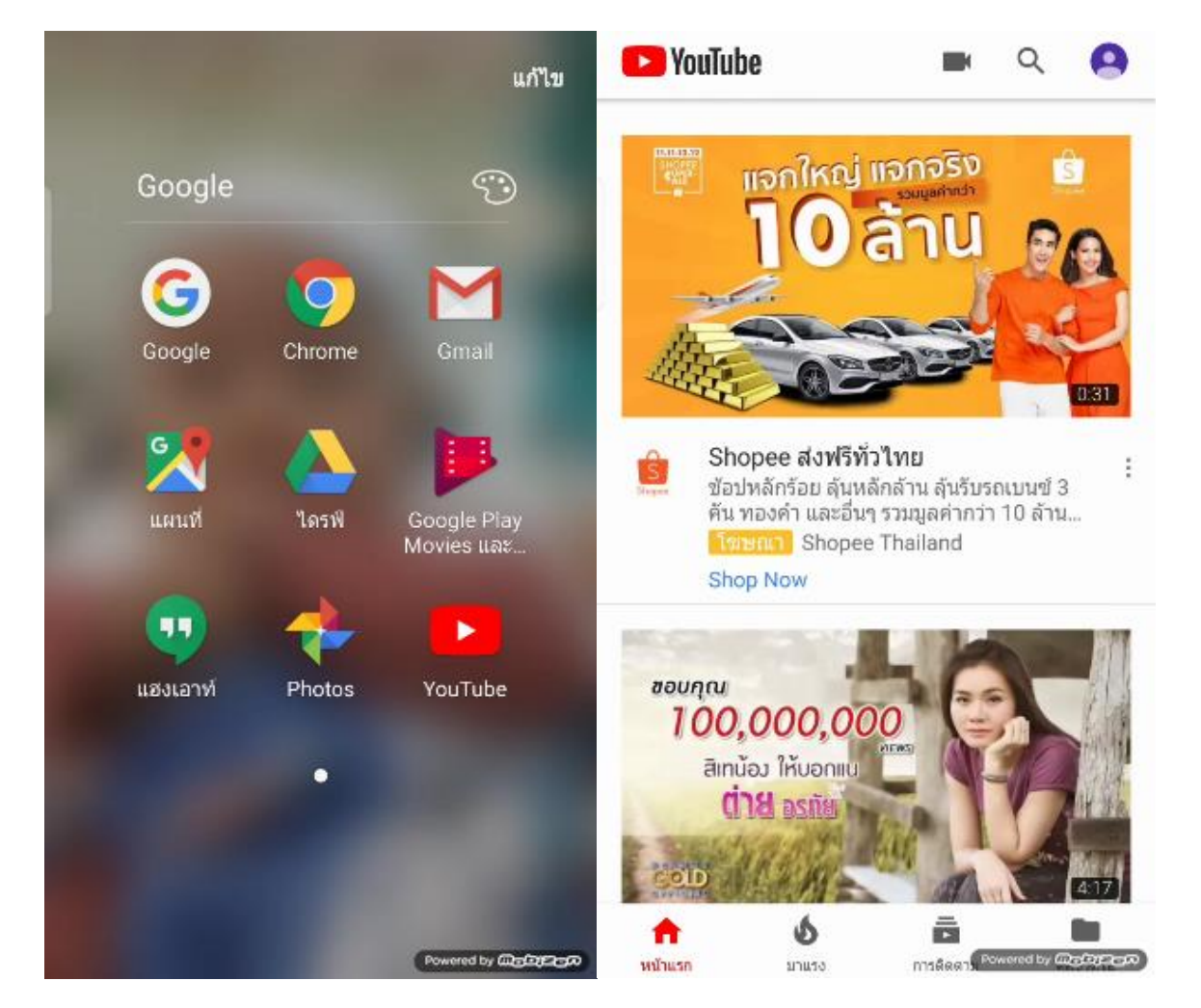

กดเข้าแอพลิเคชั่น Youtube จะพบกับวิดีโอแนะนำ โดยมีการเปลี่ยนแปลงไปแต่ละวัน

เมื่อ ด.ช.ใยแก้ว สมัครใช้งานบัญชี Gmail แล้ว จะสามารถเข้าใช้งาน Youtube ได้ทันที่ โดยจะมีสัญลักษณ์รูปคนด้านบนขวา

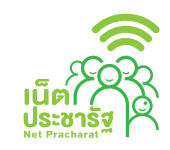

### 🕒 YouTube 🛛 🛋 🔍 🙆

สำหรับการใช้งาน Youtube ผู้ใช้สามารถเป็นได้ทั้งผู้ดูวิดีโอและผู้เผยแพร่วิดีโอ โดยเมนูจะอยู่ด้านบน

**เมนูรูปกล้องวิดีโอ** สำหรับการถ่ายวิดีโอและเผยแพร่บน Youtube ให้กับบุคคลอื่นๆได้ดูร่วมกัน

**เมนูรูปแว่นขยาย** สำหรับการค้นหาวิดีโอจากชื่อหรือเนื้อหาของวิดีโอนั้นๆที่มีการเผยแพร่บน Youtube

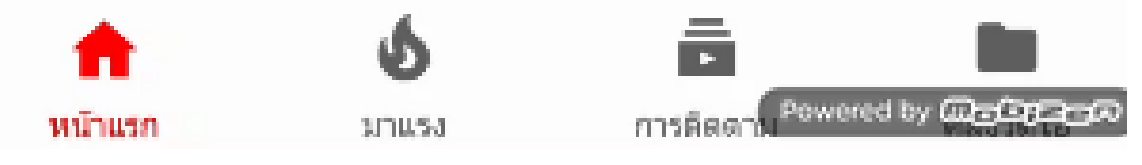

แถบเมนูการให้บริการของ Youtube ประกอบด้วย

**หน้าแรก** ปรากฏวิดีโอที่แนะนำของ Youtube รวมทั้งวิดีโอที่สัมพันธ์กับพฤติกรรมการใช้ของผู้ใช้ (เช่นดูเพลงบ่อยๆ จะแสดงผลเพลง) **มาแรง** แสดงผลวิดีโอที่เผยแพร่ใหม่และมีจำนวนผู้รับชมมาก แบ่งตามหมวดหมู่ย่อย เช่น เพลง สด เกม ข่าวสาร **การติดตาม** สามารถกำหนดการติดตามผู้เผยแพร่ได้

**คลังวิดีโอ** คือการแสดงผลคลังวิดีโอส่วนบุคคล ประวัติการเข้าชม และการบันทึกไว้ดูภายหลัง

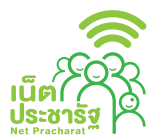

## ผู้เผยแพร่วิดีโอ (Youtuber)

ทุกคนสามารถเป็นผู้เผยแพร่วิดีโอให้กับคนทั่วโลกได้เห็นได้ง่ายๆ ผ่านโทรศัพท์สมาร์ทโฟนของตนเอง โดยทำการสร้างช่องเผยแพร่วิดีโอ เพื่อ เผยแพร่เนื้อหาด้านต่างๆ ที่เป็นประโยชน์ต่อผู้อื่น หรือเพื่อถ่ายทอดความรู้ และแบ่งปันประสบการณ์ให้กับผู้ชมใน YouTube ได้

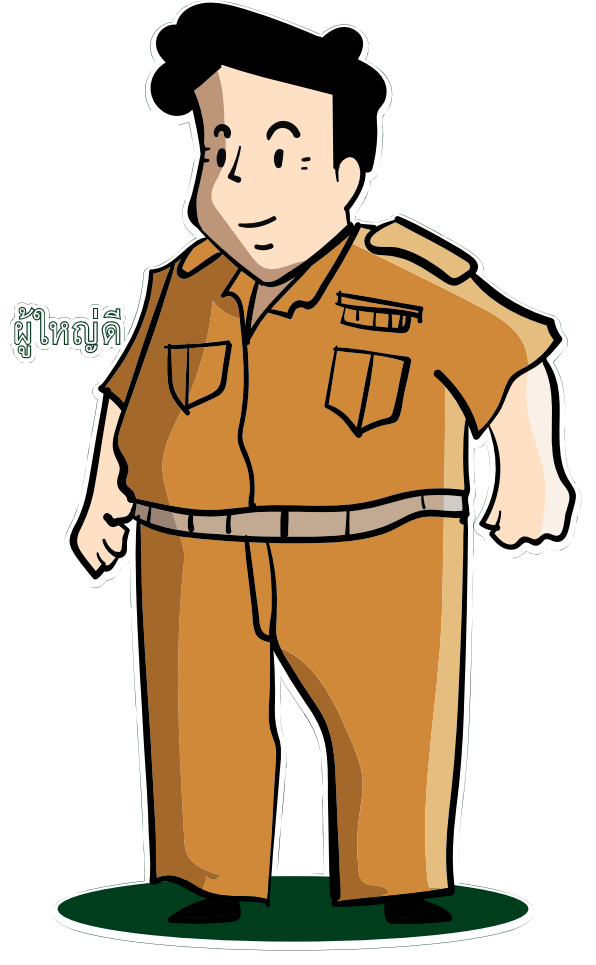

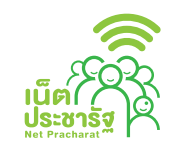

### คู่มือพัฒนาความสำเร็จกับเน็ตประชารัฐ (Connected Netpracharat)

กิจกรรมสร้างการรับรู้ประโยชน์เน็ตประชารัฐ รอบที่ 2

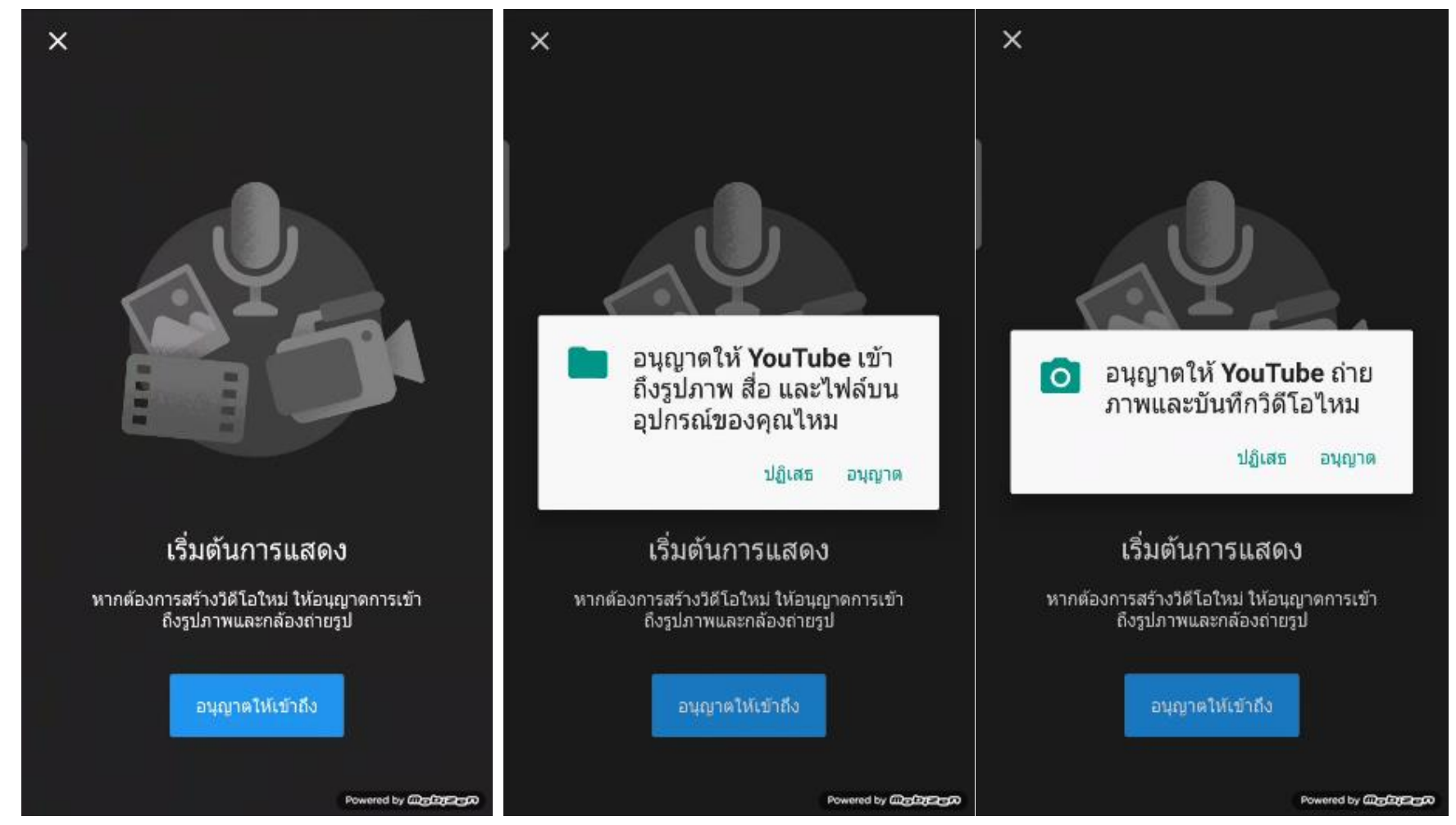

แอพลิเคชั่นจะขออนุญาติการเข้าถึงรูปภาพ สื่อ ไฟล์บนอุปกรณ์ พร้อมการเข้าถึงกล้องในการบันทึกภาพและวิดีโอ

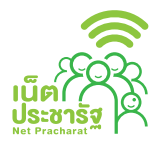

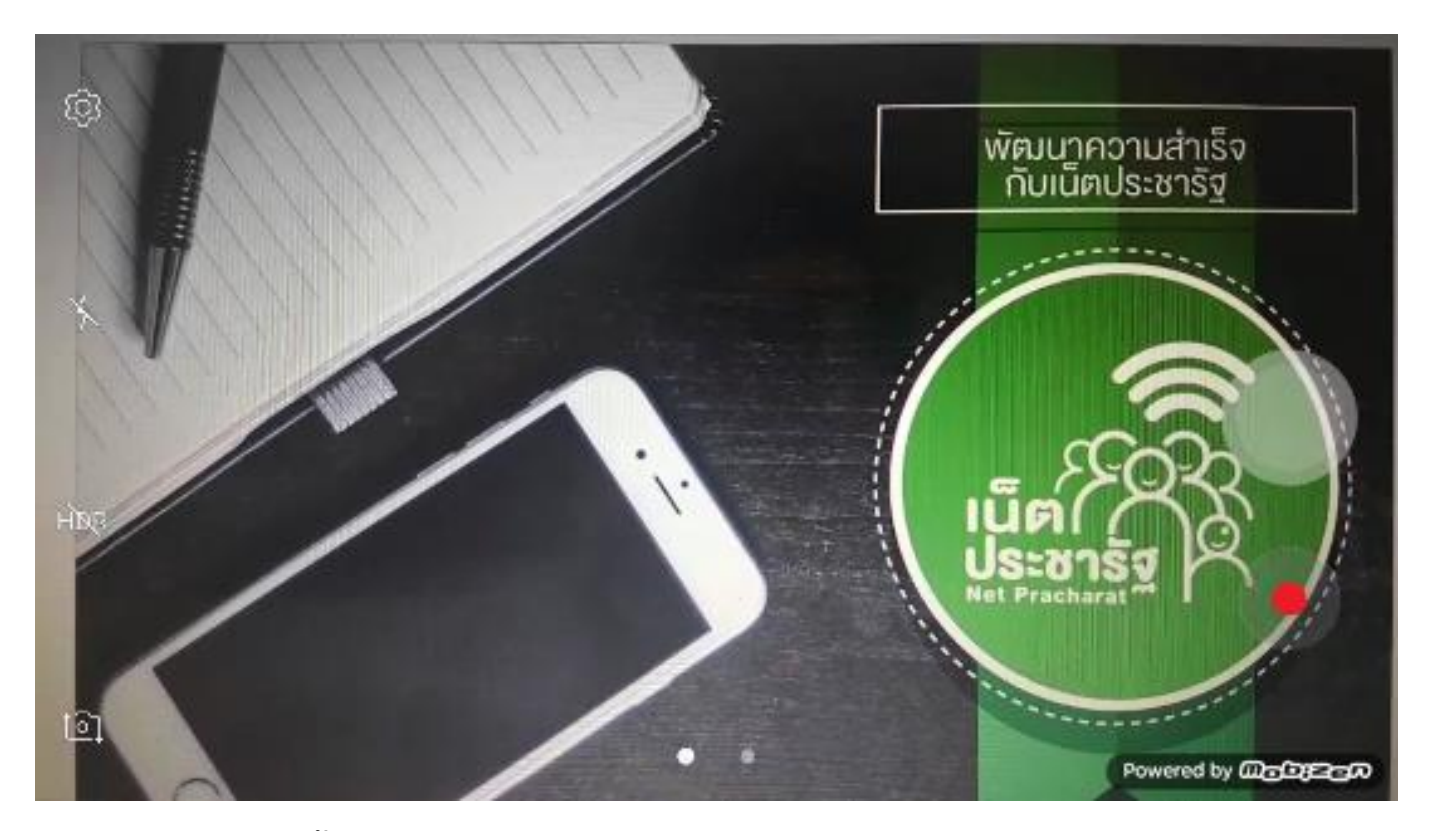

เมื่ออนุญาติเสร็จสิ้นจะสามารถถ่ายวิดีโอ โดยกดปุ่มอัด (สีแดง) หรือกดปุ่มถ่ายภาพ (สีขาว)

พร้อมกับการตั้งค่าอื่นๆของกล้อง เช่น ขนาดความคมชัด แฟรช การควบคุมสี และสลับเป็นกล้องหน้า ได้ผ่านเมนูทางด้านซ้ายมือ (เมนูจะเปลี่ยนแปลงตามรุ่นและคุณสมบัติของโทรศัพท์)

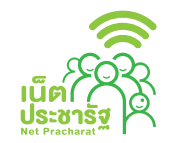

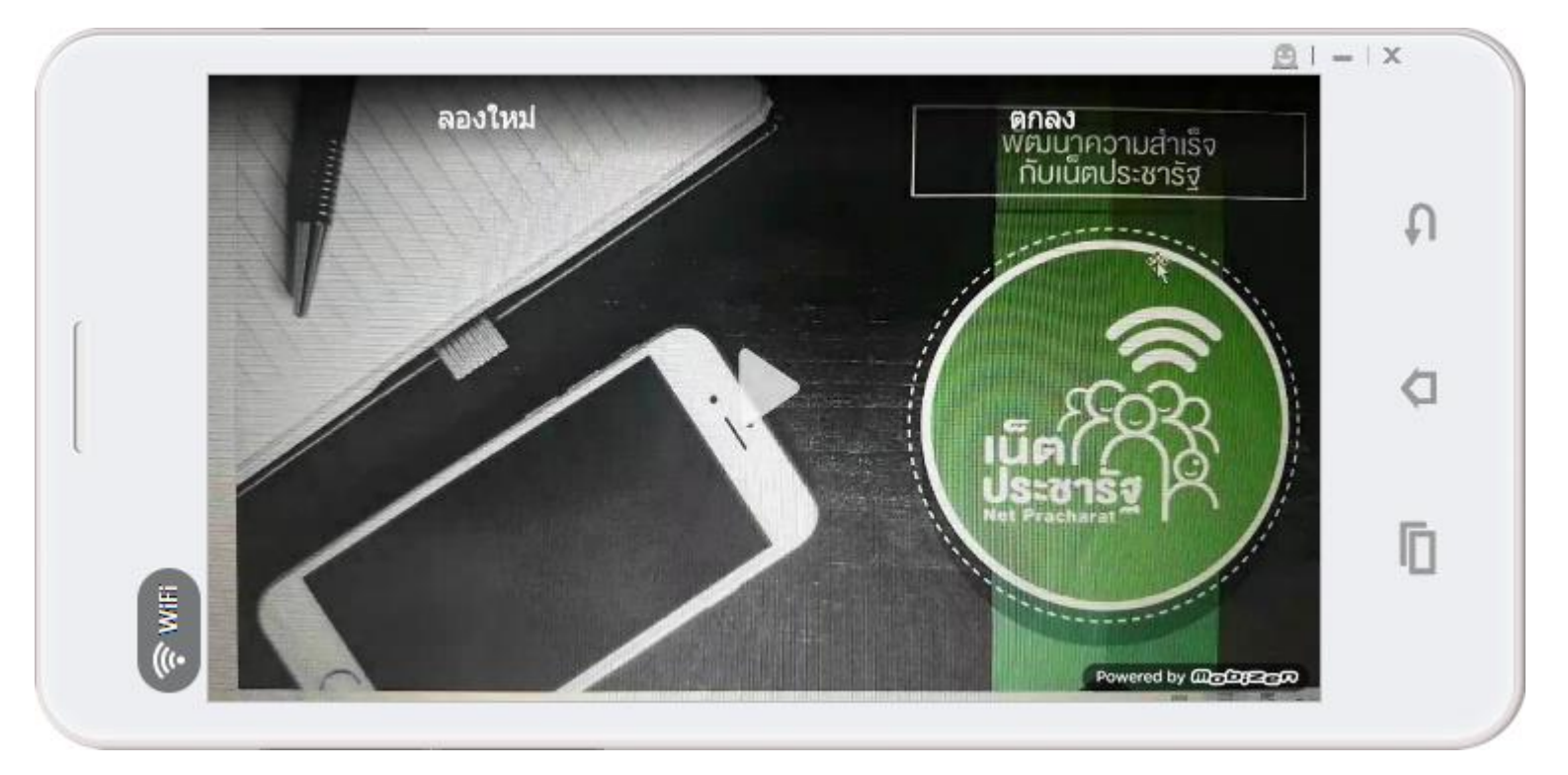

เมื่อทำการถ่ายวิดีโอเสร็จเรียบร้อยแล้ว สามารถกดดูจากเครื่องหมายเล่น (Play) ที่กลางหน้าจอ หากวิดีโอสมบูรณ์พร้อมเผยแพร่ ให้กดปุ่ม "ตกลง" หากไม่สมบูรณ์ต้องการถ่ายทำใหม่ให้กดปุ่ม "ลองใหม่"

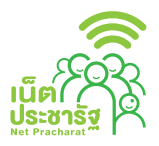

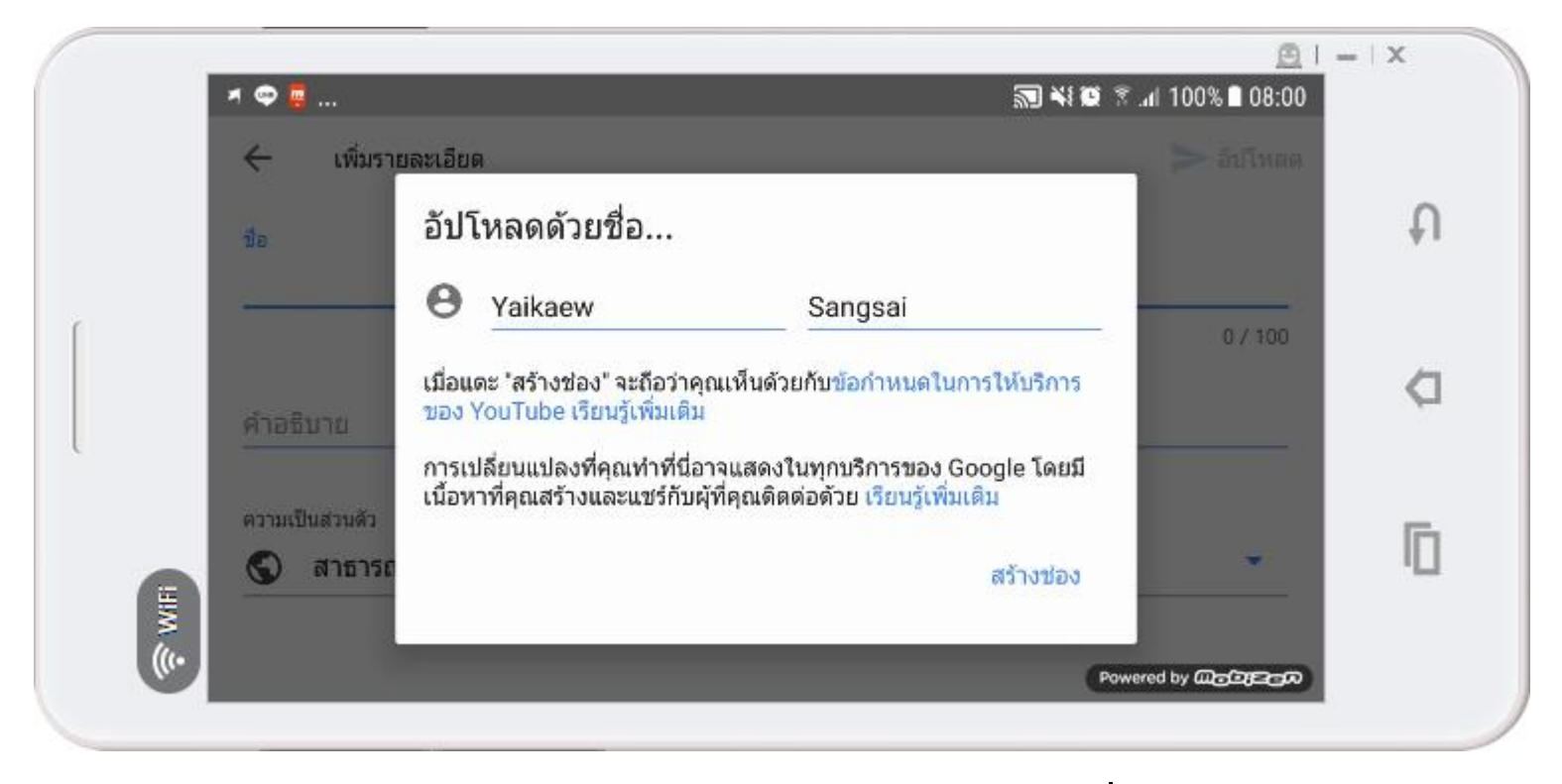

หากยังไม่เคยสร้างช่องการเผยแพร่ของตนเองจะต้องระบุชื่อ นามสกุล

พร้อมอ่านข้อกำหนดในการให้บริการของ Youtube

เมื่อเข้าใจรูปแบบการให้บริการแล้ว กดปุ่ม "สร้างช่อง"

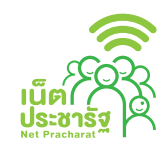

คู่มือพัฒนาความสำเร็จกับเน็ตประชารัฐ (Connected Netpracharat)

กิจกรรมสร้างการรับรู้ประโยชน์เน็ตประชารัฐ รอบที่ 2

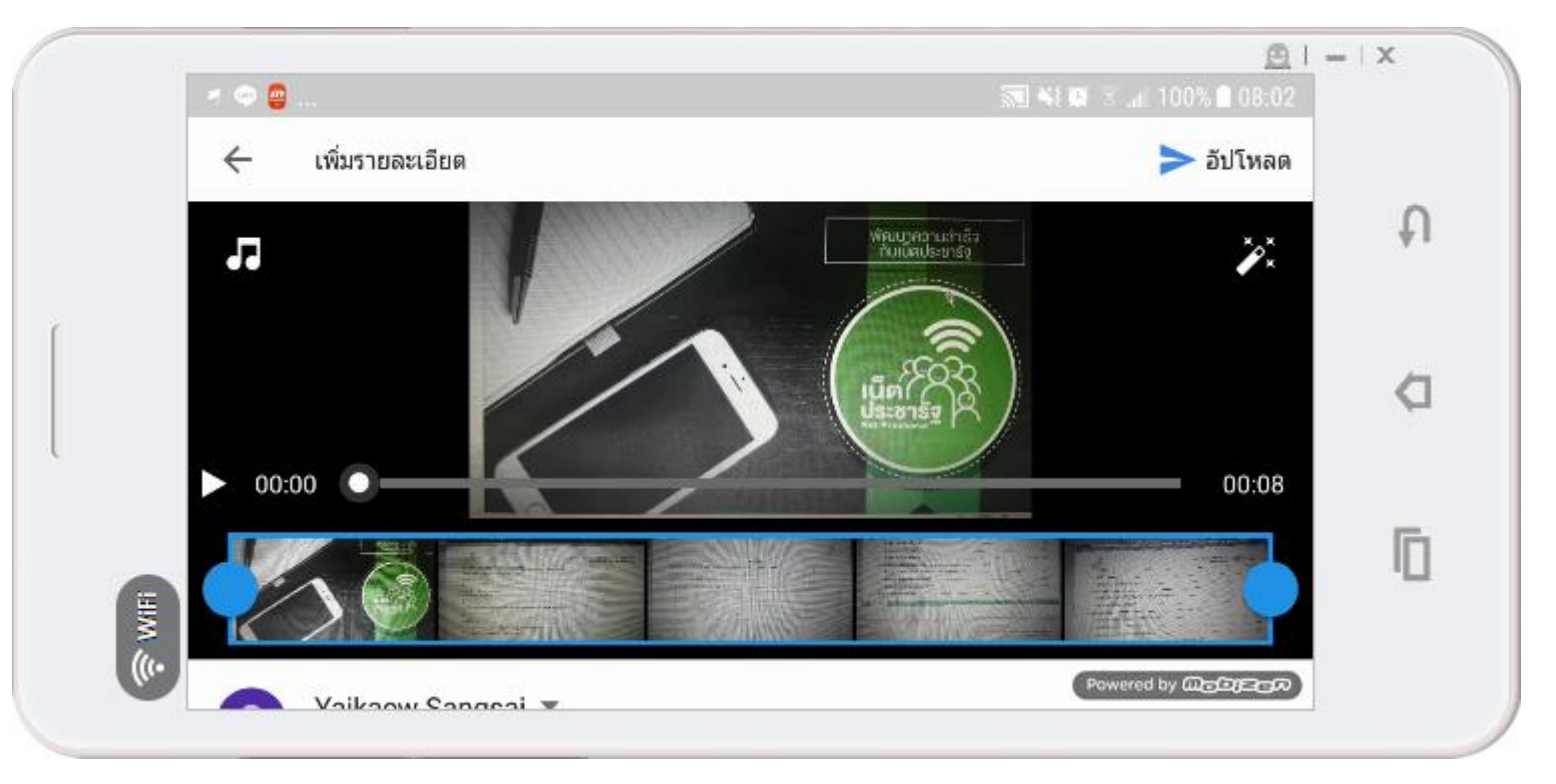

ผู้ใช้สามารถปรับปรุงแก้ไขวิดีโอได้ เช่น การตัดความยาวออก โดยเลือกที่กรอบสีฟ้า

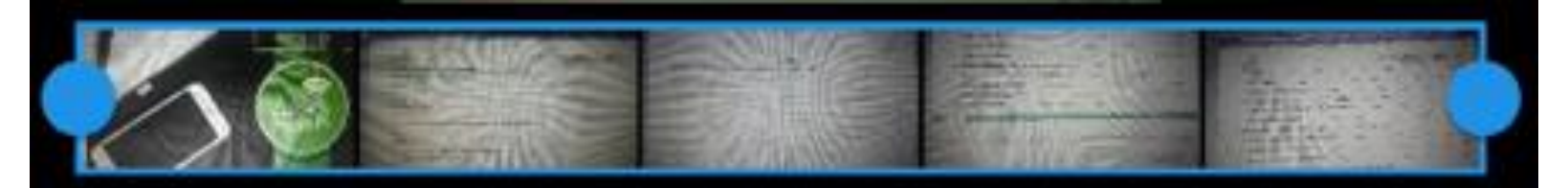

โดยกดที่ปุ่มกลมสีฟ้าพร้อมลากซ้ายขวาเพื่อกำหนดช่วงของวิดีโอที่จะเผยแพร่

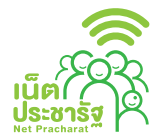

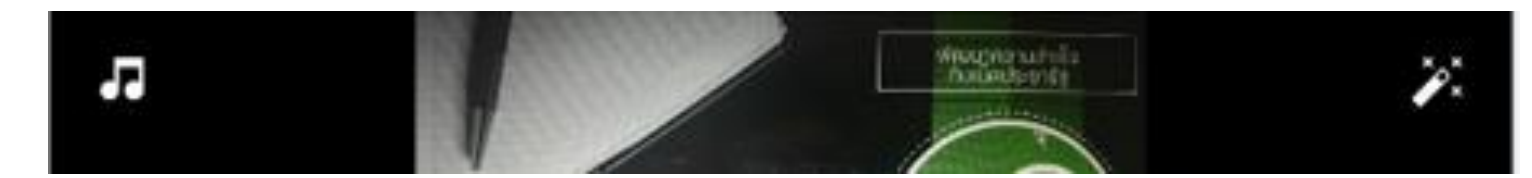

สามารถเพิ่มเสียงเพลงบรรเลงประกอบภาพได้โดยกดที่ปุ่มตัวโน๊ตด้านบนซ้ายมือ

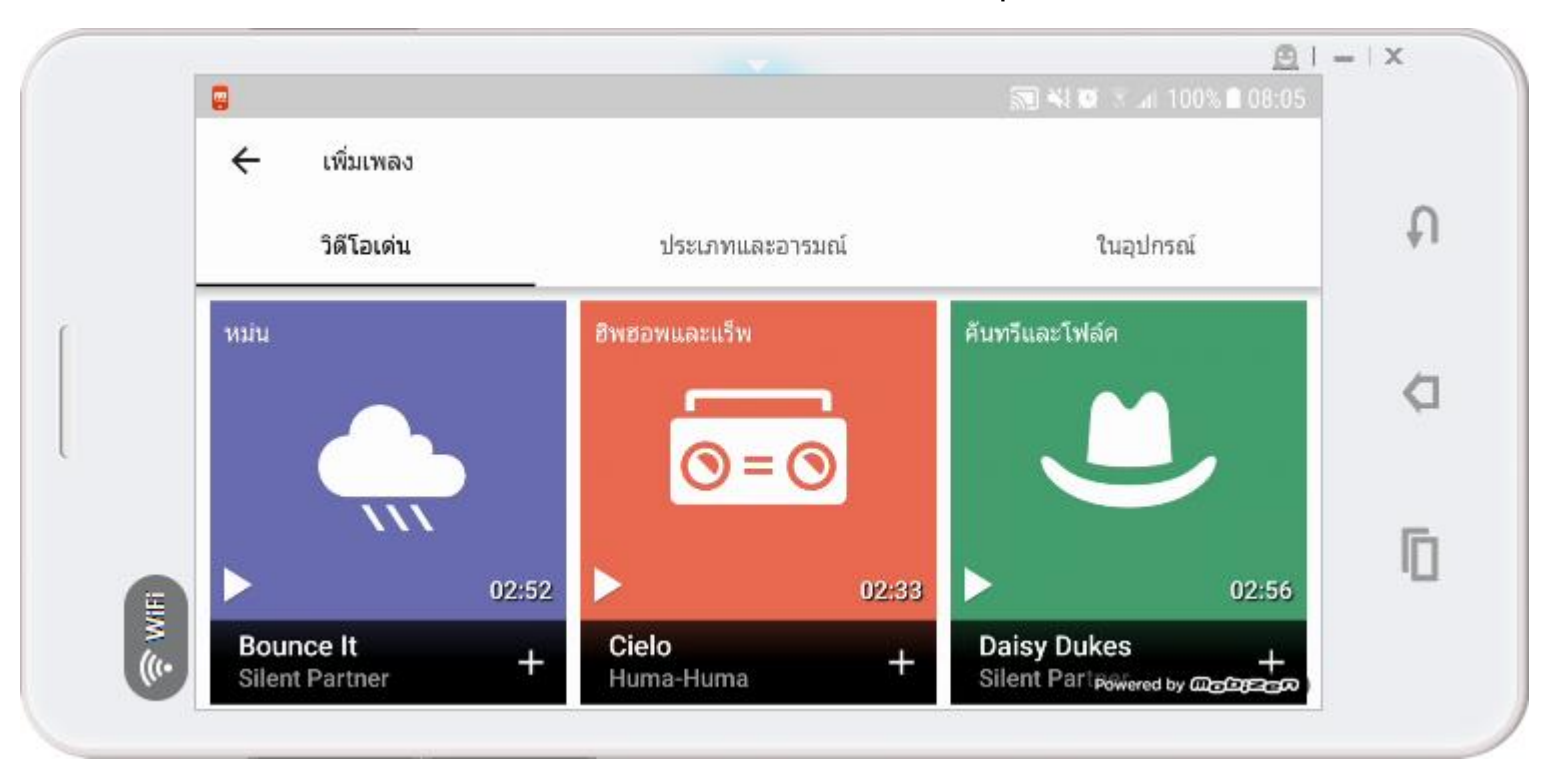

โดยสามารถเพิ่มเพลงได้จากการแนะนำของ Youtube หรือจากบนอุปกรณ์ของตนเอง

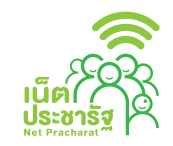

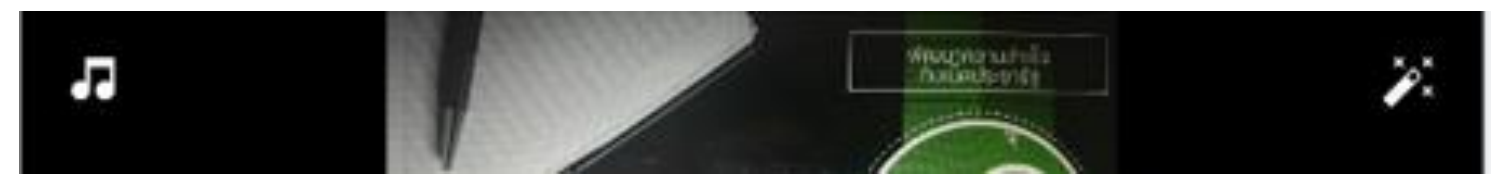

สามารถปรับแต่งสีของวิดีโอได้ เช่น เป็นสีสันสดใส สีขาวดำ เป็นต้น โดยกดที่ปุ่มไม้เมจิกด้านบนขวามือ

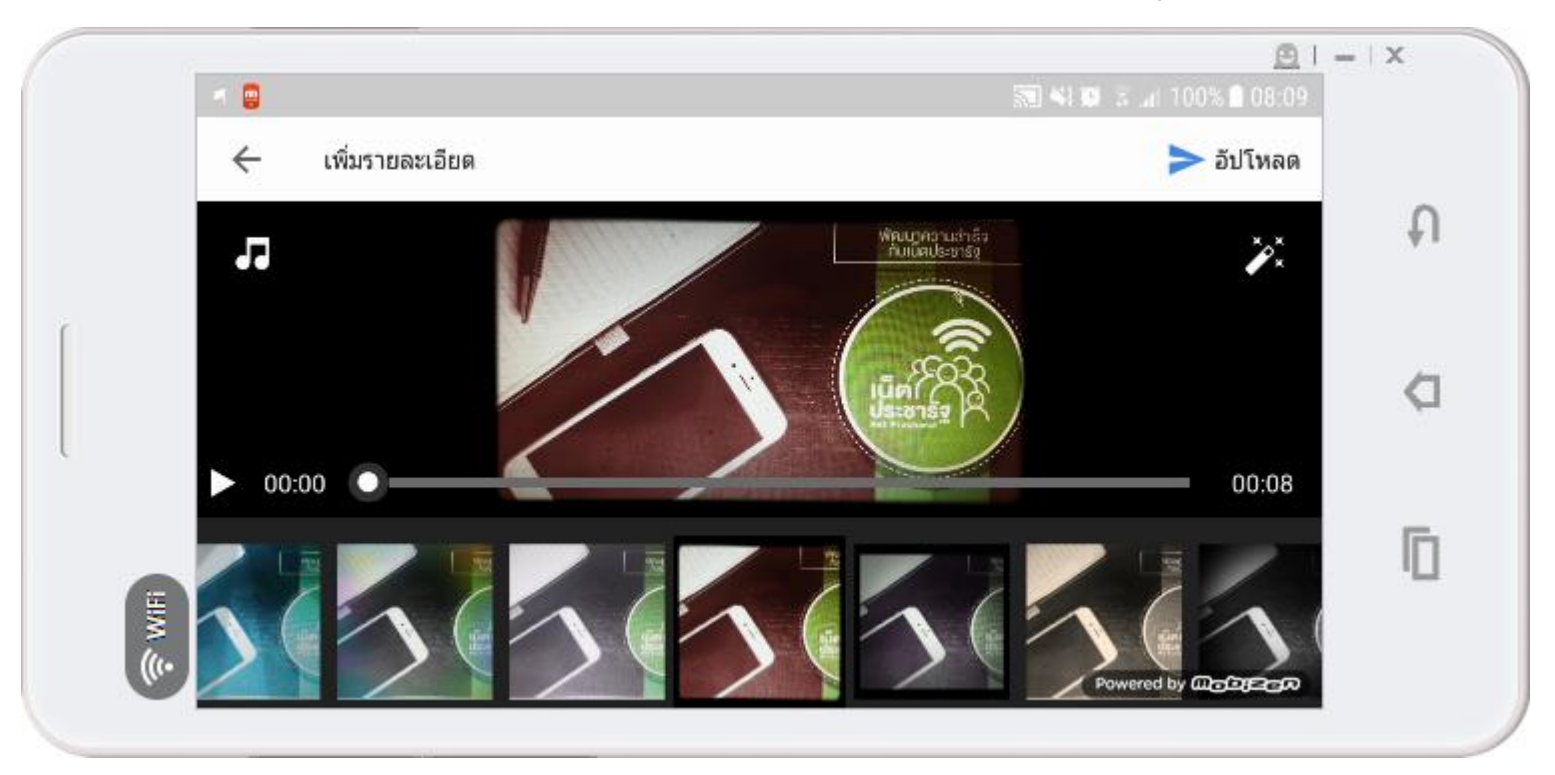

จะมีรูปแบบสีให้เลือกเปลี่ยนตามแถบด้านล่าง สามารถเลือกเปลี่ยนได้ตามความต้องการ

### IUR JSzarsz Net Pracharat

#### Connected Netpracharat สร้างความสำเร็จ เชื่อมต่อเน็ตประชารัฐ

### 🔶 WiFi เพิ่มรายละเอียด 4 > Yaikaew Sangsai 🔻 . vaikaew.san@gmail.com ขือ 0/100 ดำอธิบาย ดวามเป็นส่วนตัว 🕤 สาธารณะ $\cap$ 5

### โดยจะต้องกรอกรายละเอียดของวิดีโอประกอบด้วย

**ชื่อ** คือ ชื่อของวิดีโอที่จะทำการเผยแพร่ ควรใช้คำพูดกลางเพื่อให้สามารถสืบค้นจากบุคคล ทั่วไปได้ เช่น "แนะนำคู่มือเน็ตประชารัฐ"

**คำอธิบาย** คือ คำอธิบายรายละเอียดของวิดีโอ เช่น สื่อการเรียนรู้การใช้งานเน็ตประชารัฐ เพื่อให้เกิดประโยชน์ต่อเศรษฐกิจและสังคม ภายใต้กิจกรรมสร้างการรับรู้ประโยชน์เน็ต ประชารัฐ กระทรวงดิจิทัลเพื่อเศรษฐกิจและสังคม จัดทำขึ้นเมื่อวันที่ 5 พฤศจิกายน 60

> **ความเป็นส่วนตัว** คือ รูปแบบการเผยแพร่วิดีโอ มี 3 รูปแบบคือ สาธารณะ, ไม่แสดงรายการ, ส่วนบุคคล

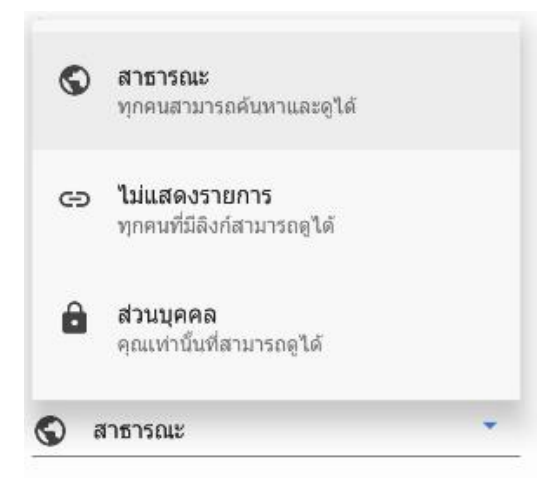
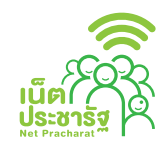

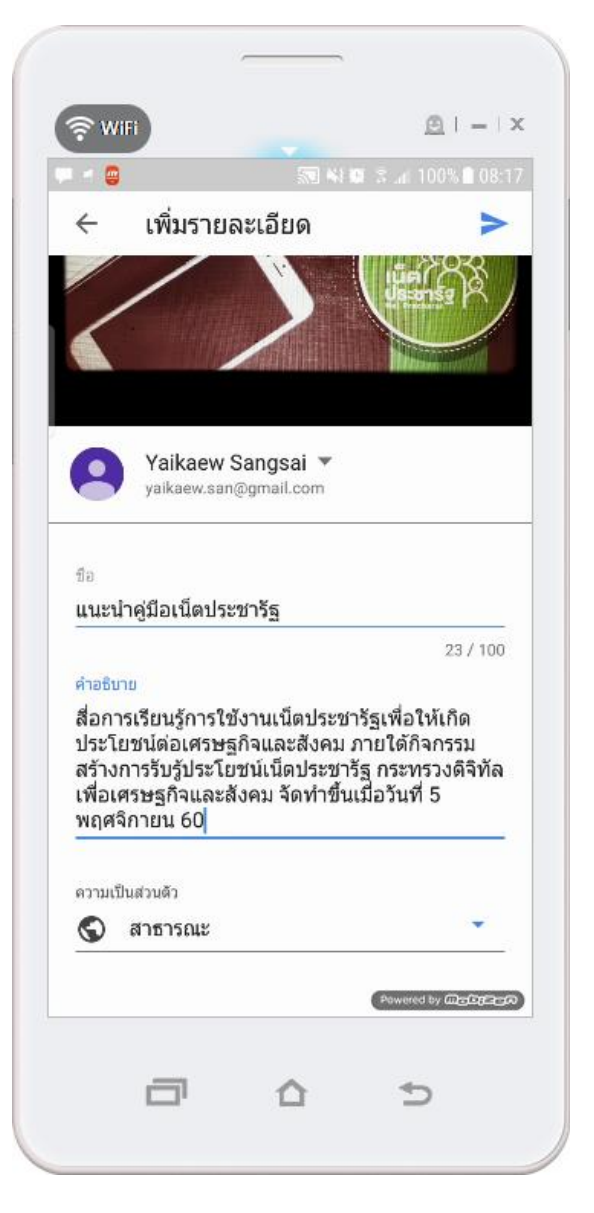

| 🛜 WiFi | <u>@</u>  =  <b>x</b>                            | (रू ₩iFi                                                                                                    | <u>@</u> ! =                                                           |
|--------|--------------------------------------------------|----------------------------------------------------------------------------------------------------|------------------------------------------------------------------------|
| 冬草 4   | 🔊 📲 🖉 🛠 🖬 100% 🖹 08:19                           | a a X                                                                                                    | (新) 44 (Q) A(100% 自 04                                                 |
|        | แนะนำดูมือเน็ตประชา :<br>รัฐ<br>ประมวลผลแล้ว 19% | <ul> <li>The second second</li></ul> | แนะนำคู่มือเน็ตประชา<br>รัฐ<br>พร่อมอุแล้ว<br>วิดีโอมีพร้อมดูแล้ว<br>😨 |
|        |                                                  |                                                                                                    |                                                                        |

เมื่อทำการอัพโหลดเสร็จเรียบร้อยแล้วจะขึ้นข้อความว่า "พร้อมดูแล้ว"

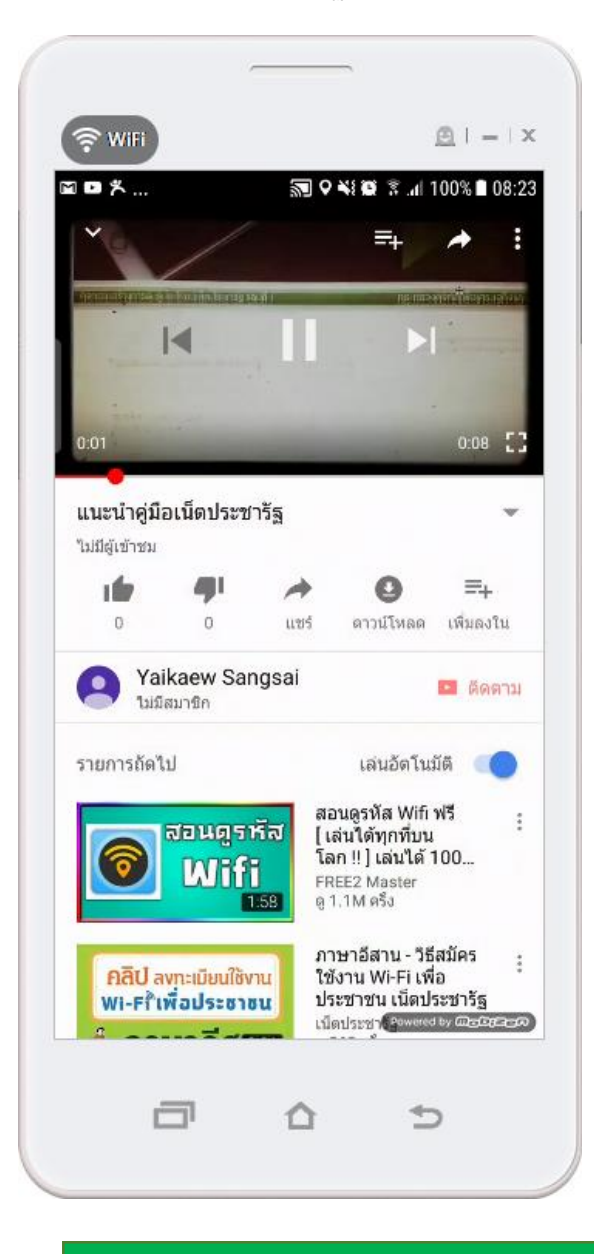

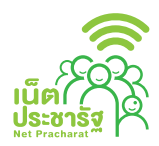

#### วิดีโอก็จะพร้อมให้บริการและเผยแพร่บน Youtube

**แนะนำ** ทำวิดีโอที่มีเอกลักษณ์เฉพาะตัว เช่น วัฒนธรรมท้องถิ่น /วิธีการ ทำอาหาร /วิธีทำหัตกรรมต่างๆ /สถานที่ท่องเที่ยว /ร้านอาหาร /แนะนำสินค้า /D.I.Y สร้างสรรค์และประดิษฐ์สิ่งของ / การเล่นดนตรี / ร้องเพลง / การเต้น / กีฬา / มายากล / การพับกระดาษเป็นรูปทรงต่างๆ เพื่อถ่ายทอดความรู้และแบ่งปันประสบการณ์ให้กับ ผู้ชมใน YouTube ได้

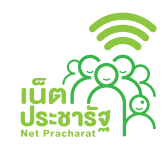

# ผู้บริโภควิดีโอ

เนื้อหาวิดีโอใน Youtube ได้รับความนิยมเป็นอย่างมากในประเทศไทย จากผลสำรวจของ Google ประเทศไทยพบว่า ผู้ใช้อินเทอร์เน็ตในประเทศไทย 62 % ใช้ครึ่งหนึ่งของโลกออนไลน์กับ Youtube

## โดยคอนเท้นต์ที่ได้รับความนิยมมากที่สุดคือ

- 63% เพลงไทย
- 61% คอนเท้นต์ประเภทให้ความบันเทิง
- 60% ดูหนัง
- 53% เพลงสากล หรือเพลงต่างชาติ
- 46% คอนเท้นต์ประเภทตลกขบขัน

(อ้างอิงจากผลการวิจัยของ Google ประเทศไทย จึงได้ร่วมกับ TNS ปี 2016)

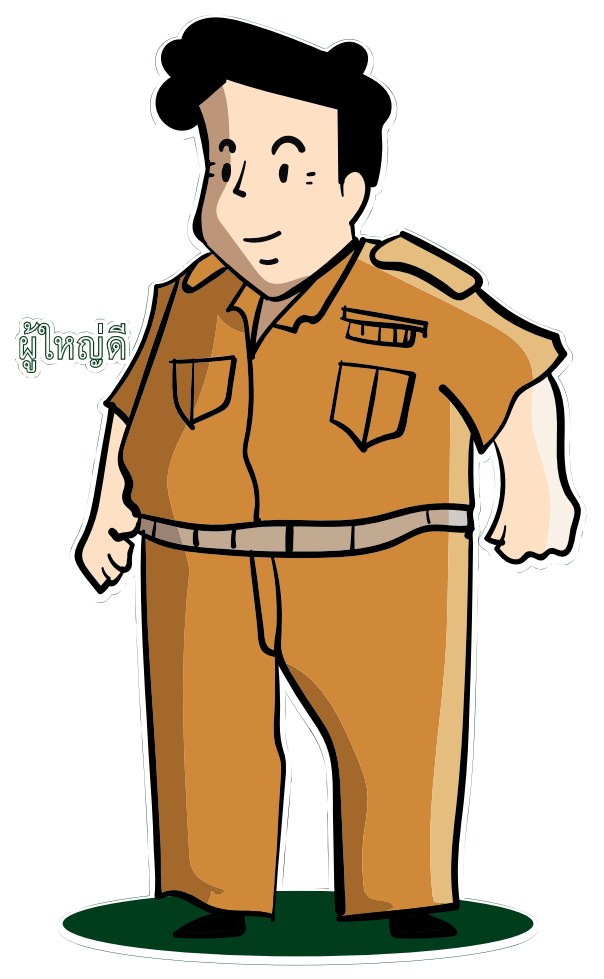

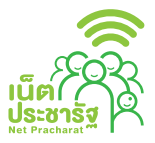

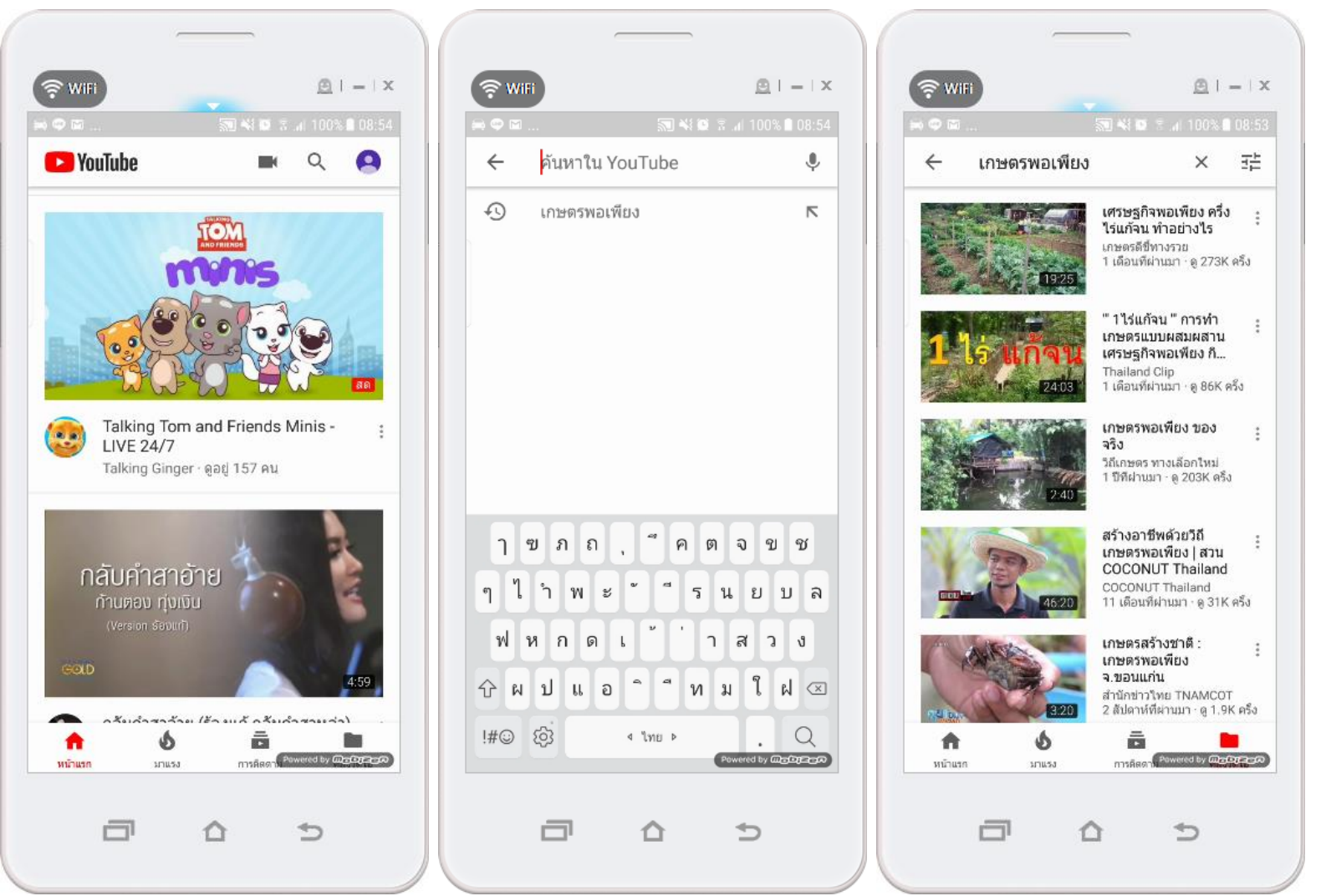

การค้นหาให้กดที่เครื่องหมายแว่นขยาย จากนั้นพิมพ์ค้นหาในช่อง "ค้นหาใน Youtube" แล้วกดค้นหา

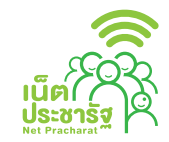

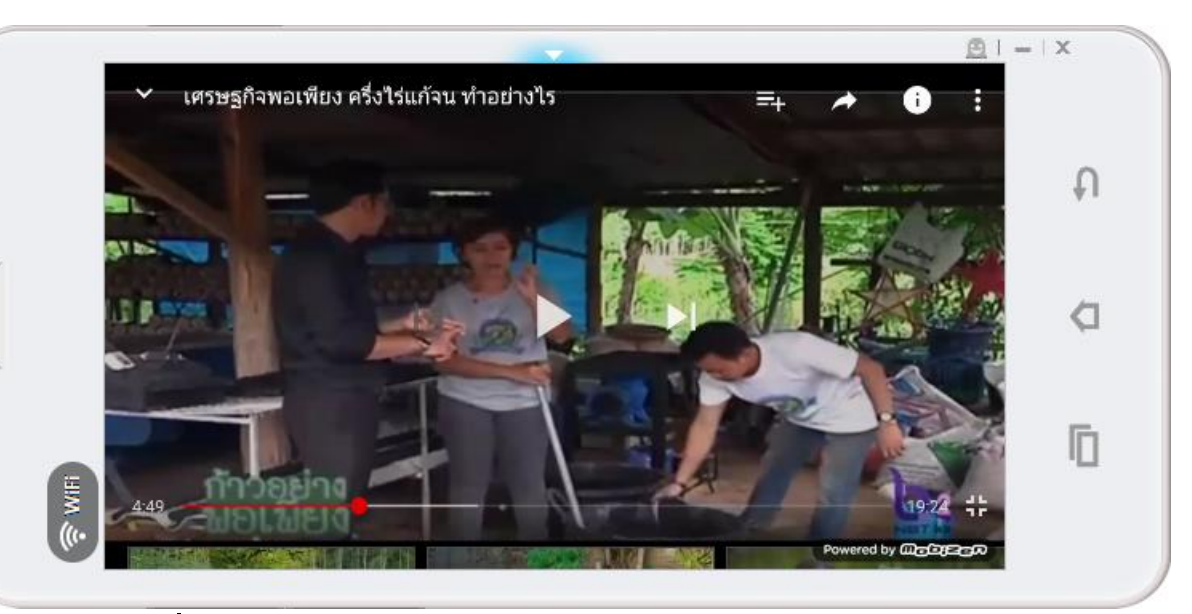

เมื่อเลือกวิดีโอที่ต้องการรับชมเรียบร้อยแล้ว สามารถดูวิดีโอผ่านโทรศัพท์ได้ทันที โดย สามารถแสดงผลเต็มจอได้โดยหมุนโทรศัพท์แนวนอน หรือกดปุ่มเต็มจอ บริเวณขวาล่างของวิดีโอ

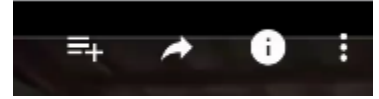

โดยสามารถกดเพิ่มเข้าสู่รายการรับชม 💷 แบ่งปัน 🕋 ข้อมูลเพิ่มเติม 🕕 และการตั้งค่าต่างๆ 📰

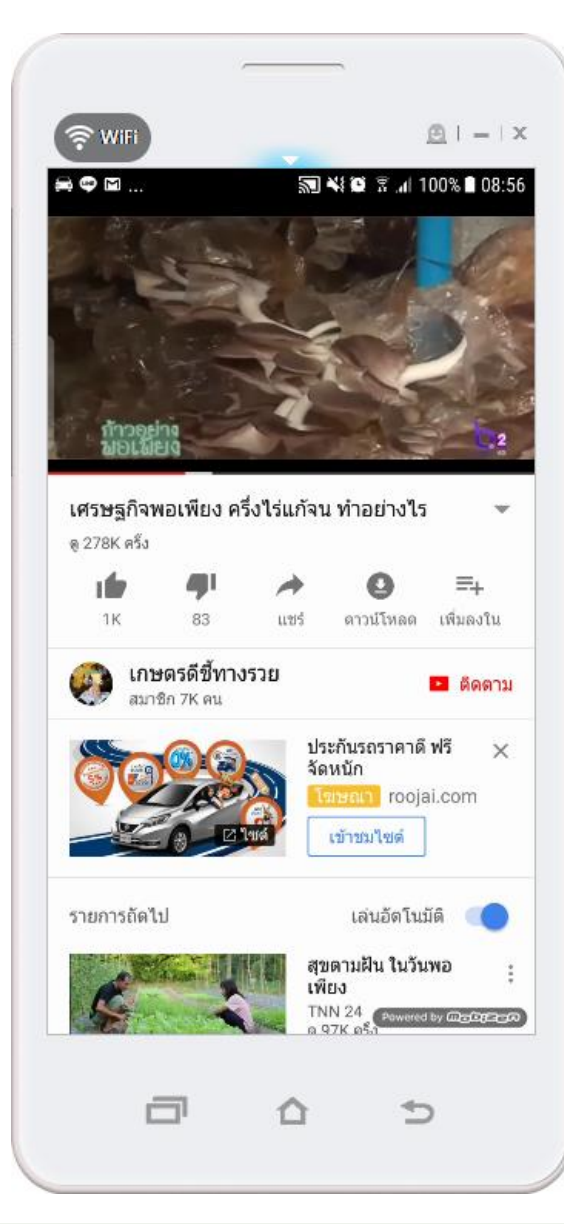

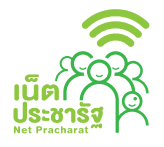

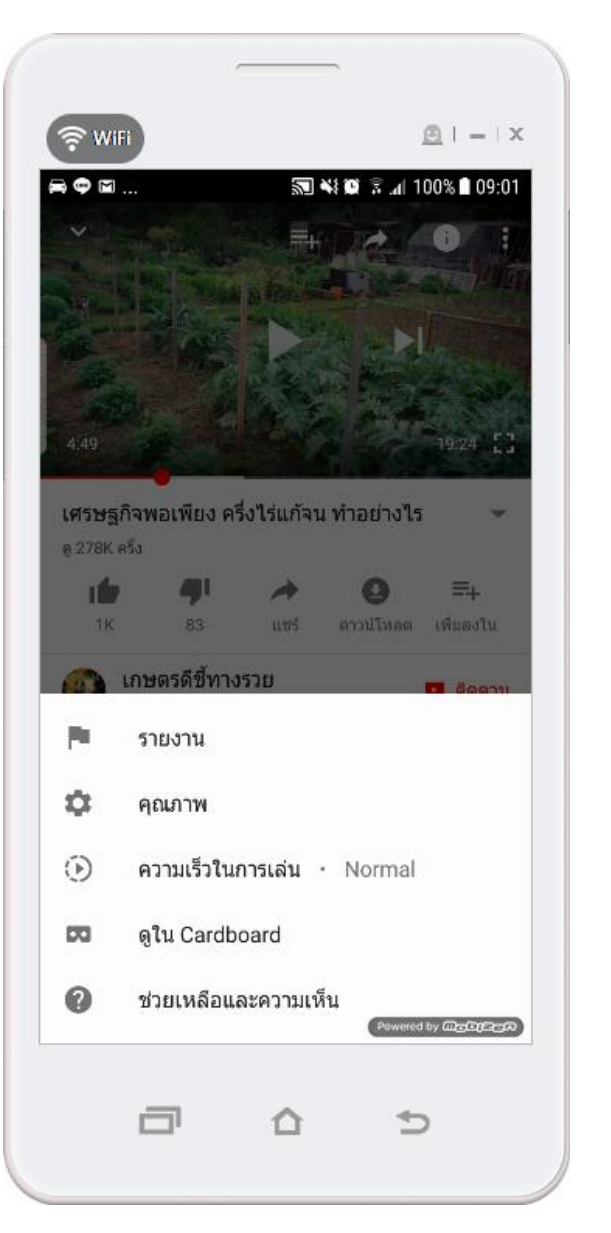

#### โดยการตั้งค่าสามารถกำหนดข้อมูลต่างๆ ประกอบด้วย

**รายงาน** สำหรับการรายงานวิดีโอที่ไม่เหมาะสมด้วยเนื้อหา เช่น เรื่องเพศ ความรุนแรง แสดง ความรังเกียจ พฤติกรรมอันตราย ละเมิดต่อเด็ก ละเมิดสิทธิ์ของผู้รายงาน ส่งเสริมการ ก่อการร้าย สแปมหรือทำให้เข้าใจผิด เป็นต้น

**คุณภาพ** สามารถกำหนดคุณภาพความคมชัดของวิดีโอได้ เช่น อัตโนมัติ ตามความเร็ว อินเทอร์เน็ต/ 144p/ 240p/ 360p/ 480p/ 720p/ 1080p/ 2048p เป็นต้น **ความเร็วในการเล่น** ปรับความเร็วในการเล่นวิดีโอให้ช้าหรือเร็วขึ้นได้

**ดูใน Cardboard** เป็นบริการที่สามารถทำวิดีโอให้แสดงผลแบบ Vitual Reality : VR

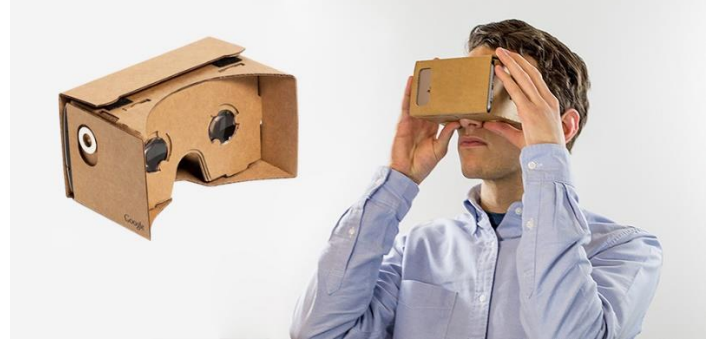

**ช่วยเหลือและความเห็น** เป็นการช่วยเหลือปัญหาในการใช้งาน Youtube

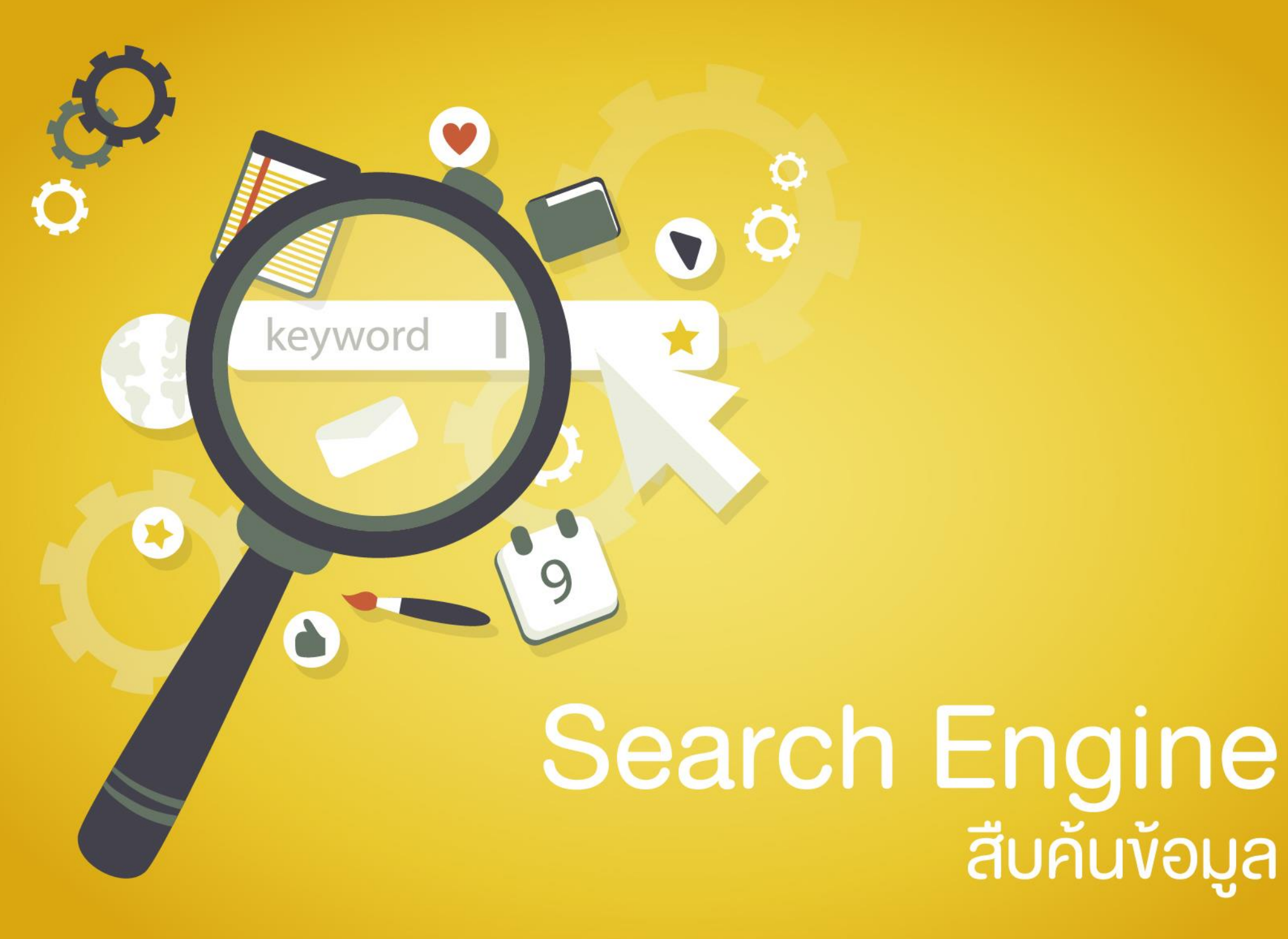

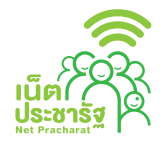

## 🔶 สืบค้นข้อมูลทั่วโลก (Search Engine)

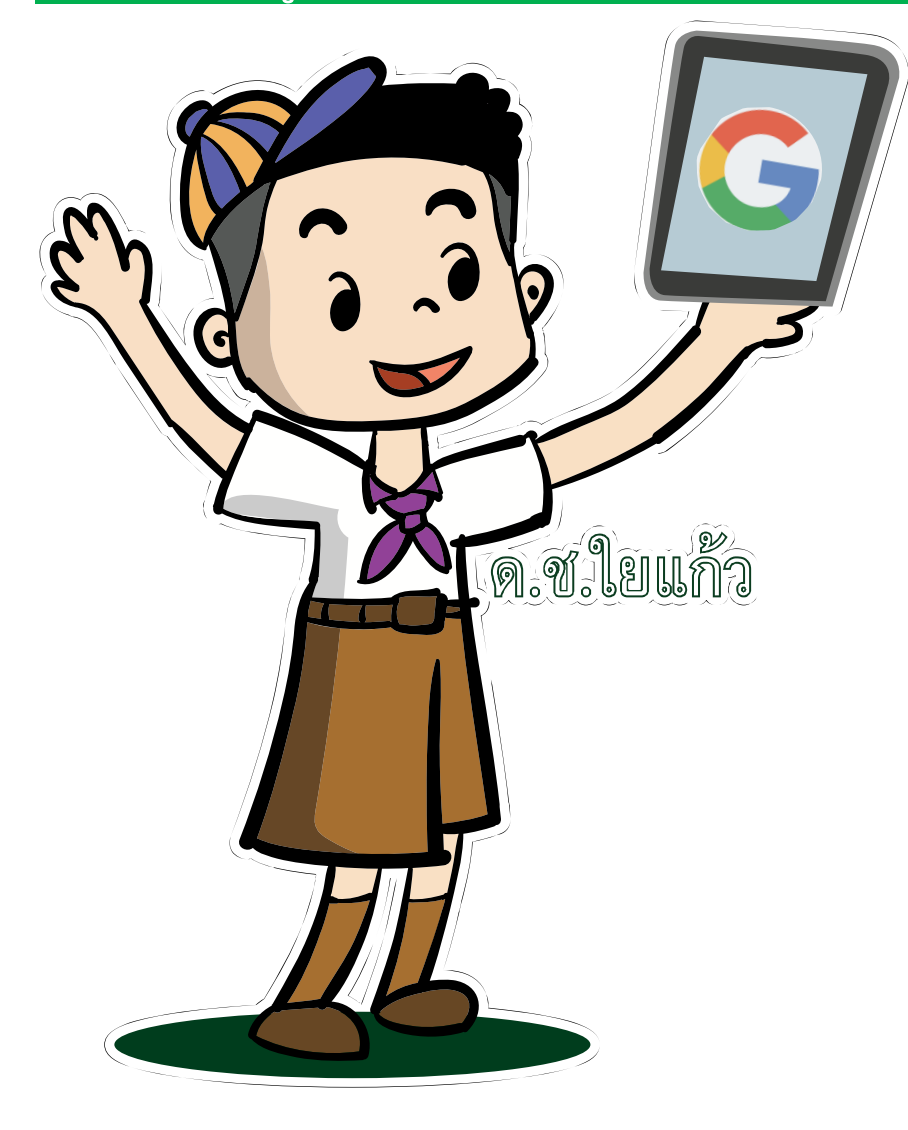

#### การสืบค้นข้อมูลทั่วโลกและการรับข้อมูลสถานการณ์

การค้นหา หรือค้นคว้าหาคำตอบในยุคดิจิทัลนั้น สะดวกและ รวดเร็ว ด้วยช่องทางและวิธีการต่างๆ กัน หากต้องการข้อมูลที่แม่นยำ และตรงตามความต้องการควรค้นหาด้วยวิธีการที่เหมาะสม เพื่อจำกัด ขอบเขตผลลัพธ์ของข้อมูลที่ต้องการ หากเราไม่เรียนรู้เทคนิคการค้นหา เมื่อค้นหาไปแล้วจะเจอข้อมูลในอินเทอร์เน็ตมากมาย จะต้องเสียเวลา เปิดเข้าดูที่ละหน้า

ซึ่งการใช้ search engine อย่าง Google search นั้นมีช่องทาง เข้าถึงได้หลากหลาย ไม่ว่าจะเป็นการค้นหาผ่านคอมพิวเตอร์ สมาร์ท โฟน หรือ Tablet ในระบบปฏิบัติการต่างๆ อีกทั้งสนับสนุนวิธีการ ค้นหาหลากหลายวิธี ทั้งการค้นหาด้วยคำค้น ภาพ และเสียง ซึ่งช่วยให้ การค้นหาข้อมูลต่างๆ เป็นเรื่องสะดวกและรวดเร็ว

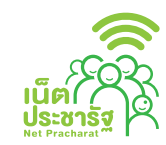

| 🛜 WiFi                    |             | <u>@</u>  -         | ×  | R WIFI                       |                                  |
|---------------------------|-------------|---------------------|----|------------------------------|----------------------------------|
|                           | <b>11 1</b> | ŭ ŝ⊿i 100%∎09:2     | 23 |                              | 122                              |
| Contraction of the        |             |                     |    |                              | Go                               |
| Google                    |             | <b>9</b>            |    |                              |                                  |
| G                         | 9           | Μ                   |    |                              | 9                                |
| Google                    | Chrome      |                     |    |                              | -                                |
| 2                         |             | 0                   |    | 1                            | 0                                |
| แตนที่                    | ไดรฟ        | Play Music          |    |                              |                                  |
| <b>B</b>                  |             | +                   |    |                              |                                  |
| Google Play<br>Movies และ | แฮงเอาท์    | Photos              |    | ทำสิงต่าง<br>เชฟิตเพื่อรับต่ | ์ๆ ได้มา<br><sub>โอมอโอย</sub> ่ |
| <b>1</b> . (1997)         | •           |                     |    | เขพตเพยรมม<br>ด้ว            | ยเสียงขอ<br>ยเสียงขอ             |
| 1                         | (+) เพิ่ม   |                     |    |                              | พิดทาอะ                          |
| A                         |             | Powered by Constant | 2  | ข้าม                         |                                  |
| -                         | ^           | 4                   |    |                              |                                  |
|                           |             |                     |    |                              |                                  |

回 | - | X ogle ากขึ้นด้วย Google ไม่ด้องค้นหา ส่งข้อความ งคุณ และอื่นๆ ะไรได้บ้าง เริ่มต้นใช้งาน

**คู่มือพัฒนาความสำเร็จกับเน็ตประชารัฐ (Connected Netpracharat)** กิจกรรมสร้างการรับรู้ประโยชน์เน็ตประชารัฐ รอบที่ 2

#### การค้นหาโดยใช้เครืองมือ Google บนโทรศัพท์สมาร์โฟน

#### สามารถเข้าใช้งานได้จากแอพลิเคชั่น Google

Google ใช้สำหรับการค้นหาข้อมูล การแนะนำเรื่องต่างๆให้กับผู้ใช้ โดยมีคุณสมบัติใน การตรวจสอบสภาพภูมิอากาศ ณ ตำแหน่งที่ใช้งาน อุปกรณ์ แนะนำแผนที่การเดินทางที่ใช้ประจำ รับข้อมูล เช่น เที่ยวบินที่จะขึ้นบิน ผลการแข่งขัน ต่างๆ เช่นฟุตบอล พร้อมการสืบค้นด้วยเสียงและ การแจ้งเตือนต่างๆ

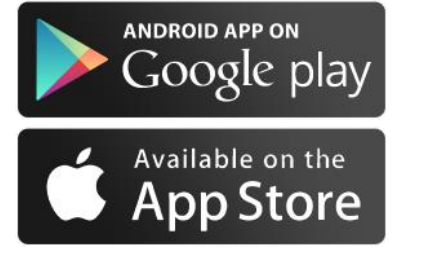

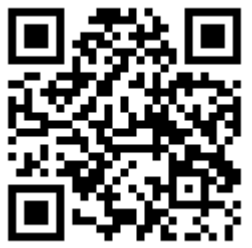

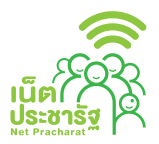

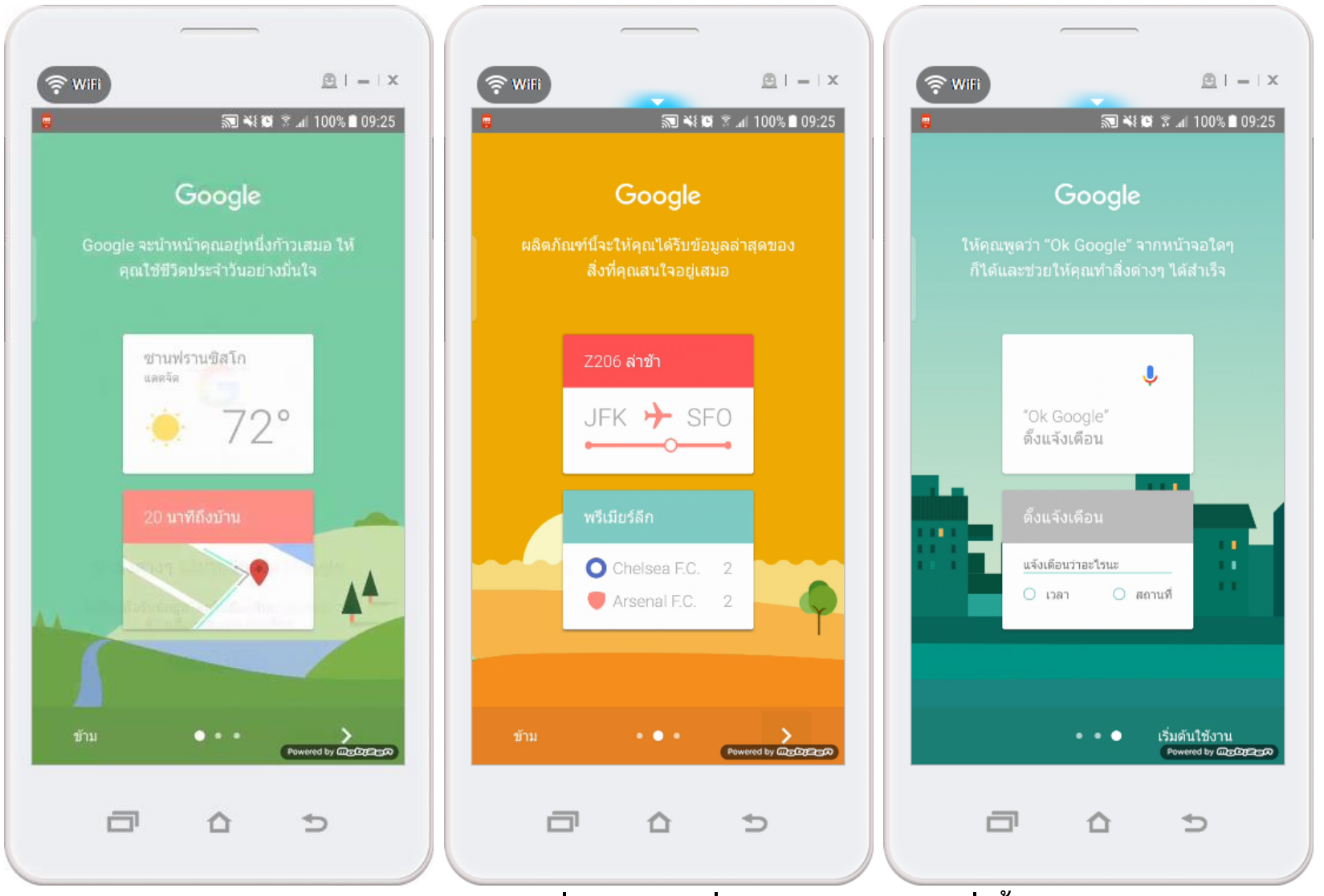

คุณสมบัติของแอพลิเคชั่น Google ที่ช่วยให้การสืบค้นง่ายยิ่งขึ้น

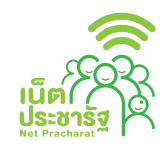

#### คู่มือพัฒนาความสำเร็จกับเน็ตประชารัฐ (Connected Netpracharat)

กิจกรรมสร้างการรับรู้ประโยชน์เน็ตประชารัฐ รอบที่ 2

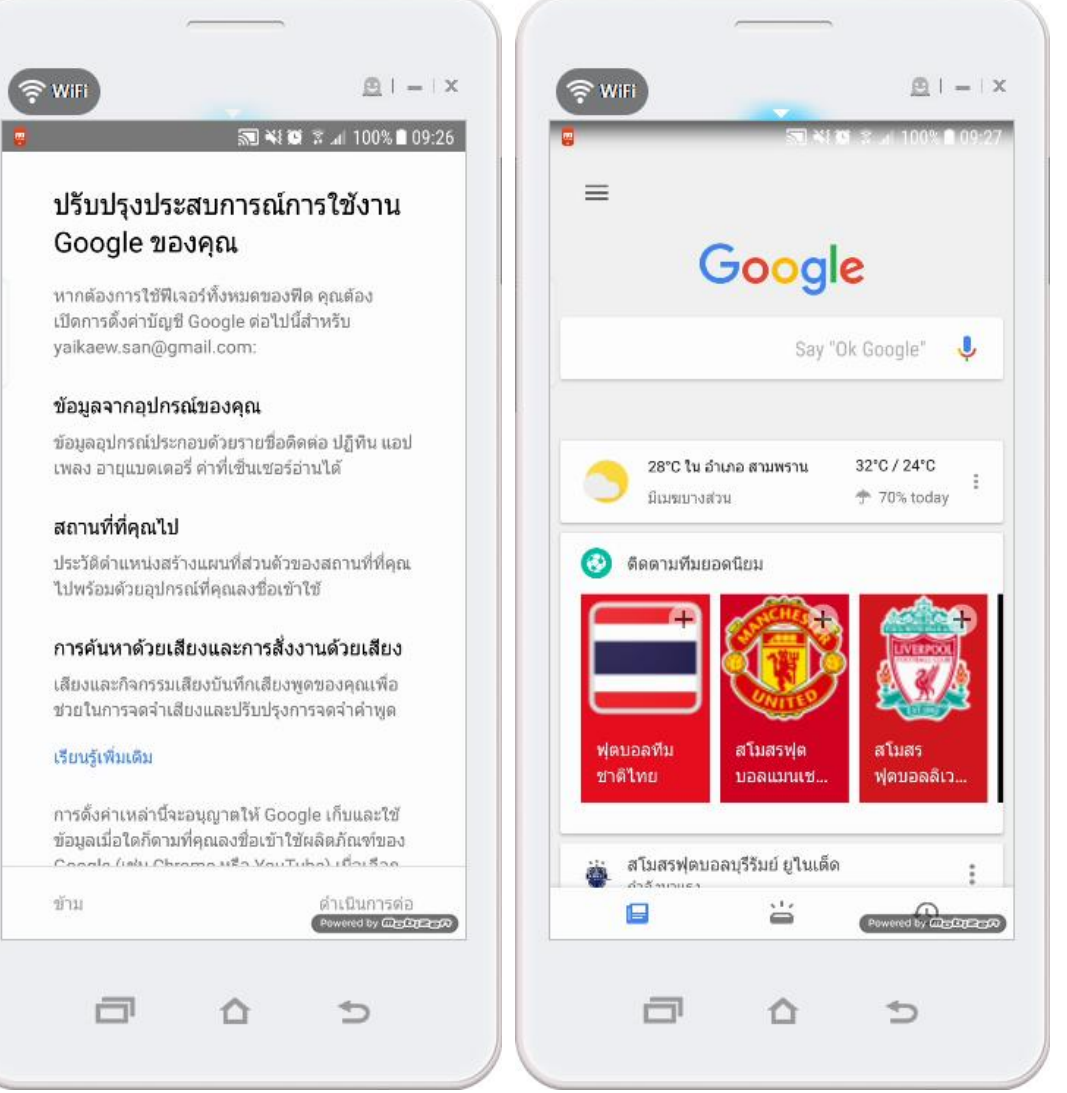

เข้าสู่แอพลิเคชั่น จะพบกับการชี้แจงประสบการณ์ที่จะได้รับเมื่ออ่านครบถ้วน โดยให้กดปุ่ม "ดำเนินการต่อ"

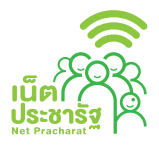

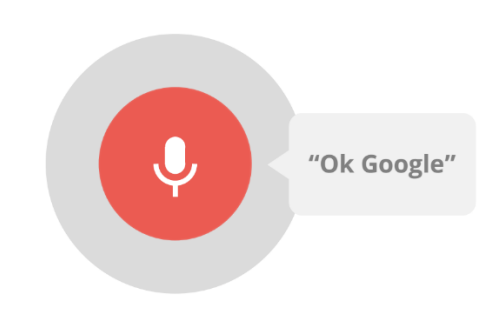

J

241

แผนที่

Powered by Contractor

1

ST ♥ ¥ ST ↓ 100% ■ 09:46

:

ข่าวสาร

เศรษฐกิจพอเพียง

ภาพ

วิดีโอ

"เศรษฐกิจพอเพียง เป็นปรัชญาที่พระบาท สมเด็จพระปรมินทรมหาภูมิพลอดุลยเดชมี พระราชดำรัสแก่ชาวไทยนับตั้งแต่ พ.ศ.

2517 เป็นต้นมา และถูกพูดถึงอย่างชัดเจน ในวันที่ 4 ธันวาคม พ.ศ. 2540 เพื่อเป็น

แนวทางการแก้ไขวิกฤตการณ์ทางการเงิน ในเอเชีย พ.ศ. 2540 ให้สามารถดำรงอยู่ ได้อย่างมั่นคงและยั่งยืนในกระแสโลกาภิ วัตน์และความเปลี่ยนแปลงต่าง ๆ"

 $\cap$ 

🔶 WiFi

 $\equiv$ 

Q

ทั้งหมด

## การสืบค้นด้วยเสียง

กดที่เครื่องหมายไมโครโฟน เมื่อหน้าจอแสดงว่า "กำลังฟัง" ให้พูดคำที่ต้องการค้นหา โดยแอพลิเคชั่น จะทำการแปลข้อมูลจากเสียงเป็นคำค้นเพื่อสืบค้นให้ โดยจะมีคำพูดบรรยายจากโปรแกรมคอมพิวเตอร์เป็น เสียงให้กับผู้ใช้งานได้ฟัง

| 🛜 WIFi               |                       | <u>@</u>  = x       |
|----------------------|-----------------------|---------------------|
|                      | <b>∭ ≎ %</b> iø       | និ 📶 100% 🗎 09:37   |
| 0                    | ••••                  |                     |
| กำลังพึง             |                       |                     |
|                      |                       |                     |
|                      |                       |                     |
|                      |                       |                     |
|                      |                       |                     |
| ฟุตบอลทีม<br>ชาติไทย | สโมสรฟุต<br>บอลแมนเช  | สโมสร<br>ฟุตบอลลิเว |
| สโมสรฟุตบ            | อลบุรีรัมย์ ยู่ในเด็ด | :                   |
|                      | Ë                     | Powered by Carago   |
|                      |                       | Ð                   |
|                      |                       |                     |

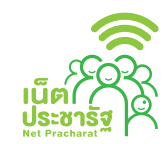

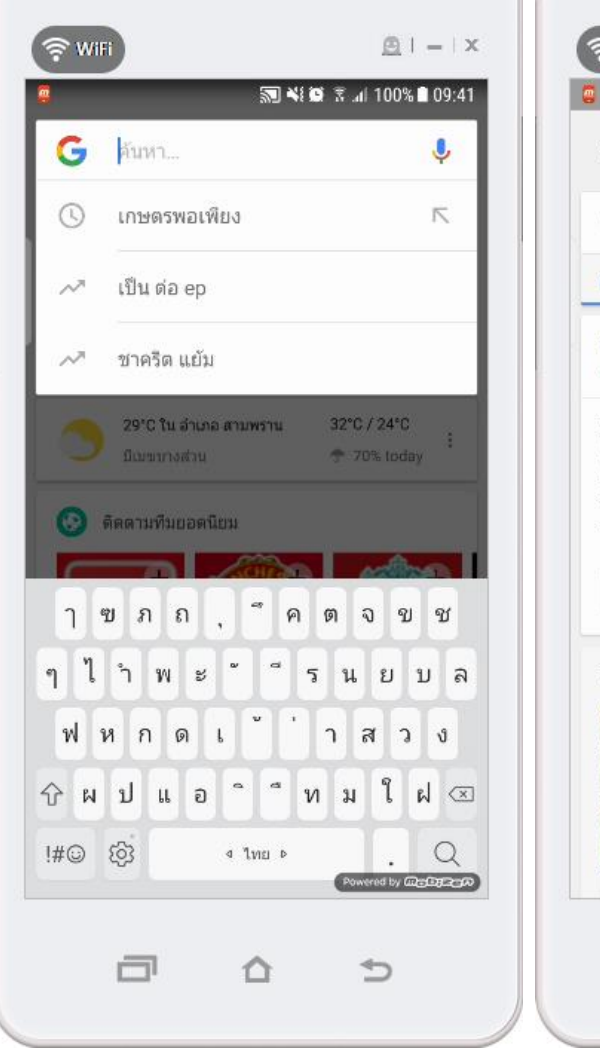

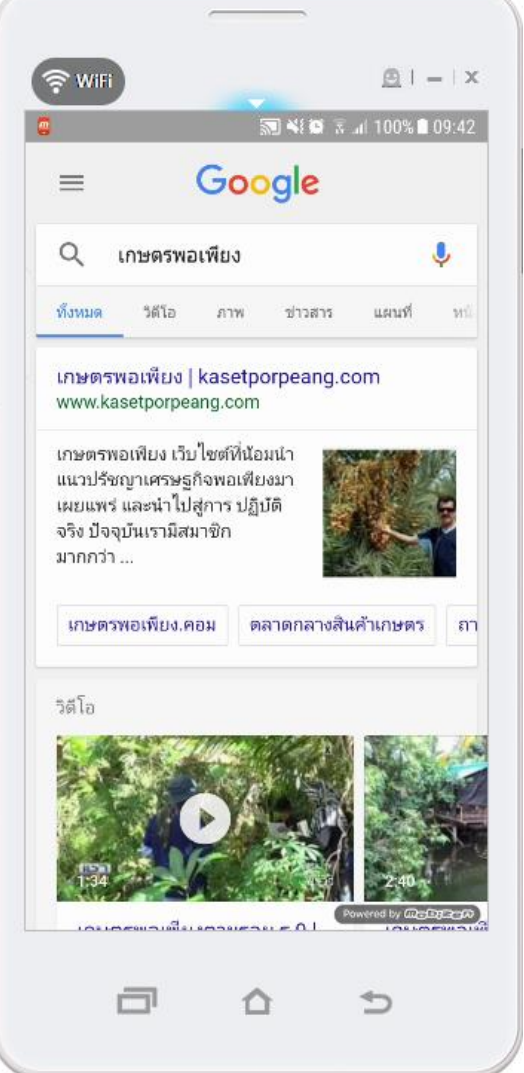

## การสืบค้นโดยการพิมพ์

ผู้ใช้สามารถสืบค้นโดยพิมพ์คำค้นผ่านช่องค้นหา โดยแอพลิเคชั่นจะแสดงผลคำค้นที่เคยสืบค้น และ คำค้นที่กำลังได้รับความนิยม

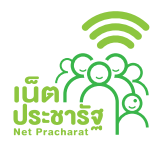

#### เทคนิคการสืบค้นข้อมูล

## เครื่องหมายบวก (+) .เชื่อมคำ

| Google | แก้ไวรัสคอมพิวเตอร์ +trojan              |        |        |      | ال م |      |                |
|--------|------------------------------------------|--------|--------|------|------|------|----------------|
|        | All                                      | Images | Videos | News | Maps | More | Settings Tools |
|        | About 196 results (0.76 seconds)         |        |        |      |      |      |                |
|        | เจอไวรัส trojan ทำอย่างไรดีครับ - Pantip |        |        |      |      |      |                |

https://pantip.com/topic/23097707 ▼ Translate this page Dec 23, 2012 - เจลไวรัส trojan ทำอย่างใรดีครับ ... (มันผึงด้วอยู่ในเครื่อง มีผลเสียต่อคอมาอย่างใรหรือใม่). ดอบกลับ. 0. 0. kunchit ... แก้ไขข้อความเมื่อ 23 ธันวาคม 2555 เวลา 17:02 น. ดอบกลับ. 0.... แก้ปัญหา format ลูกเดียว อิล ถ้าโปรแกรนนี้มีปัญหา ก็ยากจะแก้ไข

Trojan Remover (โปรแกรมไวรัส Trojan ฆ่าไวรัสโทรจัน ฟรี) 6.9.5.2953 ... https://software.thalware.com/6348-Trojan-Remover-Download.html ▼ Translate this page Sep 8, 2017 - ดาวน์โหลดโปรแกรม Trojan Remover ใช้กำจัดโทรจัน อบโทรจัน ... หนอน (Worm) หรือสปาย แวร์ (Spyware) ที่จะมาดอยก่อกวน รบกวนการทำงานของเครื่องตอมพิวเตอร์คุณ ... Note : สำหรับ โปรแกรมฆ่า ไวรัสโทรจัน นี้ ทางผู้พัฒนา Trojan Remover ...

สอนแก้เมื่อโดนไวรัสโทรจัน By TOP Limited Hack Team - YouTube https://www.youtube.com/watch?v=XKFSd998\_Tw ▼ Oct 13, 2013 - Uploaded by TRG GTAONLINE

อุป (ป. 2013 - Oploadee Dynastics) (RO GTAONLINE)
 สอนแก้เมื่อโดนไวรัสโทรจัน By TOP Limited Hack Team .... ใช้ โปรแกรม แสกนไวรัส
 สิครับ adwcleaner ดัวนี้สิครับ หรือ combofix ไปแสกนในเชฟโทมดเอา ... วิธีการกำจัด
 ไวรัสจากคอมพิวเตอร์ฟรี ภาค 2 How To Remove Virus ...

#### วิธีแก้ไวรัสโทรจัน-Trojan - YouTube

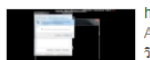

https://www.youtube.com/watch?v=olMluKrZGmc Aug 20, 2015 - Uploaded by jump Pharitthiphong วิธีแก้ไวรัสโทรจัน วิธีแก้ไวรัสTrojan แก้เปิดคอมพิวเตอร์มาแล้วหน้าจอดำ. เครื่องหมาย + จะช่วยเชื่อมคำ โดยมีเงื่อนไข ว่า ก่อนหน้า เครื่องหมาย + ต้องมี การเว้นวรรค 1 เคาะด้วย ยกตัวอย่างเช่น หากเราต้องการค้นหาวิธีการแก้ไขคอมพิวเตอร์ติดไวรัสประเภท Trojan ถ้าเป็นปกติเราก็จะพิมพ์ลงไปในช่องค้นหาของ Google ว่า แก้ไขไวรัสคอมพิวเตอร์ เพียงอย่างเดียว เราจะเจอหน้าเว็บ หรือ ข้อมูลแก้ไขไวรัสที่เยอะมากมาย อาจจะไม่เกี่ยวกับ Trojan ที่เราก็ ต้องการ หรือถ้ามีก็จะต้องเสียเวลาค้นหาอนาน แต่ถ้าเราใส่คำค้นว่า แก้ไขไวรัสคอมพิวเตอร์ +trojan ข้อมูลที่ปรากฎจะเป็นหน้าเว็บไซต์ ที่เกี่ยวข้องกับการแก้ไขไวรัสคอมพิวเตอร์ Trojan

ซึ่งตัวเครื่องหมาย + จะทำให้เราสามารถชี้เฉพาะเจาะจงว่า

ต้องการเน้นข้อมูลอะไร โดยด้านหน้าจะเป็นคำกว้างๆ ตามด้วย + จากนั้นจะเป็นการระบุสิ่งที่ต้องการเน้นย้ำลงไป เพื่อเป็นการคัดกรอง ข้อมูลให้ทันทีโดยไม่ต้องเสียเวลาเปิดดูทีละหน้าเว็บ

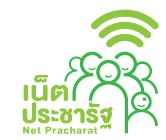

## การระบุชนิดของไฟล์ที่ต้องการค้นหาต่อท้ายคำค้น

Google J Q คู่มือการสร้างเว็บไซต์ filetype:pdf Videos News Maps More Settinas Tools Images About 44,700 results (0.48 seconds) (PDF) การสร้างเว็บไซต์ด้วย Google Sites https://sitlib.files.wordpress.com/.../e0b8aae0b8b3e0b8abe0b8a3e0... 

Translate this page การสร้างเว็บไซต์ด้วย Google Sites. Google Sites คือโปรแกรมของ Google ที่ให้บริการสร้างเว็บไซต์ฟรี สามารถสร้างเว็บไซต์ใด้ง่าย ปรับแต่งรปลักษณ์, ได้อย่างอิสระ [PDF] การสร้างเว็บไซต์ด้วย Google Sites www.tup.ac.th/tup/lframe/file/google-sites.pdf - Translate this page การสร้างเว็บไซต์ด้วย Google Sites. Google Sites คือโปรแกรมของ Google ที่ให้บริการสร้างเว็บไซต์ฟรี สามารถสร้างเว็บไซต์ใด้ง่าย ปรับแต่งรูปลักษณ์. ได้อย่างอิสระ <sup>[PDF]</sup> เอกสารค่มือ Google Sites ocs.stou.ac.th/KM/Ch5%20Google%20Sites.pdf 
Translate this page การสร้างเว็บไซต์ด้วย Google. Sites. สุกิจ สุวิริยะชัยกุล. Msc. Information Technology & Computer KMUTT. Msc. Logistics Technology : MUT. 11/03/58. <sup>[PDF]</sup> ค่มือการสร้างบล็อก www.stou.ac.th/Offices/Oes/OesPage/.../คู่มือการสร้างบล็อก.pd... ▼ Translate this page ้บล็อก ของ http://www.blogger.com/ ได้เลย ซึ่งโดยปกติแล้ว เมื่อเราเข้าไปที่เว็บ ... เมื่อทำการสร้างเมนเว็บเพจ แล้ว ท่านสามารถที่จะทำลิงค์ไปเว็บไซต์หรือบล็อกต่างๆ .

นอกเหนือจากการค้นหาที่จะเจอผลลัพธ์เป็นในรูปแบบ เว็บไซต์แล้ว เรายังสามารถค้นหาให้ได้ผลลัพธ์ที่เป็นในรูปแบบ ไฟล์คอมพิวเตอร์ได้ด้วยเช่นกัน ซึ่งเหมาะกับเวลาที่เราต้องการ ค้นหารูปภาพ ไฟล์เอกสารที่เป็น docx, pptx เป็นต้น ซึ่งเรา จะต้องใช้คำค้นเพิ่มเติม ก็คือ filetype: แล้วตามด้วยนามสกุล ของไฟล์ที่เราต้องการ ยกตัวอย่างเช่น เราต้องการค้นหาคู่มือการ สร้างเว็บไซต์เป็นไฟล์ pdf ก็ให้เราพิมพ์ค้นหาว่า คู่มือการสร้าง เว็บไซต์ filetype:pdf ข้อมูลที่ได้ก็จะเป็นไฟล์ pdf ที่มีการอัพ โหลดแซร์เอาไว้ในเว็บไซต์ต่างๆ ดังรูป

ซึ่งวิธีนี้เหมาะกับการค้นหาคู่มือ เอกสาร รูปภาพ ต่างๆ ที่

จะสามารถดาวนโหลดมาเก็บไว้ใช้งานได้ ไม่ต้องเสียเวลาเปิดหน้าเว็บเพื่อดูรายละเอียด โดย Google สามารถค้นหาไฟล์เอกสารที่ สำคัญๆ ได้ดังนี้ pdf, ps, xls, ppt, doc, wks, wps, wdb, swf, ans, txt

### ค้นหารายละเอียดเที่ยวบิน

| Google | Nok Air DD8302                                | <mark>ب</mark> م |                   |                |  |  |  |
|--------|-----------------------------------------------|------------------|-------------------|----------------|--|--|--|
|        | All Images New                                | s Videos Maps    | More              | Settings Tools |  |  |  |
|        | About 1,360 results (0.48 seconds)            |                  |                   |                |  |  |  |
|        | Nok Air DD 8302<br>Bangkok to Chiang Mai      |                  |                   |                |  |  |  |
|        | Sun, November 5                               | Wed, November 8  |                   |                |  |  |  |
|        | Nok Air – DD 8302<br><b>ON TIME</b> 6:50 am → | ^                |                   |                |  |  |  |
|        | Updated 2h 31m ago                            |                  |                   |                |  |  |  |
|        | Bangkok Don Mueang                            | November 6       |                   |                |  |  |  |
|        | Scheduled departure                           | Terminal Gate    | Scheduled arrival | Terminal Gate  |  |  |  |
|        | 6.50 am                                       | 1 /8             | 8.00 am           |                |  |  |  |

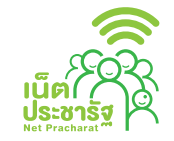

การเช็คเที่ยวบินขาเข้า และขา ออก คุณสามารถตรวจสอบ Search Google ไฟล์ทเครื่องบินได้ทั้งหมด ทั้งขาเข้า และขาออก เพียงแค่พิมพ์ สายการบิน และ ตามด้วยหมายเลขไฟล์ทนั้นๆ ยกตัวอย่าง เช่น "Nok Air DD8302" หรือ "Thai Airways TG920" เป็นต้น เราจะเห็น รายละเอียดของเที่ยวบินอย่างละเอียดเลย

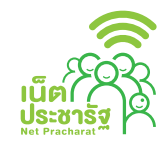

## ค้นหาข้อมูลสถานที่ท้องถิ่น Local Search

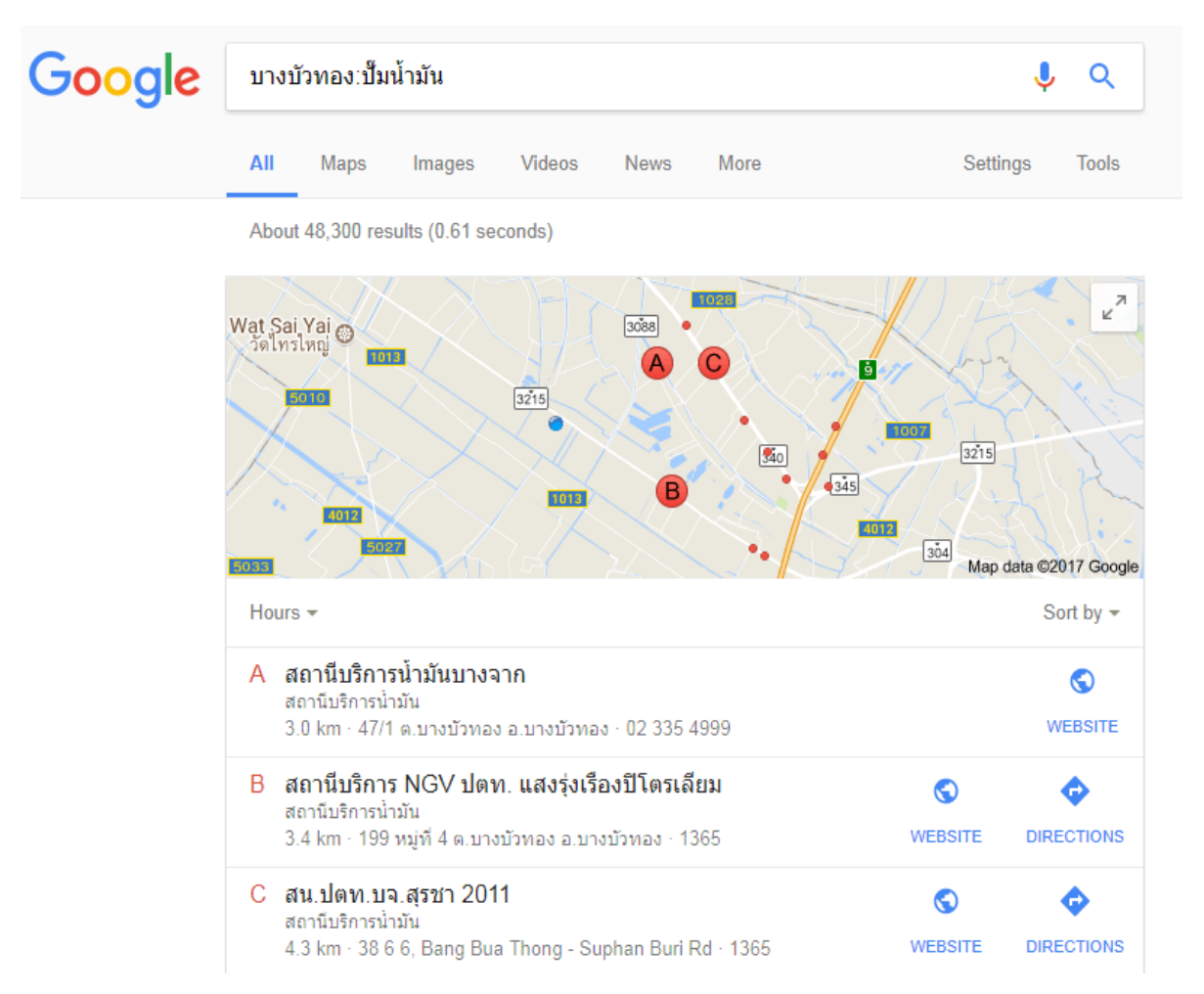

**คู่มือพัฒนาความสำเร็จกับเน็ตประชารัฐ (Connected Netpracharat)** กิจกรรมสร้างการรับรุ้ประโยชน์เน็ตประชารัฐ รอบที่ 2

ค้นหาสิ่งที่ต้องการ โดยจำกัดขอบเขต บริเวณของสถานที่ที่ต้องการ ตามด้วย : สิ่งที่ ต้องการค้นหา เช่น ต้องการค้นหาปั๊มน้ำมันใน บริเวณที่เราอยู่ "บางบัวทอง:ปั๊มน้ำมัน" ก็จะมี ข้อมูลของสถานที่ที่ต้องการ พร้อมแผนที่ในการ เดินทางให้ทันที

## ตรวจสอบสภาพอากาศในพื้นที่ที่ต้องการ

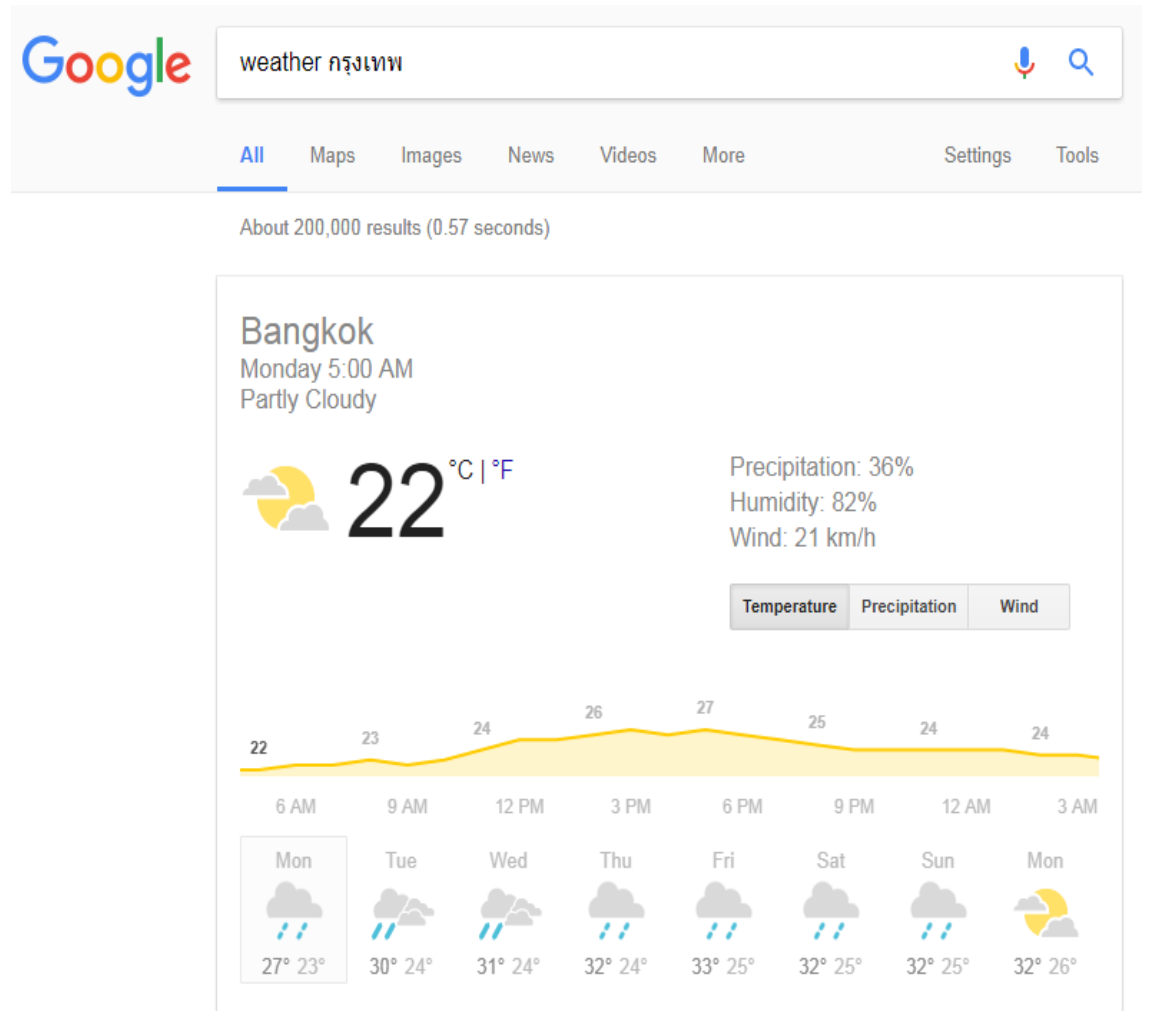

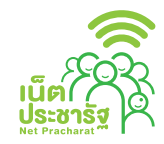

เช็คสภาพอากาศก่อนออกไปข้างนอกได้ง่ายๆ เพียงพิมพ์ Weather แล้วตามด้วยสถานที่นั้นๆ เช่น "Weather สาทร" หรือ "พยากรณ์อากาศ ภูเก็ต" แต่ ว่าสำหรับการพยากรณ์อากาศในประเทศไทยนั้น อาจจะยังไม่ครอบคลุมทุกพื้นที่

# Digital Literacy การเข้าใจดิจิทัล

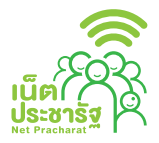

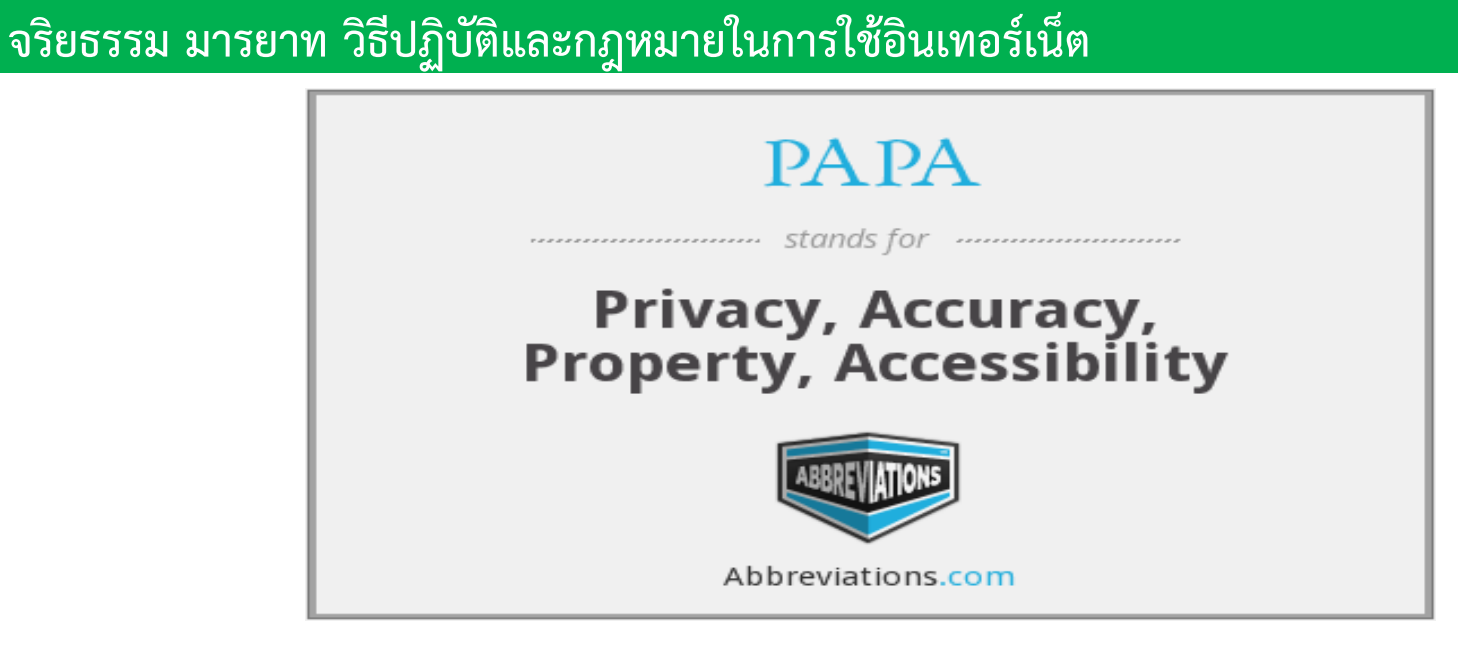

จริยธรรมเกี่ยวกับการใช้เทคโนโลยีคอมพิวเตอร์และสารสนเทศ จะกล่าวถึงใน 4 ประเด็น ในลักษณะตัวย่อว่า PAPA

1.ความเป็นส่วนตัว (InformationPrivacy) 2.ความถูกต้อง (Accuracy)
 3.ความเป็นเจ้าของ (Property) 4.การเข้าถึงข้อมูล (Data accessibility)

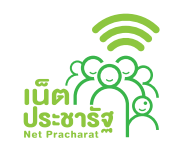

## ความเป็นส่วนตัว (Information Privacy)

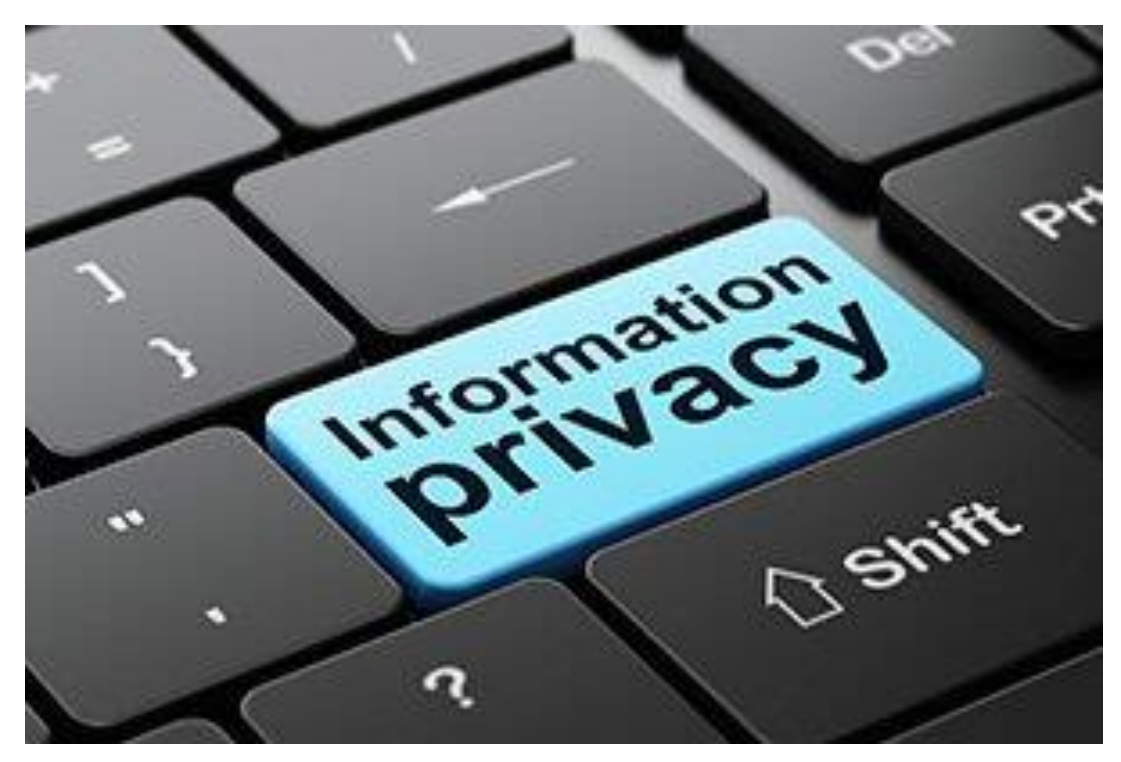

- การดูแลข้อมูลของตนเองในการเปิดเผย ให้กับผู้อื่น
- การละเมิดความเป็นส่วนตัว
- เข้าไปอ่าน e-mail , ใช้คอมพิวเตอร์
   ตรวจจับข้อมูลผู้อื่น, รวบรวมข้อมูลส่วน
   บุคคลสร้างเป็นฐานข้อมูลแล้วเอาไปขาย
- การโพสต์รูป หรือข้อความของผู้อื่นโดย ไม่ได้รับอนุญาติ

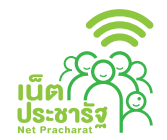

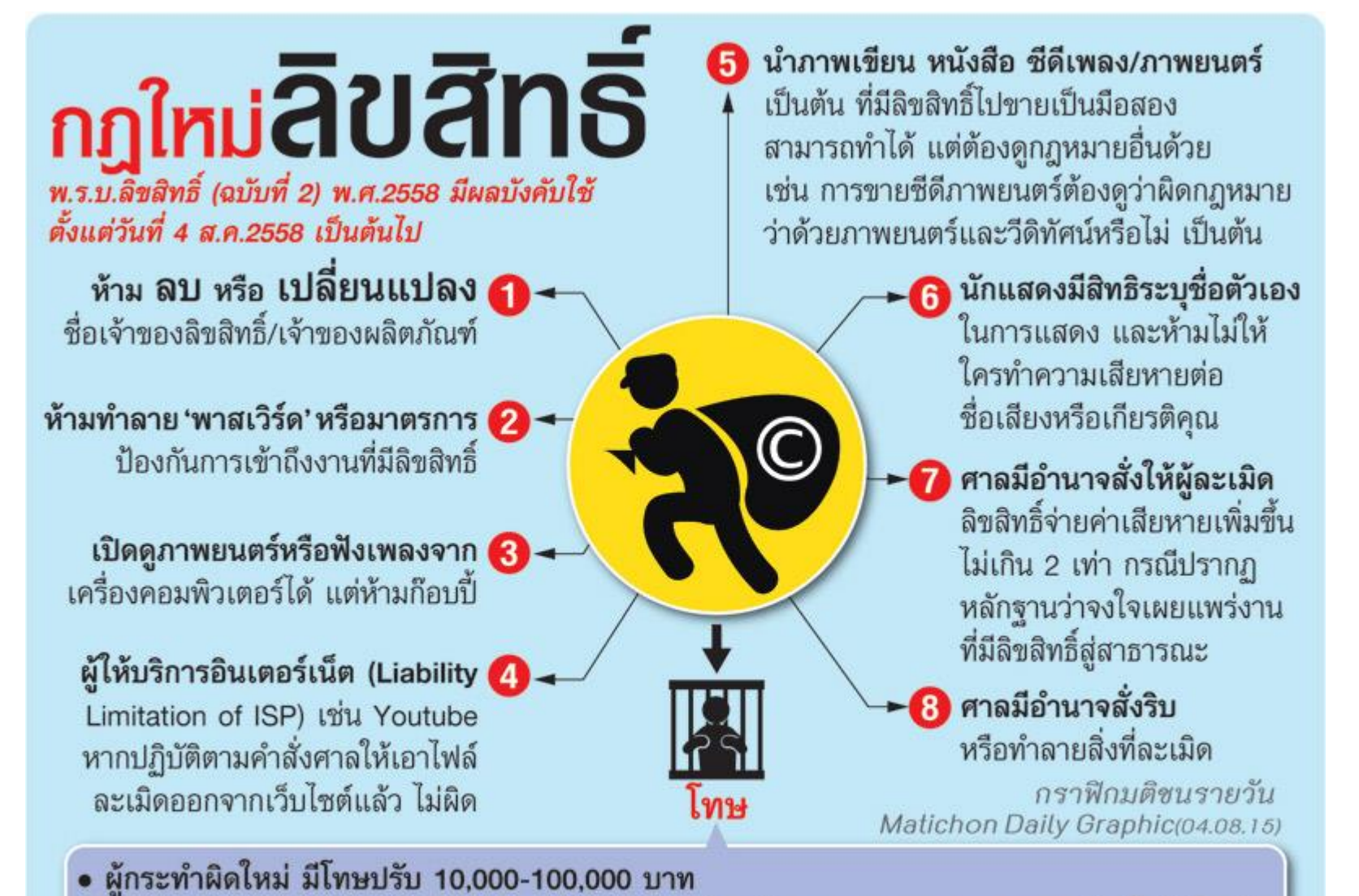

หากกระทำเพื่อการค้า มีโทษจำคุก 3 เดือน-2 ปี หรือปรับ 50,000-400,000 บาท หรือทั้งจำทั้งปรับ

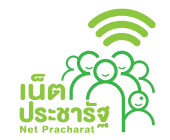

## เพื่อการไม่ละเมิดลิขสิทธิ์

## หลัก 3 ประการของการไม่ละเมิดกฎหมายลิขสิทธิ์

คือ

หนึ่ง... "ขออนุญาต"

สอง..."ให้เครดิต" และ

สาม..."ห้ามดัดแปลง"

สำหรับผู้ใช้ทั่วไปเน้นที่สองข้อหลัง

มีโทษปรับ 10,000-100,000 บาท

กรณีทำเพื่อการค้า จะมีโทษจำคุกตั้งแต่ 3 เดือน-2 ปี หรือ ปรับตั้งแต่ 50,000-400,000 บาท หรือ ทั้งจำทั้งปรับ และให้ริบสิ่งของละเมิดลิขสิทธิ์ หรือศาลสั่งให้ทำลาย โดยผู้ละเมิดลิขสิทธิ์ต้องเป็น ผู้ออกค่าใช้จ่ายในการทำลาย

#### บทลงโทษผู้กระทำความผิดฐานละเมิด พ.ร.บ.ลิขสิทธิ์ (ฉบับที่ 2) พ.ศ. 2558

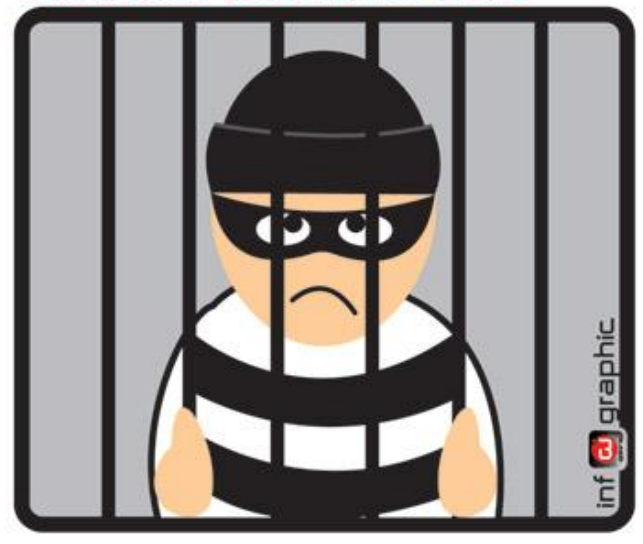

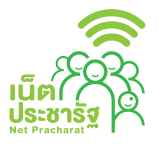

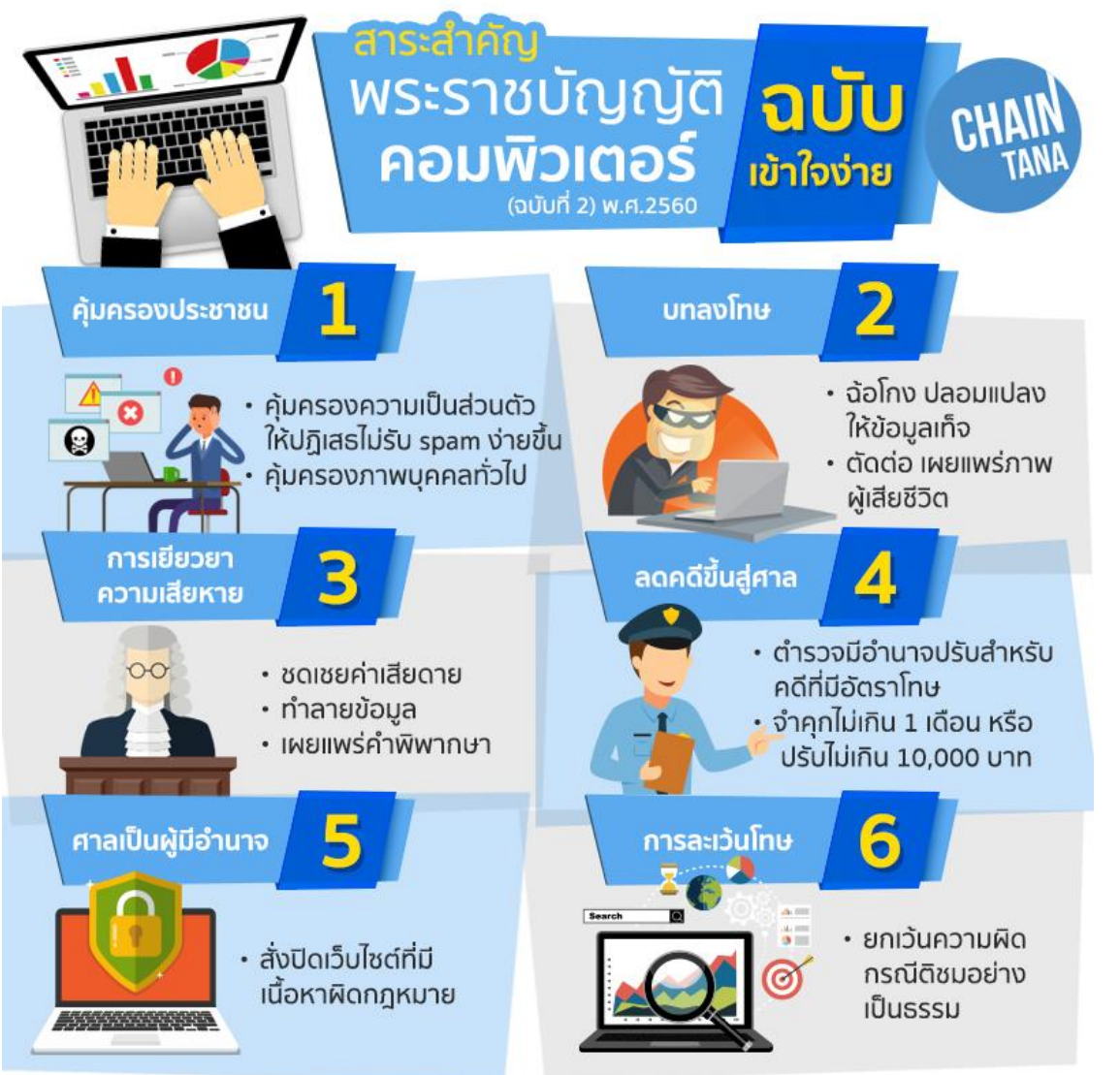

พ.ร.บ. ว่าด้วยการกระทำความผิด
 เกี่ยวกับคอมพิวเตอร์
 (สื่อความหมายฉบับชาวบ้าน)
 1. เจ้าของไม่ให้เข้าระบบคอมพิวเตอร์ของเขา แล้ว
 เราแอบเข้าไป
 จำคุก 6 เดือน
 2. แอบไปรู้วิธีการเข้าระบบคอมพิวเตอร์ของ
 ชาวบ้าน แล้วเที่ยวไปโพนทะนาให้คนอื่นรู้

#### จำคุกไม่เกินปี

 ข้อมูลของเขา เขาเก็บไว้ในระบบคอมพิวเตอร์ดี ๆ แล้วแอบไปล้วงของเขา

จำคุกไม่เกิน 2 ปี

 เขาส่งข้อมูลหากันผ่านเครือข่ายคอมพิวเตอร์แบบ ส่วนตั้วส่วนตัว แล้วเราแอบไปดักจับข้อมูลของเขา

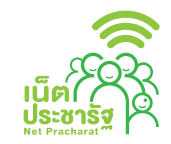

#### จำคุกไม่เกิน 3 ปี

5. ข้อมูลของเขาอยู่ในระบบคอมพิวเตอร์ของเขาดี ๆ เราดันมือบอนไปเปลี่ยนแปลง

จำคุกไม่เกิน 5 ปี

6. ระบบคอมพิวเตอร์ของชาวบ้านทำงานอยู่ดี ๆ เราส่ง message หรือ virus หรือ trojan หรือ worm หรือ(โอ๊ยเยอะ) เข้าไปก่อกวนจน ระบบเขาทำงานไม่ได้

จำคุกไม่เกิน 5 ปี

7. เขาไม่ได้อยากได้ข้อมูล โฆษณาหรืออีเมล์จากเราเล้ย เราก็ทำตัวเป็นอีแอบเซ้าซี้ส่งให้เขาซ้ำ ๆ อยู่นั่นแหล่ะ จนทำให้เขาเบื่อหน่าย

รำคาญ

ปรับไม่เกินหนึ่งแสนบาท

 8. ถ้าเราทำผิดข้อ 5. กับ ข้อ 6. แล้วมันสร้างความพินาศใหญ่โตในระดับรากหญ้า งานนี้มีซวยแน่ จำคุกสิบปีขึ้น

9. ถ้าเราสร้างซอฟต์แวร์เพื่อช่วยให้ใคร ๆ ทำเรื่องแย่ ๆ ในข้อข้างบน ๆ ได้

จำคุกไม่เกินปีนึงเหมือนกัน

10. เผยแพร่ข้อมูลไม่เหมาะสม โป๊ก็โดน, โกหกก็โดน, เบนโลก็โดน, ท้าทายอำนาจรัฐก็โดน

จำคุกไม่เกิน 5 ปี

11. ใครเป็นเจ้าของเว็บ แล้วยอมให้เกิดข้อ 10. โดนเหมือนกัน

จำคุกไม่เกิน 5 ปี

12. ถ้าเราเรียกให้ชาวบ้านเข้ามาดูงานของศิลปินข้างถนน ซึ่งชอบเอารูปชาวบ้านมาตัดต่อ โดยไม่ได้รับอนุญาติ เตรียมใจไว้เลยมีโดน จำคุกไม่เกิน 3 ปี

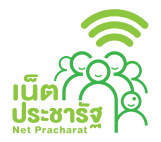

## 13. เราทำผิดที่เว็บไซต์ซึ่งอยู่เมืองนอก แต่ถ้าเราเป็นคนไทย หึ ๆ อย่าคิดว่ารอด โดนแหง ๆ

14. ฝรั่งทำผิดกับเรา แล้วมันอยู่เมืองนอกอีกต่างหาก เราเป็นคนไทย ก็เรียกร้องเอาผิดได้เหมือนกัน (จริงดิ?)

## กฎหมายออกมาแล้ว ก็คงต้องระวังตัวกันให้มากขึ้นนะพวกเรา จงใช้งานด้วยความไม่ประมาท

อ้างอิงจาก http://www.sc.mahidol.ac.th/scbc/bc\_internet/tips/comrules.html

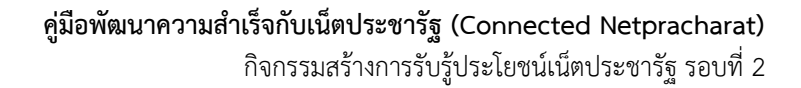

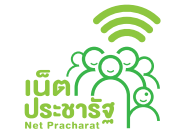

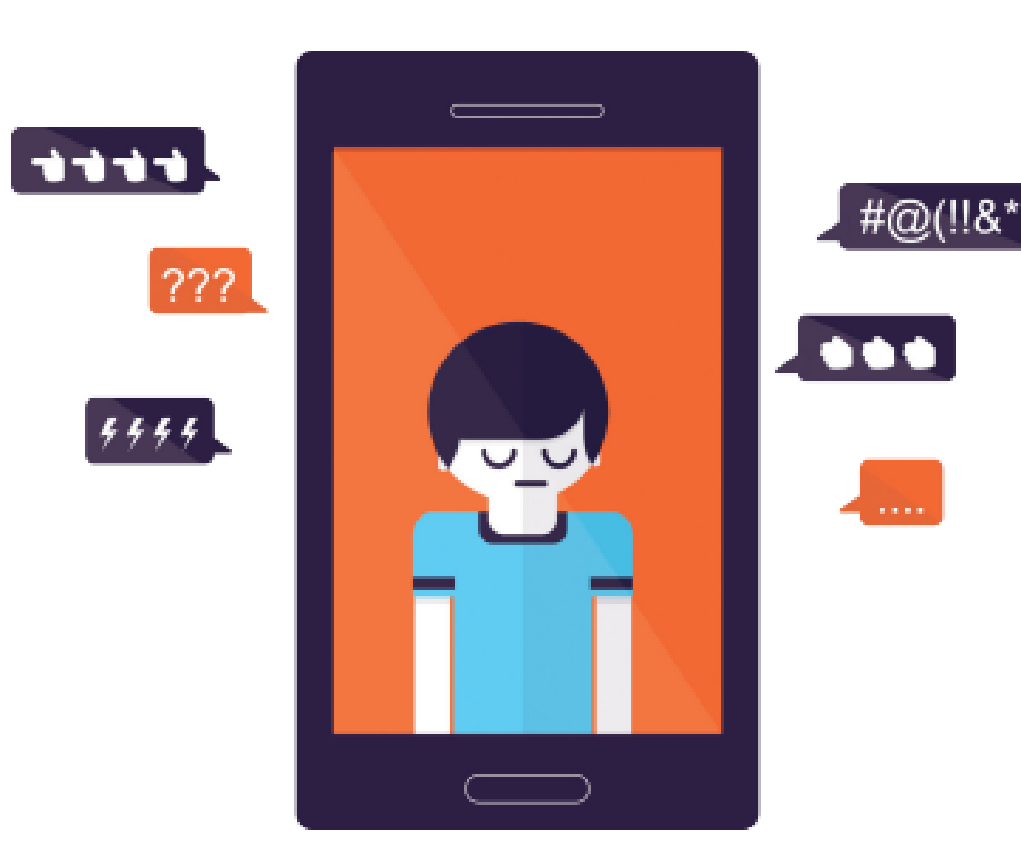

## การกลั่นแกล้งในโลกไซเบอร์

คือการประทุษร้ายหรือทำให้ผู้อื่นอับอายผ่าน ทางการใช้สื่ออิเล็กทรอนิกส์ เช่น อีเมล์, การส่งข้อความ, บล็อก, เว็บไซต์, ชุมชนออนไลน์, เมสเสจ, และโทรศัพท์ สิ่งที่นักเลงไซเบอร์ตั้งใจคือการแสดงความเป็นศัตรูหรือ แสดงออกในแง่ลบต่ออีกฝ่ายนั่นเอง

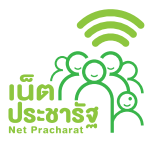

## 🔶 การรู้เท่าทันสื่อและสารสนเทศ

สื่อบนอินเทอร์เน็ตมีความหลากหลายและไม่มีการปิดกั้นการเผยแพร่ จึงทำให้ความเหมาะสมของสื่อนั้นผู้บริโภคสื่อจะต้อง พิจารณา โดยดำเนินการตามหลักการรู้เท่าทันสื่อและสารสนเทศ

- 1. คิด คิดถึงความสำคัญของสื่อ ประโยชน์ของสื่อ ความตั้งใจของผู้สื่อสารคืออะไร
- 2. วิเคราะห์ วิเคราะห์ว่าสื่อนั้นมีความถูกต้องหรือไม่ เป็นข้อเท็จจริง หรือเป็นข้อคิดเห็น
- 3. แยกแยะ แยกแยะการปฏิบัติต่อสื่อนั้นๆว่า จะต้องปฏิบัติอย่างไร เช่น สื่อไม่เหมาะสมจะต้องแจ้งให้ผู้ดูแลทราบ

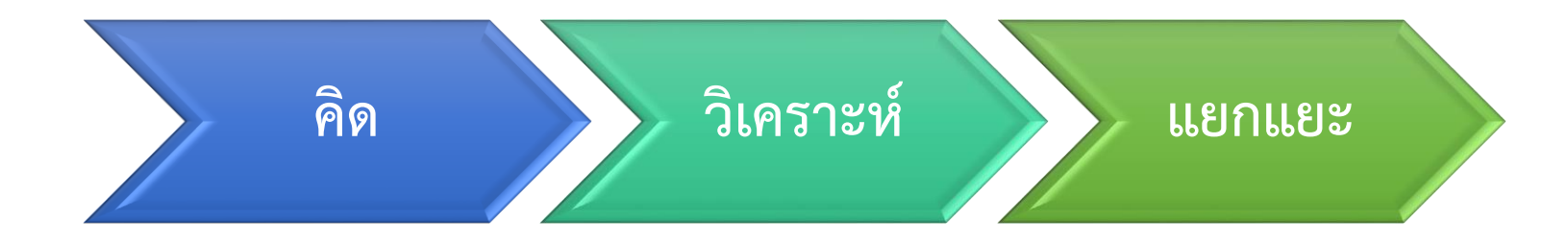

# E-Commerce พาณิชย์อิเล็กทรอนิกส์ กับการค้าออนไลน์ในชุมชน

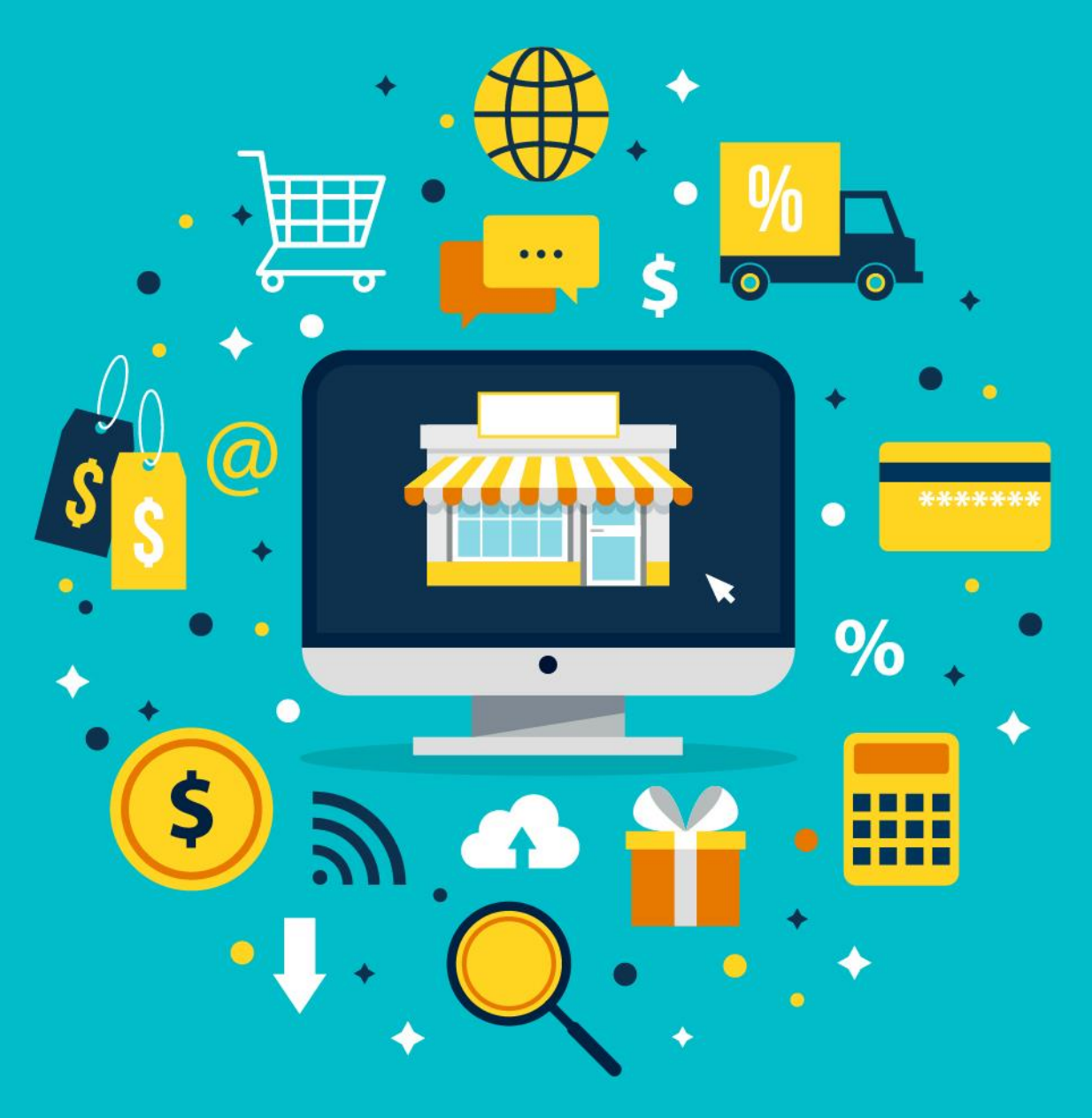

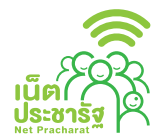

#### 🔶 ผู้ซื้อ-ผู้ขาย เป็นง่ายๆในวงจรพาณิชย์อิเล็กทรอนิกส์

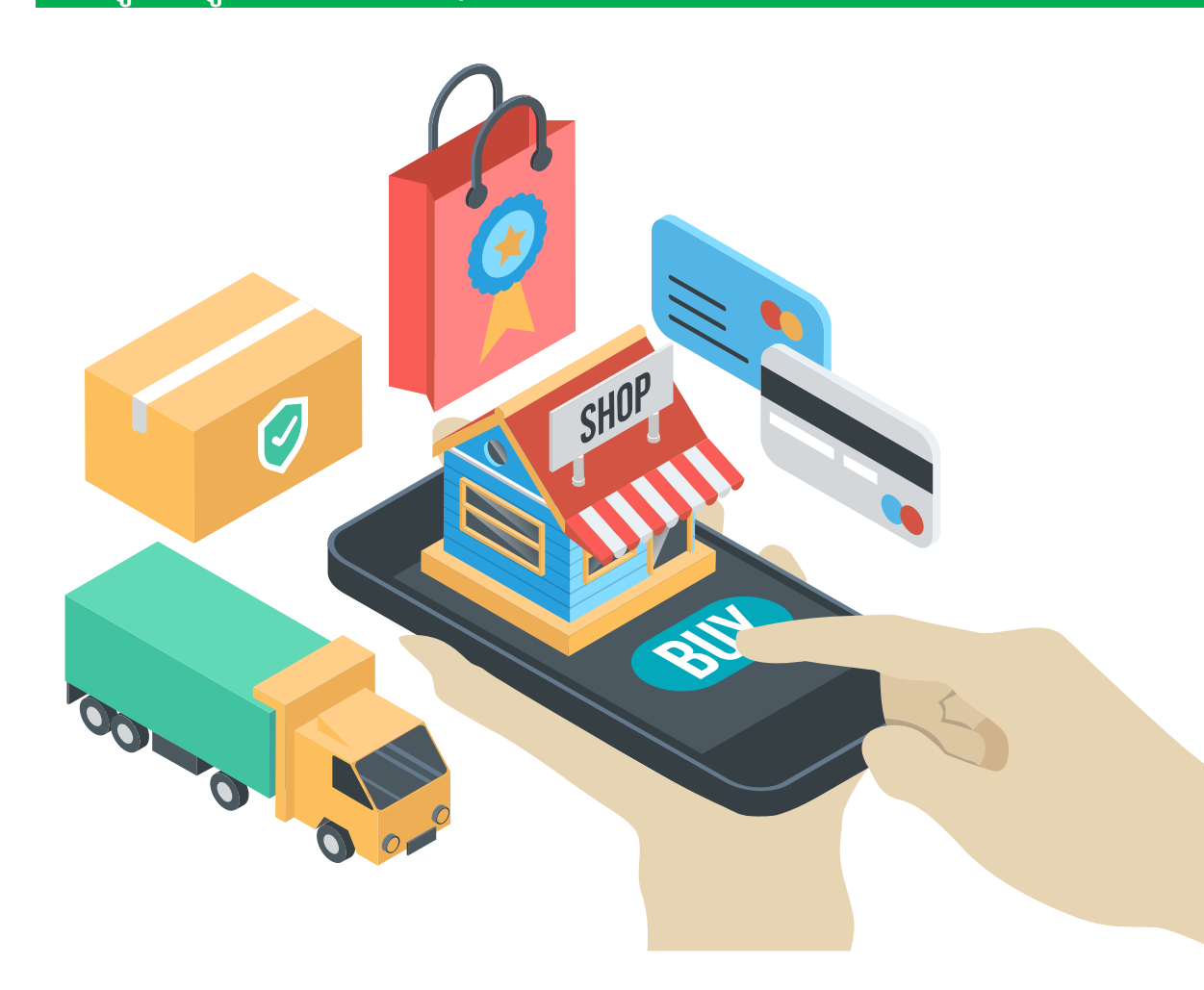

ปัจจุบันเมื่ออินเทอร์เน็ต ครอบคลุม มีจำนวนผู้ใช้อินเทอร์เน็ตเป็น จำนวนมาก และก็มีผู้ซื้อขายสินค้าเป็น จำนวนมากเช่นกัน โดยมีช่องทางการขาย และช่องทางการซื้อเป็นจำนวนมาก ทุกคนมี โอกาสที่จะเป็นผู้ซื้อได้ เช่น ใช้เครือข่าย สังคมออนไลน์และมีโฆษณาขายสินค้า ที่มี ความต้องการอยู่ ก็ทำให้สามารถเป็นผู้ซื้อ สินค้าออนไลน์ได้ และผู้ขายก็สามารถตั้ง ร้านค้าออนไลน์ได้ง่ายๆ พร้อมโฆษณาให้ กลุ่มเพื่อและคนในพื้นที่ได้รับรู้การขาย สินค้า จึงเป็นเรื่องง่ายที่ประชาชนไทยจะเข้า สู่วงจรพาณิชย์อิเล็กทรอนิกส์

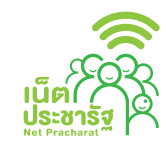

## 🔶 เครื่องมือและวิธีในการซื้อขายสินค้า

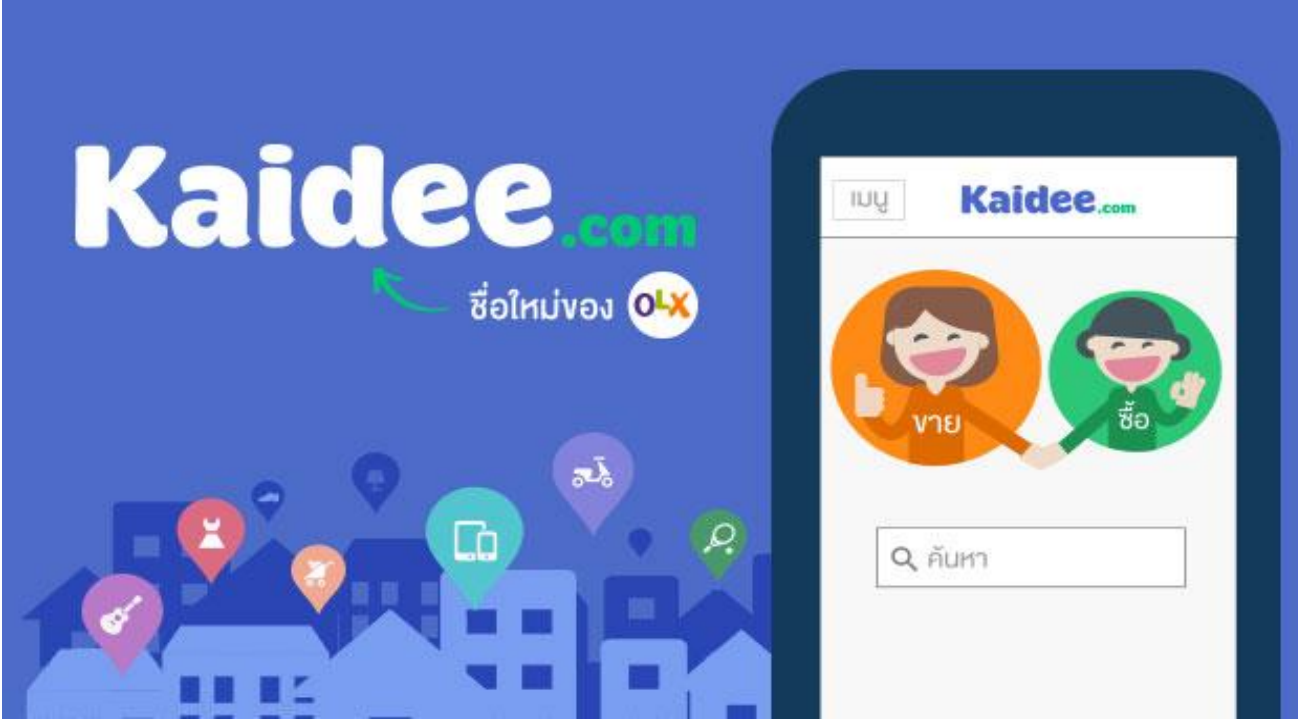

ขายดีดอทคอม (Kaidee.com) เป็นบริการกลางสำหรับการขายสินค้า โดยมีหมวดหมู่มือถือ แท็บเล็ต คอมพิวเตอร์ เครื่องดนตรี กีฬา จักรยาน แม่และเด็ก กระเป๋า นาฬิกา รองเท้า เสื้อผ้าเครื่องแต่งกาย สุขภาพและความงาม บ้านและสวน พระเครื่อง ของสะสม อสังหาริมทรัพย์ รถมือสองอะไหล่รถ ประดับยนต์ มอเตอร์ไซค์ กล้อง เครื่องใช้ไฟฟ้า เกมส์ สัตว์เลี้ยง งานอดิเรก ธุรกิจบริการท่องเที่ยวการศึกษา และแบ่งปัน ดังนั้น ผู้ประกอบการชุมชนสามารถนำสินค้า หรือของที่ไม่ได้ใช้งานมาขายในบริการของขายดีดอทคอมได้ โดยไม่มีค่าใช้จ่าย ดูเพิ่มเติมได้ที่ เว็บไซต์ https://www.kaidee.com

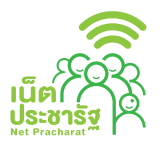

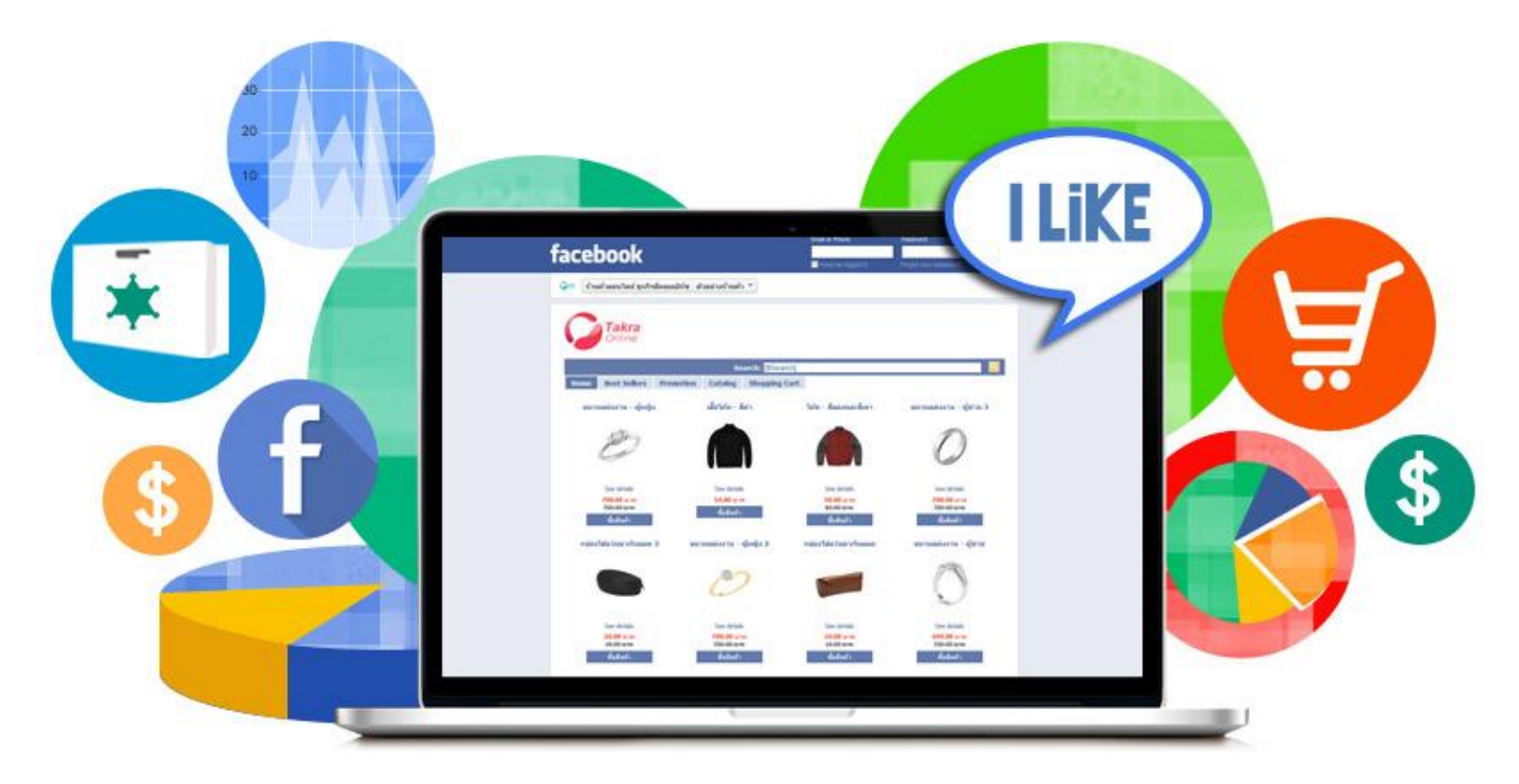

เฟซบุ๊ก (Facebook) เป็นเครื่องมือเครือข่ายสังคมออนไลน์ โดยมีการประยุกต์ใช้ช่องทางในการประกาศขายสินค้าเพื่อให้เพื่อนที่ อยู่ในเครือข่ายสังคมออนไลน์ที่สนใจติดต่อซื้อขายผ่านช่องทางที่ใช้งานเป็นประจำ โดยจะมีผู้บริโภคจำนวนมาก แต่ไม่มีการจำแนกกลุ่ม สินค้าที่ชัดเจน จึงทำให้ต้องมีการสืบค้นสินค้าจากคำสำคัญ (Keyword) หากลูกค้าให้ความสนใจ จะสามารถส่งข้อความถึงผู้ขายได้ ดูเพิ่มเติมได้ที่เว็บไซต์ https://www.facebook.com

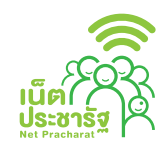

#### ้ คู่มือพัฒนาความสำเร็จกับเน็ตประชารัฐ (Connected Netpracharat)

กิจกรรมสร้างการรับรู้ประโยชน์เน็ตประชารัฐ รอบที่ 2

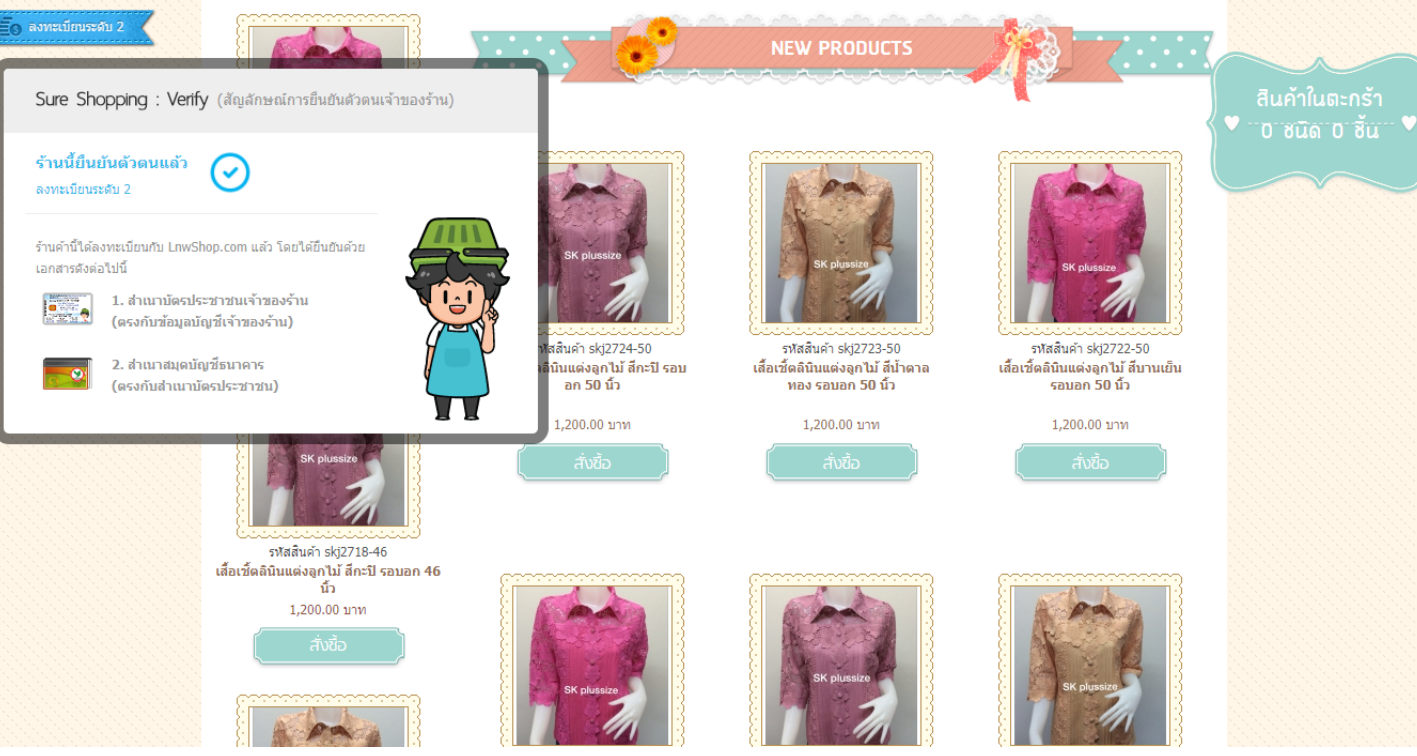

เทพซ็อป (Inwshop) เป็นเว็บไซต์ให้บริการระบบร้านค้าออนไลน์ โดยผู้ประกอบการสามารถเปิดใช้บริการร้านค้าออนไลน์ได้ฟรี ไม่มี เงื่อนไข มีหมวดหมู่ของร้านค้าที่รองรับคือ เสื้อผ้าแฟชั่น เครื่องสำอาง ความงาม ของเล่น ของสะสม ของที่ระลึก แม่และเด็ก ศิลปหัตถกรรม (ของทำมือ) ของใช้ของตกแต่งบ้าน อาหาร และสุขภาพ เทคโนโลยี มือถือ คอมพิวเตอร์ บันเทิง ดนตรีและภาพยนต์ สัตว์เลี้ยงและอุปกรณ์ หนังสือและนิตยสาร เครื่องเขียน/อุปกรณ์สำนักงาน/ของใช้เบ็ดเตล็ด อุปกรณ์และเครื่องมือช่างของเก่า ของสะสม กล้องและอุปกรณ์ และกิจกรรม outdoor รถ ยานพาหนะ บ้านและที่ดิน อื่นๆ ดังนั้น ผู้ประกอบการชุมชน สามารถนำสินค้า ที่ผลิตขึ้นเปิดร้านค้าจำหน่ายได้ ผ่านเว็บไซต์บริการระบบร้านค้าออนไลน์ของเทพช็อปได้ โดยไม่มีค่าใช้จ่าย ดูเพิ่มเติมได้ที่เว็บไซต์ https://www.lnwshop.com

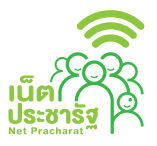

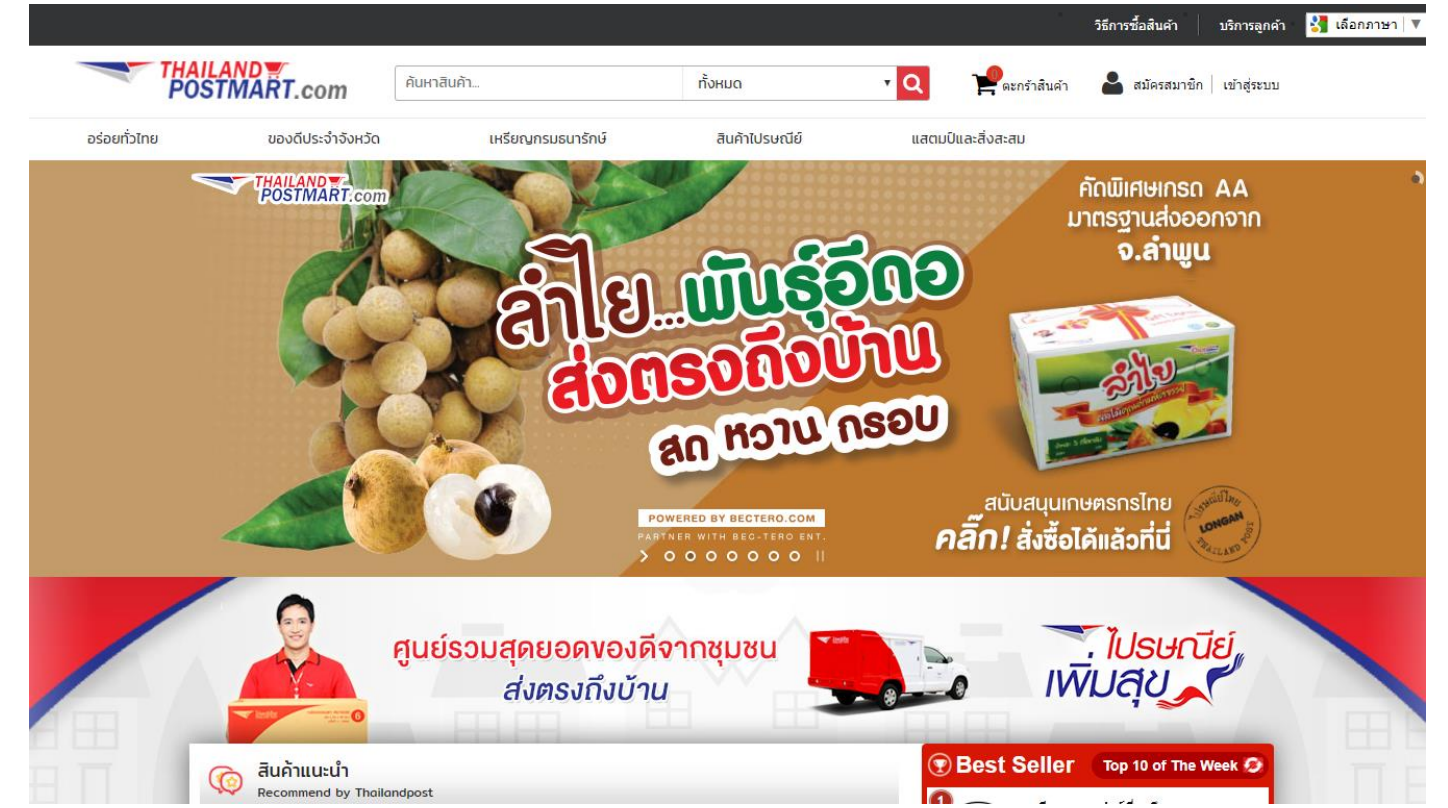

ไทยแลนด์โพสต์มาร์ท (Thailand Postmart) เป็นเว็บไซต์ให้บริการตลาดกลางออนไลน์ ดำเนินการโดยบริษัทไปรษณีย์ไทย จำกัด โดยเป็นเว็บไซต์ตลาดกลางที่ขายสินค้าจากชุมชน โดยมีสินค้าเกษตร อาหาร และสินค้าอุปโภคบริโภคอื่นๆ ผู้ประกอบการสามารถ ส่งข้อมูลสินค้าเพื่อทำการขายบนตลาดกลางของบริษัท ไปรษณีย์ไทย จำกัดได้ โดยมีหมวดหมู่ของร้านค้าที่รองรับคือ อร่อยทั่วไทย ของดี ประจำจังหวัดเหรียญกรมธนารักษ์ สินค้าไปรษณีย์ แสตมป์และสิ่งสะสม ดังนั้น ผู้ประกอบการชุมชน สามารถนำสินค้าที่ผลิตขึ้นส่งเข้าสู่ ตลาดกลางเพื่อจำหน่ายผ่านเว็บไซต์กลางของไทยแลนด์โพสต์มาร์ทได้ ดูเพิ่มเติมได้ที่เว็บไซต์https://thailandpostmart.com

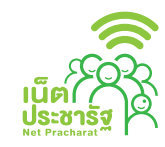

#### 🔶 ความปลอดภัยในการซื้อขายสินค้าออนไลน์

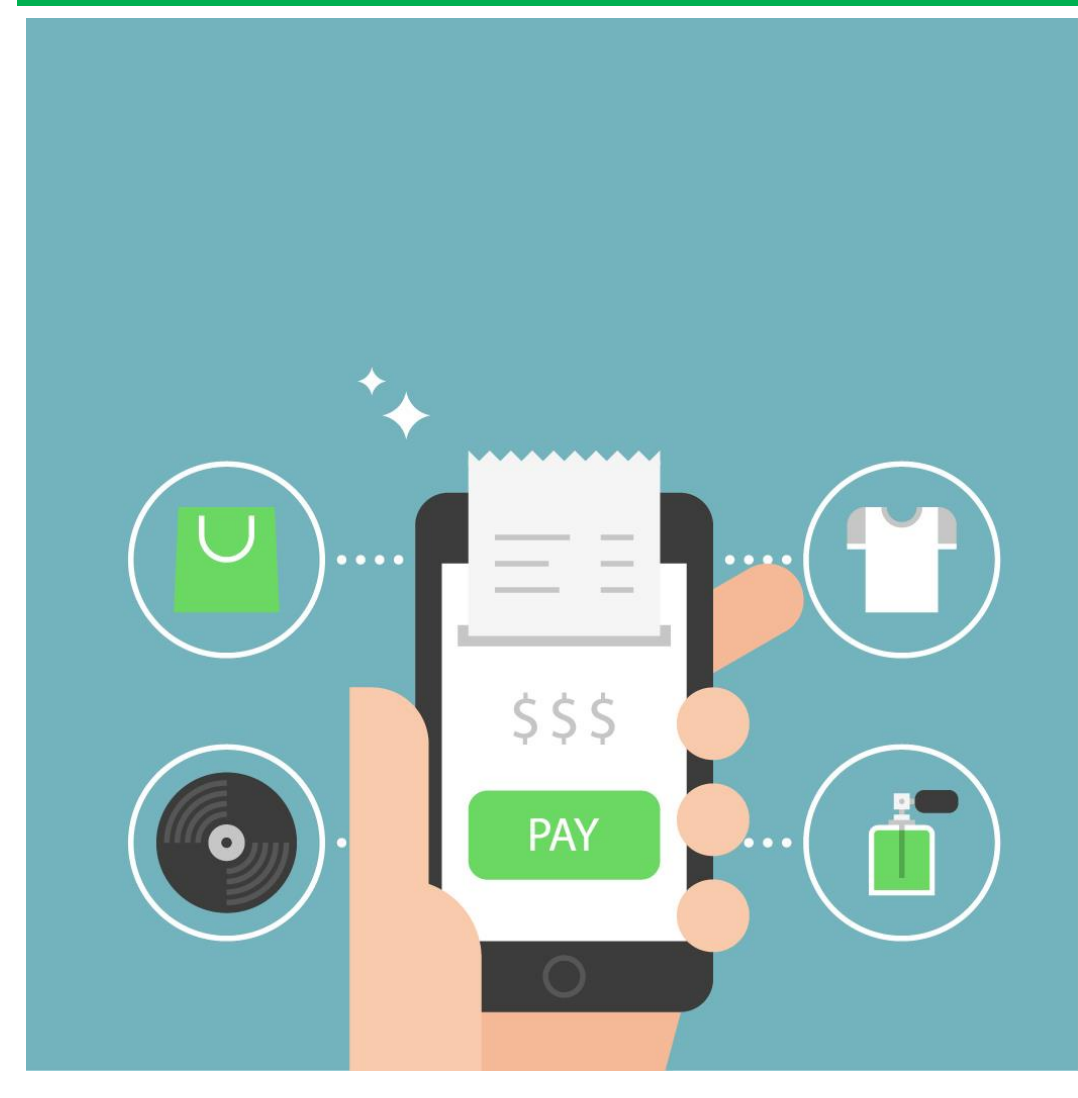

ความปลอดภัยในการซื้อสินค้าออนไลน์นั้นจะต้อง พิจารณาในเรื่อง ช่องทางการชำระเงินที่มีให้บริการหลาย รูปแบบ เช่น การชำระเงินแบบปลายทาง (Cash on Delivery) ซึ่งได้รับความนิยมมากในประเทศไทย การโอน เงินผ่านธนาคาร (Bank Tranfer) และบัตรเครดิต (Credit Card) เป็นต้น โดยจะต้องตรวจสอบร้านค้าว่ามีตัวตนจริง หรือไม่ เช่น จากการลงทะเบียนร้านค้าออนไลน์กับ กรม พัฒนาธุรกิจการค้า (DBD) ซึ่งจะได้สัญลักษณ์ DBD Registered โดยเมื่อเห็นว่าสินค้าถูกเกินจริง ให้คำนึงถึง ว่า อาจจะเกิดความไม่ปลอดภัยในการซื้อขายได้

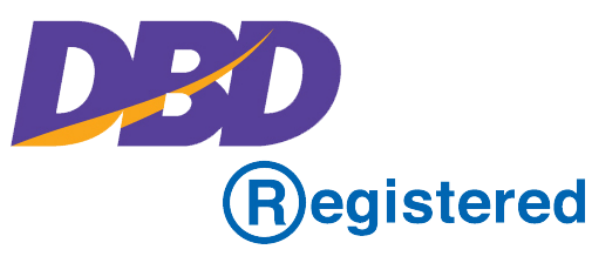

# For Education Application ภูมิบัญญา กับการเรียนรู้ตลอดชีวิต
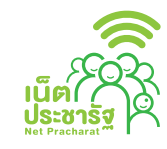

🔶 การใช้งาน ThaiMOOC

# Thai MOOC

https://thaimooc.org/

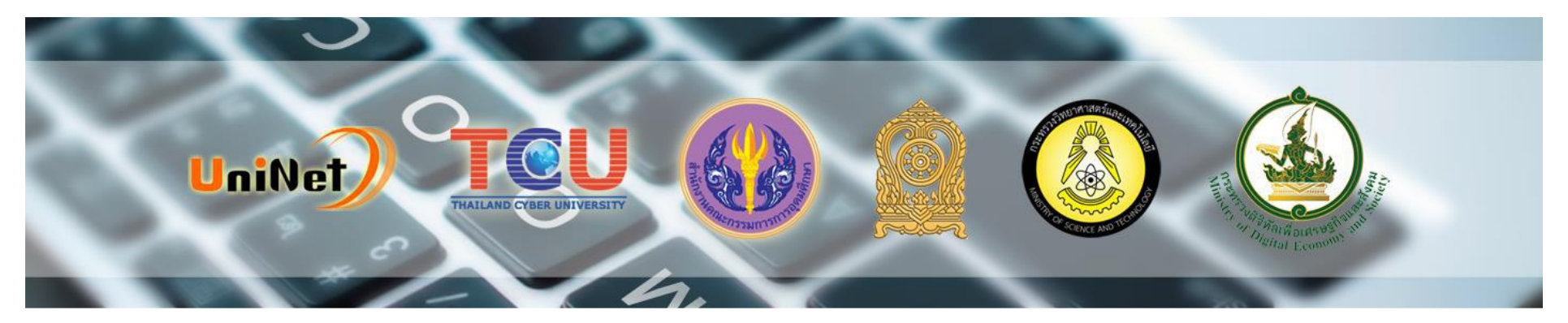

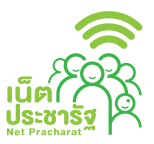

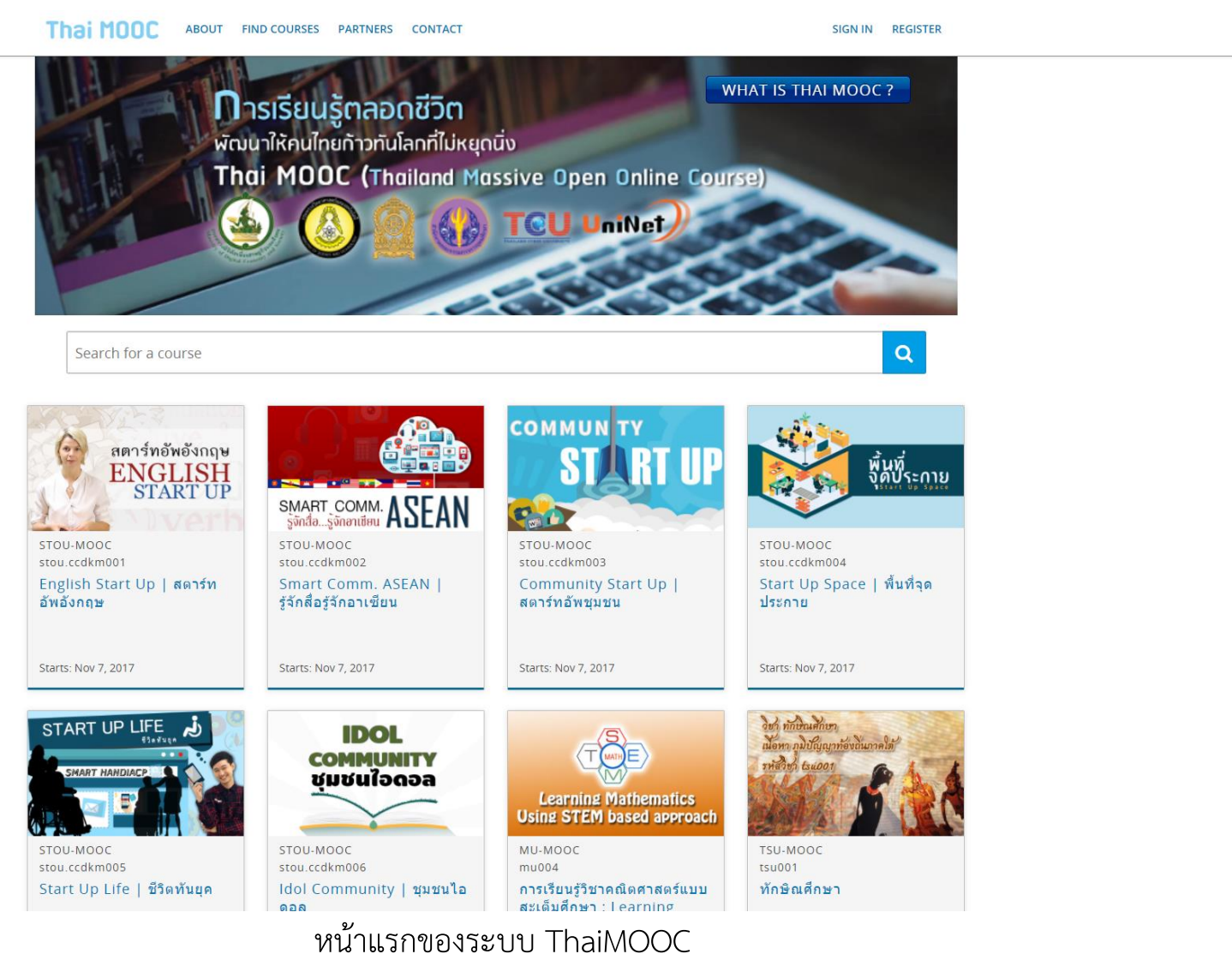

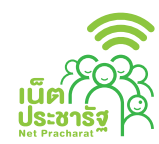

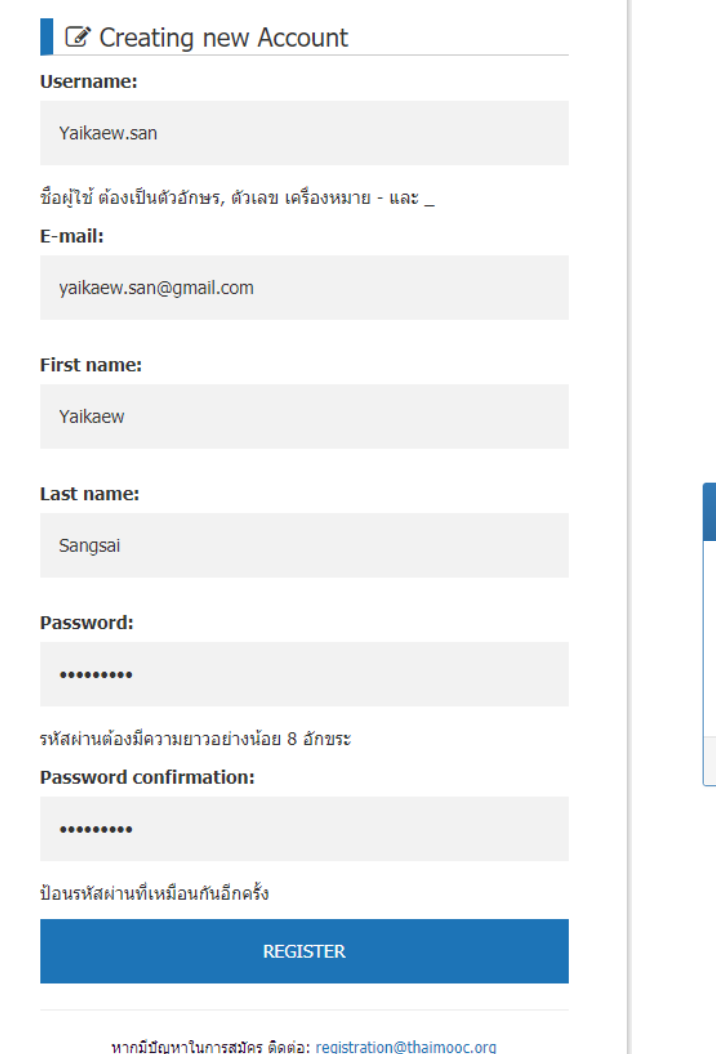

## เริ่มเข้าใช้งานใหม่ จะต้องสมัครสมาชิกก่อน โดยเลือกเมนู Register

## โดยกรอกข้อมูลคือ ชื่อบัญชี อีเมล์ ชื่อ นามสกุล และรหัสผ่าน

| Please check your ema                                                                                                    | il to complete the registration process. |  |  |  |
|----------------------------------------------------------------------------------------------------|------------------------------------------|--|--|--|
| ลิงค์สำหรับยืนยันการลงทะเบียน ได้ส่งไปที่อีเมลของท่านแล้ว<br>กรุณาดรวจสอบอีเมลของท่านที่ได้ลงทะเบียนไว้ เพื่อยืนยันการลงทะเบียน<br>(อีเมลอาจจะตกไปอยู่ในกล่อง <mark>ธ₽∧พ</mark> หรือ <mark>บบพк</mark> ) |                                          |  |  |  |
|                                                                                                    | กลับไปยังหน้าหลัก ThaiMOOC               |  |  |  |
| หากมีปัญหาในการสมัคร ดิดต่อ: reg                                                                                                    | jistration@thaimooc.org                  |  |  |  |

## เมื่อสมัครเสร็จสิ้นจะต้องยืนยันการลงทะเบียนทางอีเมล์

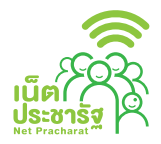

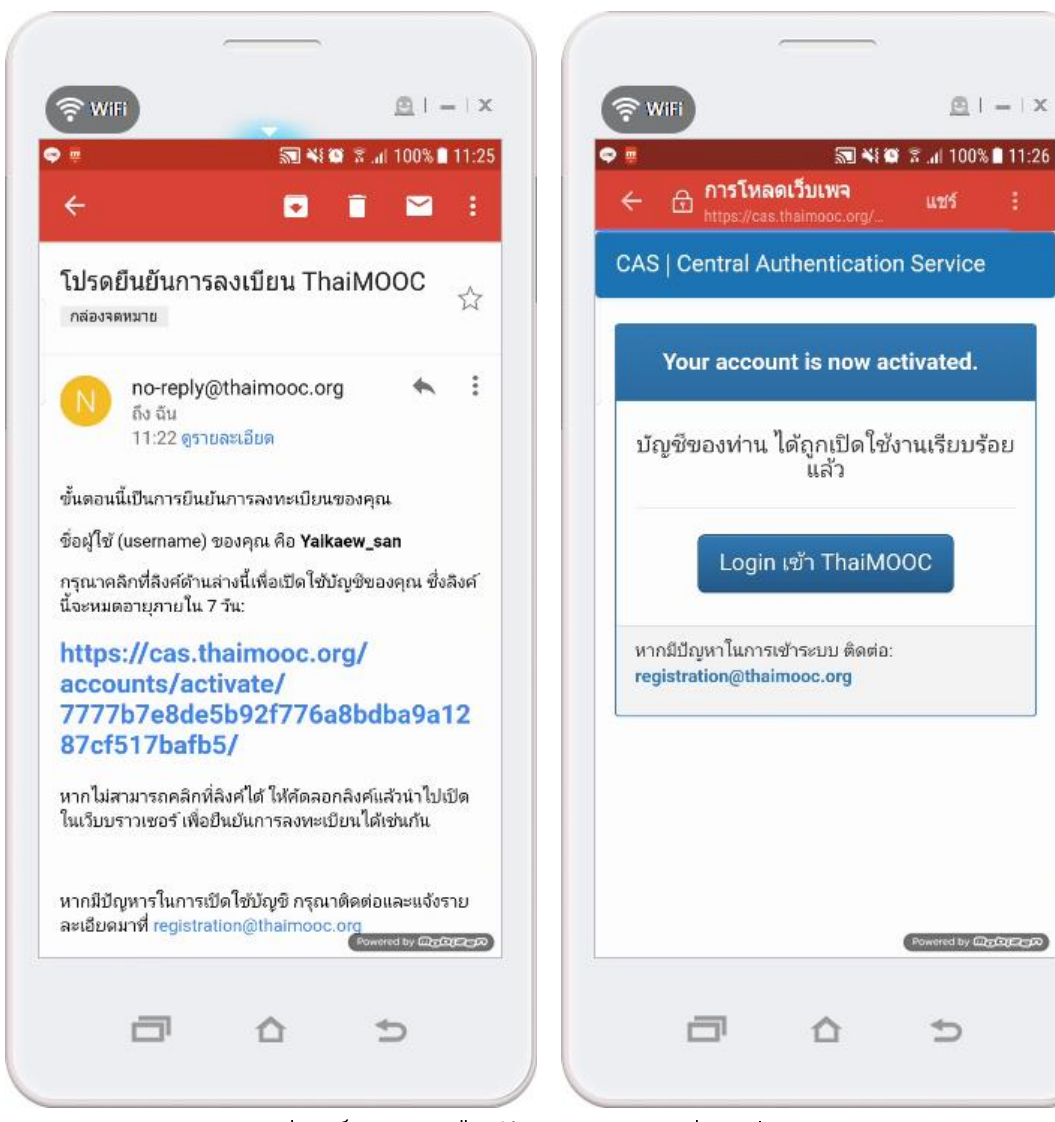

เปิดอีเมล์และกดยืนยันการลงทะเบียนผ่าน Link

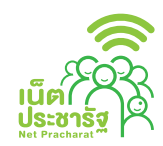

| ▶ Login                                                   |  |
|-----------------------------------------------------------|--|
| Username:                                                 |  |
| Yaikaew_san                                               |  |
| Password:                                                 |  |
|                                                           |  |
| LOGIN                                                     |  |
| Forgot password   Register                                |  |
| หากมีบีญหาในการเข้าระบบ ดิดต่อ: registration@thaimooc.org |  |
|                                                           |  |

FIND COURSES PARTNERS

คู่มือพัฒนาความสำเร็จกับเน็ตประชารัฐ (Connected Netpracharat) กิจกรรมสร้างการรับรู้ประโยชน์เน็ตประชารัฐ รอบที่ 2

เข้าใช้งานโดยเข้าสู่บัญชีที่ลงทะเบียนไว้ แล้วกดเลือก Explore Course เพื่อค้นหาหลักสูตรที่สนใจ

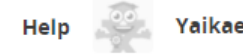

Yaikaew\_san 🔻

**MY COURSES** 

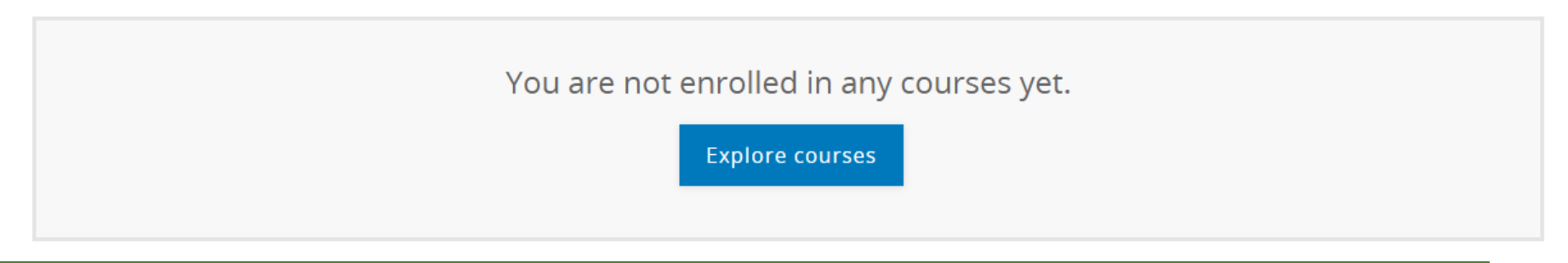

CONTACT

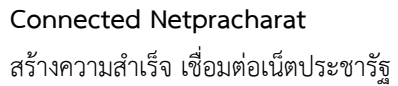

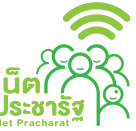

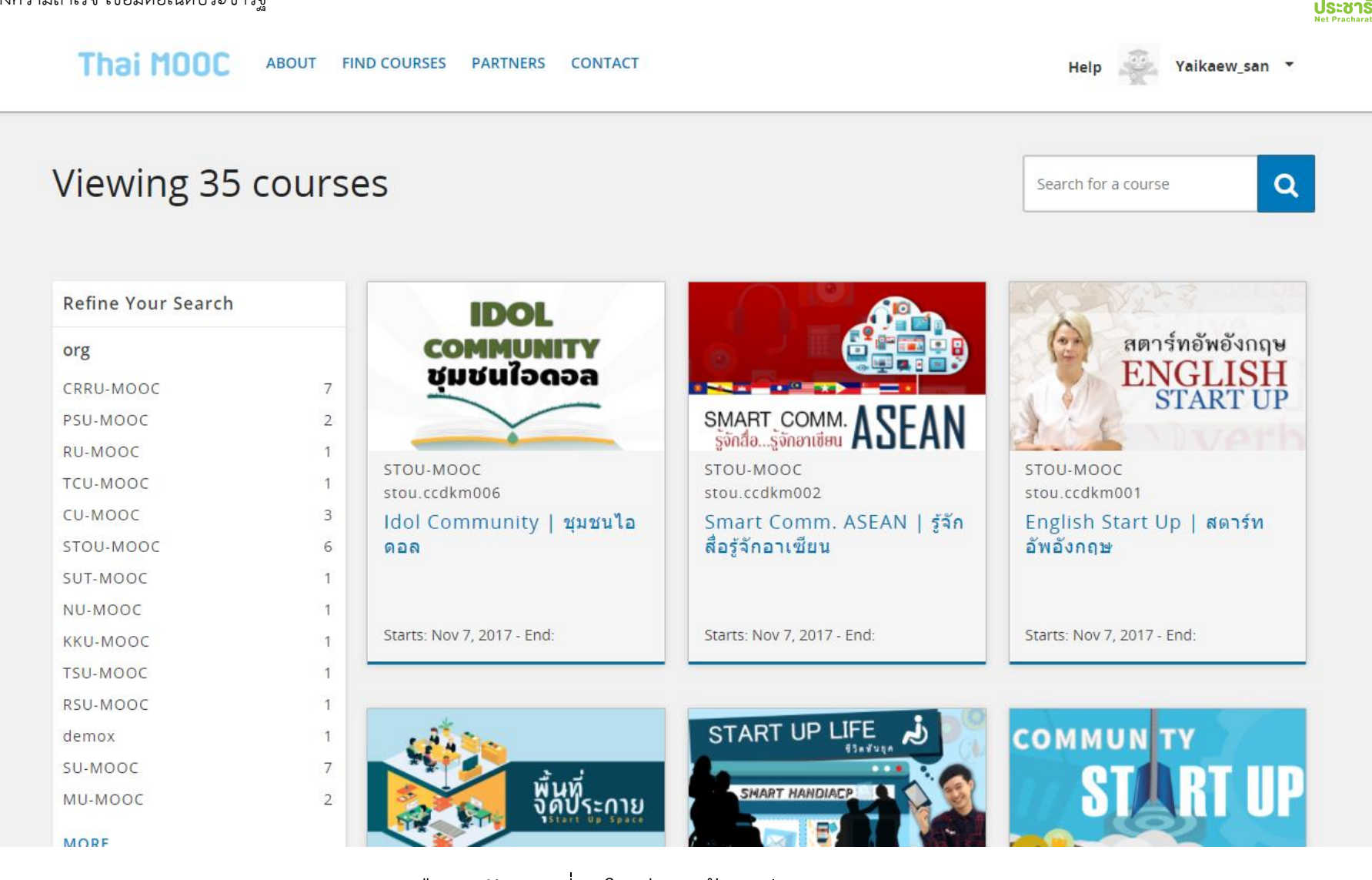

เลือกหลักสูตรที่สนใจเรียนแล้วกดปุ่ม "Learn more"

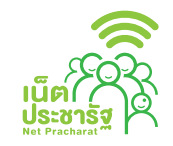

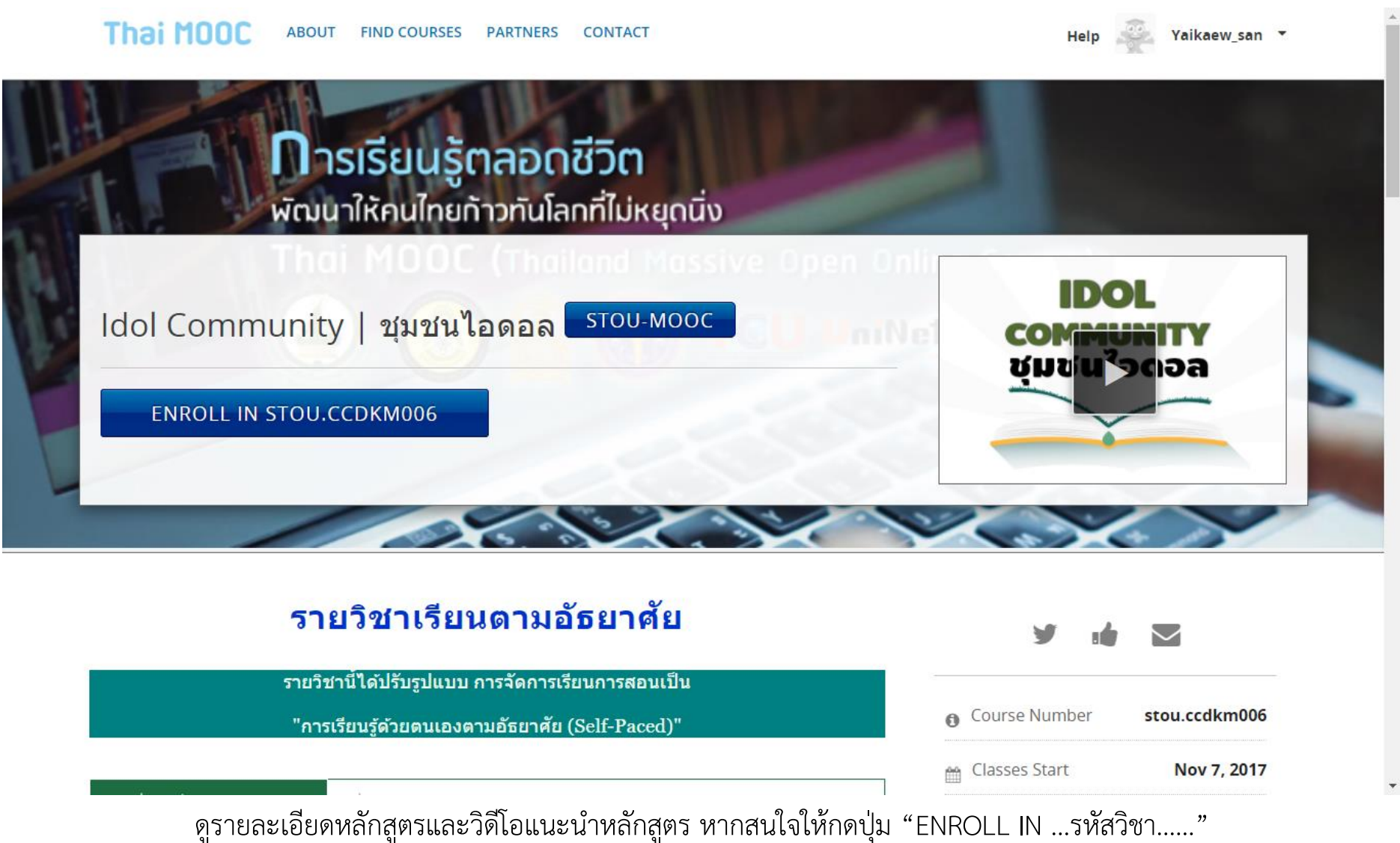

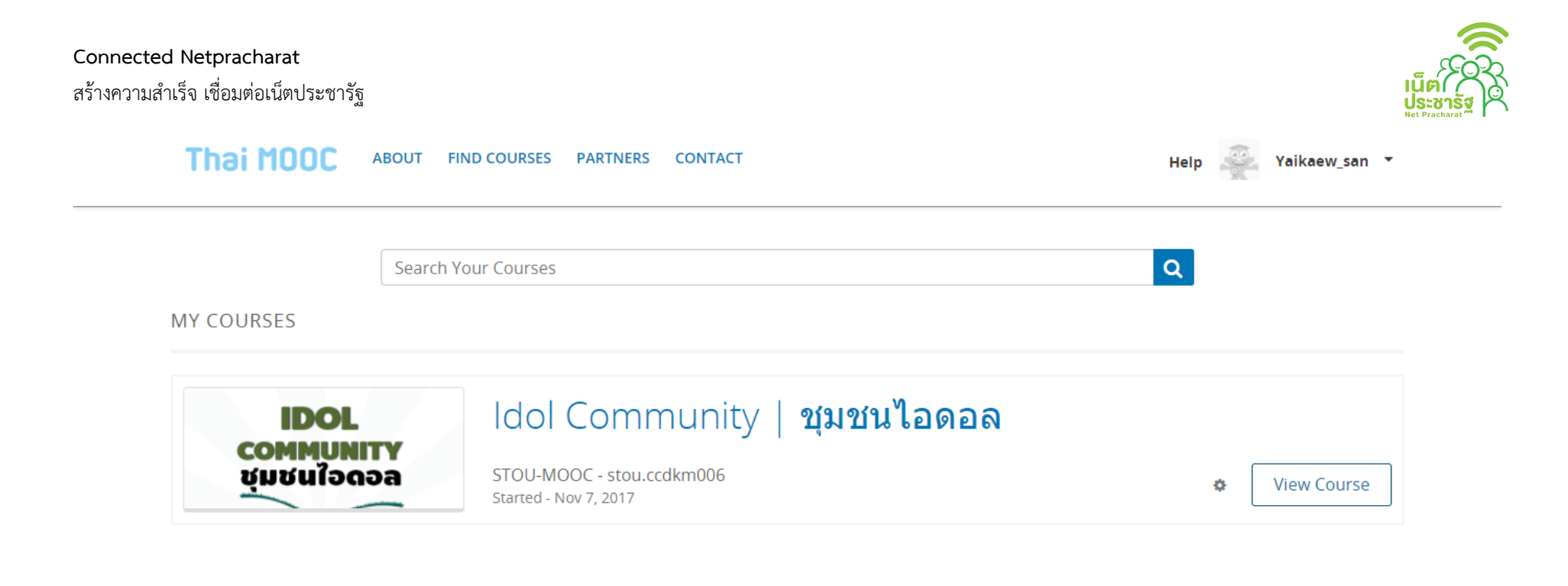

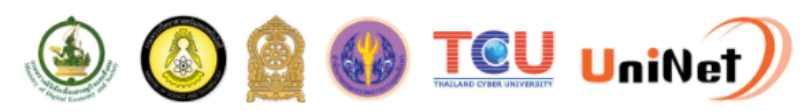

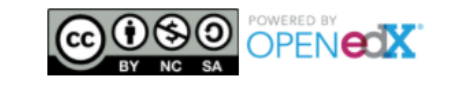

© ThaiMOOC : Lifelong learning space for all.. All rights reserved except where noted. EdX, Open edX and the edX and Open EdX logos are registered trademarks or trademarks of edX Inc.

Privacy Policy - Terms of Service Honor Code

้เมื่อลงทะเบียนเข้าเรียนหลักสูตรจะปรากฏในรายวิชาของฉัน (My Course) จากนั้นกด View Course เพื่อเริ่มการเรียนรู้

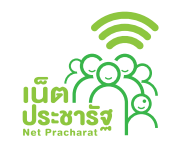

### คู่มือพัฒนาความสำเร็จกับเน็ตประชารัฐ (Connected Netpracharat)

กิจกรรมสร้างการรับรู้ประโยชน์เน็ตประชารัฐ รอบที่ 2

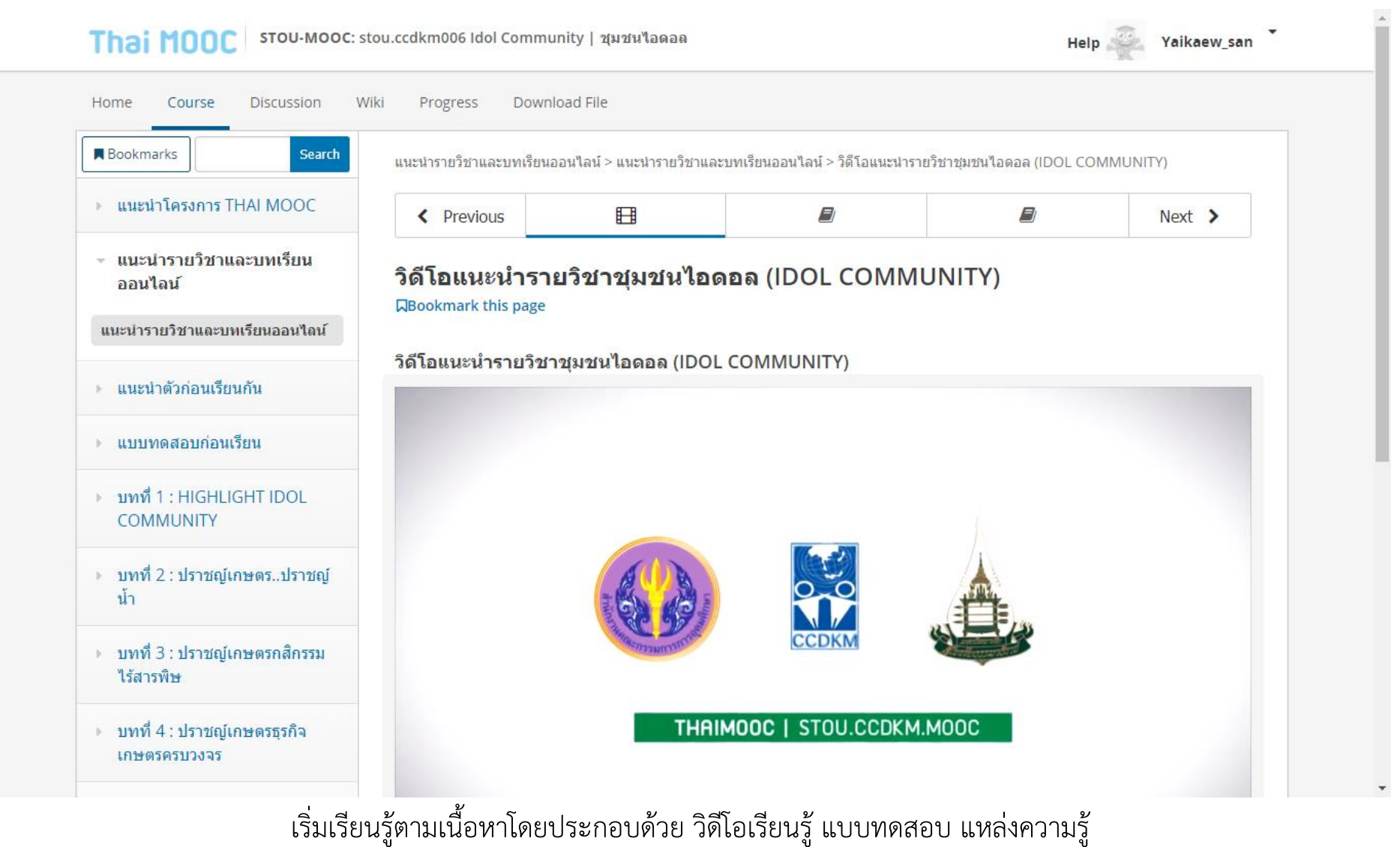

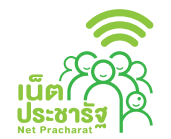

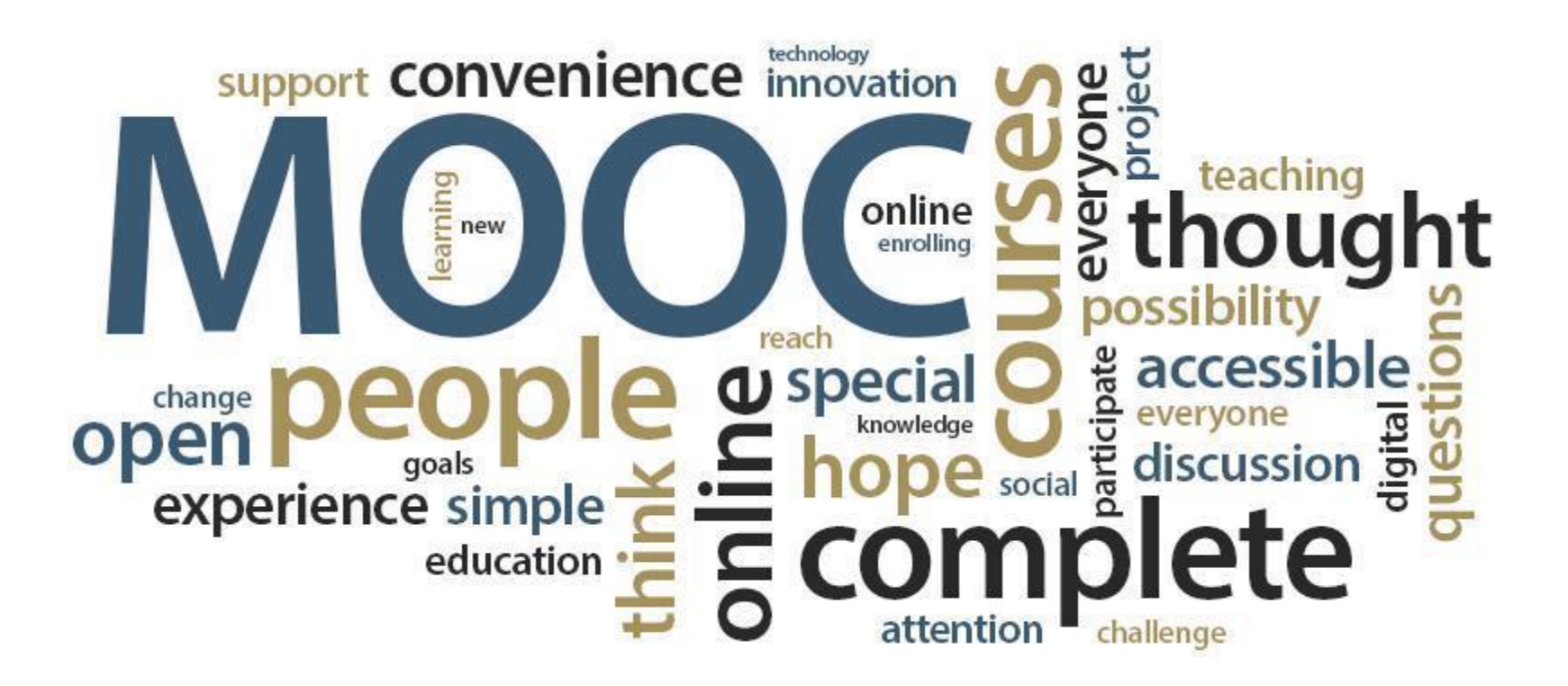

ดังนั้น MOOC จึงเป็นแหล่งเรียนรู้แบบเปิดที่ประชาชนสามารถเข้าถึงได้ทุกที่ที่มีอินเทอร์เน็ต โดยสามารถเรียนรู้ได้ตลอดชีวิต (Life Long Learining)

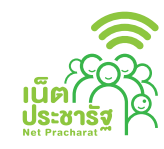

| 🔷 รายวิชาทิแนะนำ                                            |                                                                              |  |  |  |  |  |
|-------------------------------------------------------------|------------------------------------------------------------------------------|--|--|--|--|--|
| การศึกษา/สังคม                                              | เกษตรกรรม/อาหาร                                                              |  |  |  |  |  |
| การเป็นพลเมือง (Citizenship)                                | การจัดการเทคโนโลยีสารสนเทศทางการเกษตรร่วมสมัย<br>กล้วยไม้วิทยา (Orchidology) |  |  |  |  |  |
| อารยธรรมและภูมิปัญญาท้องถิ่น (Civilization and              |                                                                              |  |  |  |  |  |
| Local Wisdom)                                               | อาหารล้านนา (Lanna Food / Northern Thai Food)                                |  |  |  |  |  |
| เศรษฐกิจพอเพียง                                             | บาติก (Batik)                                                                |  |  |  |  |  |
| อาเซียนศึกษา (ASEAN Studies)                                |                                                                              |  |  |  |  |  |
| เทคโนโลยี                                                   | ภาษา                                                                         |  |  |  |  |  |
| การรู้เท่าทันสื่อ (Media Literacy)                          | ภาษาอังกฤษเพื่อการสื่อสาร (English Communication)                            |  |  |  |  |  |
| การสื่อสารในสังคมดิจิตัล (Communication in Digital Society) | สตาร์ทอัพอังกฤษ (English Start Up)                                           |  |  |  |  |  |
| พลังงานทดแทน (Renewable energy)                             |                                                                              |  |  |  |  |  |
| การออกแบบพัฒนาเว็บไซต์สาหรับพาณิชอิเล็กทรอนิคส์             |                                                                              |  |  |  |  |  |
| การถ่ายภาพเบื้องต้น                                         |                                                                              |  |  |  |  |  |

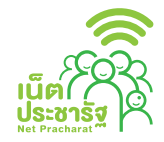

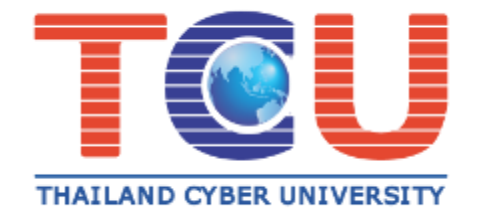

ช่องทางการติดต่อสอบถามรายละเอียดเพิ่มเติม โครงการมหาวิทยาลัยไซเบอร์ไทย (TCU) สานักงานคณะกรรมการการอุดมศึกษา 328 ถนนศรีอยุธยา ราชเทวี กรุงเทพมหานคร 10400 (อาคาร สกอ. 2 ชั้น 14) โทร.02-0395671-3 e-Mail: thaimooc@thaicyberu.go.th, staff@thaicyberu.go.th

Link สาหรับสมัครเป็นสมาชิกเพจ Thai MOOC Support (Facebook) https://www.facebook.com/ThaiMOOCSupport

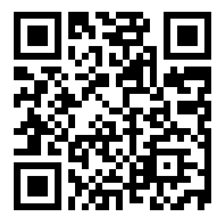

Link สาหรับส่งข้อความเพื่อติดต่อสอบถามเพิ่มเติม (Facebook) http://bit.ly/thaimooc-support

Link สาหรับส่งข้อความเพื่อติดต่อสอบถามเพิ่มเติม (Line) http://bit.ly/line\_thaimooc หรือ ID Line : @thaimooc

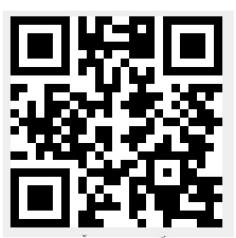

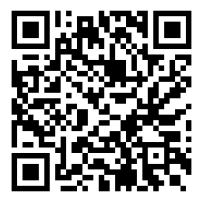

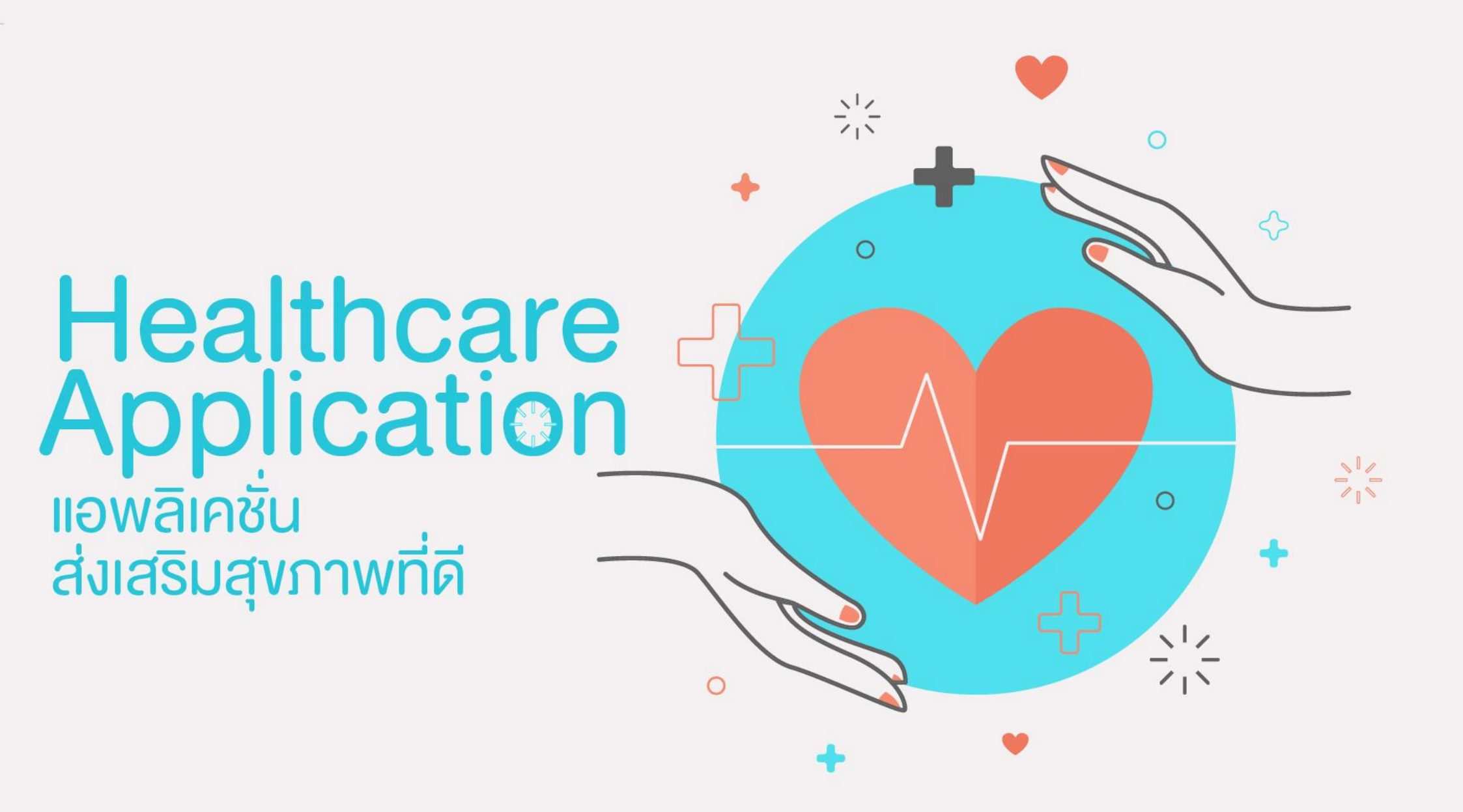

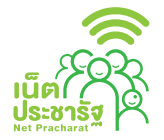

## 🔶 การใช้งานแอพลิเคชั่นสุขภาพ

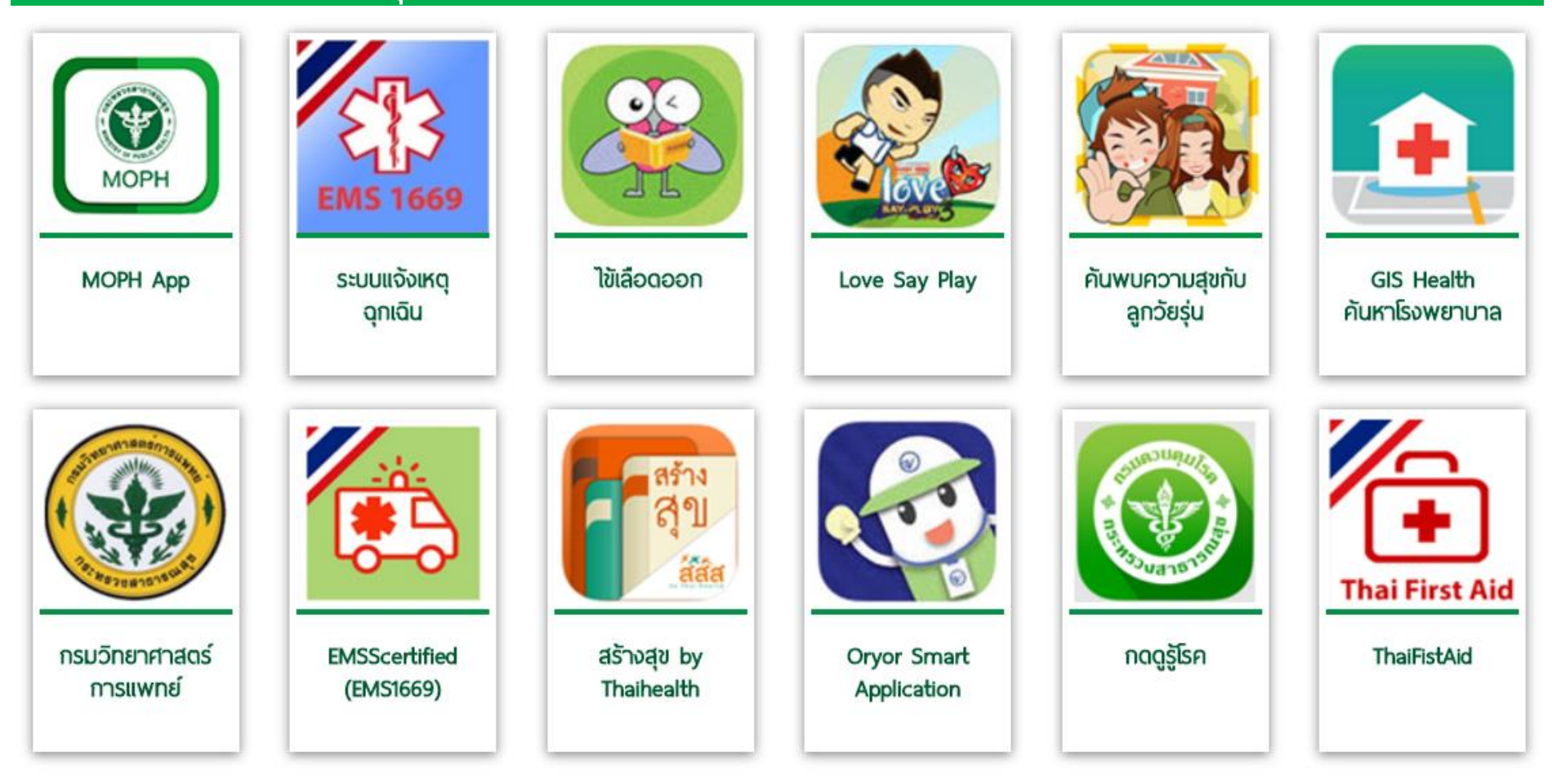

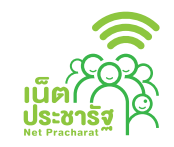

### Oryor Smart Application

โปรแกรมที่จะช่วยให้คุณเข้าถึงข้อมูลข่าวสารที่มี ประโยชน์ที่เกี่ยวข้องกับการบริโภคผลิตภัณฑ์สุขภาพ ได้แก่ ยา, อาหาร, เครื่องสำอาง, เครื่องมือแพทย์, วัตถุอันตรายที่ใช้ในบ้านเรือน และวัตถุเสพติด

ให้บริการ 9 เมนู ที่อัดแน่นไปด้วยข้อมูลความรู้ ที่มา แบบน่ารักๆ เหมาะกับทุกเพศ ทุกวัย ในรูปแบบ "เมืองสุขภาพ" ที่จำลองเมือง ขึ้นมาเมืองหนึ่ง ประกอบไปด้วยตึกรามบ้านช่อง Supermarket โรงภาพยนตร์ หรือ สถานีข่าว เป็นต้น ซึ่งแต่ละสถานที่จะเชื่อมโยงข้อมูลในแต่ละเมนู ให้ผู้ใช้งาน เพลิดเพลิน แต่แฝงไปด้วยความรู้เกี่ยวกับการบริโภคผลิตภัณฑ์สุขภาพ ที่ใช้ใน ชีวิตประจำวัน

mart

Smart tips รวบรวมเกร็ดข้อมูลน่ารู้จาก อย. ที่ได้ใช้ในชีวิตประจำวัน
 สถานีข่าว อย. อัพเดทข่าวสารใหม่ๆ ทุกวันได้ที่นี่

 ตรวจเลขที่ผลิตภัณฑ์สุขภาพ การตรวจสอบเลขที่ใบรับแจ้งเครื่องสำอาง, อาหาร และวัตถุอันตราย

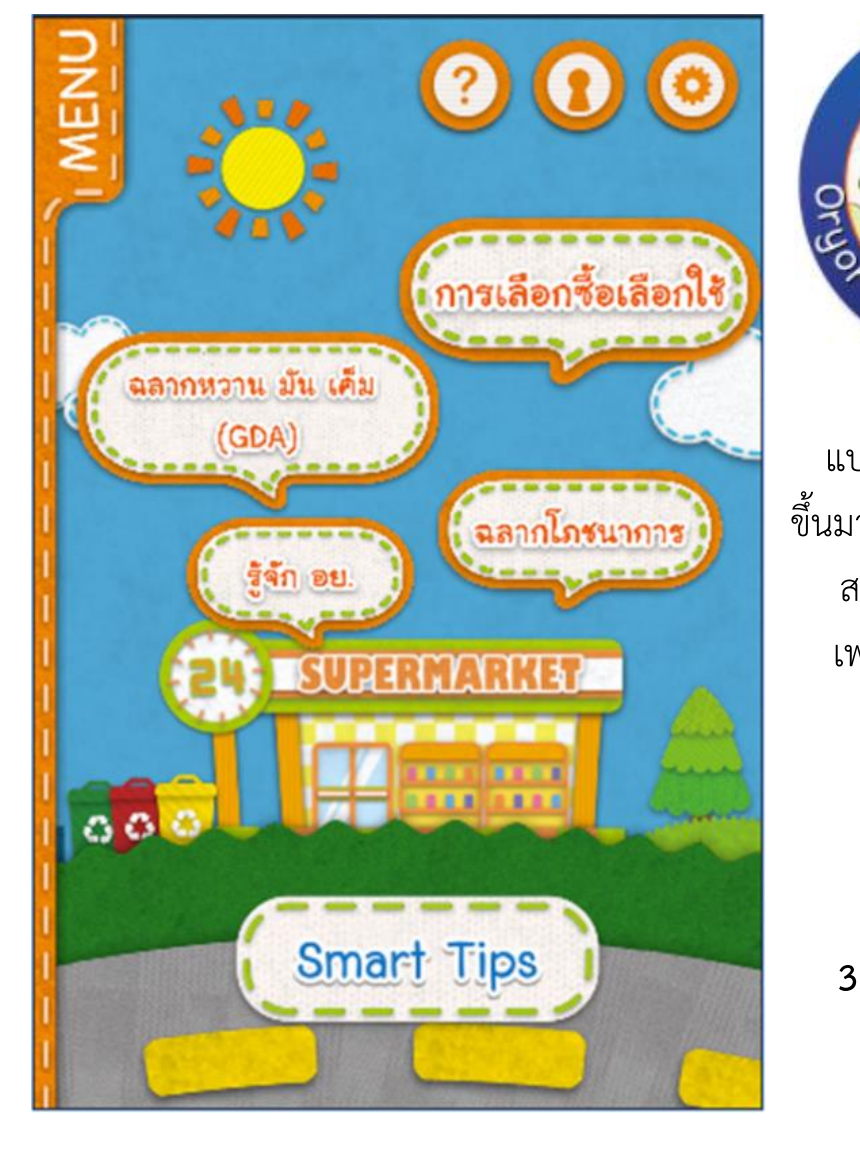

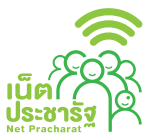

4. Library ห้องสมุดที่รวบรวมเอกสารที่น่าสนใจจาก อย.

- 5. ร้องเรียน พบผลิตภัณฑ์ไม่ได้มาตรฐาน อวดอ้างสรรพคุณเกินจริง ใช้แล้วเป็นอันตรายกับ ร่างกาย แจ้งเรื่องได้อย่างรวดเร็วที่นี่
  - 6. Media Center รวบรวมสื่อที่สนุกและสร้างสรรค์ของ อย.
  - 7. ศูนย์สุขภาพ ตรวจน้ำหนักร่างกาย บันทึกการกิน เพื่อดูแลร่างกายให้เหมาะสม
- 8. Oryor Land ศูนย์รวมเกมฮิตล่าสุดจาก อย. สะสมคะแนนและรางวัลและแข่งกับเพื่อนๆ
  - 9. ค้นหาร้านขายยา สามารถค้นหาตำแหน่งร้านยา ที่ใกล้กับคุณได้ทั่วประเทศไทย

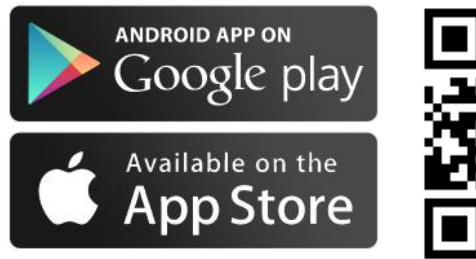

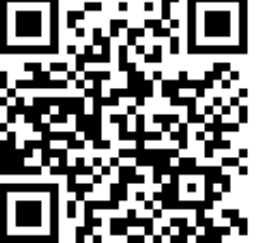

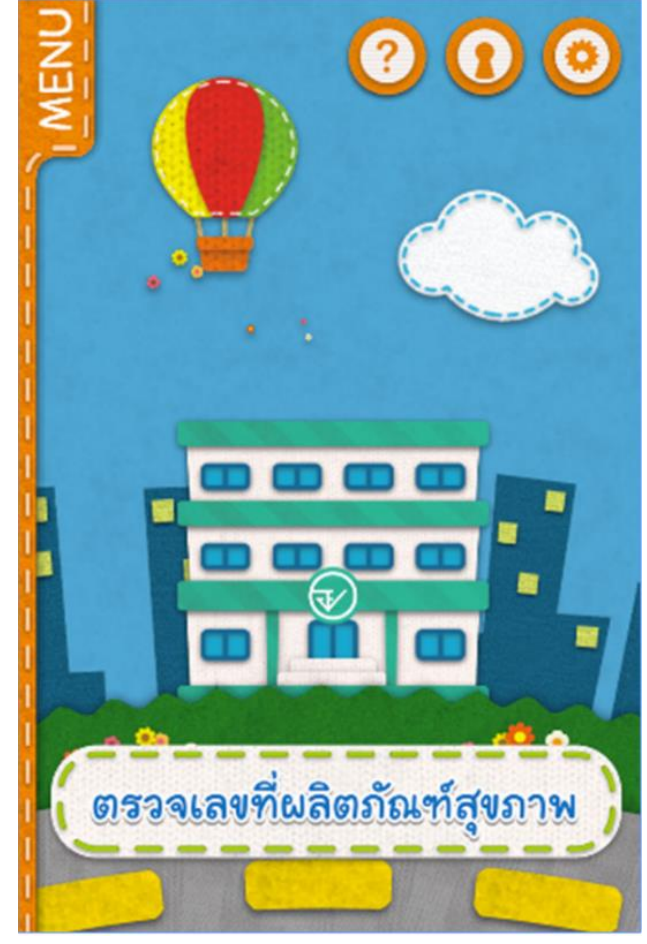

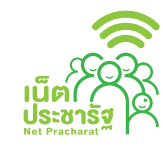

## 🔶 รายการแอพลิเคชั่น

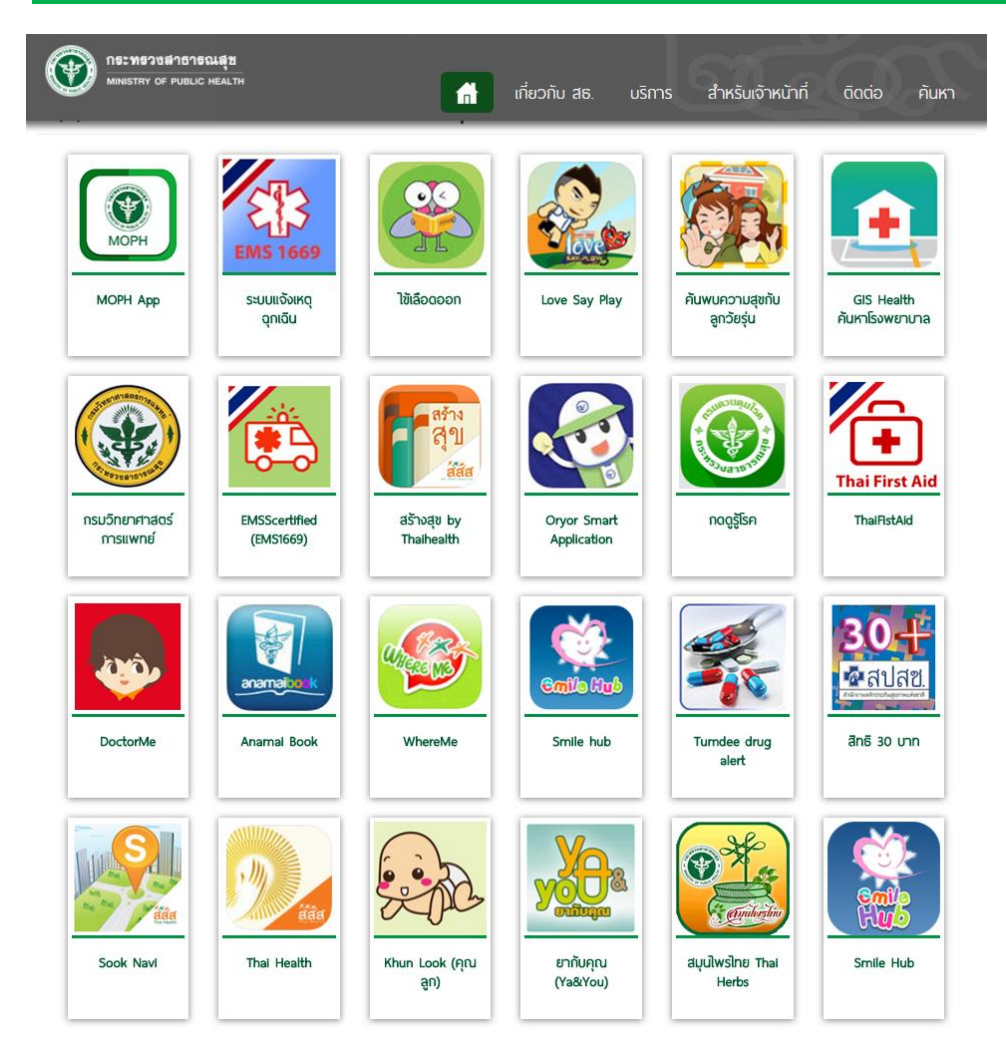

กระทรวงสาธารณสุขมีแอพลิเคชั่นสำหรับให้บริการประชาชน ในด้านต่างๆ อาทิ การแจ้งเหตุ การตรวจสอบอาการของโรค การดูแลสุขภาพ การให้ความรู้ การปฐมพยาบาลเบื้องต้น สมุนไพรไทย

โดยสามารถดูรายละเอียดและดาวน์โหลดใช้งานได้ ดูรายละเอียดเพิ่มเติมได้ที่ https://goo.gl/Eyh744

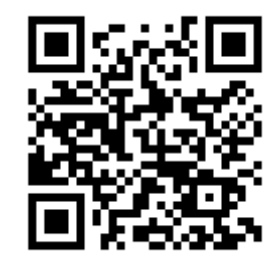

## Agriculture Application

ี แอพลิเคชัน ส่งเสริมการเกษตร

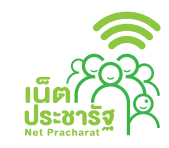

## 🔶 การใช้งานแอพลิเคชั่นสำหรับเกษตรกร

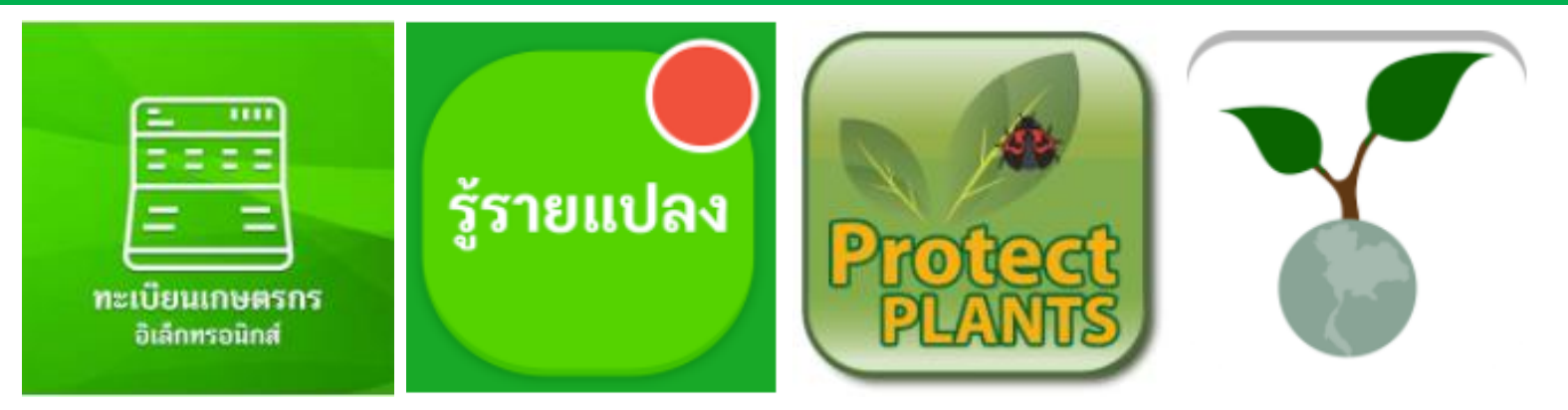

แอพลิเคชั่นแนะนำสำหรับเกษตรกร 4.0

เพื่อลงทะเบียนเกษตรกรรับสิทธิประโยชน์ต่างๆ ในการสนับสนุนของภาครัฐ การบริหารจัดการแปลงเกษตรอย่างเหมาะสม การกำจัดศัตรูพืชด้วยวิธีต่างๆ และแผนที่เกษตรเพื่อการบริหารจัดการแบบเชิงรุก

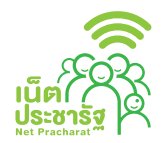

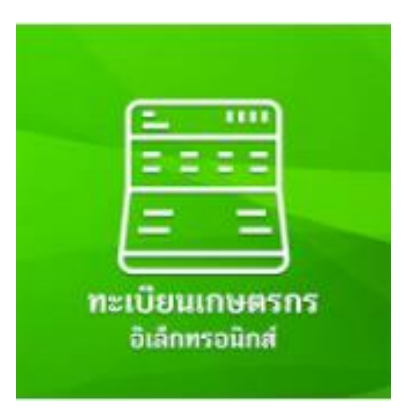

## DOAE Farmbook สมุดทะเบียนเกษตรกรอิเล็กทรอนิกส์

"สมุดทะเบียนเกษตรกรดิจิทัล"แอปพลิเคซันเพื่อเกษตรกรไทย ผู้ใช้จะสามารถเรียกดูข้อมูลได้เสมือนมีสมุดทะเบียนทะเบียน เกษตรกร(เล่มเขียว) ติดไว้ประจำตัวในโทรศัพท์มือถือ และระบบแอปพลิเคชั่นนี้ยังพัฒนาเปิดสิทธิให้กลุ่ม smart farmer ได้แจ้งปรับปรุง ข้อมูลการเพาะปลูกพืชได้ด้วยตนเอง ม่ต้องเสียเวลา เสียค่าใช้จ่ายเดินทางไปแจ้งที่สำนักงานเกษตรอำเภอเหมือนทุกครั้งที่ผ่านมา อีกทั้ง ยังเป็นการเพิ่มช่องทางให้มีการติดต่อแจ้งข้อมูล ข่าวสาร ระหว่างหน่วยงานภาครัฐและเกษตรกร กรณีพบปัญหาเร่งด่วน แจ้งเตือนภัย หรือเกษตรกรพบปัญหาศัตรูพืชระบาด ต้องการขอคำแนะนำจากนักวิชาการอย่างรีบด่วน จะสามารถแก้ปัญหาได้ทันท่วงที ลดความ เสียหายลงได้

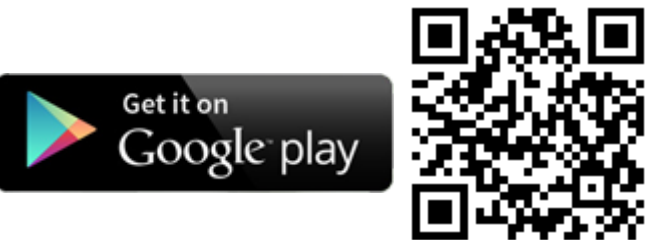

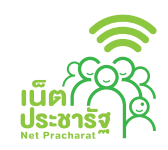

#### คู่มือพัฒนาความสำเร็จกับเน็ตประชารัฐ (Connected Netpracharat)

กิจกรรมสร้างการรับรู้ประโยชน์เน็ตประชารัฐ รอบที่ 2

| สมุดทะเบียนเกษตรกร                                      | < ແຈ້ <b>ນປ</b> ູລູກ 💿 💿 🕢                                                                                   |
|---------------------------------------------------------|----------------------------------------------------------------------------------------------------|
| <b>แจ้งปลูกและรับผลการเพิ่งปลูกของครวเรือน</b>          | โฉนด/น.ส.4จ เลขที่<br>เนื้อที่ ไร่ งาน ตารางวา                                                               |
| Q ตรวจแปลง พื้นที่ถือครองและกิจกรรมการเกษตรของครัวเรือน | <b>ที่ตั้งแปลง</b><br>หมู่ที่ 3 ตำบลท่าน้าว อำเภอภูเพียง จังหวัดน่าน                                         |
| 🚢 สำรวจสมาชิก                                           | แจ้งปลูก                                                                                                    |
| จัดการข้อมูลหัวหน้าและสมาชิกของครัวเรือน                | หมวดหมู่ ข้าว 🎽                                                                                              |
| 🥏 ติดตามสิทธิ์                                          | ชนิด ข้าวเหนียว 🏾                                                                                            |
| การเข้าร่วมโครงการและรับสิทธิ์ประโยชน์                  | พันธุ์ สันป่าตอง 1 🍷                                                                                         |
| 🗁 ออกจากระบบ                                            | วันปลูก 5 สิงหาคม 2560                                                                                       |
| ออกจากระบบทุก <mark>ครั้งเมื่อพักการใช้งาน</mark>       | วันที่คาดว่าจะเก็บเกี่ยว 18 ธันวาคม 2560                                                                     |
| a antha khun ann a sundha khuna.                        | 2 แจ้งปลูกตามความเป็นจริง โดยด้องปลูกพืชมาแล้ว 15 วันจนถึง 60 วัน<br>ใส่ข้อมูลครบถ้วนแล้วกตปุ่ม √ี ด้านบนชวา |

หน้าจอการใช้งานระบบสมุดทะเบียนเกษตรกรอิเล็กทรอนิกส์

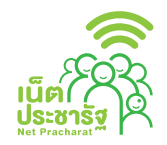

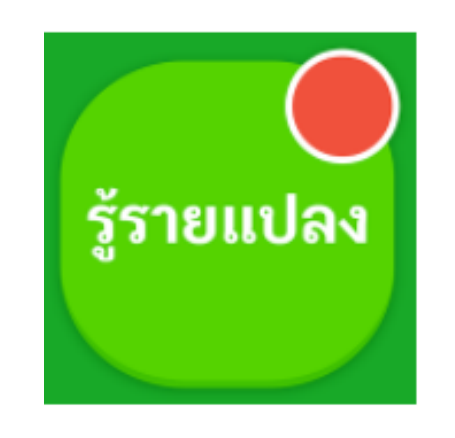

## DOAE Smartcheck รู้รายแปลง

"รู้รายแปลง" แอพพลิเคชั่นที่มีความเฉพาะสำหรับเกษตรกรแต่ละบุคคล สามารถแจ้งข้าวสาร การเตือนภัยธรรมชาติที่ เกี่ยวข้องกับเงินช่วยเหลือ รวมถึงการติดตามมาตราการของรัฐที่ได้กำหนดขึ้นมาในแต่ละช่วงเวลา

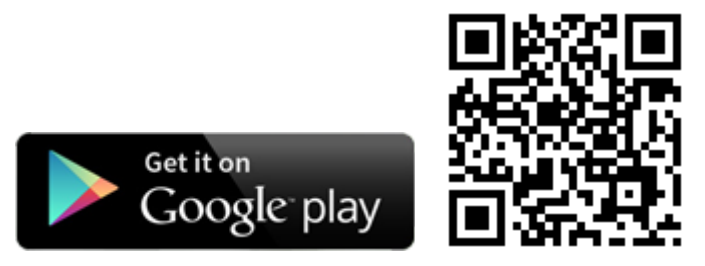

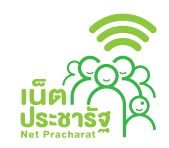

#### คู่มือพัฒนาความสำเร็จกับเน็ตประชารัฐ (Connected Netpracharat)

กิจกรรมสร้างการรับรู้ประโยชน์เน็ตประชารัฐ รอบที่ 2

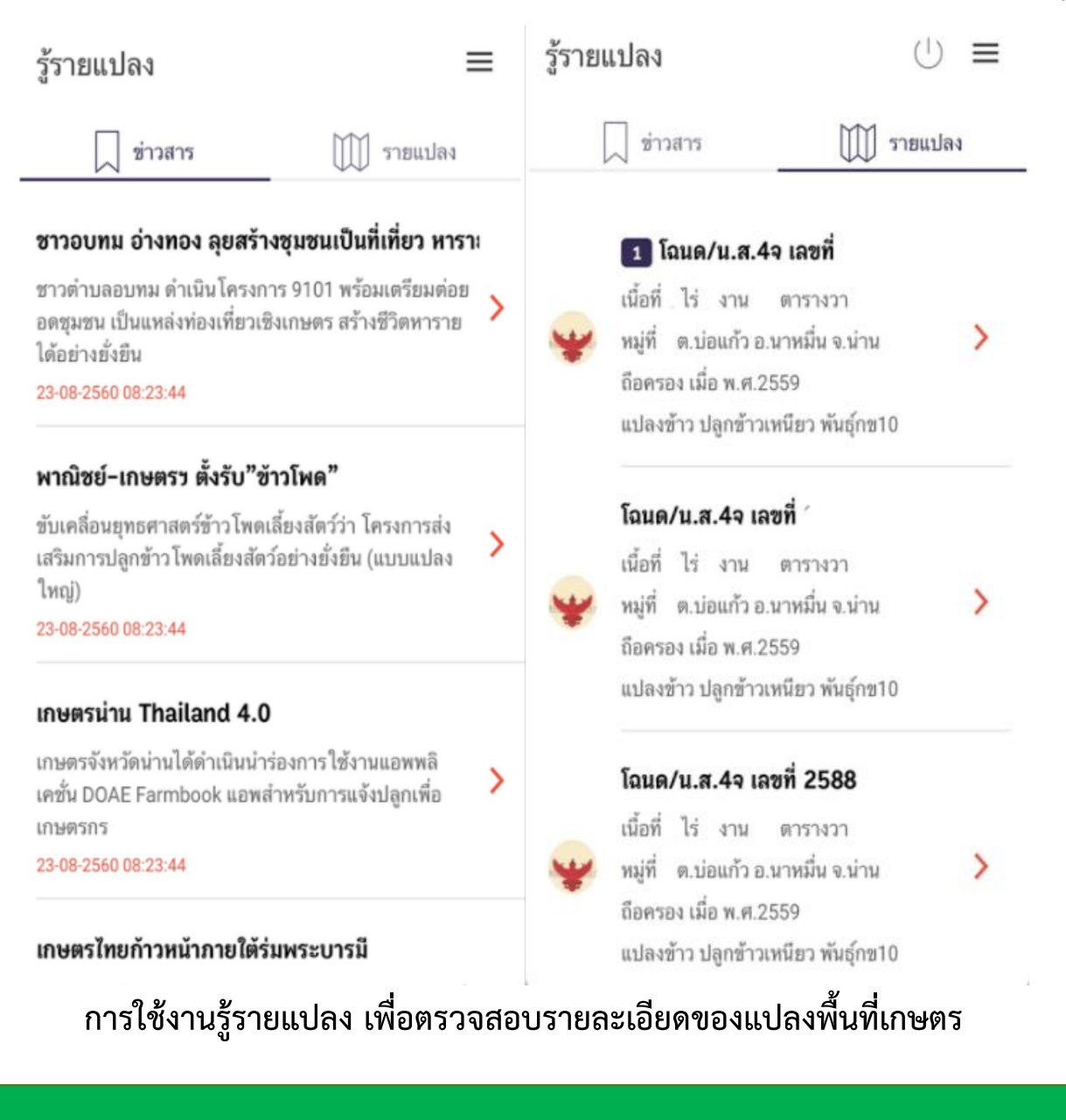

กระทรวงดิจิทัลเพื่อเศรษฐกิจและสังคม

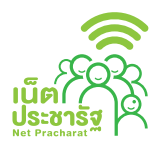

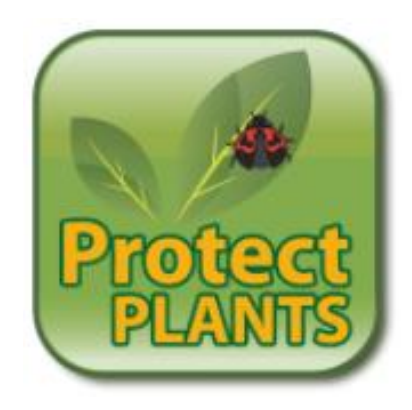

## **Protect Plants**

สถานการณ์การส่งเสริมการเกษตรในปัจจุบันเกิดการเปลี่ยนแปลงด้านการผลิตสินค้าเกษตร ที่ต้องการเผชิญกับการเปลี่ยนแปลง กับภัยธรรมชาติที่นับวันรุนแรงมากขึ้นการเปลี่ยนแปลงของระบบการค้าเสรีที่เปิดกว้างขึ้น และการเปลี่ยนแปลงของข้อมูลข่าวสารและ เทคโนโลยีปัจจัยสำคัญเหล่านี้ส่งผลให้กรมส่งเสริมการเกษตร มีเป้าหมายที่จะเปลี่ยนแปลงการบริหารจัดการข้อมูล โดยต้อง "จัดทำและ ใช้" ข้อมูล ระบบสารสนเทศ องค์ความรู้ ภูมิปัญญา และการนำข้อมูลมาใช้ให้เกิดประโยชน์มากที่สุด ปรับเปลี่ยนวิธีคิดของบุคลากร และ การทำงานขององค์กร ทั้งการขับเคลื่อนการปฏิบัติงานในพื้นที่ เพื่ออำนวยความสะดวกในการนำข้อมูล ระบบสารสนเทศ องค์ความรู้ ภูมิปัญญามาใช้ให้เกิดประโยชน์สูงสุดและรวดเร็วเพียงปลายนิ้วสัมผัสบน Smartphone และ Teblet

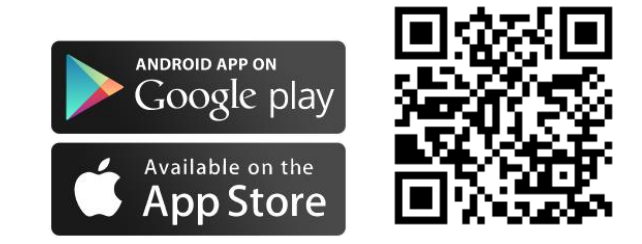

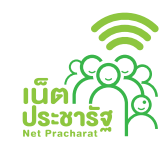

คู่มือพัฒนาความสำเร็จกับเน็ตประชารัฐ (Connected Netpracharat)

กิจกรรมสร้างการรับรู้ประโยชน์เน็ตประชารัฐ รอบที่ 2

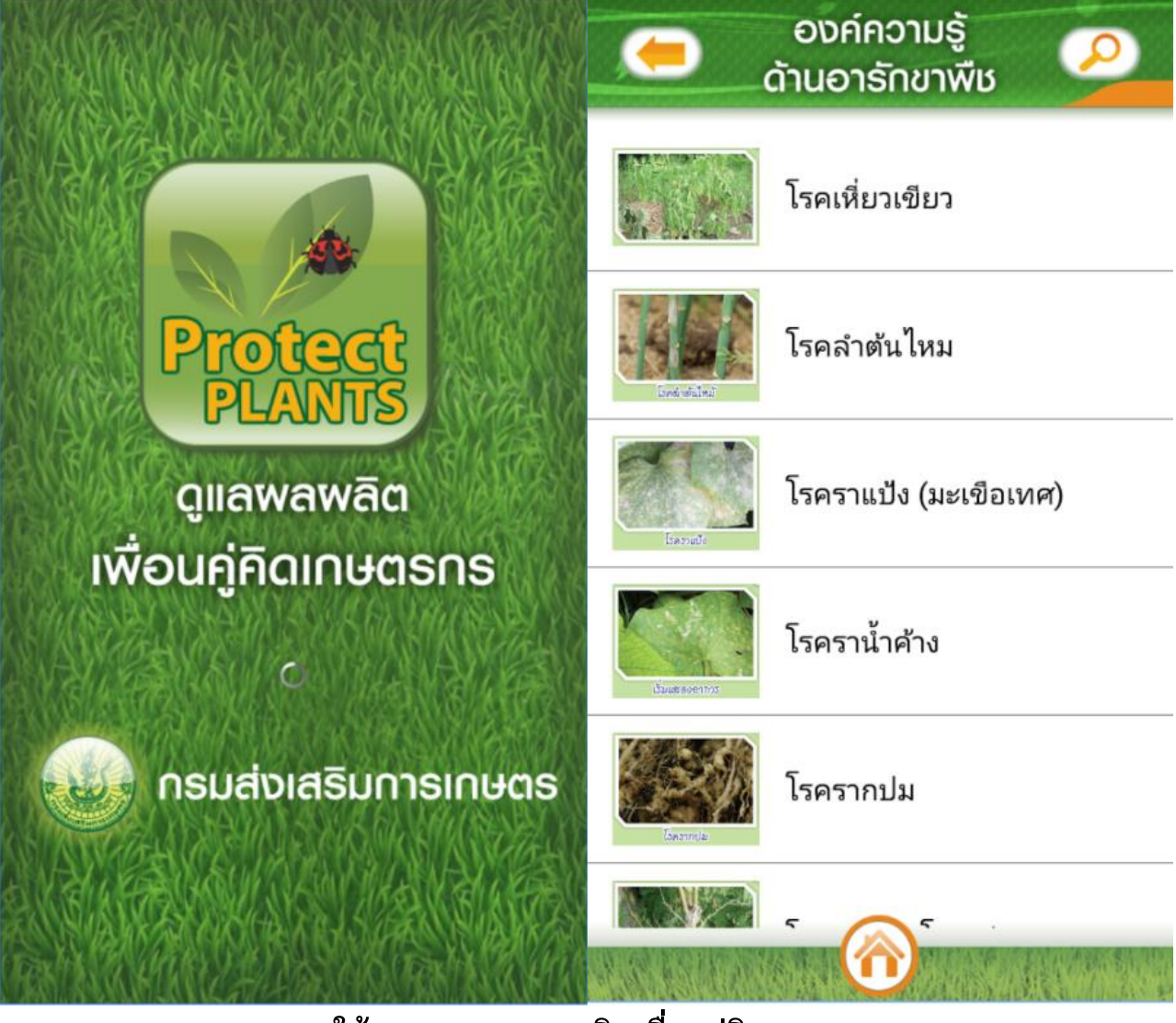

การใช้งานการดูแลผลผลิตเพื่อนคู่คิดเกษตรกร

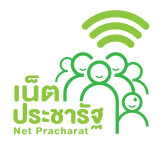

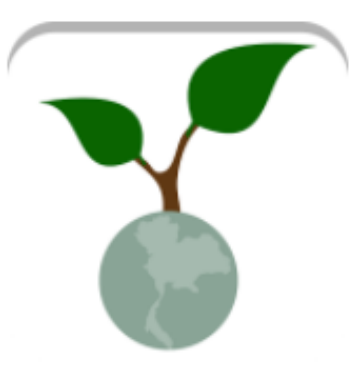

## Agri-Map Mobile

Agri-Map เป็นแผนที่เกษตรเพื่อการบริหารจัดการเชิงรุก โดยบูรณาการข้อมูลพื้นฐานด้านการเกษตรจากทุกหน่วยงานในสังกัด กระทรวงเกษตรและสหกรณ์ สำหรับใช้เป็นเครื่องมือบริหารจัดการการเกษตรไทยอย่างมีประสิทธิภาพครอบคลุม ทุกพื้นที่ มีการปรับ ข้อมูลให้ทันสมัย และพัฒนาเพิ่มความสะดวกการใช้งาน ให้เกิดการเข้าถึงข้อมูลโดยง่าย พร้อมกับสามารถติดตามข้อมูลความ เปลี่ยนแปลงที่เกิดขึ้นได้อย่างถูกต้อง

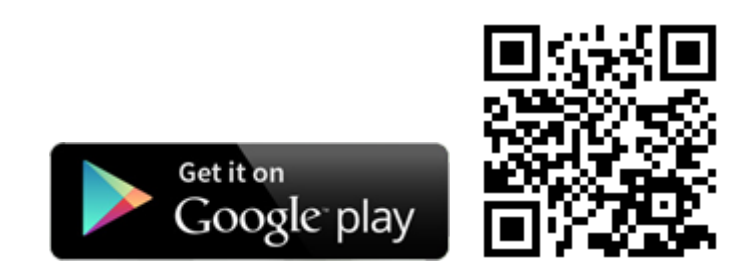

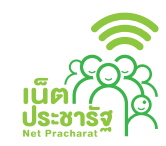

คู่มือพัฒนาความสำเร็จกับเน็ตประชารัฐ (Connected Netpracharat)

กิจกรรมสร้างการรับรู้ประโยชน์เน็ตประชารัฐ รอบที่ 2

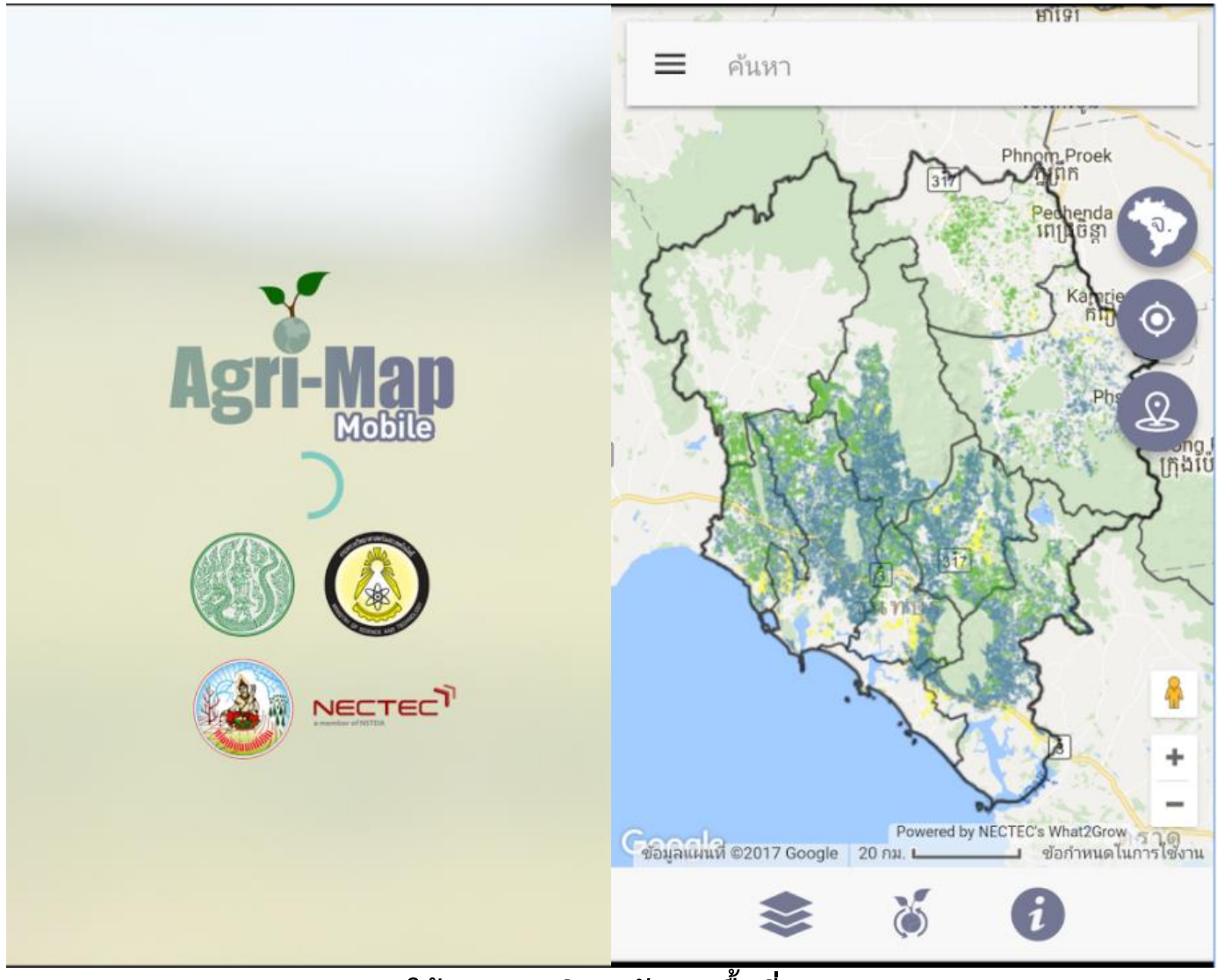

การใช้งานการบริหารจัดการพื้นที่เกษตร

#### **Connected Netpracharat**

สร้างความสำเร็จ เชื่อมต่อเน็ตประชารัฐ

## รายการแอพลิเคชั่น

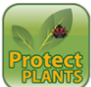

#### ProtectPlants

เพื่อให้ความรู้เกี่ยวกับโรคพืขและศัตรูพืชพร้อมทั้งมีพังค์ชั่นเด่นที่คอยดิดตามการระบาด ศัตรูพืชเพื่อให้เกษตรกรป้องกันได้ทันท่วงที่แอพพลิเคชั่นประกอบไปด้วยฟังค์ชั่น หลัก6หมวด. m 22 w e 2560 @ 143

**Rice Pest Monitoring** 

ระบบสนับสนุนการพยากรณ์และเดือนภัยของกรมการข้าวเพื่อแจ้งใช้ในการติดตามเฝ้าระวัง และเดือนภัยล่วงหน้าก่อนที่จะเกิดการระบาด(Ricepestmonitoring)ของเพลียกระโดดสี น้ำตาลและโรคไหม่และเป็นเครื่องมือและนำไปประยุกต์ใช้สนับสนุนการปฏิบัติงานให้กับ เกษตรกรในการติดตามเฝ้าระวังใบที่แท้...

1 29 ก.ย. 2560 👁 85

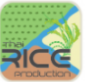

#### สถานการณ์การผลิตข้าวรายปักษ์

ระบบที่เก็บรวบรวมข้อมูลสถิติการผลิตข้าวของไทย จากข้อมูลดาวเทียม MODIS ของ GISTDA แบ่งเงื่อนไข้การคันหาออกเป็น 2 ฤดูคือ นาปิและนาปรัง ทั้งนี้ผู้ใช้งานสามารถ สืบคันข้อมูลย้อนหลังรายปีได้ รายงานแบ่งเป็น 2 รูปแบบ ได้แก่ ตามรางข้อมูลและกราฟ แสดงข้อมูลผลรวมสถิติของแต่ละภาค..

mm 22 m m 2560 ∞ 102

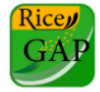

#### ระบบวางแผนพัฒนาระบบการบริหารจัดการการตรวจรับรองมาตรฐานข้าว (Rice GAP)

ระบบใช้สำหรับวางแผนพัฒนาระบบการบริหารจัดการการตรวจรับรองมาตรฐานข้าวและ การตรวจประเมินมาตรฐานคุณภาพข้าว การรวบรวม จัดเก็บข้อมูล การผลิต การตรวจ รับรองมาตรฐาน และเพื่อการตรวจสอบติดตาม...

🏥 14 มิ.ย. 2560 💿 84

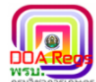

#### พรบ กรมวิชาการเกษตร

แสดงข้อมูลประกาศ กฎระเบียบ กฎกระทรวง ออกตามพระราชบัญญัติ 6 ฉบับที่กำกับดูแล โดยกรมวิชาการเกษตร ได้แก่ พรบ.กักพืช พรบ.ค้มครองพันธ์พืชพรบ.ป๋ย พรบ.พันธ์พืช พรบ.ควบคุมยาง และพรบ.วัตถุอันตราย...

m 22 w e 2560 @ 107

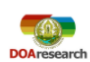

#### คลังผลงานวิจัยและเอกสารเผยแพร่

แอปพลิเคชั่นที่กรมวิชาการเกษตรดำเนินการมาตั้งแต่ปี พ.ศ. 2551 – ปัจจุบัน ผู้ใช้งาน ทั่วไปและเกษตรกรสามารถ - อ่านผลงานวิจัย รวมทั้งเอกสารเผยแพร่ จากนักวิจัย ้วิชาการเกษตร - ค้นหาจากคำค้นใดๆ ที่ต้องการ และดาว์นโหลดเอกสารฉบับเต็มได้ตาม ความประสงค่

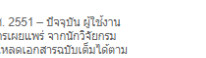

106 (m 22 m.e. 2560 (m) 106

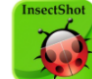

#### InsectShot

การพัฒนาและการใช้งานโปรแกรมถ่ายภาพเพล็ยกระโดดสีน้ำตาล (แอพพลิเคชั่น Insect Shot) ที่ใช้งานได้กับระบบปฏิบัติการแอนดรอยด์ (Android) บนสมาร์ทโฟนเป็นการเพิ่ม ด้าวงานสะกรรวดเร็วจากการใช้โทรศัพท์มื่อถืออ่ายภาพเพลี่ยกระโดดสำน้ำตาลในแปลงนา แทนการสุ่มนับด้วยคน โดยเมื่อถ่ายภาพเสร็จก็จะส่งภาพไปที่เครื่องแม่ข่ายก็จะประมวลผล นับจำนวนเพลี้ยกระโดดสีน้ำตาลให้ทันที...

🏥 14 มิ.ย. 2560 💿 118

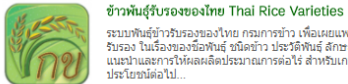

ระบบพันธุ์ข้าวรับรองของไทย กรมการข้าว เพื่อเผยแพร่องค์ความรู้ด้านฟันธุ์ข้าวที่ผ่านการ รับรอง ในเรื่องของชื่อพันธุ์ ชนิดข้าว ประวัติพันธุ์ ลักษณะประจำพันธุ์ ลักษณะเด่น พื้นที่ แนะนำและการให้ผลผลิตประมาณการต่อไร่ สำหรับเกษตรกรและผู้สนใจนำไปใช้ ประโยชน์ต่อไป

🏥 22 ж.н. 2560 💿 117

#### สถานการณ์ข้าวโลก

ระบบที่รวบรวมข้อมูลรายงานการผลิตและการตลาดข้าวโลก เช่น สถานการณ์การผลิตข้าว การบริโภคและใช้ประโยชน์จากข้าวของโลก สต็อกข้าว สถานการณ์การคำข้าว บัญชี สมดลข้าว ราคาข้าวสารในตลาดโลก รวมถึงสถานการณ์ข้าวของไทย..

🏥 22 พ.ศ. 2560 👁 95

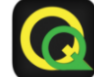

#### Gap doa อพพลิเคขั้นที่ผู้ใช้งานสามารถติดตามผลการตรวจสอบรับรองแหล่งผลิตพีชตามมาตรธาน ระบบการจัดการคุณภาพการปฏิบัติทางการเกษตรที่ดี (GAP..

m 22 m e 2560 @ 85

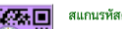

#### สแกนรหัสคิวอาร์

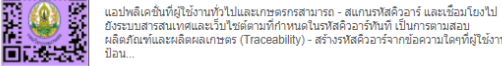

ยังระบบสารสบบทศและเว็บไซต์ตาบที่กำหนดใบรหัสดิาอาร์ทับที เป็นการตาบสอบ ผลิตภัณฑ์และผลิตผลเกษตร (Traceability) - สร้างรหัสคิวอาร์จากข้อความใดๆที่ผู้ใช้งาน

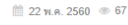

#### ค้นหาทะเบียนปัจจัยการผลิต

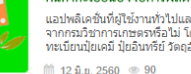

แอปพลิเคชั่นที่ผู้ใช้งานทั่วไปและเกษตรกรสามารถตรวจสอบบีจจัยการผลิตว่าได้รับรอง จากกรมวิชาการเกษตรหรือไม่ โดยป้อนเลขทะเบียน และปี พ.ศ. และคลิกค้นหาจาก ทะเบียนปุ๋ยเคมี ปุ๋ยอินทรีย์ วัตถุอันตราย พันธุ์พืช..

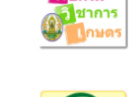

#### ค้นหาทะเบียนแหล่งผลิตพืชคณภาพ

แอปพลิเคชั่นที่ผู้ใช้งานทั่วไปและเกษตรกรสามารถ - ค้นหาทะเบียนแหล่งผลิตพืช GAP และแหล่งผลิตพื้ชอินทรีย์ โดยคุ่นหาจากรหัสแปลง รหัสใบรับรอง เลขบัตรประจำดัว ประชาชน ชื่อเกษตรกร ชื่อพืช ที่ตั้งแปลง (จังหวัด อำเภอ ตำบล)..

้กระทรวงเกษตรและสหกรณ์ มีแอพลิเคชั่นสำหรับให้บริการประชาชนในด้านต่างๆ อาทิ การรายงาน สถานการณ์ข้าวโลก ข้อมูลราคายางพารา ปัญหาแมลง ฝนหลวง ดิน น้ำ ปุ๋ย เป็นต้น โดยสามารถดูและดาวน์โหลดใช้งานได้ที่ https://goo.gl/My1JD3

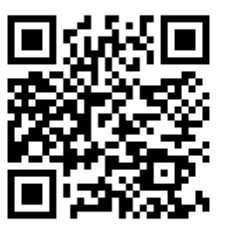

#### InsertServer เพิ่มความสะดวกรวดเร็วจากการใช้โทรศัพท์มือถือถ่ายภาพเพลียกระโดดสีน้ำดาล ในแปลง นาแทนการส่มนับด้วยคน โดยเมื่อถ่ายภาพเสร็จก็จะส่งภาพ ไปที่เครื่องแม่ข่ายก็จะประมวล

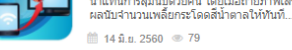

#### เทคโบโลยีการผลิตข้าว

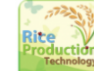

เป็นระบบที่รวบรวมข้อมูลเทคโนโลยีการผลิตข้าวแบ่งข้อมูลออกเป็น 4 ส่วน ได้แก่ การ ปลูก ดูแลรักษาและการใช้ปุ่ยในนาข้าว ศัตรูข้าวและการป้องกันกำจัดวัชพืชในนาข้าวและ เมล็ดพันธุ์และการผลิตเมล็ดพันธุ์ข้าว..

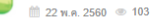

#### รายงานสถานการณ์ข้าวรายสัปดาห์

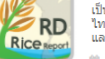

เป็นโปรแกรมที่รวบรวมข้อมูลรายงานและบีจจัยด้านอื่นๆที่เกี่ยวข้องกับการผลิตข้าวของ ้ไทย เช่นรายงานสถานการณ์การผลิต การตลาดและแวดล้อมที่มีผลกระทบต่อการผลิต และการตลาด..

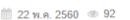

Rubber Thai

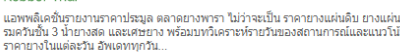

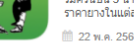

รมควันชั้น 3 น้ำยางสด และเศษยาง พร้อมบทวิเคราะห์รายวันของสถานการณ์และแนวโน้ม ราคายางในแต่ละวัน อัพเดททกวัน

1 22 w.e. 2560 @ 80

1 22 W.A. 2560 @ 93

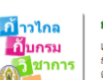

ก้าวไกลกับกรมวิชาการเกษตร

แอปพลิเคชั่นที่ผู้ใช้งานทั่วไปและเกษตรกรสามารถชมรายการโทรทัศน์ย้อนหลัง ก้าวไกล กับกรมวิชาการเกษตร ทางยูทูป ติดตามการนำเสนอข่าวสารการวิจัยและพัฒนา การบริการ ด้านต่างๆ ที่เกี่ยวข้องกับกรมวิชาการเกษตร... 🛗 22 м.ө. 2560 🐵 95

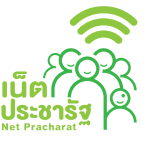

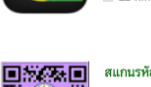

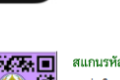

## **ภาครัฐ 4.0** กับการบริการประชาชน

 $\bigcirc$ 

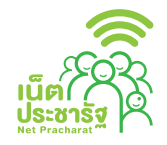

## 🔶 การใช้งานแอพลิเคชั่นบริการประชาชน

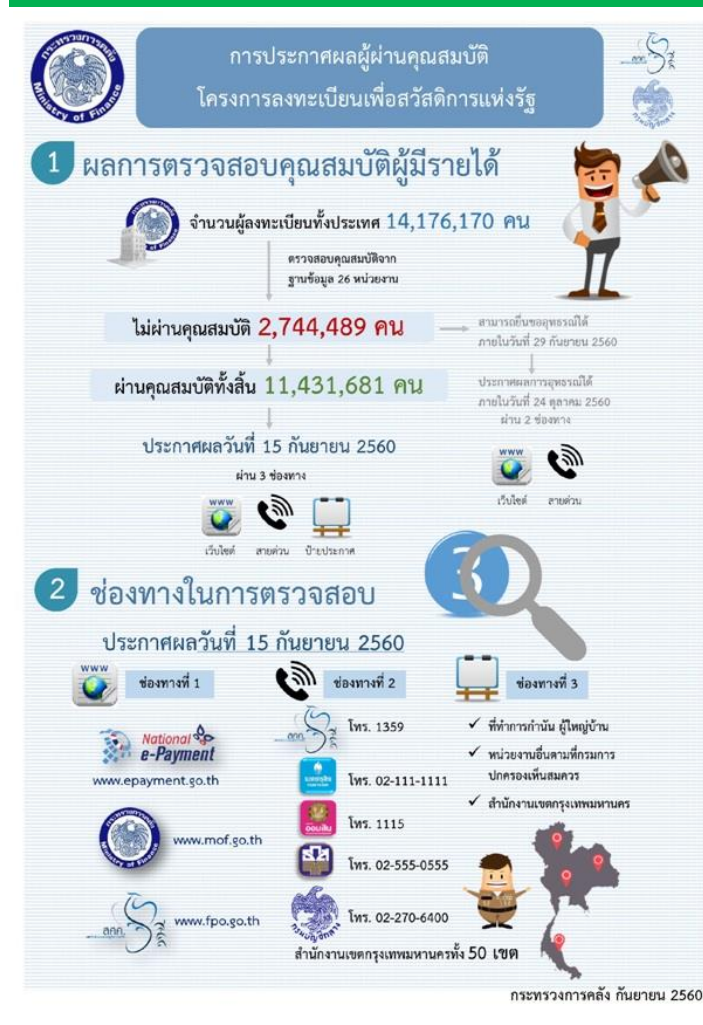

## โครงการลงทะเบียนเพื่อสวัสดิการแห่งรัฐ

สำหรับโครงการนี้ประชาชนผู้ลงทะเบียนทั้งประเทศจำนวน 14 ล้านคน จะสามารถ ตรวจสอบผลผ่านช่องทางต่างๆได้ เช่น เว็บไซต์ โทรศัพท์ และองค์กรปกครองส่วน ท้องถิ่น โดยช่องทางเว็บไซต์ที่ให้บริการตรวจสอบคือ

โครงการ National e-Payment www.epayment.go.th

กระทรวงการคลัง www.mof.go.th

สำนักงานเศรษฐกิจการคลัง กระทรวงการคลัง www.fpo.go.th

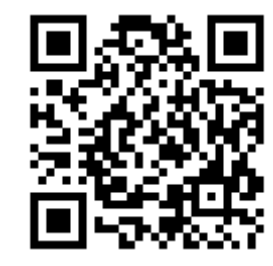

## http://welfare2560.epayment.go.th/

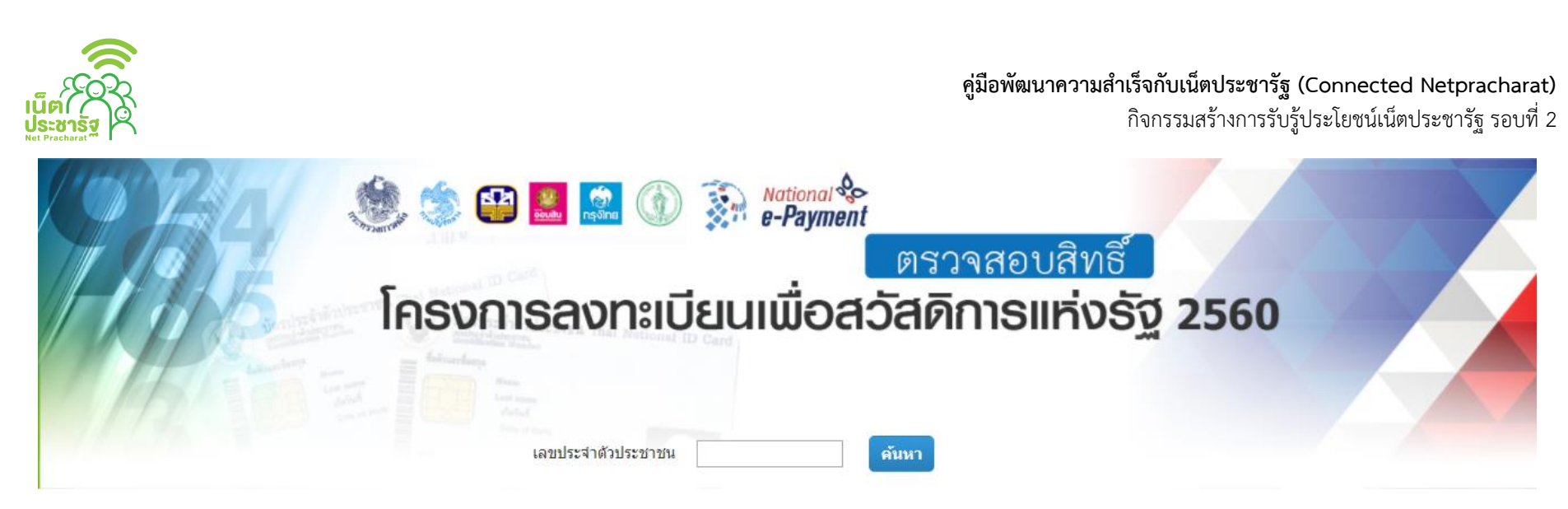

## เว็บไซต์สำหรับตรวจสอบสิทธิ์ โครงการลงทะเบียนเพื่อสวัสดิการแห่งรัฐ 2560

## ขั้นตอนการใช้งาน

## 1. กรอกเลขประจำตัวประชาชนของผู้ที่ลงทะเบียนรับสิทธิ จำนวน 13 หลัก

## 2. กดปุ่มค้นหา

## ระบบจะแสดงผลลัพธ์ว่าผ่านหรือไม่ผ่านคุณสมบัติ

## โดยหากมีข้อสงสัยเพิ่มเติมสามารถติดต่อสอบถามได้ที่

## สลศ 1359, ธนาคารกรุงไทย 02-111-1111, ธนาคารออมสิน 1115, ธนาคาร ธกส 02-555-0555, กรมบัญชีกลาง 02-270-6400

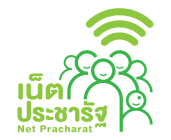

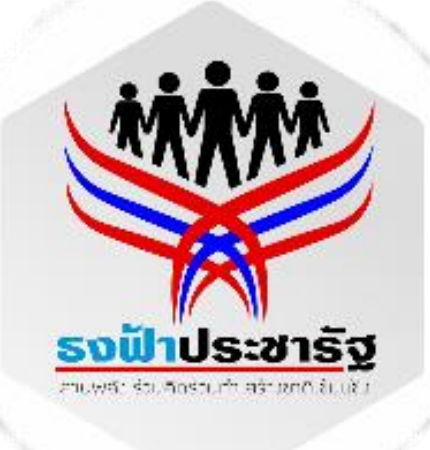

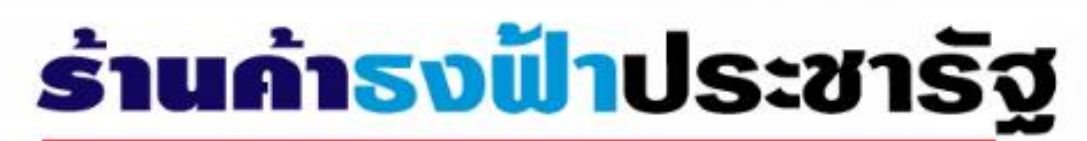

## สานพลัง ร่วมคิดร่วมทำ สร้างชาติเข้มแข็ง

## ตรวจสอบร้านค้าธงฟ้าประชารัฐที่เข้าร่วมโครงการ

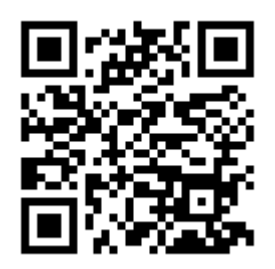

http://www.shop.moc.go.th/

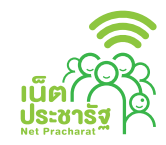

#### คู่มือพัฒนาความสำเร็จกับเน็ตประชารัฐ (Connected Netpracharat)

กิจกรรมสร้างการรับรู้ประโยชน์เน็ตประชารัฐ รอบที่ 2

#### 🐲ธงฟ้าประชารัฐ

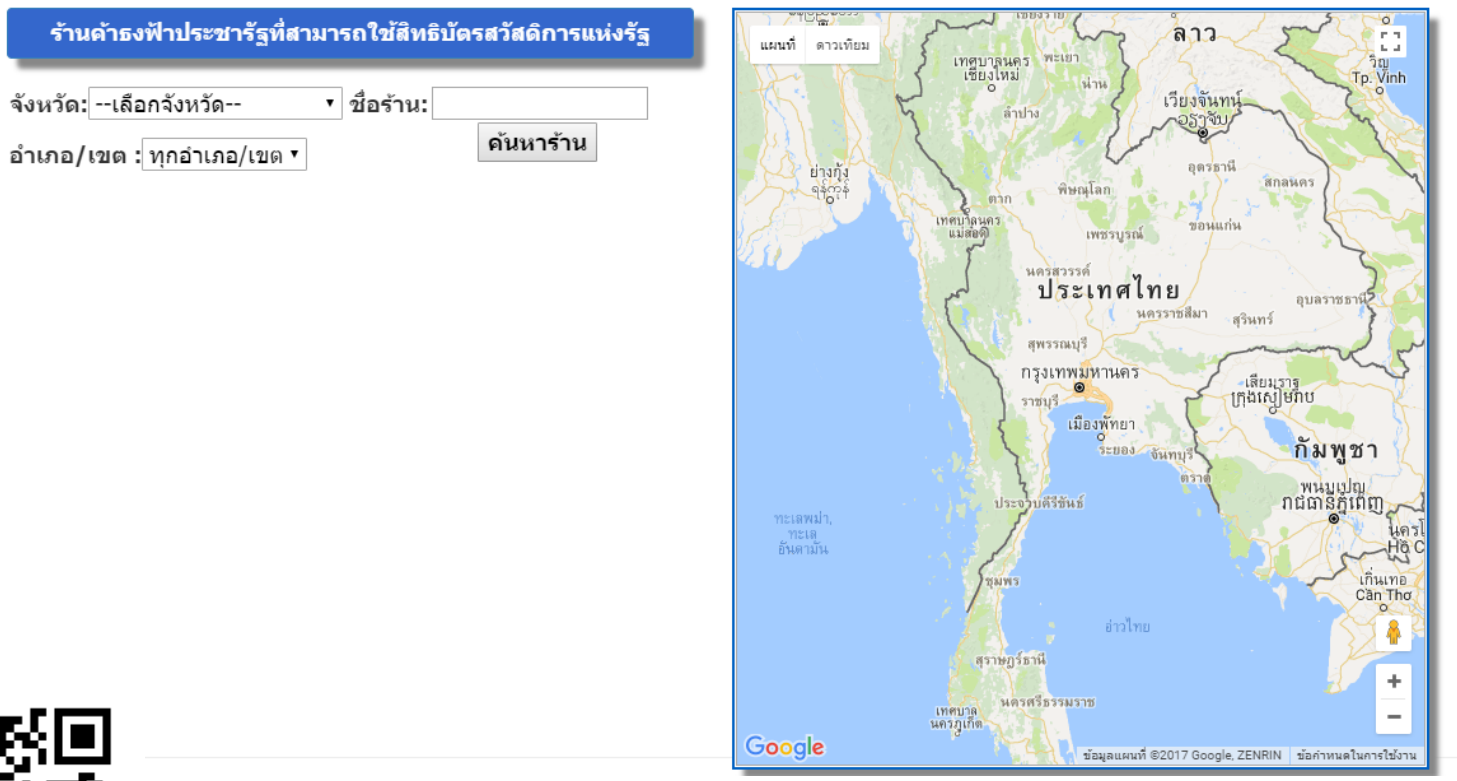

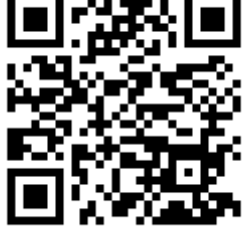

ขั้นตอนการตรวจสอบสถานที่ตั้งร้านค้าธงฟ้าประชารัฐที่สามารถใช้สิทธิบัตรสวัสดิการแห่งรัฐ เข้าเว็บไซต์ http://www.shop.moc.go.th/

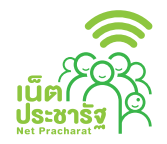

## **🐲 ธงฟ้าประชาร**ัฐ

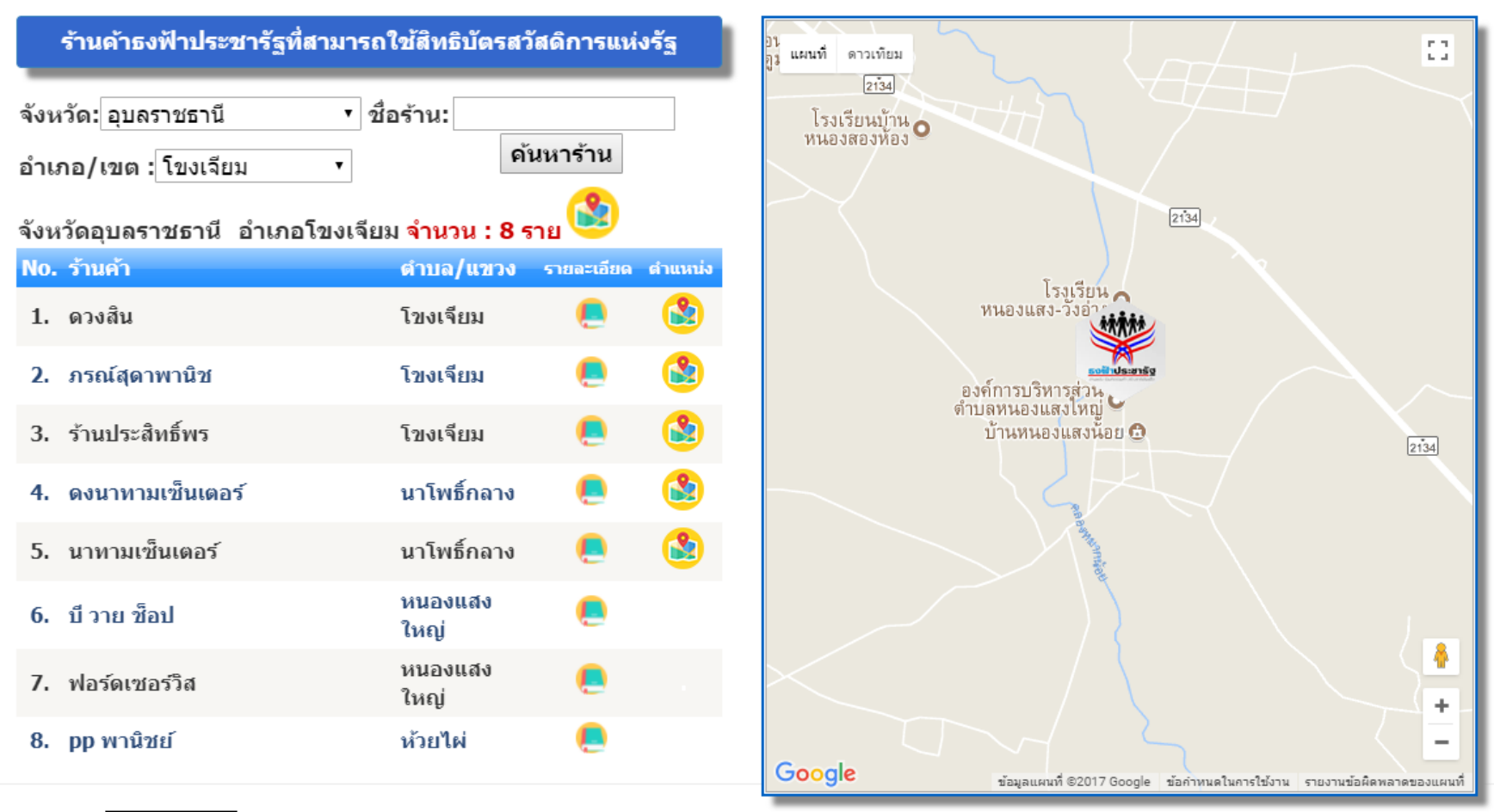

จำนวนผู้เข้าชม : **570438** 

© 2017 กองบริหารการพาณิชย์ภูมิภาค โทรศัพท์ 02-507-7000 โทรสาร 02-547-5209-10 Call Center 1203

ค้นหาร้านค้าธงฟ้าประชารัฐ โดยระบุจังหวัด อำเภอ/เขต

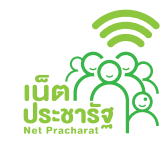

ประชาชน

## รายการแอพลิเคชั่น

อปกรณ์เคลื่อนที่

ศนย์กลางแอปพลิเคชันภาครัฐ

แอปพลิเคซัน

## โครงการศูนย์กลางแอปพลิเคชั่นภาครัฐ

เป็นแหล่งรวบรวมแอปพลิเคชั่นของภาครัฐเท่านั้น เพื่อสะดวกต่อ การค้นหา และเข้าถึงบริการอิเล็กทรอนิกส์ (e-Service, m-Service) ได้ ทุกที่ ทุกเวลา จากอุปกรณ์เคลื่อนที่ตอบโจทย์การใช้งานของประชาชนที่ ใช้บริการภาครัฐผ่านอุปกรณ์เคลื่อนที่ โดยมีแอพลิเคชั่นจากกระทรวง ต่างๆ ให้บริการอย่างครอบคลุม พร้อมการแนะนำแอพลิเคชั่นสำหรับ ผู้ใช้

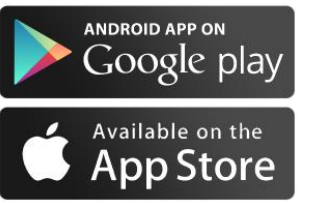

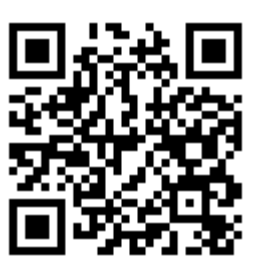

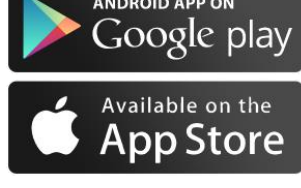

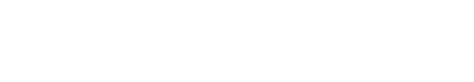

. .....

**Government Application Center** 

ดาวน์โหลด GAC App ได้ที่ 🚫 🕟 หรือดูข้อมูลได้ทาง apps.go.th

ภาครัฐ

#### Connected Netpracharat

สร้างความสำเร็จ เชื่อมต่อเน็ตประชารัฐ

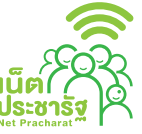

| Government<br>Application Center<br>guinanuodualinounna530500000 | LOG IN                   |                      | overnm<br>pplication (                      | ent<br>enter                        | LOG IN                                                                                                    |                                                                                      | OVERNM<br>oplication C                                           | enter<br>satužonou                     | LOG IN  |
|------------------------------------------------------------------|--------------------------|----------------------|---------------------------------------------|-------------------------------------|----------------------------------------------------------------------------------------------------|--------------------------------------------------------------------------------------|------------------------------------------------------------------|----------------------------------------|---------|
| <b>หมวดหมู่</b> หน่วยงาน                                         | อุปกรณ์                  | แนะนำ                | ยอดนิยม                                     | ใหม่ล่าสุด                          | ข้อความ                                                                                                    | แนะนำ                                                                                | ยอดนิยม                                                          | ใหม่ล่าสุด                             | ข้อความ |
| <b>100</b> ทั้งหมด<br><b>100</b>                                 | Ø                        |                      | App เกษดร (M0<br>การเกษดร การปศุ            | )AC App Center<br>สัดว์ และการประมง |                                                                                                    | ECOLORET                                                                             | แอปพลิเคชัน E                                                    | CO PLANET                              |         |
| ความมันคง และกฎหมาย                                              | 0                        |                      | RLPD Service<br>ความมันคง และก              | ฎหมาย                               | 0                                                                                                    | จมสระสการหลักษณาสก<br>บอกกระศัสธรรม                                                  | กษณฑิศักราชการใช้ประมวณชัย<br>โดยกระกรวมกลังยากระธรมชาติด<br>าชี | เป็นมักระทำให้ของเสียม<br>แต่สุดราครัญ |         |
| การจัดหางาน และการจ้างงาน                                        | 0                        |                      | DOP Service<br>ความมันคง และก               | ฎหมาย                               | 0                                                                                                    |                                                                                      | Eco Planet                                                       |                                        |         |
| การเงิน ภาษี และธุรกิจ                                           | การเงิน ภาษี และธุรกิจ 🔊 |                      | eird<br>Biscon<br>สิ่งแวดอ้อม สังคม และชนชน |                                     | 0                                                                                                    | สิงแวดล้อม สังคม และชุมชน<br>– โกมส์ EcoPlanet เป็นเกมส์เกี่ยวกับการใช้ชีวิตประจำวัน |                                                                  |                                        |         |
| ที่ดิน และที่อยู่อาศัย                                           | 0                        |                      | Air4Thai                                    |                                     | ที่เป็นมิตรกับสิ่งแวดล้อม ได้แก่ การเดินทาง การบริโภค<br>การใช้ไฟฟ้า การใช้น้ำ และการคัดแยกขยะ จัดทำภายใต้<br>การดูแลโดย ศูนย์สารสนเทศสิ่งแวดล้อม กรมส่งเสริม |                                                                                      |                                                                  |                                        |         |
| สุขภาพ และการสาธารณสุข                                           | 0                        |                      | สิงแวดล้อม สังคม และชุมชน                   |                                     | 0                                                                                                    | คุณภาพสิ่งแวดล้อม กระทรวงทรัพยากรธรรมชาดิและสิ่                                      |                                                                  |                                        |         |
| หน้าหลัก หมวดหมู่                                                | <b>ว</b><br>เสนอแนะ      | <b>1</b><br>หน้าหลัก | พมวดหมู่ ค้น                                | <b>ว วุ่งว่</b><br>พา ตั้งค่า       | <b>(ส</b> นอแนะ                                                                                                    | <b>क</b><br>หน้าหลัก                                                                 | พมวดหมู่ ค้า                                                     | ว ดู่ได้<br>มหา ดังค่า                 | (สนอแนะ |

รวบรวมแอพลิเคชั่นของภาครัฐไว้เป็นหมวดหมู่พร้อมให้บริการกับประชาชน
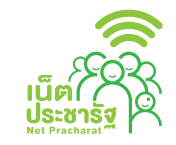

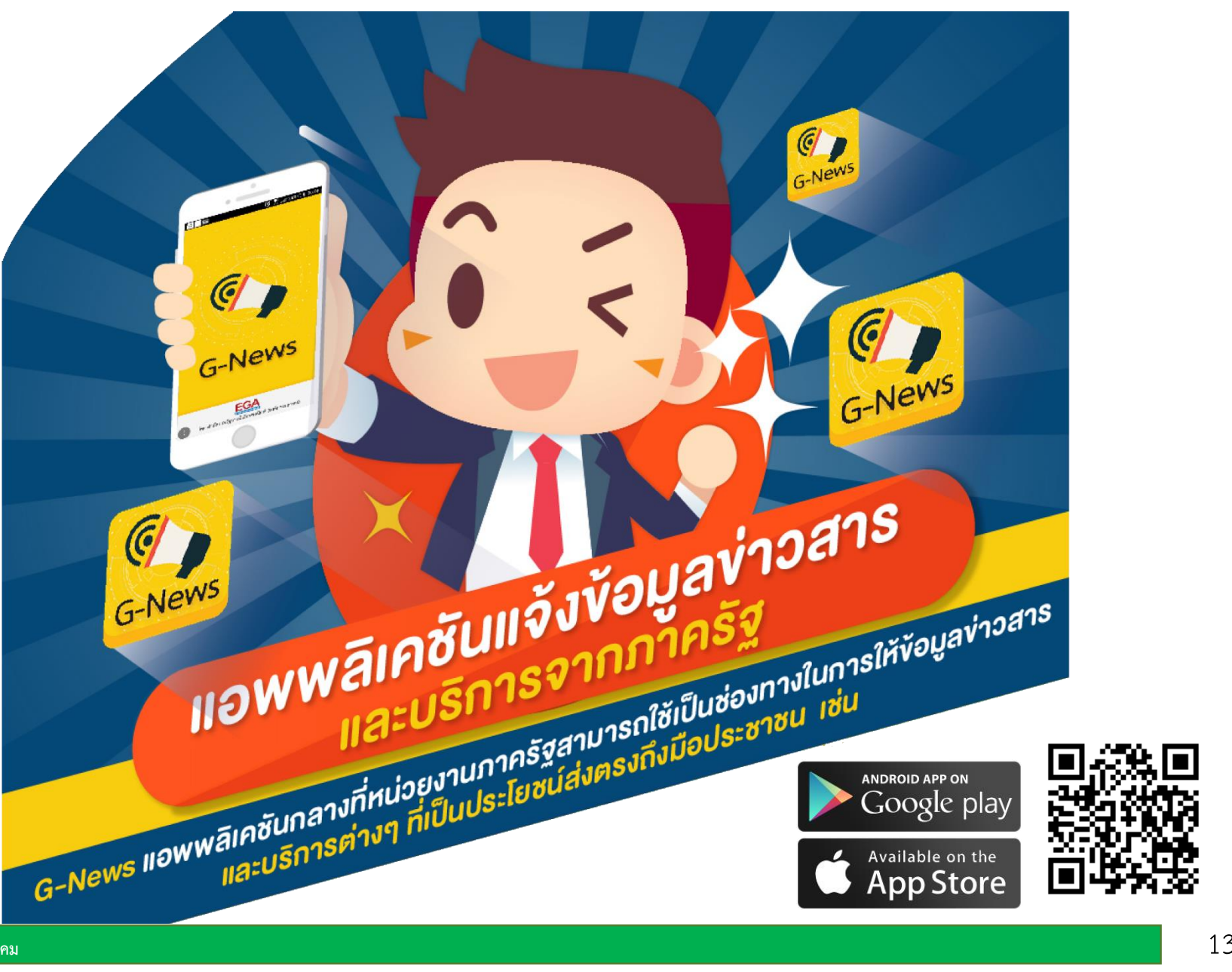

กระทรวงดิจิทัลเพื่อเศรษฐกิจและสังคม

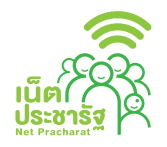

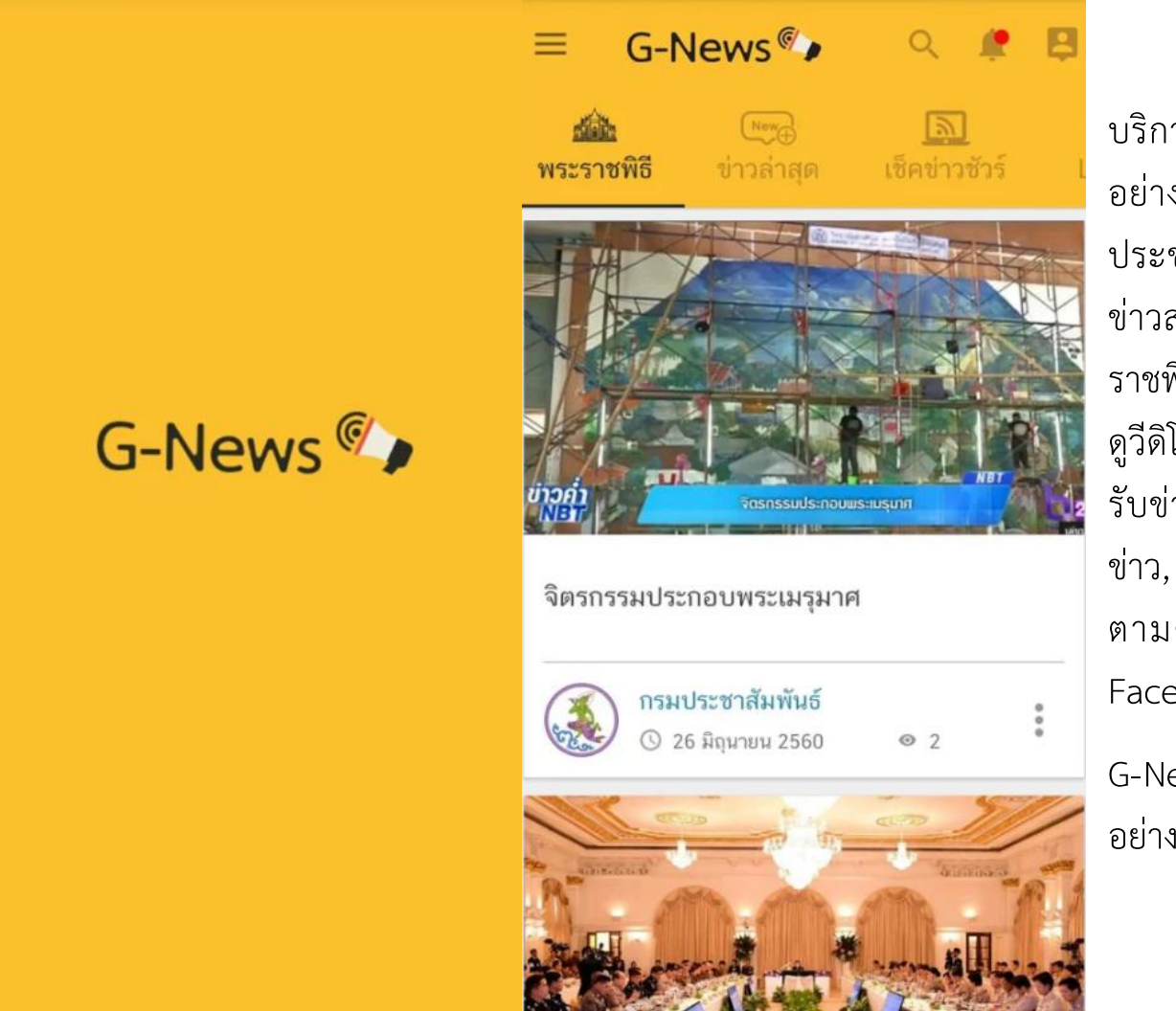

แอปพลิเคชันแจ้งข้อมูลข่าวสารและ บริการภาครัฐ' รับทุกข้อมูลข่าวสารภาครัฐได้ อย่างทันการณ์ แม่นยำ เชื่อถือได้ ส่งตรงถึงมือ ประชาชน โดยสามารถเลือกอ่านและรับข้อมูล ข่าวสารจากทุกหน่วยงานภาครัฐ เช่น ข่าวพระ ราชพิธี, เช็คข่าวชัวร์, รับชมข่าวถ่ายทอดสดหรือ ดูวีดิโอย้อนหลัง และข่าวฮิต เป็นต้น โดยตั้งค่า รับข่าวสารตามประเภทข่าว, ค้นหาตามหัวข้อ ข่าว, บุคคลในข่าว หรือเลือกหน่วยงานต่างๆ ได้ ตามความสนใจ และสามารถแชร์ข่าวไปที่ Facebook, Line, Twitter และ e-mail ได้ทันที

G-News แอปฯ เดียว รับทุกข้อมูลภาครัฐได้ อย่างทันการณ์ ทันที แม่นยำ เชื่อถือได้

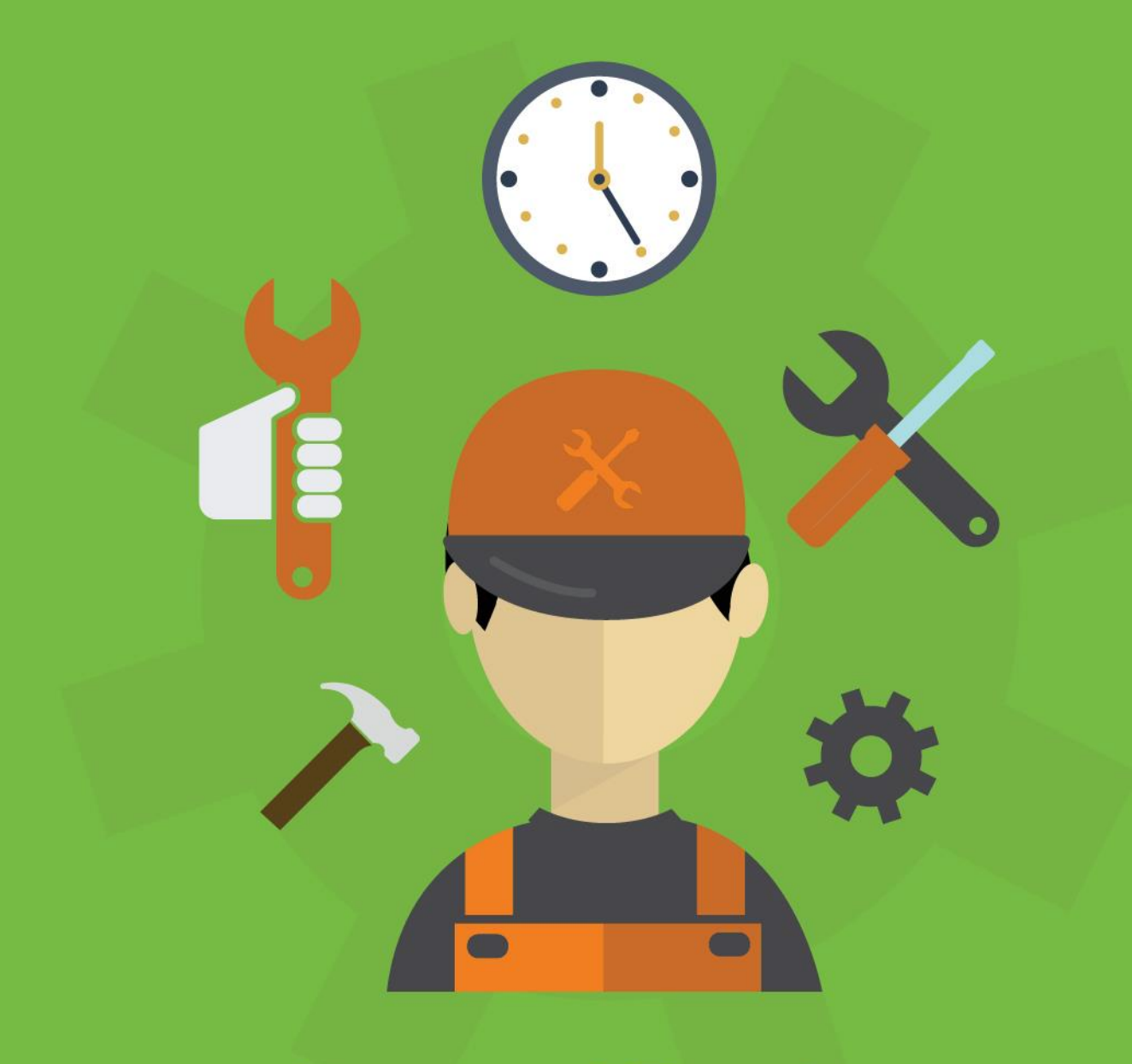

# วิธีการแก้ไงปัญหา

## IUR JS:875g

# ปัญหาด้านการเชื่อมต่อ วิธีการเปิด/ปิด Wifi ระบบปฏิบัติการ Android (วิธีที่ 1)

#### 🤶 WiFi @ | - | X 🔝 💐 🗑 🕱 🖬 93% 🛢 11:07 การตั้งค่า Q การเชื่อมต่อ Wi-Fi, บลูทูธ, การใช้ช้อมูล, โหนดการยืน เสียงและการสั่น เสียง, ระบบสั่น, ห้ามรบกวน การแจ้งเดือน \*\*\* บล็อก อนุญาต จัดให้มีความสำคัญ จอภาพ 0 ความสว่าง, ด้วกรองแสงสีฟ้า, หน้าจอหลัก คุณสมบัติขั้นสูง เกม, โหมดมือเดียว การบำรุงรักษาอุปกรณ์ แบดเตอรี่ พื้นที่จัดเก็บข้อมูล หน่วยความจำ แอพ แอพพิ้นฐาน, การอนุญาดแอพ วอลเปเปอร์และธีม วอลเปเปอร์ ซึม ไอคอน หน้าจอล็อคและระบบป้องกัน<sup>เป</sup>ีย*ต*ออตออ 5

การเปิดปิด Wifi สำหรับการเชื่อมต่ออินเทอร์เน็ต สามารถเข้าที่เมนู "การตั้งค่า" และเลือก "การเชื่อมต่อ" จากนั้นกดเปิดที่ Wi-Fi

| < การเชื่อมต่อ                                                                        | Q |
|---------------------------------------------------------------------------------------|---|
| Wi-Fi                                                                                 |   |
| การโทร Wi-Fi                                                                          |   |
| <b>บลูทูธ</b><br>เชื่อมต่อไปยังอุปกรณ์ Bluetooth ใกล้เคียง                            |   |
| <b>การแสดงโทรศัพท์</b><br>อนุญาดให้อุปกรณ์อื่นๆ ค้นหาโทรศัพท์ของคุณ<br>และถ่ายโอนไฟล์ |   |
| การใช้ข้อมูล                                                                          |   |

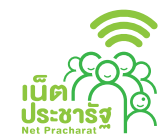

## วิธีการเปิด/ปิด Wifi ระบบปฏิบัติการ Android (วิธีที่ 2)

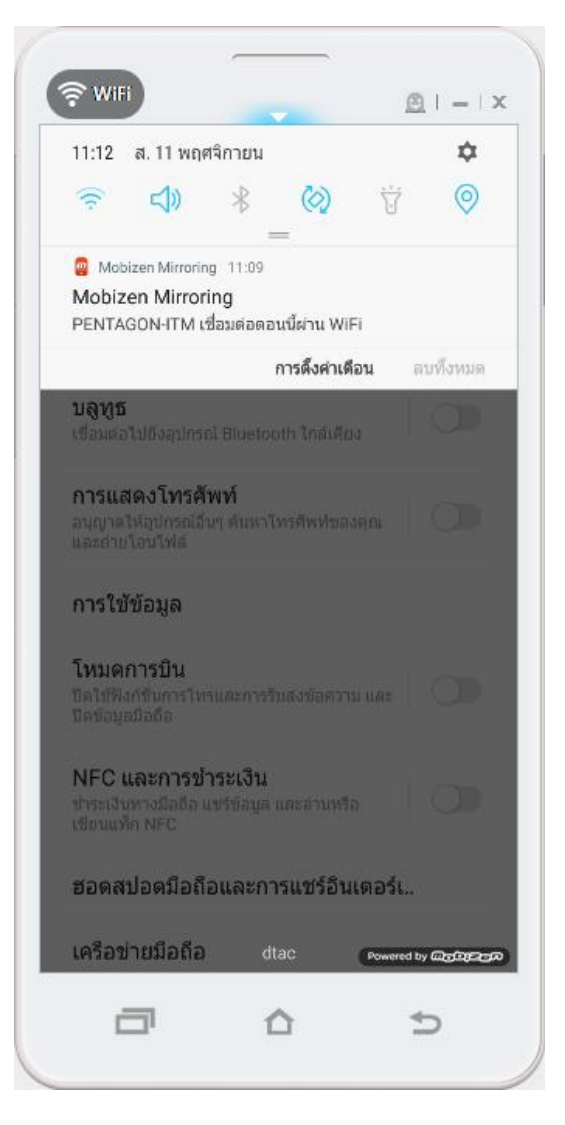

กวาดนิ้วจากด้านบนหน้าจอลงสู่ด้านล่าง

เลือกสัญลักษณ์ Wi-Fi ให้มีการเปิด (หรือสัมผัสที่สัญลักษณ์ Wi-Fi ค้างไว้ 3 วินาที)

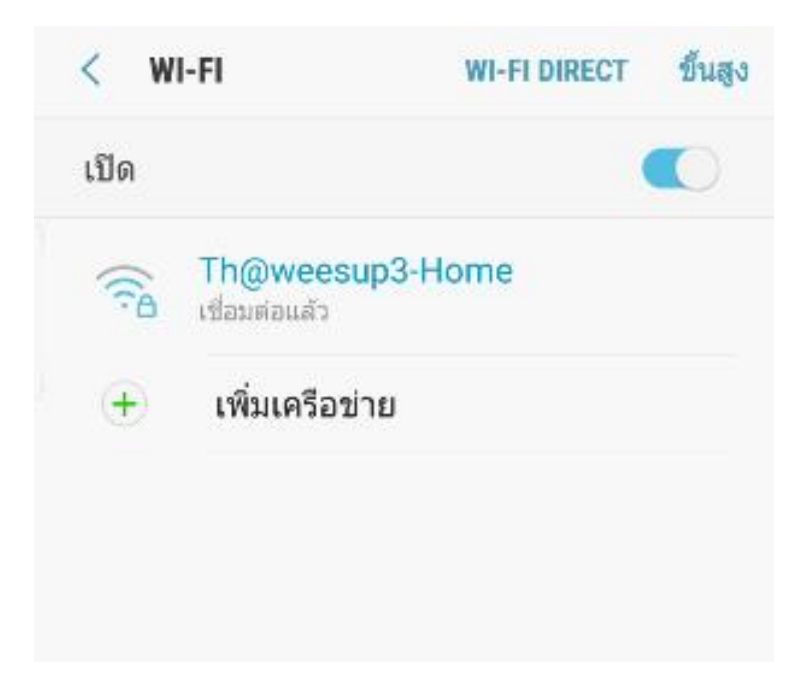

# ระบบจะพาเข้าสู่หน้าจอการเชื่อมต่ออินเทอร์เน็ต

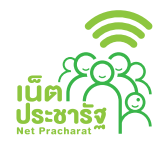

#### วิธีการเปิด/ปิด Wifi ระบบปฏิบัติการ iOS (วิธีที่ 1)

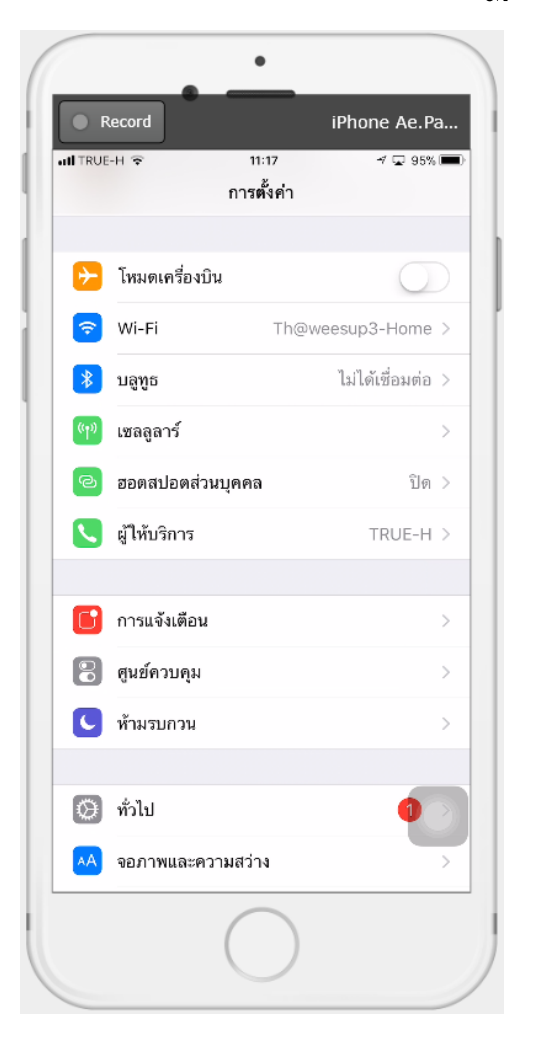

เข้าสู่เมนู "การตั้งค่า" และเลือก "Wi-Fi" จากนั้นกดเปิดการใช้งาน Wi-Fi และทำการเชื่อมต่อกับเครือข่าย

| Wi-Fi                                     |                                                          |
|-------------------------------------------|----------------------------------------------------------|
|                                           |                                                          |
| 3-Home                                    | <b>• ≑</b> (j)                                           |
|                                           |                                                          |
|                                           |                                                          |
| ารือข่าย                                  | O                                                        |
| เข้าร่วม โดยอัดโนมัติ ถ้าไ<br>เขด้วยตนเอง | ม่พบเครือข่าอที่เคอใข้                                   |
|                                           | Wi-Fi<br>3-Home<br>ครือข่าย<br>เช้าร่วมโดยอัตโนมัติ ถ้าไ |

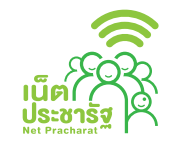

## วิธีการเปิด/ปิด Wifi ระบบปฏิบัติการ iOS (วิธีที่ 2)

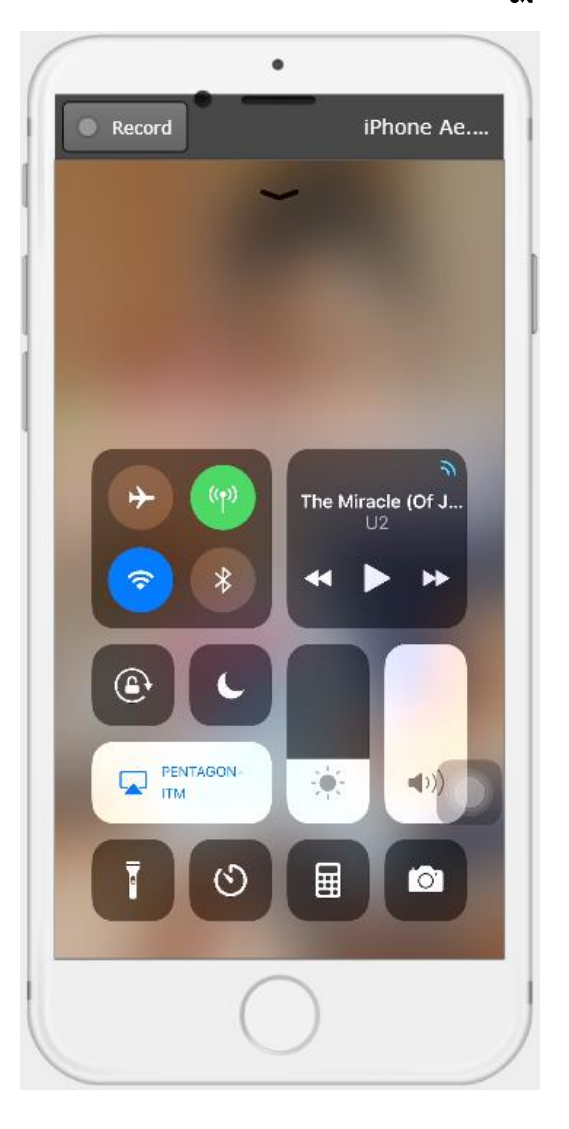

กวาดนิ้วจากด้านล่างจอสู่ด้านบนและสัมผัสที่สัญลักษณ์ Wi-Fi (สีฟ้า) ระบบจะทำการเปิดการใช้งาน Wi-Fi

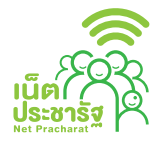

# 🔶 ปัญหาด้านการใช้อุปกรณ์

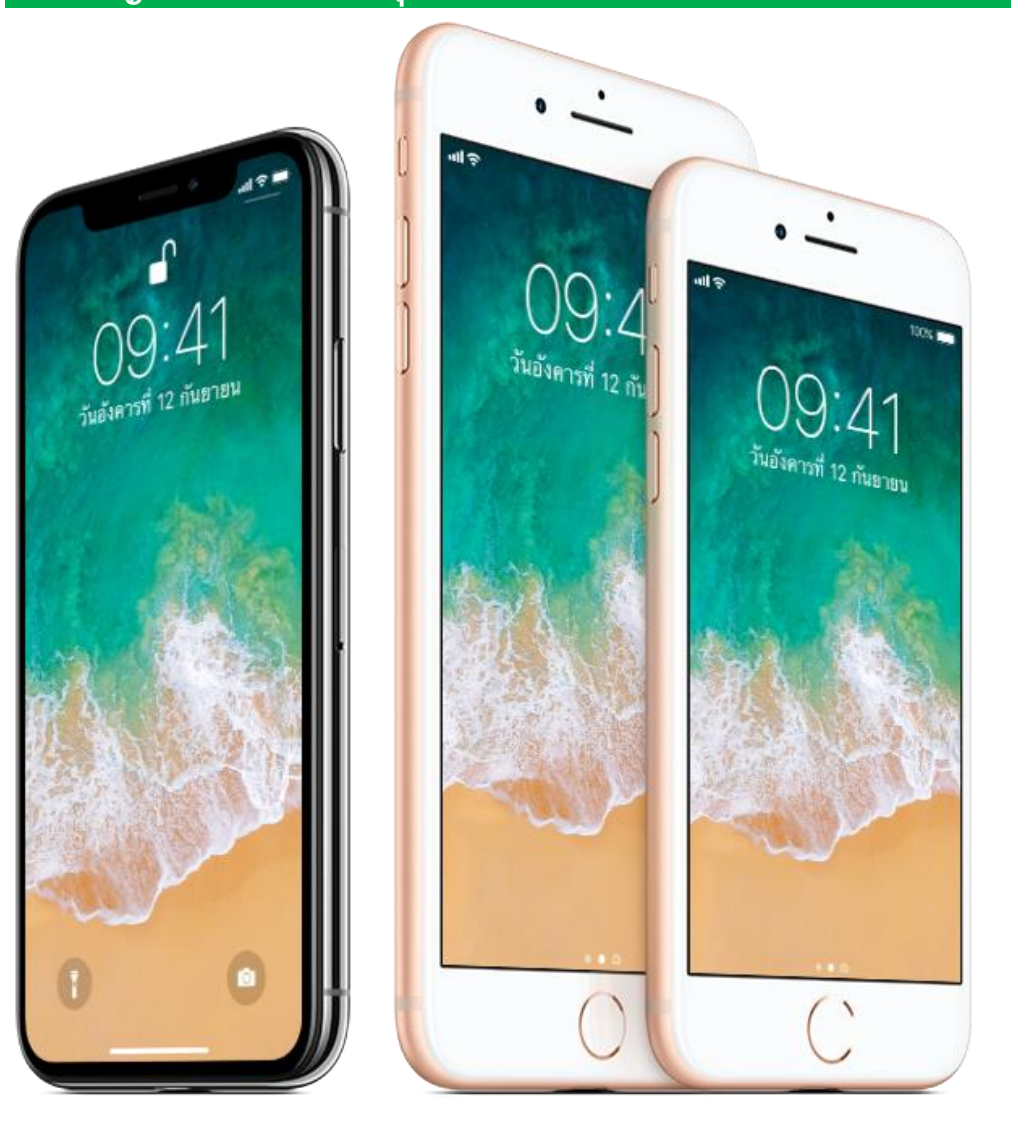

# คู่มือผู้ใช้ iPhone (iOS)

http://help.apple.com/iphone/11/

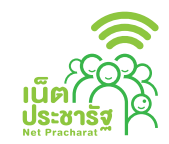

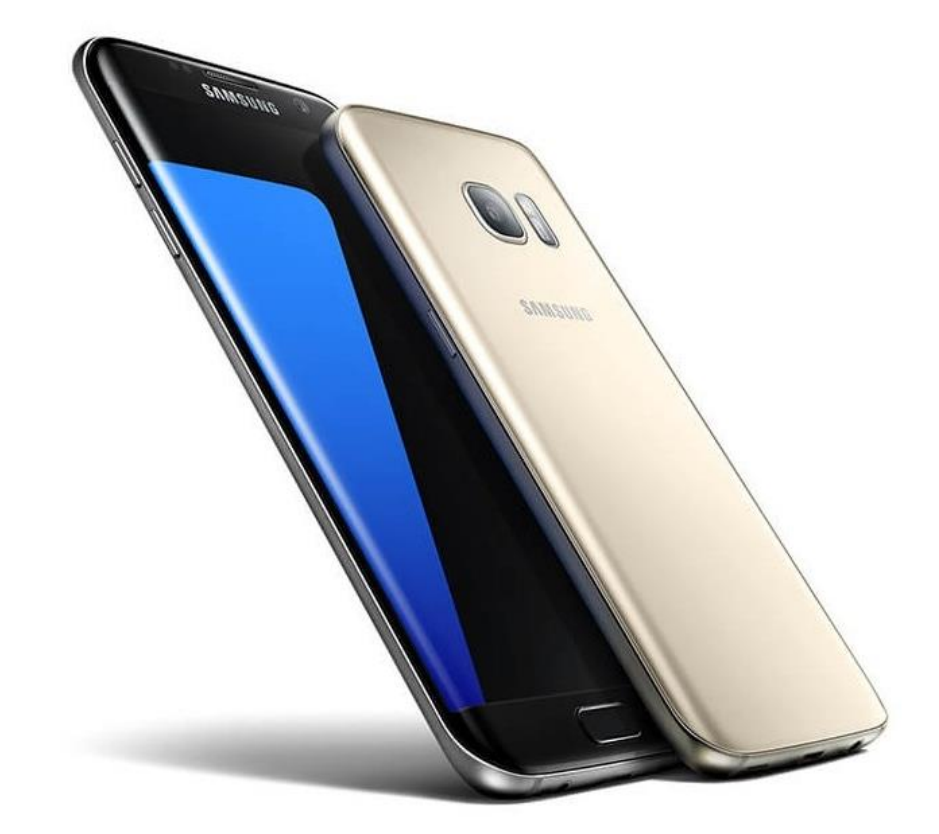

# คู่มือผู้ใช้ Samsung (Android)

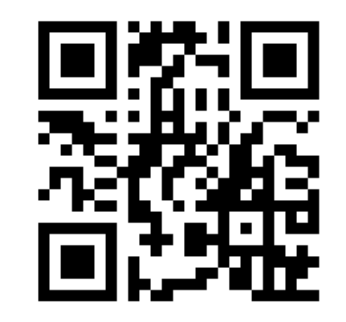

http://www.samsung.com/

th/mobile/userguide/

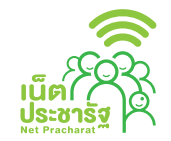

การทำการยืนยันตัวตนแบบหลายขั้น เพื่อความปลอดภัยของบัญชี

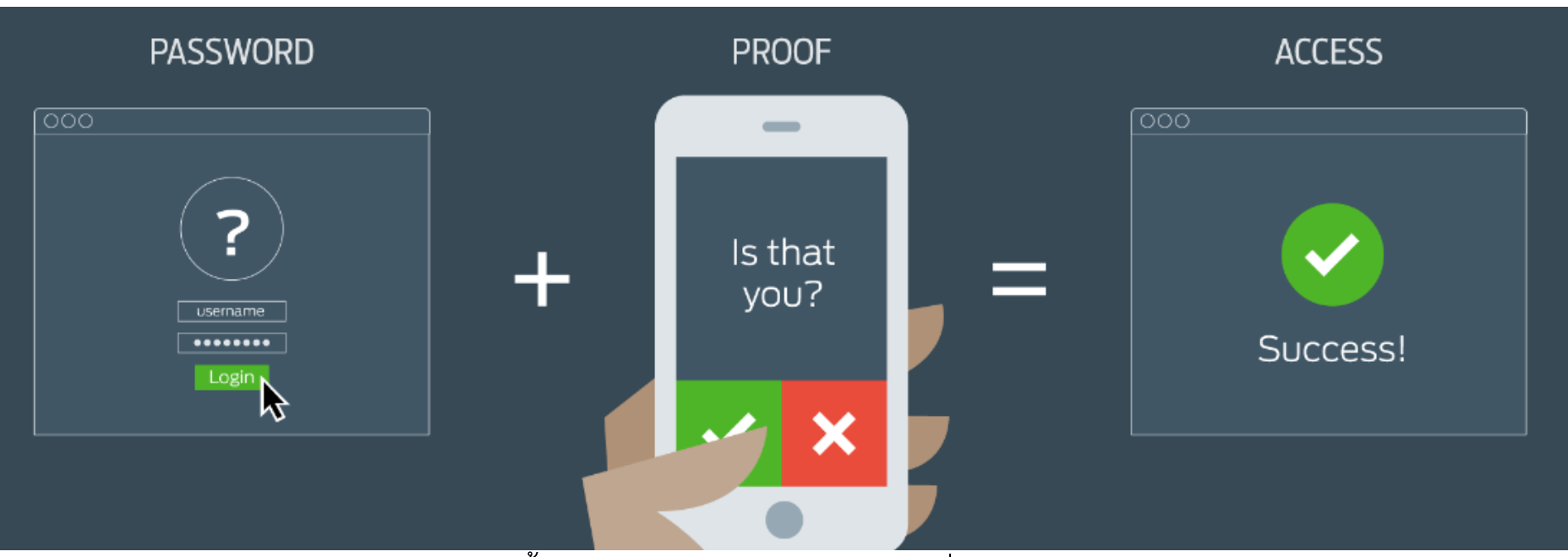

บัญชี Google, Facebook สามารถตั้งค่าได้ โดยดูรายละเอียดจากคู่มือเพิ่มเติมในเว็บไซต์ www.netpracharat.com

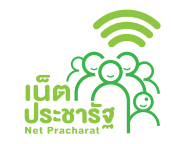

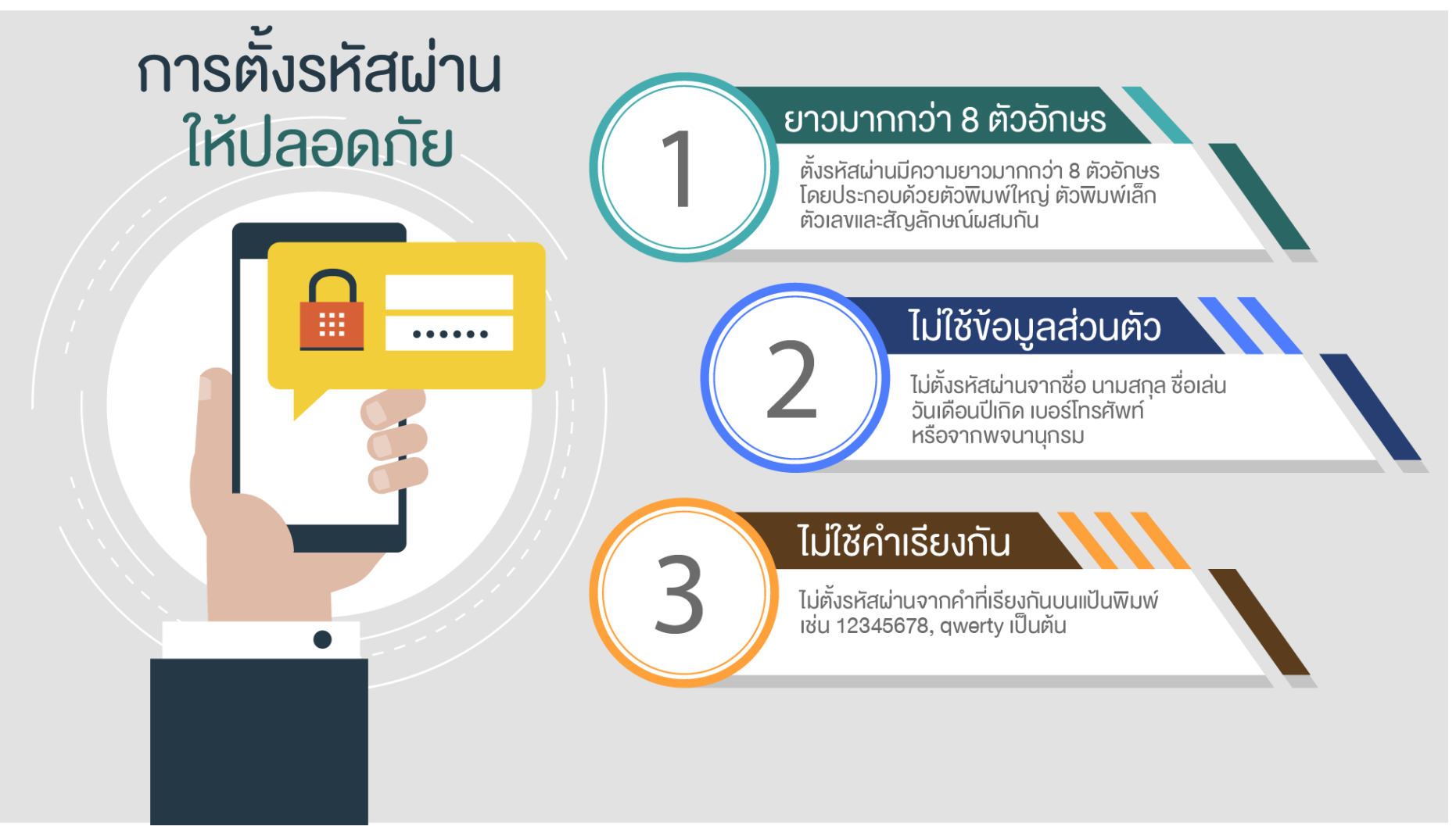

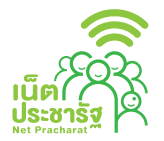

| ອີ້ມີ       |           |         |
|-------------|-----------|---------|
| การตั้งรหัล | เผ่านที่เ | โลอดภัย |

| รหัสผ่านที่ไม่ควรตั้ง                                           | รหัสผ่านที่ดี                                           |  |  |  |
|-----------------------------------------------------------------|---------------------------------------------------------|--|--|--|
| ใช้รหัสเดียวกันหมด รู้รหัสเดียวสามารถเข้าถึงได้หมด              | <ul> <li>ใช้รหัสผ่านที่ยาว (อย่างน้อย 7 ตัว)</li> </ul> |  |  |  |
| <ul> <li>ไม่มีการเปลี่ยนรหัสผ่าน</li> </ul>                     | ใช้ตัวอักษรตัวพิมพ์ใหญ่และตัวพิมพ์เล็ก ตัวเลข รวมทั้ง   |  |  |  |
| คาดเดาง่ายเช่น 1234567                                          | สัญลักษณ์ต่างๆ ประกอบกัน                                |  |  |  |
| <ul> <li>ประกอบด้วยข้อมูลบุคคล เช่น วันเกิด เบอร์โทร</li> </ul> | ใช้สัญลักษณ์อย่างน้อยหนึ่งตัวในตำแหน่งที่ 2 – 6         |  |  |  |
| ใช้คำมีความหมาย เช่น ชื่อเล่น love happy                        | ใช้ตัวอักษรที่แตกต่างกันอย่างน้อย 4 ตัว (อย่าใช้        |  |  |  |
| ใช้ตัวพิมพ์ทั้งหมด ไม่มีตัวเลขหรือตัวอักษรผสม                   | ตัวอักษรซ้ำกัน) ใช้ตัวเลขและตัวอักษรแบบสุ่ม             |  |  |  |
| 123456, Password, 0812345678, yaikaew007                        | P12o4\$2ui, Ro23w%9T                                    |  |  |  |

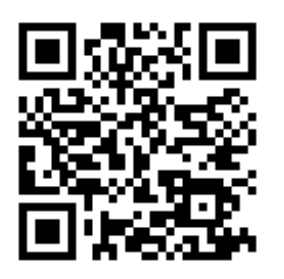

Tips หากคิดรหัสผ่านไม่ออก สามารถเข้าเว็บไซต์เพื่อสร้างรหัสผ่านได้ที่ https://lastpass.com/generatepassword.php และกด Generate จะได้รหัสผ่านที่มีความปลอดภัยทันที

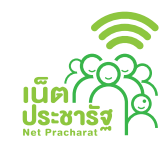

|                        | GOOGLE CONTACT 🔫         |  |
|------------------------|--------------------------|--|
| 0                      | Name                     |  |
| 9                      | Organisation             |  |
| ٩.                     | Mobile 👻 Phone number    |  |
| Phone                  |                          |  |
| Google<br>acyzone@e    | Notes Anna<br>gnaticam   |  |
| Google<br>itlikorn @   | ADD ANOTHER<br>gmail.com |  |
| Google<br>ithikorn.chi | @gmail.com               |  |
| Google<br>ithikorn@k   | necešenu                 |  |
| SIM                    |                          |  |
| Google<br>thisecuted   | chthai and.com           |  |

# สำรองเบอร์โทรศัพท์ไว้ใช้กับทุกเครื่อง

ปัญหาสำคัญสำหรับคนที่ใช้งานสมาร์ทโฟน ก็คือ เปลี่ยนเครื่องบ่อย ทำให้ ต้องเสียเวลาสำรองข้อมูลประเภทเบอร์โทรศัพท์ต่างๆ ส่วนใหญ่จะใช้วิธีบันทึก เก็บไว้ในซิมการ์ด ซึ่งช่วยได้ก็จริง แต่ไม่สามารถเก็บเบอร์ได้มากเท่าที่ต้องการ และหากมีการเปลี่ยนเบอร์อีก ก็ต้องเสียเวลาสำรองเบอร์โทรศัพท์ใหม่ เพราะว่า เก็บไว้ในซิมการ์ดเบอร์เดิม

ดังนั้นวิธีการสำรองเบอร์โทรศัพท์นำไปเก็บไว้ใน Gmail ที่ใส่ลงไปใน โทรศัพท์จะดีกว่า เพราะเวลาเปลี่ยนเบอร์โทรศัพท์ เปลี่ยนสมาร์ทโฟนใหม่ ยังใช้ อีเมล์บัญชีเดิมในการใช้งานอยู่เสมอ

เวลาต้องการบันทึกเบอร์โทรศัพท์ ก่อนที่จะทำการบันทึกหลังใส่เบอร์โทร และชื่อเจ้าของเบอร์นั้น ให้มีเมนูให้เลือก ซึ่งแต่ละเครื่อง แต่ละรุ่น จะมีหน้าเมนูที่ ต่างกันนิดนึง ให้สังเกตคำว่า บันทึกใน เก็บใน เป็นต้น แล้วทัชสกรีนที่เมนูนั้นจะมี ให้เลือกว่า จะบันทึกไว้ที่ไหน ในที่นี้ให้เราเลือกบันทึกเก็บไว้ใน Gmail ส่วนตัว ของเรา ทำอย่างนี้ทุกหมายเลข เบอร์โทรศัพท์ก็จะถูกนำไปเก็บไว้ในบัญชี Gmail ของเราทันทีโดยอัตโนมัติ

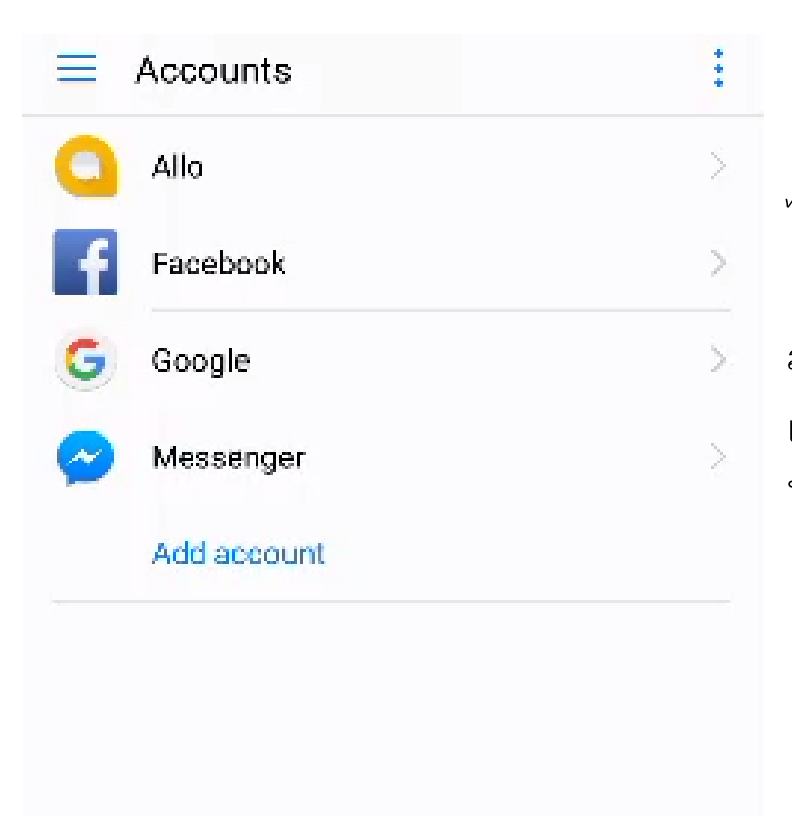

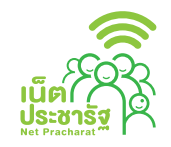

# ตั้งค่าอีเมล์ในโทรศัพท์ให้สำรองเบอร์โทรศัพท์อัตโนมัติ

หากสมาร์ทโฟนเครื่องใดไม่แน่ใจว่า ได้ตั้งค่าให้สำรองเบอร์โทรศัพท์ไปเก็บ ไว้ใน Gmail แล้วหรือยัง ให้ตรวจสอบดังนี้

เข้าเมนูการตั้งค่า แล้วหาเมนูว่า บัญชี(Account) หรือซิงก์ข้อมูล แล้วแต่ ขึ้นอยู่กับรุ่น และยี่ห้อของโทรศัพท์ จากนั้นให้เข้าที่เมนูดังกล่าว มาที่หน้าจอให้ เลือกประเภทบัญชีดังรูป ให้เลือกประเภทบัญชี Google เพราะ Gmail เป็น บริการของ Google นั่นเอง

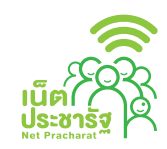

กิจกรรมสร้างการรับรู้ประโยชน์เน็ตประชารัฐ รอบที่ 2

จากนั้นให้เลือกบัญชี Gmail ของเรา แล้วเลือกที่อีเมล์ที่ต้องการ หากมีหลายบัญชีแต่ถ้ามีเพียงบัญชีเดียวจะปรากฎอีเมล์เพียงบัญชีเดียวในหน้าจอนี้

| 🤶 Google                                                   | <ul> <li>Sync settings</li> </ul>                |
|------------------------------------------------------------|--------------------------------------------------|
| ACCOUNTS                                                   | <ul> <li>ithikorn t@gmail.com</li> </ul>         |
| ithikorn.t@gmail.com<br>Last synced 6 Nov 2017, 10:10      | > Google                                         |
| ithikorn@kudosiz.com<br>Last synced 6 Nov 2017, 09:40      | Sync App data                                    |
| aeyzone@gmail.com<br>Last synced 6 Nov 2017, 08:56         | Sync Calendar<br>Last synced 6 Nov 2017, 02:52   |
| C tff@edutechthailand.com<br>Last synced 6 Nov 2017, 08:56 | > Sync Chrome Synced 2 Nov 2017, 21:53           |
| C ithikorn.thi@gmail.com<br>Last synced 6 Nov 2017, 08:56  | > Sync Contacts<br>Last synced 5 Nov 2017, 16:06 |
|                                                            | Sync Does Last synced 3 Nov 2017, 13:28          |

ในหน้าจอนี้จะเป็นการตั้งค่าการเชื่องโยงข้อมูลของโทรศัพท์เข้ากับบัญชี Gmail หากเราพบว่า เมนูการเชื่อมโยง รายชื่อบุคคล (หมายเลขเบอร์โทรศัพท์) หรือ Sync Contract เป็นปุ่มสีเทา หรือขึ้นว่า ไม่ได้เชื่อมโยง ให้เราทัชสกรีนเพื่อเปิดให้เชื่อมโยงข้อมูล เพียงเท่านี้เวลาที่เราบันทึกเบอร์โทรศัพท์ลงไปในเครื่อง แล้วเลือกให้ไปเก็บไว้ใน Gmail ของเราก็จะถูกสำรองเก็บไว้ในเมล์นั้นทันที

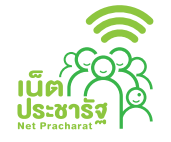

# $\odot$ Google Chrome Google Play Music ไดรฟ แผนที่ ... Google Play แฮงเอาท์ Photos Movies และ 0 (+) เพิ่ม Powered by

#### เช็กอีเมล์แบบง่ายๆ ไม่พลาดทุกการติดต่อผ่านสมาร์ทโฟน

สมาร์ทโฟนก็เปรียบเสมือนกับคอมพิวเตอร์แบบพกพาขนาดเล็กที่เราสมารถใช้ งานได้เกือบครบทุกอย่าง รวมไปถึงสามารถเช็กอีเมล์ เขียน ส่ง ตอบกลับ ผ่านทางนี้ได้ ตลอดเวลา เพียงแค่เราติดตั้งแอพพลิเคชัน Gmail ลงในเครื่อง ซึ่งหากเป็นแอดดรอยด์ จะมีมาให้อยู่แล้ว โดยสัญลักษณ์แอพพลิเคชันจะเป็นรูปซองจดหมายสีขาวคาดสีแดง ดังรูป

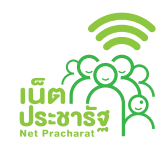

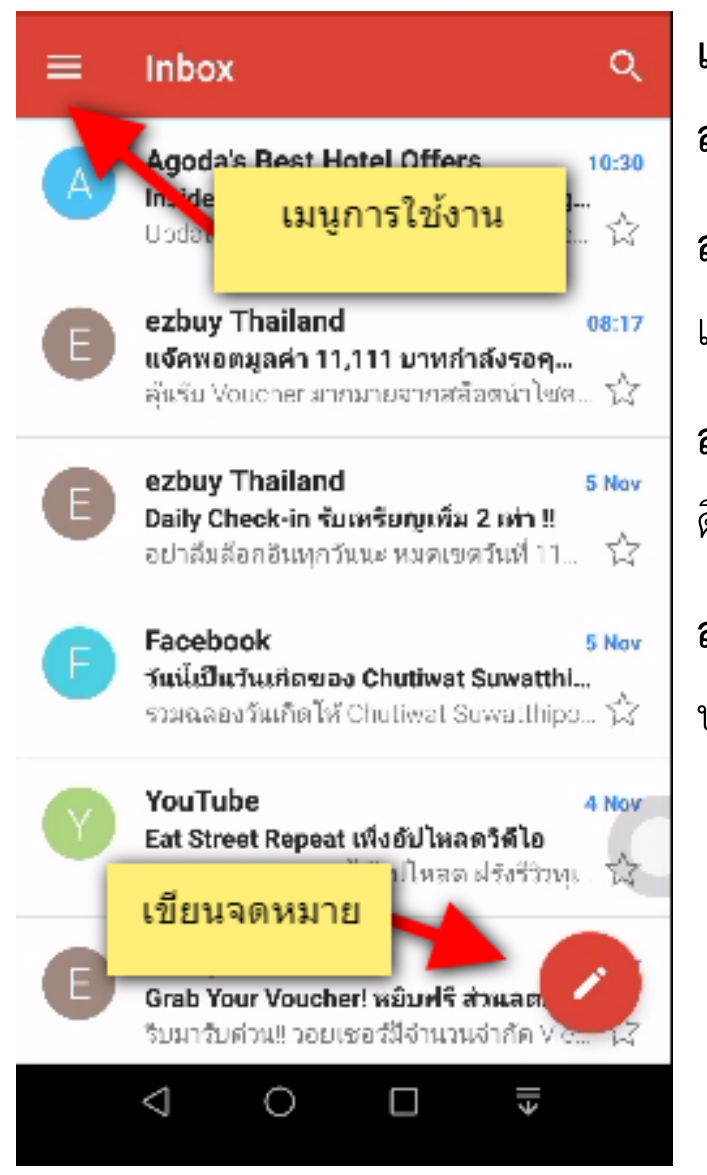

เปิดใช้งาน Gmail ขึ้นมาแล้วจะมีหน้าจอดังรูป ซึ่งมีการใช้งานอยู่ 3 ส่วนด้วยกัน

คู่มือพัฒนาความสำเร็จกับเน็ตประชารัฐ (Connected Netpracharat)

กิจกรรมสร้างการรับร้ประโยชน์เน็ตประชารัฐ รอบที่ 2

**ส่วนที่ 1** จะมีรายการจดหมายในกล่องจดหมายที่ เราสามารถทัชสกรีน เปิดอ่าน และตอบอีเมล์กลับได้

**ส่วนที่ 2** เราสามารถเขียนจดหมายฉบับใหม่ได้ โดยทัชสกรีนไปที่รูป ดินสอสีแดงมุมขวาล่างของหน้าจด ดังรูป

ส่วนที่ 3 การตั้งค่าการใช้งานอื่นๆ สลับบัญชีอีเมล์ในกรณีที่เรามีหลาย บัญชี หรือไปเปิดที่เก็บอีเมล์อื่นที่เราสร้างเอาไว้

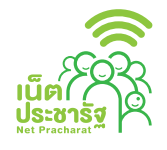

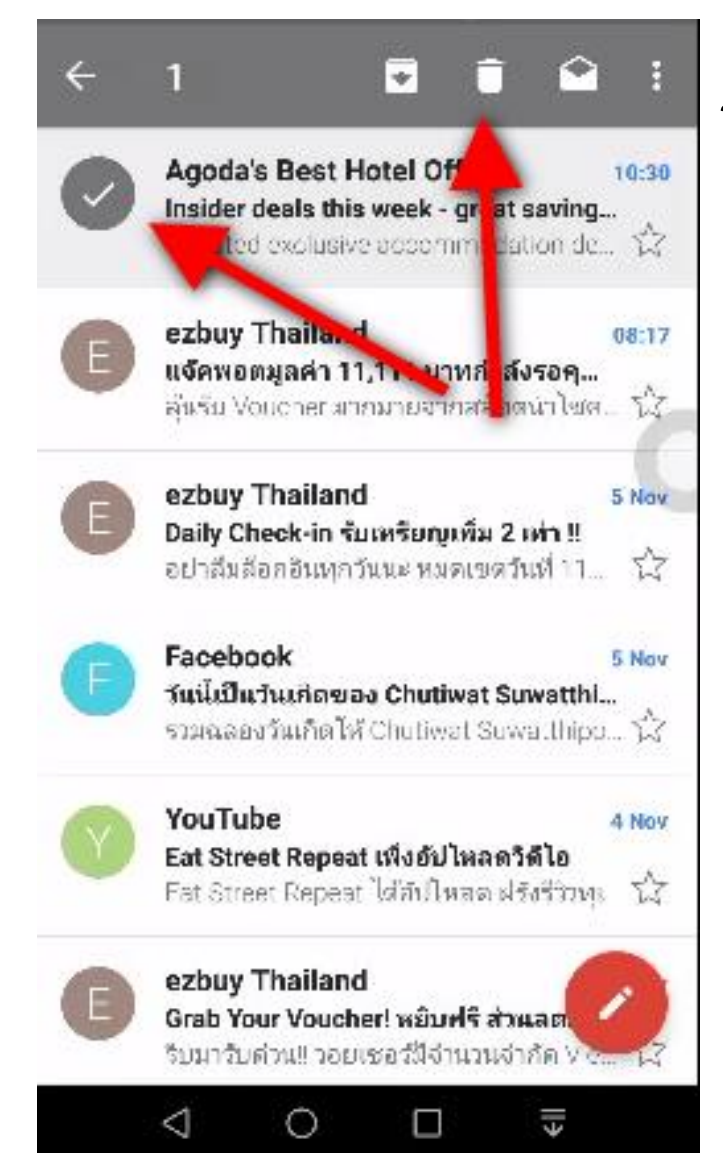

ต้องการที่จะลบอีเมล์ หรือจดหมาย เราก็สามารถทำได้ผ่านสมาร์ท โฟน โดยที่เราทัชสกรีนจดหมายที่ต้องการที่จะลบค้างเอาไว้ จนหน้า จดหมายเป็นสัญลักษณ์เครื่องหมายถูก ดังรูป แล้วด้านบนจะมีปุ่มรูปถัง ขยะ ดังรูป ให้กดที่ปุ่มนั้นจดหมายก็จะถูกนำไปเก็บไว้ในถังขยะ หาก ต้องการลบจดหมายมากกว่า 1 ฉบับ หลังจากเลือดจดหมายฉบับแรก แล้ว ก็ไปเลือกจดหมายฉบับอื่นๆ เสร็จเรียบร้อยค่อยกดลบทีเดียว

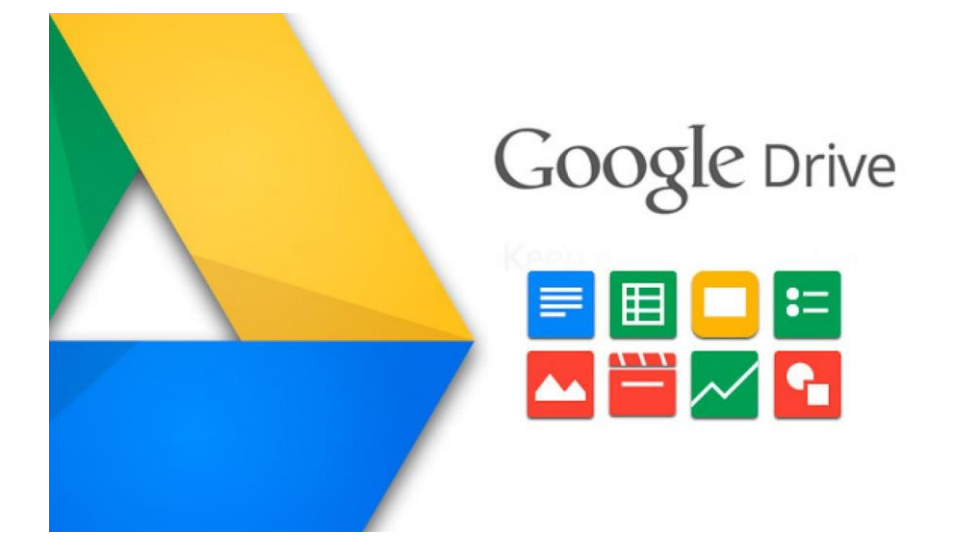

# สำรองรูปภาพ และข้อมูลขึ้นสู่ Google Drive จากสมาร์ทโฟน

หลายคนประสบปัญหาหน่วยความจำภายในสมาร์ทโฟนไม่พอในการเก็บข้อมูล เราสามารถที่จะนำรูปภาพต่างๆ หรือข้อมูลสำคัญๆ ที่จัดเก็บไว้ในสมาร์ทโฟน นำไปเก็บ ไว้ในบริการของ Google ผ่านแอพพลิเคชัน Google Drive ซึ่งเรามี Gmail อยู่แล้ว สามารถที่จะเชื่อมต่อกับบริการนี้ได้ทันที เพียงแค่เปิดแอพพลิเคชัน Drive ในเครื่อง ขึ้นมา ซึ่ง Gmail จะมีพื้นที่การเก็บข้อมูลให้ 15 GB สามารถเปิดใช้งานจากคอมพิวเตอร์ หรือสมาร์ทโฟนก็ได้เช่นกัน

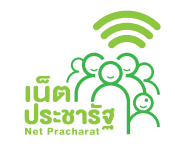

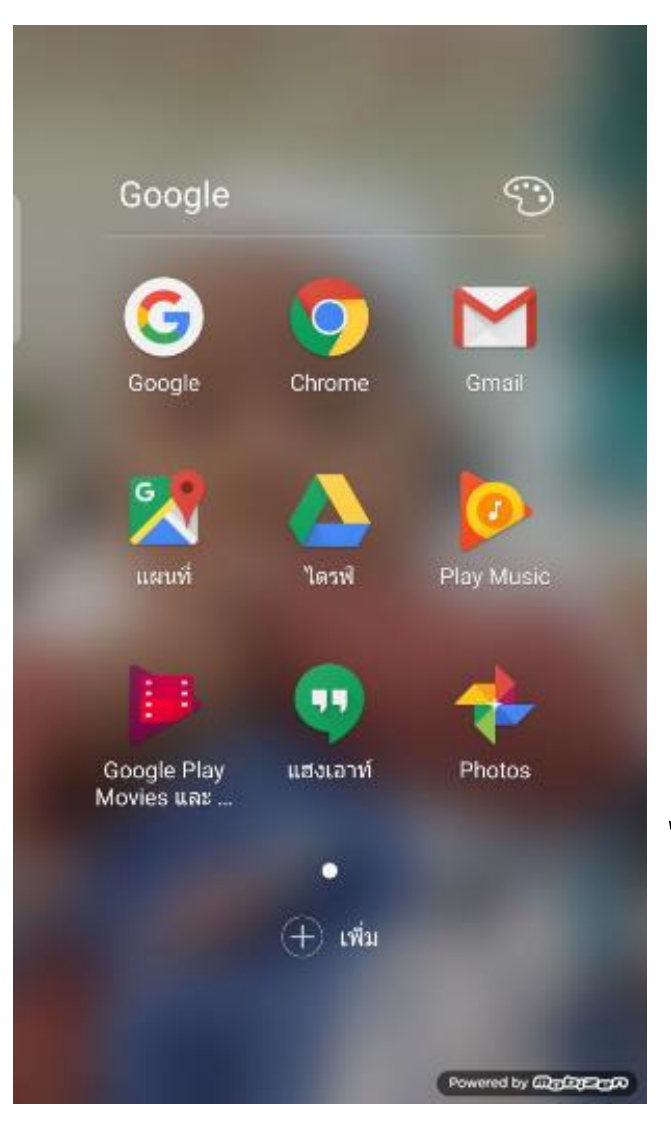

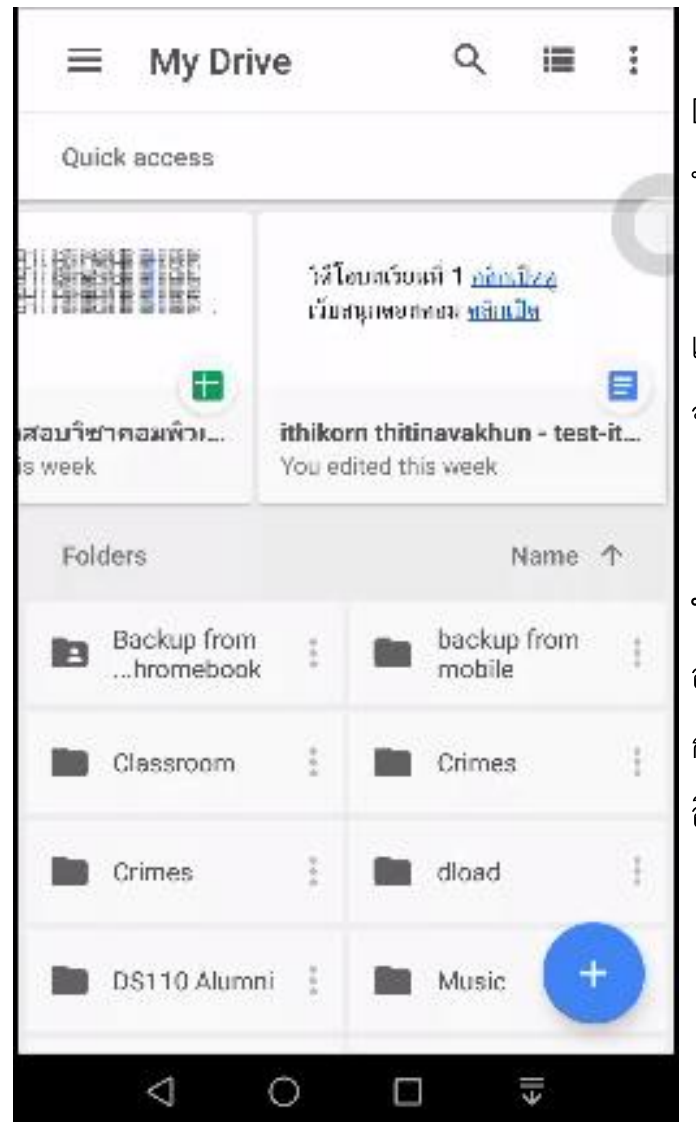

เมื่อเปิด Google Drive ขึ้นมาแล้ว เราสามารถจะเห็นข้อมูลที่ถูกจัดเก็บไว้ใน Drive ของเราผ่านทางสมาร์ทโฟน หากเราต้องการเปิดดูข้อมูลในโฟลเดอร์ ก็แค่ ทัชสกรีนที่โฟลเดอร์ หรือไฟล์ข้อมูลที่เราต้องการจากหน้าจอนี้ได้ทันที

หากต้องการที่จะสำรอง หรือนำข้อมูลจากสมาร์ทโฟนไปเก็บไว้ใน Drive ก็เพียง แค่กดปุ่ม เครืองหมาย + ทางมุมขวาล่าง ดังรูป จะมีเมนูคำว่า Upload หรืออัพโหลด จากนั้นก็ไปเลือกว่า จะนำข้อมูลจากส่วนไหนของสมาร์ทโฟนมาเก็บ

**หมายเหตุ** - การอัพโหลดนี้หากเชื่อมต่ออินเทอร์เน็ตด้วย Wifi จะเป็นการอัพโหลดโดย อัตโนมัติทันที แต่หากเชื่อมต่ออินเทอร์เน็ตด้วยสัญญาณ 4G หรืออินเทอร์เน็ตจากซิม การ์ดนั้นจะต้องไปทำการอัพโหลดอีกครั้ง เพราะว่า หากข้อมูลมีขนาดใหญ่ถ้าใช้ อินเทอร์เน็ตจากมือถือนั้นจะสิ้นเปลือง

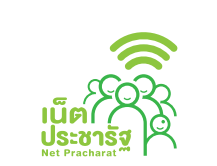

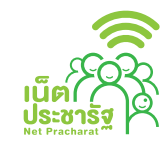

#### 🔶 เครื่องมือประกอบการสอน Screen Mirroring

การนำภาพหน้าจอโทรศัพท์ของ ตนเองแสดงผลบนคอมพิวเตอร์ เพื่อใช้ ประโยชน์ในการเรียนรู้ หรือขยายภาพให้ มองเห็นได้ชัดเจนยิ่งขึ้นนั้น จะเป็นการส่งเสริม การเรียนรู้ และประสิทธิภาพในการถ่ายทอด องค์ความรู้ได้ดียิ่งขึ้น ดังนั้น ตามโครงการ สร้างการรับรู้การใช้ประโยชน์เน็ตประชารัฐ วิทยากรทุกท่านควรติดตั้ง และตั้งค่าเครื่องมือ ประกอบการสอน Screen Mirroring

Screen Mirroring คือ คุณสมบัติการแชร์ ภาพจากจอโทรศัพท์มือถือขึ้นไปแสดงบนจอ

ทีวีหรือคอมพิวเตอร์แบบ Live สดๆ พร้อมสามารถควบคุมโทรศัพท์ได้ผ่านอุปกรณ์ที่เชื่อมต่อ ด้วยสามารถเชื่อมต่อได้ผ่านการเชื่อมต่อผ่าน WiFi หรือ USB

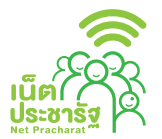

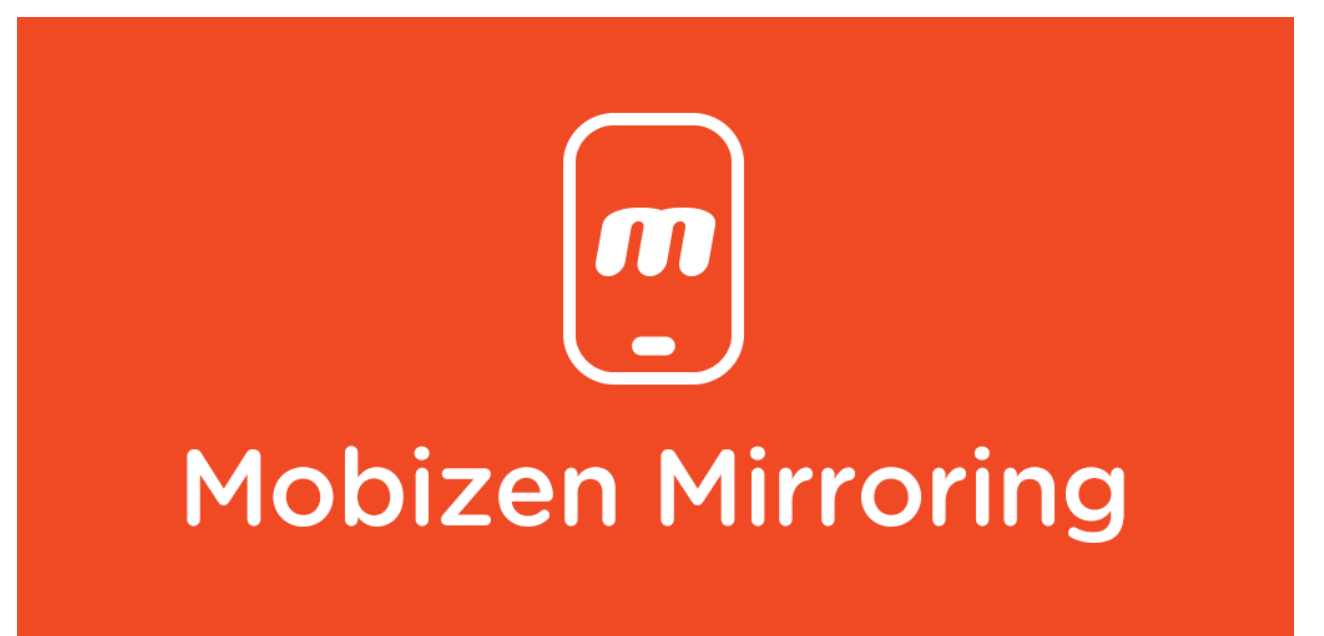

Mobizen Mirroring เครื่องมือสำหรับการแชร์ภาพจากจอโทรศัพท์มือถือขึ้นไปแสดงบนจอคอมพิวเตอร์ โดยรองรับแพลตฟอร์ม Android ซึ่งมีคุณสมบัติในรูปแบบ Basic ไม่มีค่าใช้จ่าย โดยสามารถเชื่อมโยงโทรศัพท์กับคอมพิวเตอร์ผ่านเครือข่ายภายในของหน่วยงาน เช่น (USB, Wifi Connection) พร้อมสามารถควบคุมโทรศัพท์ได้ด้วยคีย์บอร์ดและเมาท์ของคอมพิวเตอร์ เสมือนใช้งานบนโทรศัพท์ สามารถจับภาพหน้าจอ ถ่ายโอนไฟล์ระหว่างอุปกรณ์ได้ อีกทั้งยังสามารถปรับเปลี่ยนสีหน้ากากโทรศัพท์ได้ ซึ่งคุณสมบัติทั้งหมดสามารถใช้ ประกอบการถ่ายทอดองค์ความรู้ได้ หากไม่เพียงพอสามารถศึกษาเพิ่มเติมและซื้อใช้งานคุณสมบัติที่ต้องการได้ที่เว็บไซต์ Mobizen.com

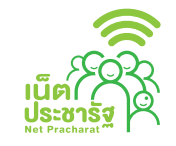

#### คู่มือพัฒนาความสำเร็จกับเน็ตประชารัฐ (Connected Netpracharat)

กิจกรรมสร้างการรับรู้ประโยชน์เน็ตประชารัฐ รอบที่ 2

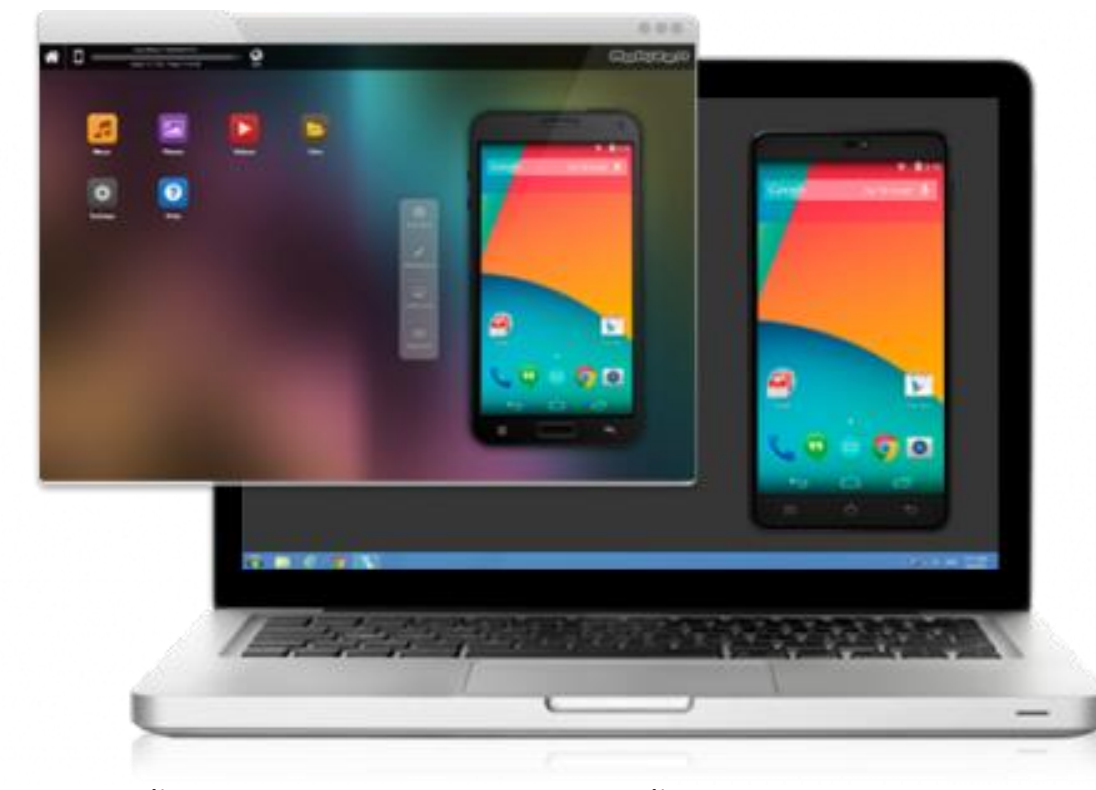

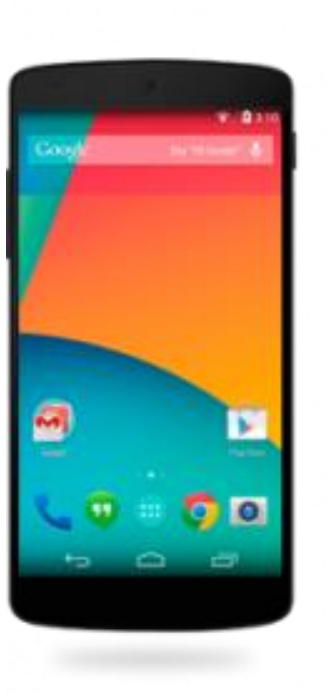

กรณีตัวอย่าง หากวิทยากรจะต้องสอนวิธีการติดตั้งโปรแกรม จะต้องแสดงให้เห็นเป็นขั้นตอน เช่น เปิดโทรศัพท์ -> กดปุ่มเมนู -> เลือกแอพลิเคชั่น Play Store -> กดที่ช่องค้นหา -> ใส่ชื่อแอพลิเคชั่น -> กดติดตั้ง -> เปิดแอพลิเคชั่น เป็นต้น ดังนั้นวิทยากรสามารถแสดงให้เห็นภาพหน้าจอบนโทรศัพท์ผ่านคอมพิวเตอร์ได้ โดยสามารถแสดงภาพออกไปที่โปรเจกเตอร์หรือโทรทัศน์ ที่มีขนาดใหญ่ เพื่อรองรับการสอนได้ ซึ่งลักษณะนี้จะช่วยส่งเสริมให้วิทยากรสามารถถ่ายทอดองค์ความรู้ได้อย่างมีประสิทธิภาพ และสามารถบันทึกภาพหรือวิดีโอการสอนในโทรศัพท์ได้

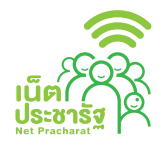

## โดยหากต้องการใช้งาน Screen Mirroring วิทยากรจะต้องเตรียมอุปกรณ์ดังต่อไปนี้

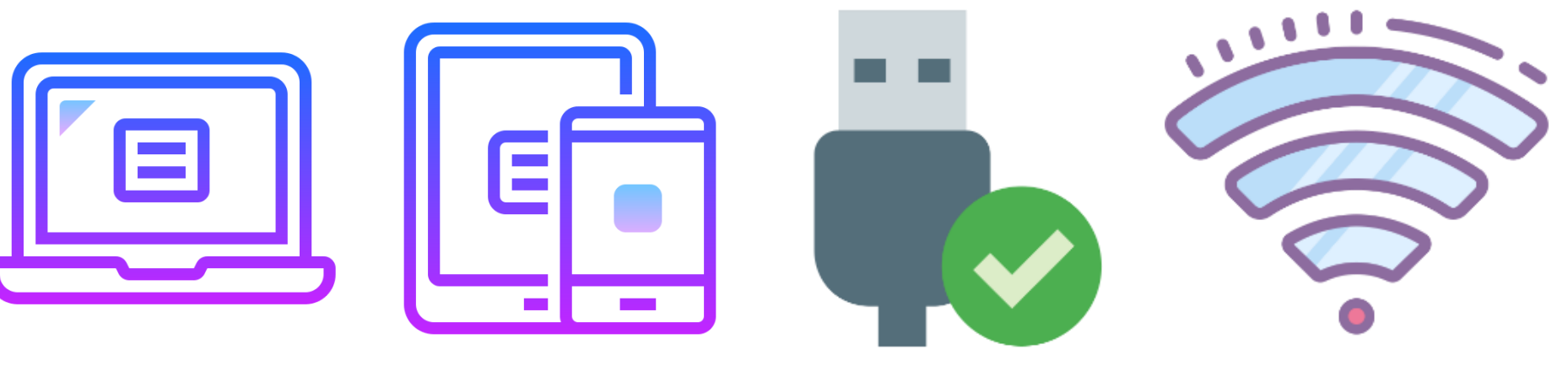

แท๊ปเล็ตหรือสมาร์โฟน

สำหรับการสอนและปฏิบัติให้ดู

เป็นตัวอย่าง

**โน๊ตบุ๊กหรือคอมพิวเตอร์** สำหรับการแสดงผลและการ ควบคุม **สาย USB เชื่อมต่อ** สำหรับการเชื่อมต่อในลักษณะ แบบมีสาย

Wifi สำหรับเชื่อมต่อ สำหรับการเชื่อมต่อในลักษณะ ไร้สาย

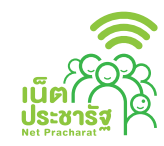

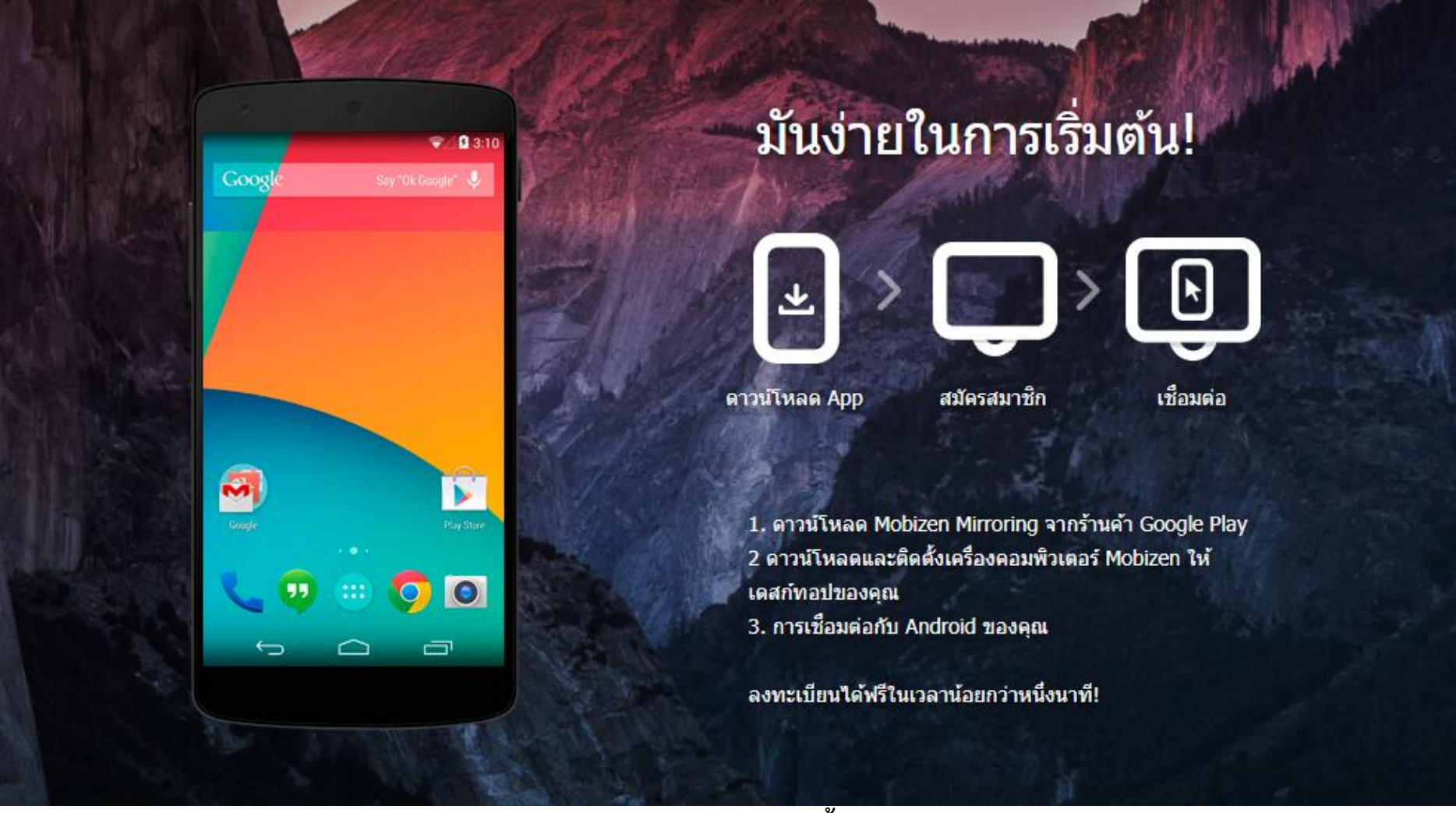

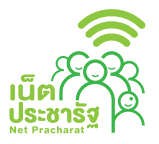

**ขั้นตอนที่ 1** ดาวน์โหลดแอพลิเคชั่น Mobizen Mirroring บนโทรศัพท์มือถือ (รองรับเฉพาะ Android)

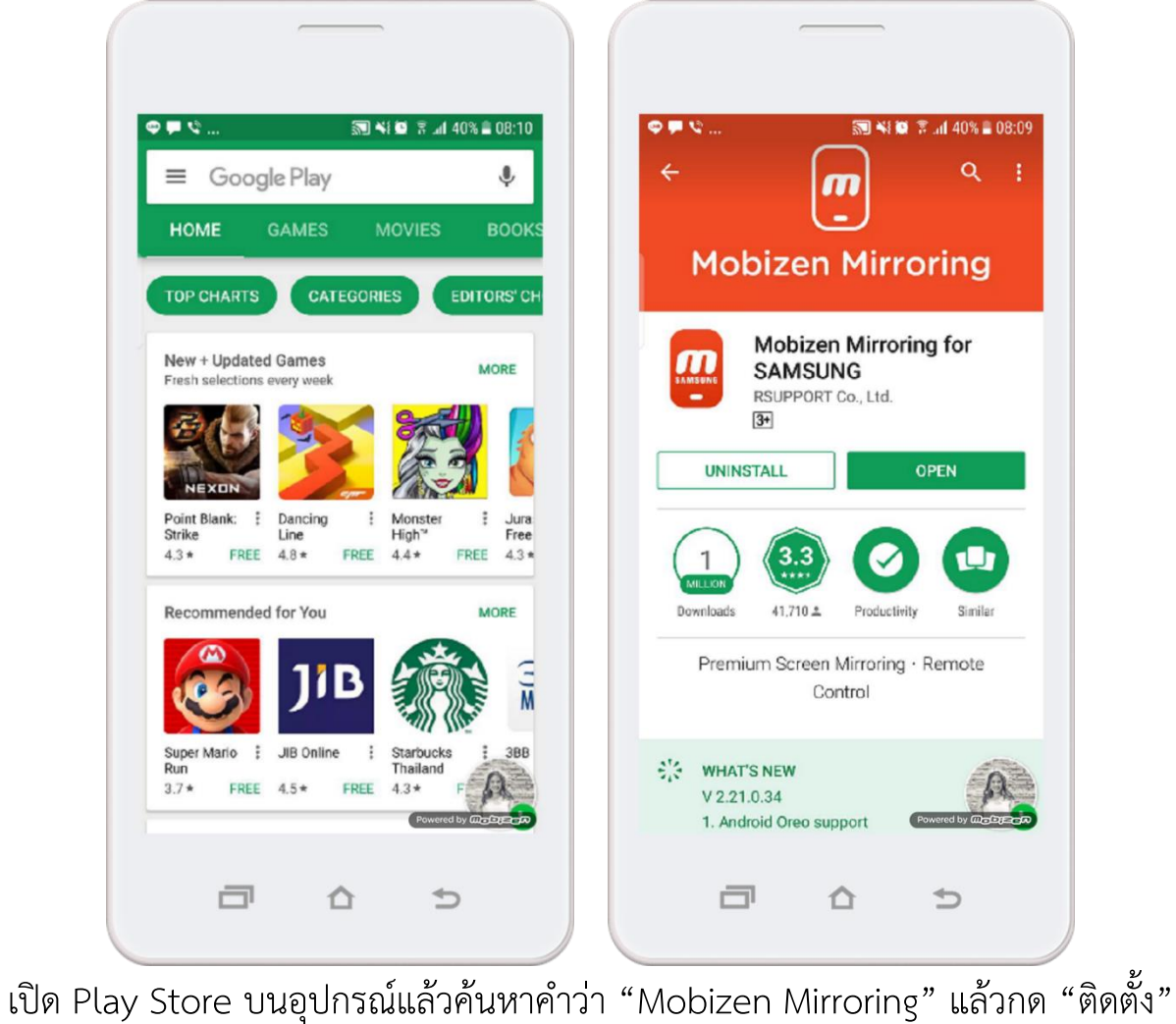

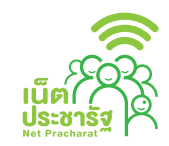

| Mobizen for SAMSUNG                                             | Select Email                     |
|-----------------------------------------------------------------|----------------------------------|
|                                                                 | Choose an email for your account |
|                                                                 | >                                |
|                                                                 | Email ให้เลือกสบัตร              |
|                                                                 |                                  |
|                                                                 | >                                |
| Welcome to Mobizen!<br>The most compatible mirroring and remote |                                  |
| controlling app ever!                                           |                                  |
|                                                                 |                                  |
|                                                                 |                                  |
| Start                                                           | Or                               |
| With the Start Button selected, the user will agree             | $8^+$ Continue as Google         |
| Mobizen.                                                        | <b>f</b> Continue as Facebook    |

เปิดแอพลิเคชั่น Mobizen และกด Start พร้อมเลือกอีเมล์ที่ใช้ลงทะเบียน หรือสามารถใช้บัญชีของ Google, Facebook ได้

#### Connected Netpracharat

สร้างความสำเร็จ เชื่อมต่อเน็ตประชารัฐ

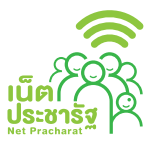

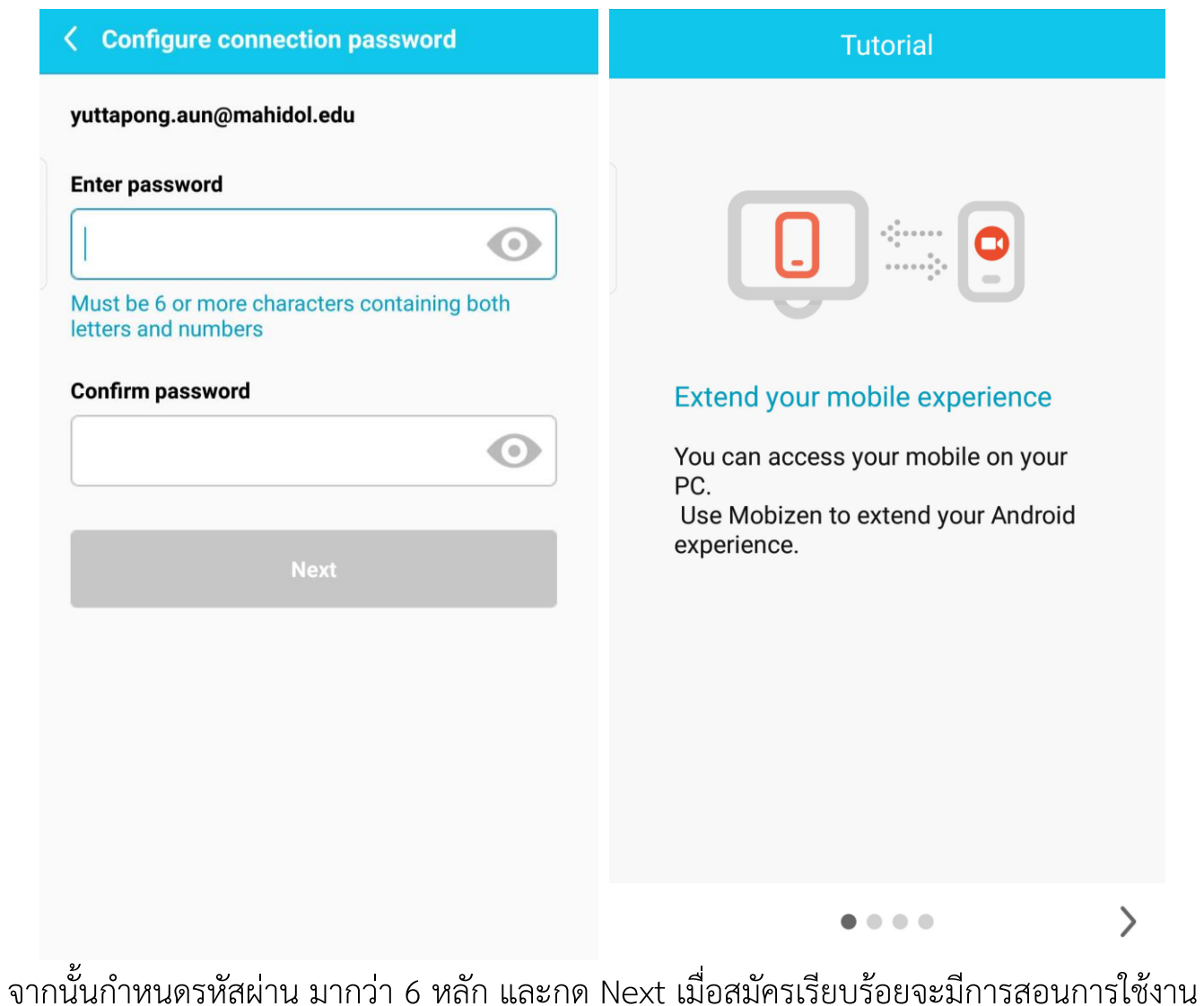

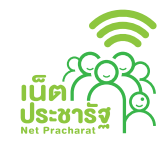

#### คู่มือพัฒนาความสำเร็จกับเน็ตประชารัฐ (Connected Netpracharat)

กิจกรรมสร้างการรับรู้ประโยชน์เน็ตประชารัฐ รอบที่ 2

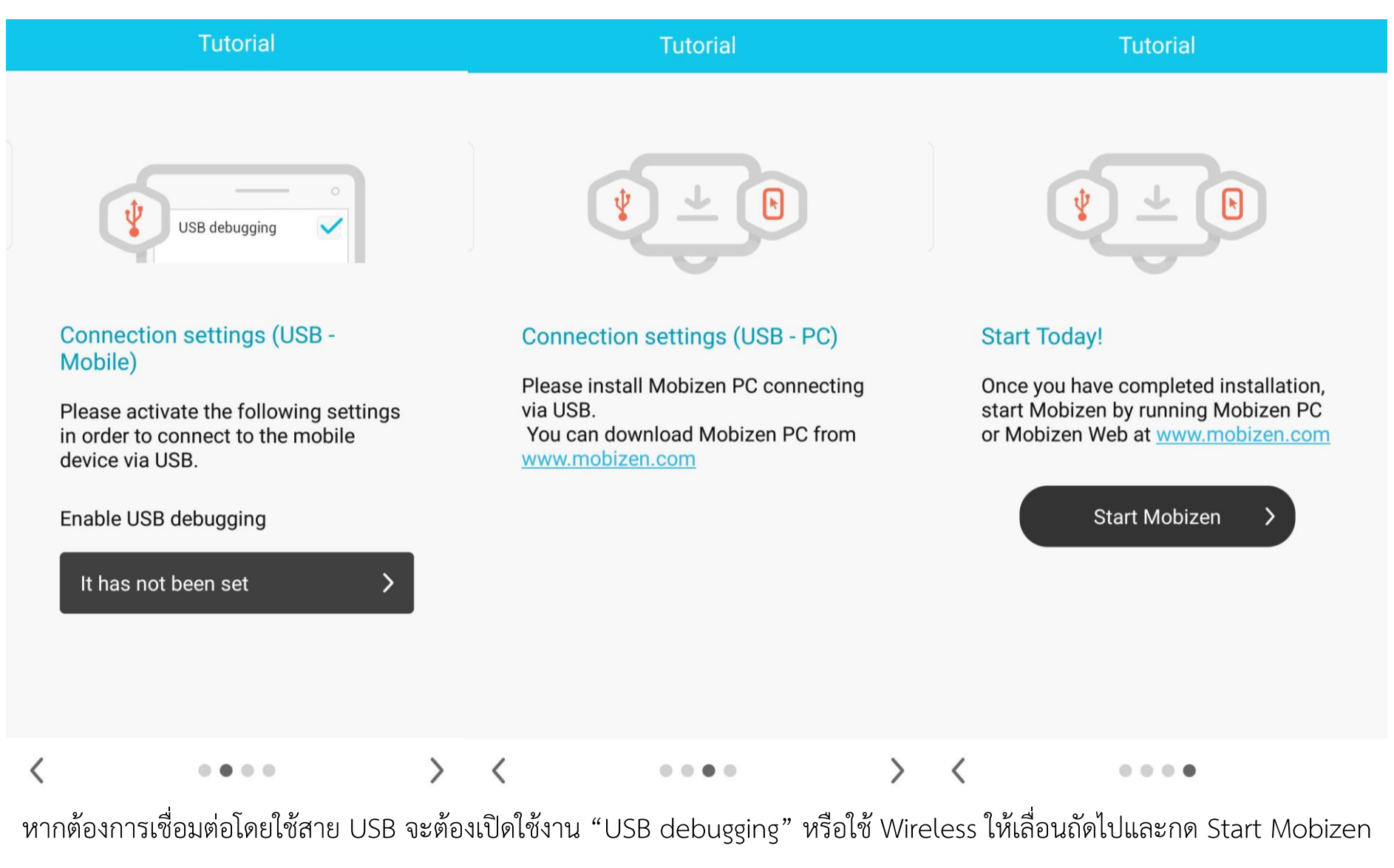

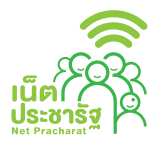

| Mobizen for SAMSUNG                               | : |
|---------------------------------------------------|---|
| https://www.mobizen.com<br>Waiting for connection |   |
| Mobile name<br>SM-G935F                           | > |
| Email<br>villageecommerce@gmail.com               |   |
| Record screen<br>Record the mobile screen!        |   |
| 2-Step Verification                               |   |
| Powered by RSUPPORT                               |   |

หน้าจอพร้อมที่จะ Mirroring Screen ถ้าใช้งาน Wireless อุปกรณ์ Notebook และ โทรศัพท์ จะต้องเชื่อมต่อ Wireless SSID เดียวกัน (\*โดยระบบนั้นจะต้องไม่มีการปิดกั้นการ Mirroring)

เมื่อติดตั้งโปรแกรมบนคอมพิวเตอร์เรียบร้อยแล้วให้กดที่ปุ่ม 2-Step Verification เพื่อยืนยันและจับคู่

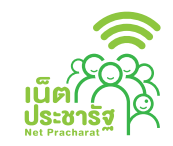

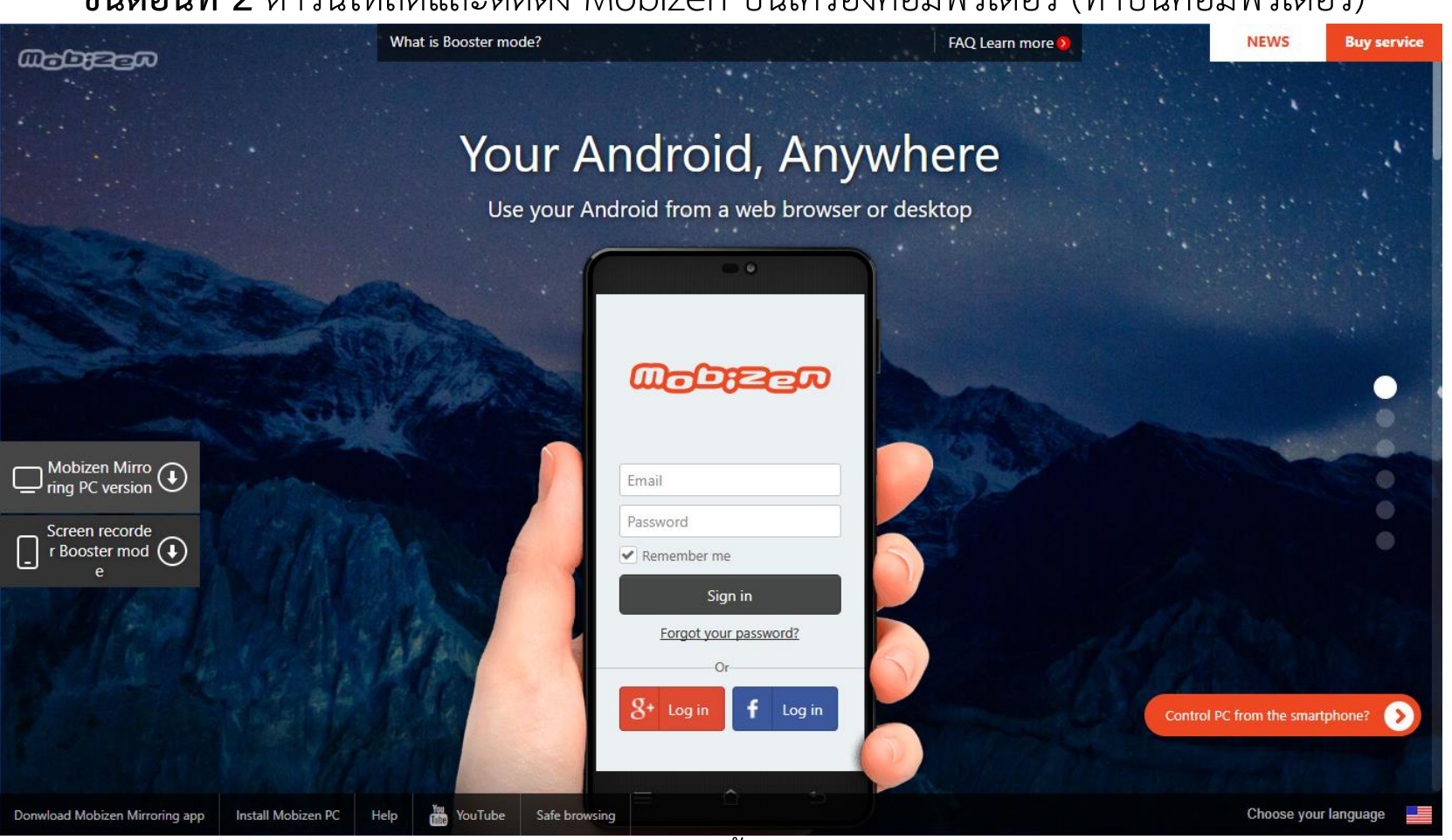

ขั้นตอนที่ 2 ดาวน์โหลดและติดตั้ง Mobizen บนเครื่องคอมพิวเตอร์ (ทำบนคอมพิวเตอร์)

เข้าเว็บไซต์ "mobizen.com" จากนั้นเลือก "Mobizen Mirroring PC Version"

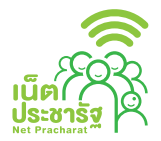

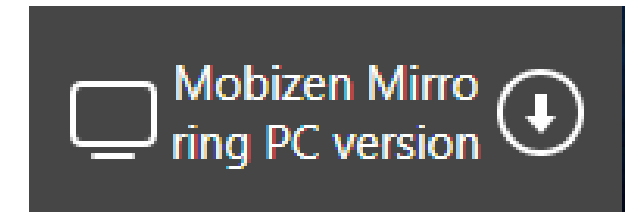

เมื่อกดคอมพิวเตอร์จะทำการ**ดาวน์โหลดโปรแกรม**สำหรับติดตั้ง

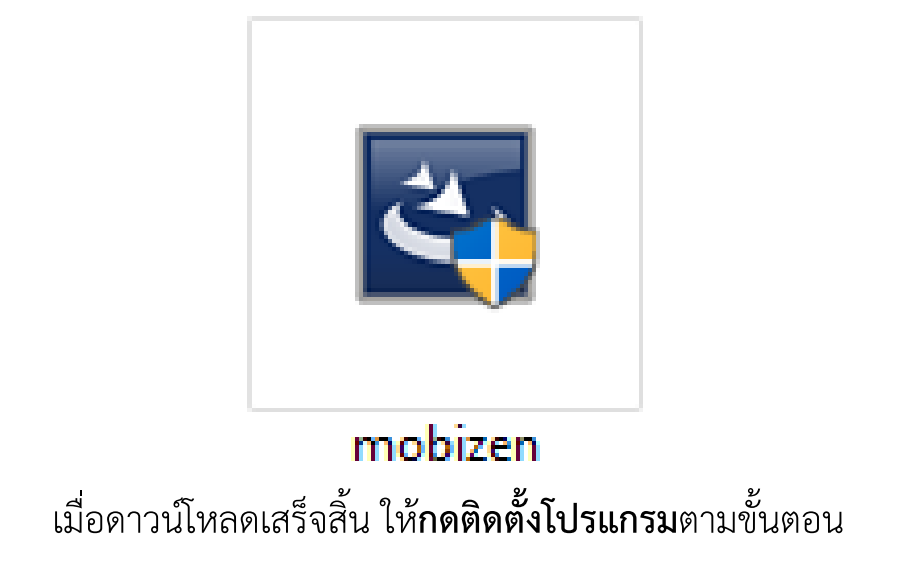

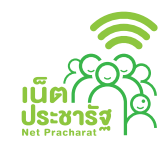

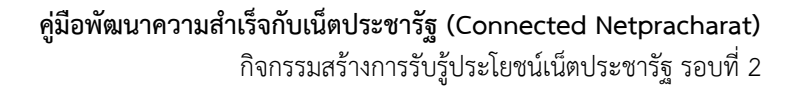

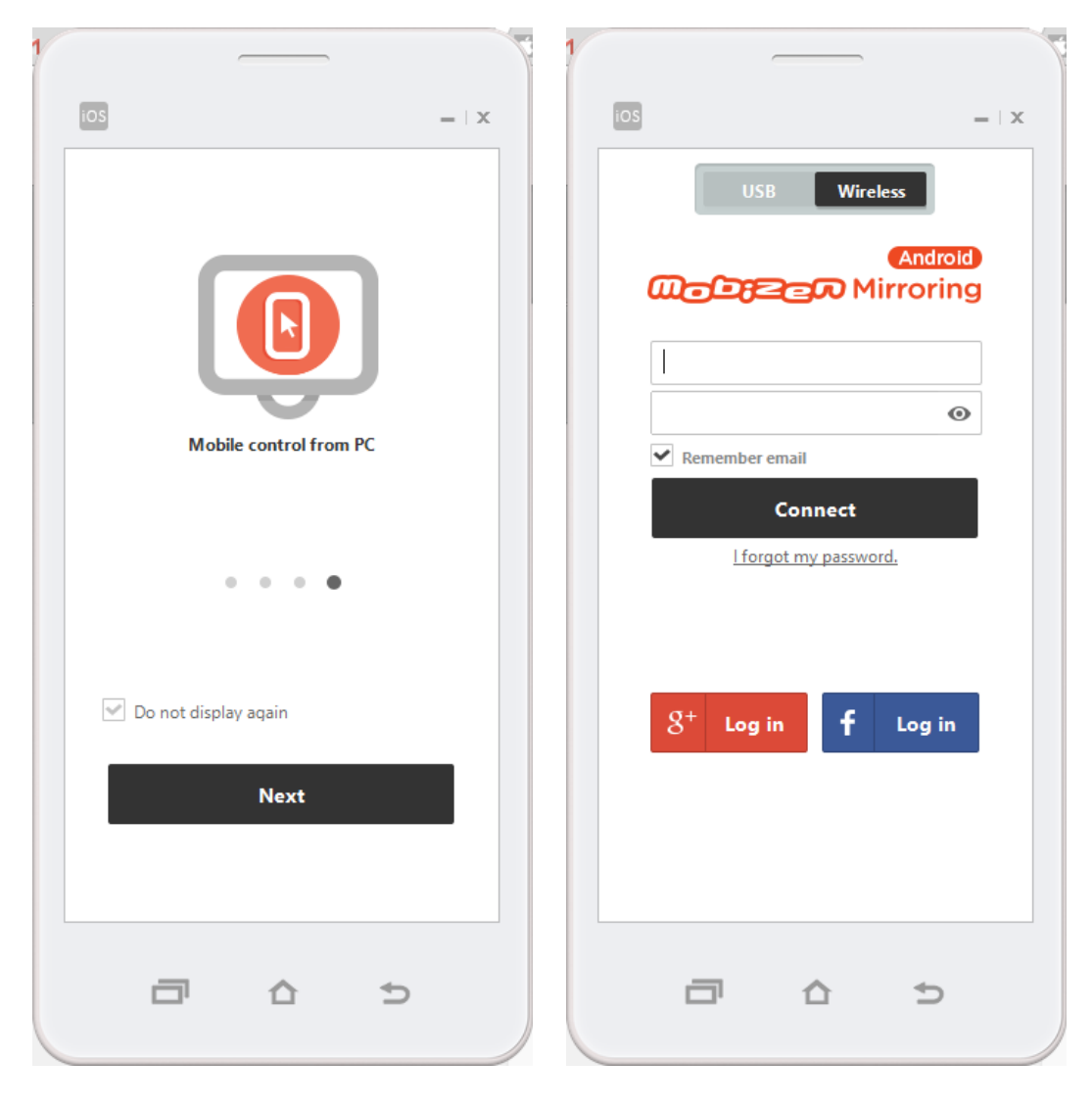

**เปิดโปรแกรม "Mobizen"** บนคอมพิวเตอร์ จะพบกับ หน้าจอแนะนำขั้นตอน ให้ศึกษาและกด "Next" จากนั้น **เลือกรูปแบบการเชื่อมต่อ USB หรือ Wireless** 

Email และ Password จะได้มาจากการลงทะเบียนผ่าน โทรศัพท์ โดยจะกรอกหลังจากลงทะเบียนเสร็จเรียบร้อย แล้ว โดยสามารถใช้บัญชีของ Google หรือ Facebook เป็นบัญชีในการใช้งานได้

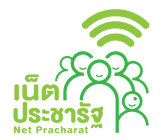

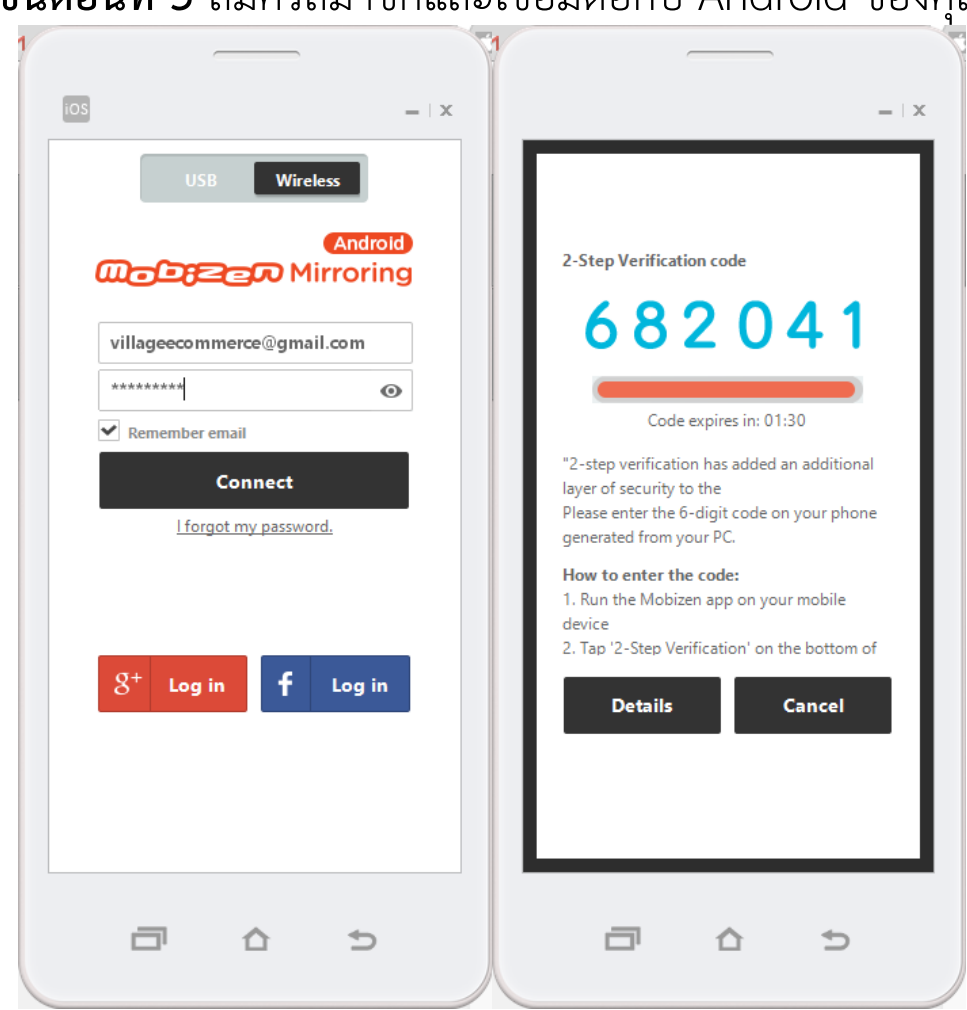

# **ขั้นตอนที่ 3** สมัครสมาชิกและเชื่อมต่อกับ Android ของคุณ

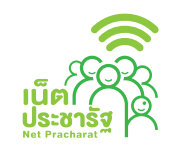

#### พร้อมใช้งานบนโทรศัพท์และคอมพิวเตอร์

|                                            | Y                |                | ~                           |              | -                 |                         |
|--------------------------------------------|------------------|----------------|-----------------------------|--------------|-------------------|-------------------------|
| । 👼 🗢 🛛 🗑 🗣 🕷 हे 📶 35                      | % 🛢 08:26        | 🖬 🧧 🌩          | 1.1.1                       | 2            | ₩ <b>₩</b> \$     | 35% 🛢 08:21             |
| Mobizen for SAMSUNG                        | 1                | Search         | for apps                    |              | Ģ                 | ₽   :                   |
|                                            |                  | Samsung        | Google                      | Social       | Microsoft<br>Apps | Geor<br>Samsung<br>Gear |
| PENTAGON-ITM is now connected through      | ı WiFi.          | Play Store     | Facebook                    | Phone        | Messages          | Camera                  |
| SM-G935F                                   | >                |                |                             |              |                   | WED                     |
| Email<br>villageecommerce@gmail.com        |                  | Gallery        | Clock                       | Contacts     | Settings          | Calendar                |
| Record screen<br>Record the mobile screen! |                  | ÷.             | 0                           |              | ß                 | Atine                   |
|                                            |                  | Calculator I   | Play Music                  | Memo         | AirPay            | AtimeOn-<br>line        |
| Disconnect                                 |                  | 31<br>Calendar | Galaxy<br>Rewards<br>Galaxy | Grob<br>Grab |                   |                         |
| Powered by RSUPPORT Powered by             | and and a second |                | Rewards<br>•                | • •          | Powered           | l by @                  |
|                                            |                  | ć              | 7                           | ≏            | ŧ                 | >                       |
|                                            |                  |                |                             |              |                   |                         |

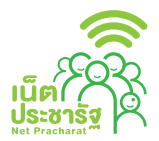

#### หน่วยงานสนับสนุน

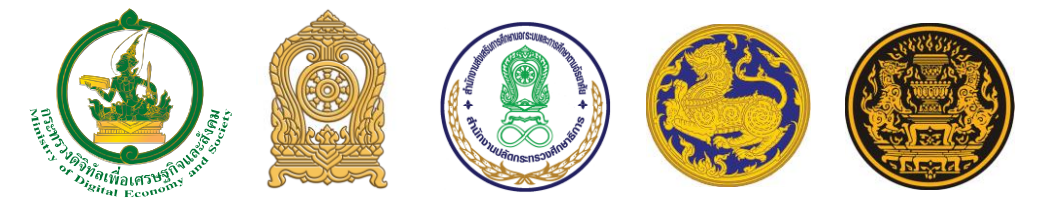

กระทรวงดิจิทัลเพื่อเศรษฐกิจและสังคม กระทรวงศึกษาธิการ สำนักงานส่งเสริมการศึกษานอกระบบและการศึกษาตามอัธยาศัย กระทรวงมหาดไทย สำนักนายกรัฐมนตรี

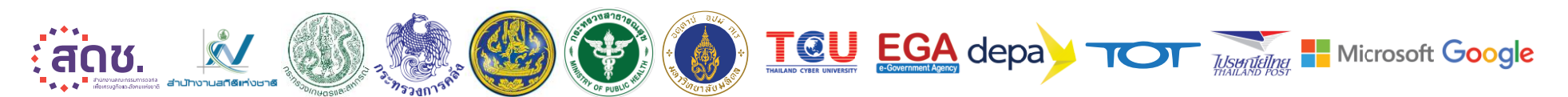

สำนักงานคณะกรรมการดิจิทัลเพื่อเศรษฐกิจและสังคมแห่งชาติ สำนักงานสถิติแห่งชาติ กระทรวงเกษตรและสหกรณ์ กระทรวงการคลัง กระทรวงพาณิชย์ กระทรวงสาธารณสุข คณะวิศวกรรมศาสตร์ มหาวิทยาลัยมหิดล

โครงการมหาวิทยาลัยไทยไซเบอร์ สำนักงานรัฐบาลอิเล็กทรอนิกส์ (องค์การมหาชน) สำนักงานส่งเสริมเศรษฐกิจดิจิทัล บริษัท ทีโอที จำกัด (มหาชน) บริษัท ไปรษณีย์ไทย จำกัด บริษัทไมโครซอฟท์ ประเทศไทย จำกัด บริษัท กูเกิล ประเทศไทย
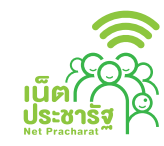

หลักสูตรสำหรับการขยายผล

| ลำดับ                            | รายละเอียดการเรียนรู้                                                        | ระยะเวลา (นาที) |
|----------------------------------|------------------------------------------------------------------------------|-----------------|
| 1                                | ลงทะเบียนเรียนเข้าร่วมการเรียนรู้                                            | 60              |
|                                  | การเชื่อมต่อเน็ตประชารัฐ (Connected Netpracharat)                            |                 |
|                                  | อินเทอร์เน็ตเพื่อประโยชน์สาธารณะ (Smart Sign On)                             |                 |
| 2                                | พื้นฐานการใช้งานอินเทอร์เน็ต (E-mail, Search, Video)                         | 60              |
| 3                                | การเข้าใจดิจิทัล (Digital Literacy)                                          | 60              |
|                                  | <ul> <li>จริยธรรม มารยาท วิธีปฏิบัติและกฎหมายในการใช้อินเทอร์เน็ต</li> </ul> |                 |
|                                  | - การรู้เท่าทันสื่อและสารสนเทศ (Media and Information Literacy)              |                 |
| 4                                | การประยุกต์ใช้อินเทอร์เน็ต (เลือกถ่ายทอดตามความต้องการของกลุ่มเป้าหมาย)      | 180             |
|                                  | - การค้าออนไลน์ในระดับชุมชน (Village E-Commerce)                             |                 |
|                                  | <ul> <li>ภูมิปัญญา 4.0 กับการเรียนรู้ตลอดชีวิต</li> </ul>                    |                 |
|                                  | - สุขภาพ 4.0 กับ Application ส่งเสริมสุขภาพที่ดี                             |                 |
|                                  | - เกษตรกร 4.0 กับ Application ส่งเสริมการผลิต                                |                 |
|                                  | <ul> <li>ภาครัฐ 4.0 กับการบริการประชาชน</li> </ul>                           |                 |
| รวมระยะเวลา 6 ชั่วโมง (360 นาที) |                                                                              |                 |

ส่งเสริมการรับรู้ตามบันทึกง้อตกลงความร่วมมือ การสร้างการรับรู้การใช้ประโยชน์จากเน็ตประชารัฐ

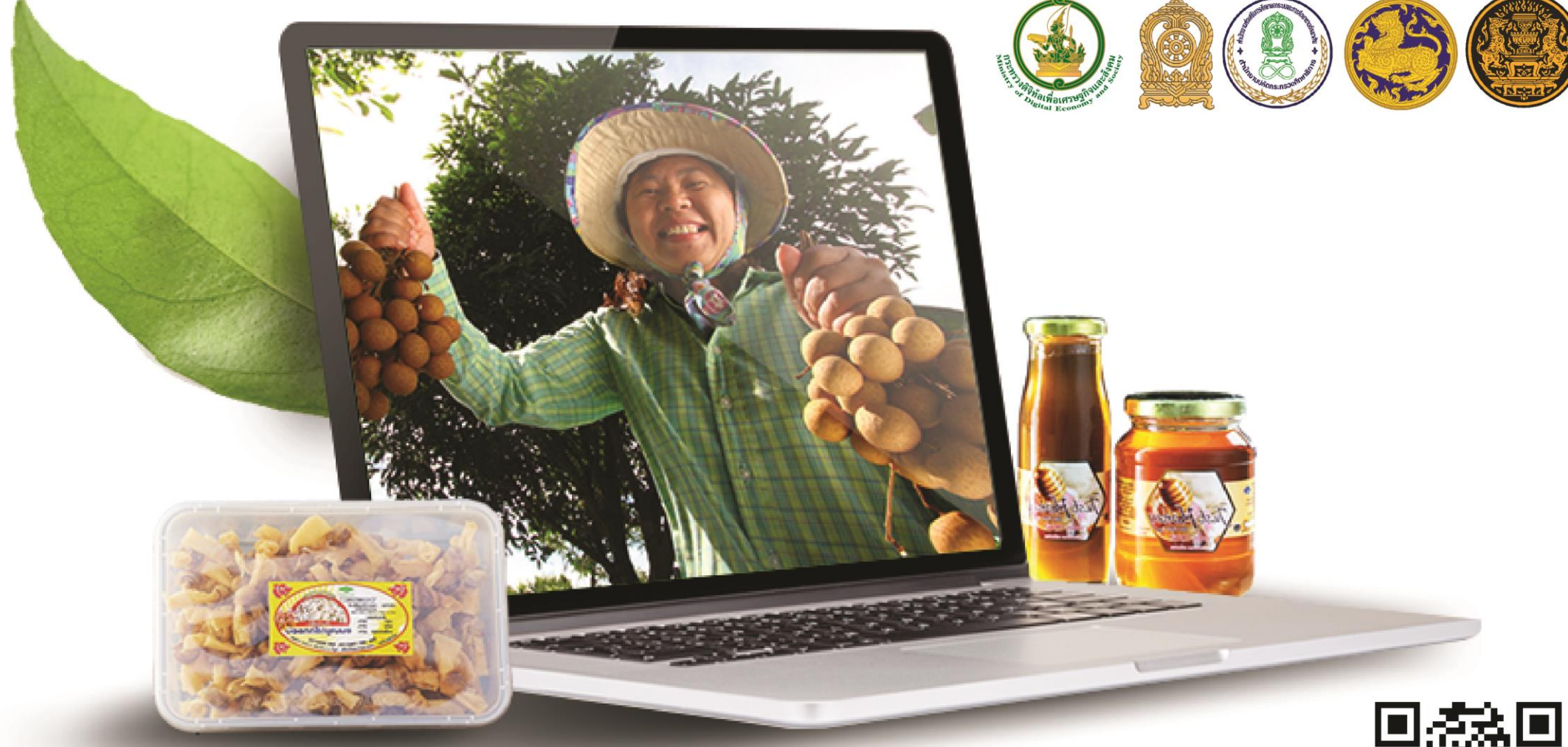

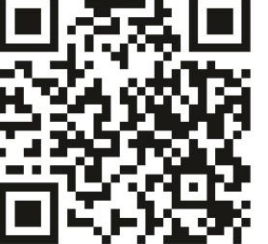

คู่มือพัฒนาความสำเร็จกับเน็ตประชารัฐ (Connected Netpracharat) กิจกรรมสร้างการรับรู้ประโยชน์เน็ตประชารัฐ รอบที่ 2

กระทรวงดิจิทัลเพื่อเศรษฐกิจและสังคม